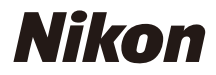

## CÂMERA DIGITAL

COOLPIX

# Manual de Referência

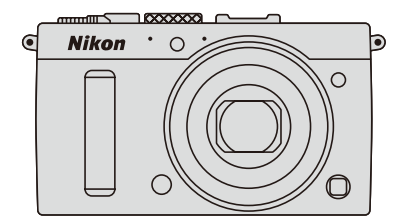

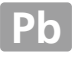

Os itens de menu, opções e mensagens exibidos no monitor da câmera são mostrados em **negrito**.

## Cartões de memória

Os cartões de memória SD e SDHC/SDXC são referidos como "cartões de memória" neste manual.

## Configurações da câmera

As explicações neste manual pressupõem o uso das configurações padrão.

## Ajuda

Use o recurso de ajuda integrado da câmera para obter ajuda sobre os itens de menu e outros tópicos. Consulte a página 12 para obter detalhes.

## \land Para sua segurança

Antes de utilizar a câmera pela primeira vez, leia as instruções de segurança em "Para sua segurança" (
vi–viii).

## Onde encontrar

Encontre o que você está procurando em:

| <b>Q</b> Sumário     | xiii |
|----------------------|------|
| 🔇 Para sua segurança | vi   |
| Opções do menu       | 16   |
| Índice               | 253  |
| Solução de problemas | 238  |
| Mensagens de erro    | 242  |

| 🐕 Apresentação                               | m      | 1   |
|----------------------------------------------|--------|-----|
| 🚰 Fotografia básica                          | m      | 27  |
| 🔜 Gravar e visualizar vídeos                 | m      | 38  |
| 🚵 Modos P, S, A e M                          | ۵<br>ش | 52  |
| 🛞 Configurações personalizadas: modos U1e U2 |        | 60  |
| 🛃 Modo de obturação                          |        | 63  |
| 付 Qualidade e tamanho da imagem              | ۵      | 69  |
| 🖿 Foco                                       |        | 74  |
| S0 Sensibilidade ISO                         |        | 81  |
| 💽 Exposição                                  | m      | 85  |
| 🕼 Equilíbrio de brancos                      |        | 89  |
| 🖼 Aprimoramento das imagens                  |        | 99  |
| 🗲 Fotografia de flash                        | m      | 112 |
| 🖸 Outros modos de disparo                    | m      | 121 |
| 🖸 Mais sobre a reprodução                    |        | 132 |
| 🗠 Conexões                                   |        | 154 |
| 🗉 Menus da câmera                            |        | 172 |
| 🛿 Notas técnicas                             |        | 226 |

# Guia de início rápido

Siga estes passos para um início rápido com a COOLPIX A. Sobre precauções de segurança, consulte "Para sua segurança" (<sup>CL</sup> vi).

## **1** Prenda a alça da câmera.

Prenda firmemente a alça aos ilhós da câmera.

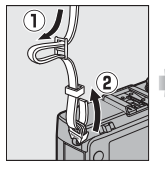

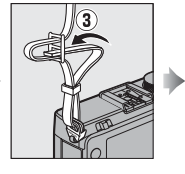

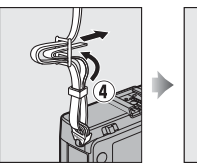

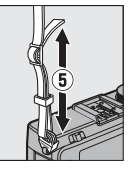

2 Carregue a bateria (🕮 20).

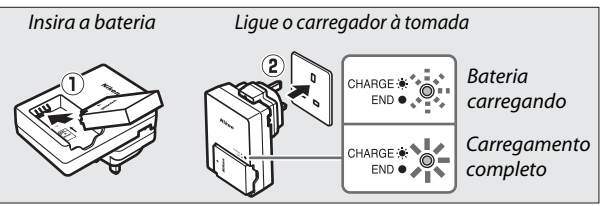

3 Introduza a bateria e um cartão de memória (🗆 21, 23).

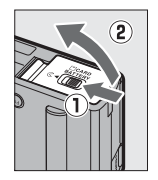

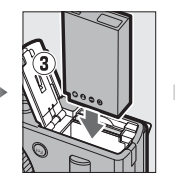

Trás

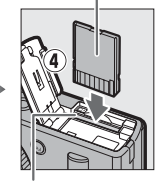

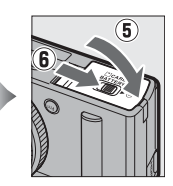

Compartimento do cartão de memória

Quando você usar a câmera pela primeira vez, deverá escolher um idioma e acertar o relógio da câmera (🕮 25). 5 Gire o seletor de modo de Seletor de modo de foco foco para AF (foco automático; 🕮 75). 6 Enquadre a fotografia (D 29). F5.6 100[ 7 Foque e fotografe (🕮 30). A área de foco acende em verde quando a operação de foco estiver completa. 1/125 F5.6 AUTO 100[ 1.6] 8 Veja a fotografia ( 33).

Botão 🕨

4 Ligue a câmera (□ 2).

# Para sua segurança

Para evitar danos ao seu produto Nikon ou lesões, a você ou a terceiros, leia as seguintes precauções de segurança na totalidade antes de usar este equipamento. Guarde estas instruções de segurança num local onde possam ser lidas por todos aqueles que utilizam o produto.

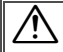

Este ícone indica avisos, informação que deve ser lida antes de usar este produto Nikon, para evitar possíveis lesões.

## AVISOS

🕂 Desligar em caso de mau funcionamento

Caso você note fumaça ou odor estranho vindo da câmera ou do carregador de bateria, desconecte o carregador de bateria e retire imediatamente a bateria, com cuidado para evitar queimaduras. A continuação da operação pode resultar em lesões. Após remover ou desligar a fonte de alimentação, leve o equipamento a um representante de assistência técnica autorizada Nikon para inspeção.

#### 🕂 Não desmontar

Tocar nas partes internas da câmera ou do carregador de bateria pode resultar em lesões. Os reparos devem ser executadas apenas por técnicos qualificados. Caso a câmera ou o carregador de bateria abra como resultado de uma queda ou outro acidente, leve o produto a um representante de assistência técnica autorizada Nikon para inspeção, após desconectar o produto e/ou remover a bateria. Não utilizar a câmera ou o carregador de bateria na presença de gás inflamável A utilização da câmera na presença de gases inflamáveis tais como propano e gasolina, assim como sprays ou pó inflamáveis pode provocar uma explosão ou um incêndio.

#### Manusear a alça da câmera com cuidado Nunca colocar a alça em volta do pescoço de um bebê ou criança.

▲ Manter fora do alcance de crianças Não mantenha os produtos ao alcance de crianças. Se o fizer poderá provocar lesões. Um cuidado especial deve ser tomado para evitar que as crianças coloquem a bateria ou outras peças pequenas na boca.

▲ Não permanecer em contato com a câmera, carregador de bateria ou adaptador AC durante longos períodos enquanto estes dispositivos estão ligados ou em uso Partes dos dispositivos ficam quentes. Deixar os dispositivos em contato direto com a pele por longos períodos pode resultar em queimaduras de baixa temperatura.

## 🕂 Guardar afastada da luz solar direta

Quando a câmera não estiver em uso, desligue-a para fechar a tampa da lente e guarde-a afastada da luz solar direta. A luz focada pela lente poderá provocar um incêndio.

#### / Ter cuidado ao manusear a bateria

A bateria pode vazar, sobreaquecer ou explodir em caso de manuseio incorreto. Observe as seguintes precauções ao manusear a bateria para uso neste produto:

- antes de substituir a bateria, desligue o produto.
- a câmera usa apenas baterias recarregáveis de Li-ion EN-EL20 (fornecidas), que tem que ser carregadas usando o carregador de bateria MH-27 fornecido. Para o controle remoto ML-L3 opcional, use apenas baterias de 3 V CR2025.
- ao inserir a bateria, não tente inserir em posição invertida ou ao contrário.
- não curto-circuite ou desmonte a bateria, ou tente remover ou quebrar o isolamento ou o revestimento da bateria.
- não exponha a bateria a chamas ou calor excessivo.
- não submerja ou exponha a água.
- recoloque a tampa do terminal ao transportar a bateria. Não transporte ou armazene com objetos metálicos, tais como colares ou grampos para cabelo.

- a bateria está sujeita a vazamento quando completamente descarregada. Para evitar danos ao produto, remova a bateria quando ela já não tiver carga.
- interrompa imediatamente a utilização caso verifique qualquer alteração na bateria, tal como descoloração ou deformação.
- se o líquido da bateria danificada entrar em contato com a roupa ou a pele, lave imediatamente com água em abundância.
- se o líquido que vazar da bateria entrar nos seus olhos, lave-os imediatamente com água corrente limpa e busque tratamento médico.
- não tente carregar baterias não recarregáveis.

## Not the sequence of the sequence of the sequen

- Mantenha seco. A não observância desta precaução pode resultar em incêndio ou choque elétrico.
- O pó nas, ou perto das, peças metálicas do plugue deve ser removido com um pano seco. A continuação da utilização pode resultar em incêndio.
- Não manuseie o plugue ou chegue perto do carregador de bateria durante trovoadas. A não observância desta precaução pode provocar choque elétrico.
- Não manuseie o plugue ou o carregador de bateria com as mãos molhadas. A não observância desta precaução pode provocar choque elétrico.

 Não utilizar com conversores ou adaptadores de viagem para converter de uma voltagem a outra ou com dispositivos de inversão DC para AC. A não observância desta precaução pode danificar o produto ou provocar superaquecimento ou incêndio.

## NUtilizar os cabos apropriados

Ao conectar os cabos às tomadas de entrada e saída, utilize apenas os cabos fornecidos ou vendidos pela Nikon para esse fim, para manter a conformidade com os regulamentos do produto.

#### Manusear as partes móveis com cuidado

Tenha cuidado para que seus dedos ou outros objetos não fiquem presos na tampa da lente ou outras peças móveis.

## CD-ROMs

Os CD-ROMs incluídos com este dispositivo não devem ser reproduzidos em equipamento de CD de áudio. A reprodução de CD-ROMs num leitor de CD de áudio pode provocar perda de audição ou danos no equipamento.

## / Ter cuidado ao utilizar o flash

A utilização do flash perto dos olhos do assunto fotografado pode causar incapacidade visual temporária. É necessário ter um cuidado especial ao fotografar bebês, pois o flash não deve estar a menos de 1 m do assunto.

## Não apontar um flash ao operador de um veículo motorizado

A não observância desta precaução poderá resultar em acidentes.

## Não utilizar o flash com a janela do flash tocando uma pessoa ou objeto

A não observância desta precaução pode provocar queimaduras ou incêndio.

#### 🕂 Evitar contato com o cristal líquido

Caso o monitor quebre, é necessário ter cuidado para evitar lesões causadas pelo vidro partido e para evitar que o cristal líquido do monitor entre em contato com a pele ou entre nos olhos ou na boca.

## Seguir as instruções do pessoal da companhia aérea e do hospital.

Remova os cartões Eye-Fi da câmera antes de embarcar num avião, e desligue o produto durante a decolagem e pouso ou quando assim for solicitado pelos funcionários da companhia aérea ou do hospital. As ondas de rádio emitidas pelo dispositivo podem interferir com a navegação da aeronave ou o equipamento médico-hospitalar.

# Avisos

- Não é permitido reproduzir, transmitir, transcrever, armazenar num sistema de recuperação ou traduzir para qualquer idioma, através de quaisquer meios, nenhuma parte dos manuais fornecidos com este produto, sem a prévia autorização por escrito da Nikon.
- A Nikon se reserva ao direito de alterar as especificações do hardware e do software descritas nestes manuais, a qualquer momento e sem aviso prévio.

#### Aviso para os clientes no Canadá CUIDADO

Este aparelho digital Classe B está de acordo com o ICES-003 canadense.

- A Nikon não se responsabilizará por quaisquer danos resultantes da utilização deste produto.
- Embora tenham sido feitos todos os esforços para garantir que as informações contidas nestes manuais sejam precisas e completas, agradeceríamos que quaisquer eventuais erros e omissões fossem comunicados ao representante Nikon local (o endereço é fornecido separadamente).

#### ATTENTION

Cet appareil numérique de la classe B est conforme à la norme NMB-003 du Canada.

#### Avisos para os clientes na Europa

#### CUIDADO

RISCO DE EXPLOSÃO SE A BATERIA FOR SUBSTITUÍDA POR UM TIPO INCORRETO. DESCARTE AS BATERIAS USADAS DE ACORDO COM AS INSTRUÇÕES.

Este símbolo indica que os equipamentos elétricos e eletrónicos devem ser recolhidos separadamente.

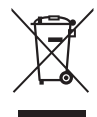

As seguintes informações

aplicam-se apenas aos usuários em países europeus:

- Este produto foi designado para ser recolhido separadamente num ponto de coleta apropriado. Não descarte como lixo doméstico.
- A recolha separada e a reciclagem ajudam a conservar recursos naturais e a evitar consequências negativas para a saúde humana e para o ambiente que podem resultar do descarte inadequado.

 Para obter mais informações, contate o revendedor ou as autoridades locais responsáveis pela gestão de resíduos.

Este símbolo na bateria indica que ela deve ser recolhida separadamente.

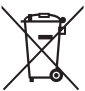

As seguintes informações aplicam-se apenas aos usuários em países europeus:

- Todas as baterias, marcadas com este símbolo ou não, são designadas para uma coleta separada num ponto de coleta apropriado. Não descarte como lixo doméstico.
- Para obter mais informações, contate o revendedor ou as autoridades locais responsáveis pela gestão de resíduos.

## Carregador de bateria INSTRUÇÕES DE SEGURANÇA IMPORTANTES - GUARDE ESTAS INSTRUÇÕES PERIGO - PARA REDUZIR O RISCO DE INCÊNDIO OU CHOQUE ELÉTRICO, SIGA COM CUIDADO ESTAS INSTRUÇÕES

Para a conexão com uma fonte de alimentação fora dos EUA, use um adaptador de tomada de conexão com a devida configuração para a tomada de energia, se necessário. Esta unidade de força deve estar orientada corretamente em uma posição vertical ou no piso.

#### Declaração de interferência da frequência de rádio da Comissão Federal de Comunicações (FCC)

Este equipamento foi testado e está de acordo com os limites de um dispositivo digital Classe B, segundo a Parte 15 dos regulamentos FCC. Esses limites são para fornecer uma proteção razoável contra uma interferência prejudicial em uma instalação residencial. Este equipamento gera, usa e pode irradiar energia da frequência de rádio e, se não instalado e usado de acordo com as instruções, pode causar uma interferência prejudicial nas comunicações de rádio. Porém, não há garantias de que a interferência não ocorrerá em uma determinada instalação. Se este equipamento causar uma interferência prejudicial na recepção de rádio ou televisão, o que pode ser determinado ligando e desligando o equipamento, o usuário será encorajado a tentar corrigir a interferência com uma ou mais das seguintes medidas:

- Reoriente ou reposicione a antena receptora.
- Aumente a separação entre o equipamento e o receptor.
- Conecte o equipamento a uma tomada em um circuito diferente daquele ao qual o receptor está conectado.
- Consulte o distribuidor ou um técnico em rádio/televisão experiente para ter ajuda.

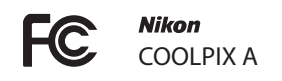

## CUIDADOS

Modificações

O FCC requer que o usuário seja notificado que qualquer alteração ou modificação feita neste dispositivo, que não tenha sido expressamente aprovada pela Nikon Corporation, poderá invalidar a capacidade do usuário de operar o equipamento.

#### Cabos da Interface

Use os cabos de interface vendidos ou fornecidos pela Nikon para seu equipamento. Usar outros cabos de interface pode exceder os limites da Classe B Parte 15 dos regulamentos FCC.

Aviso para os clientes no Estado da Califórnia AVISO: o manuseio do fio neste produto pode expor você ao chumbo, um elemento químico conhecido no Estado da Califórnia por causar defeitos de nascença ou outros problemas de reprodução. Lave as mãos depois de manusear.

Nikon Inc., 1300 Walt Whitman Road, Melville, New York 11747-3064, U.S.A. Tel.: 631-547-4200

#### Advertência sobre a proibição de realização de cópias ou reproduções

Note que o simples fato de possuir material que tenha sido copiado ou reproduzido digitalmente através de um scanner, câmera digital ou outro dispositivo pode ser punido por lei.

 Itens cuja cópia ou reprodução é proibida por lei Não copie nem reproduza papelmoeda, moedas, títulos de crédito, letras ou títulos de câmbio governamentais locais, mesmo se tais cópias ou reproduções estiverem marcadas como "Amostra".

É proibida a cópia ou a reprodução de papel-moeda, moedas ou títulos de crédito que estejam em circulação num país estrangeiro.

Salvo em caso de obtenção da autorização prévia do governo, é proibida a cópia ou a reprodução de selos de correio ou cartões postais não utilizados emitidos pelo governo.

É proibida a cópia ou a reprodução de selos emitidos pelo governo, bem como de documentos certificados estipulados por lei.

Precauções sobre certas cópias e reproduções
 O governo estipulou determinadas
 limitações sobre cópias ou
 reproduções de títulos de crédito

emitidos por empresas privadas (ações, letras de câmbio, cheques, vales-brindes etc.), vales-transporte ou bilhetes, exceto quando um mínimo de cópias necessárias for fornecido para a utilização comercial por uma empresa. Além disso, não copie ou reproduza passaportes emitidos pelo governo, licenças emitidas por organismos públicos e grupos privados, carteiras de identidade e bilhetes, tais como passagens e vales-refeições.

 Conformidade com as declarações de direitos autorais

A cópia ou a reprodução de obras criativas com direitos autorais, tais como livros, música, pinturas, xilogravuras, impressões, mapas, desenhos, video e fotografias, está regulada pelas leis nacionais e internacionais de proteção dos direitos autorais. Não utilize este produto para fazer cópias ilegais ou para infringir as leis de proteção dos direitos autorais.

#### Descarte dos dispositivos de armazenamento de dados

Note que apagar as imagens, formatar os cartões de memória ou outros dispositivos de armazenamento de dados não apaga completamente os dados da imagem original. Os arquivos apagados podem ser recuperados, algumas vezes, a partir dos dispositivos de armazenamento descartados usando um software disponível comercialmente, resultando potencialmente na utilização maliciosa dos dados de imagem pessoais. É responsabilidade do usuário assegurar a privacidade de tais dados.

Antes de descartar um dispositivo de armazenamento de dados ou de transferir a propriedade para outra pessoa, elimine todos os dados utilizando um software comercial de eliminação ou formate o dispositivo e, em seguida (depois de desligar quaisquer dispositivos GPS opcionais), volte a preencher completamente com imagens que não contenham informações pessoais (por exemplo, imagens do céu). Certifique-se de que substitui também quaisquer fotografias selecionadas para o pré-ajuste manual do balanço de brancos (C 94). Deve-se tomar cuidado para evitar lesões ao destruir fisicamente os dispositivos de armazenamento de dados.

#### Utilize apenas acessórios eletrônicos da marca Nikon

As câmeras Nikon são projetadas de acordo com os padrões mais elevados, incluindo um circuito eletrônico complexo. Apenas os acessórios eletrônicos da marca Nikon (como carregadores, baterias, adaptadores AC e acessórios de flash) certificados pela Nikon especificamente para a utilização com esta câmeras digital Nikon são concebidos e aprovados para funcionarem em conformidade com as exigências operacionais e de segurança deste circuito eletrônico.

A utilização de acessórios eletrônicos que não sejam da Nikon pode danificar a câmeras invalidar a garantia Nikon. A utilização de bateria recarregável de Li-ion de terceiros que não trazem o selo holográfico à direita pode interferir no funcionamento normal da câmeras ou

enin uonin uo kon Nikon Nik on Nikon Niko on Nikon Nil

resultar no superaquecimento, ignicão, ruptura ou vazamento das baterias.

Para obter mais informações sobre os acessórios da marca Nikon, contate um distribuidor autorizado da Nikon.

## **V** Utilize apenas os acessórios da marca Nikon

Apenas os acessórios da marca, Nikon certificados pela Nikon especificamente para a utilização com esta câmera digital Nikon, são concebidos e aprovados para funcionarem em conformidade com seus reguisitos operacionais e de segurança. A UTILIZAÇÃO DE ACESSÓRIOS QUE NÃO SEJAM NIKON PODE DANIFICAR A CÂMERA E PODE INVALIDAR A GARANTIA NIKON.

## Assistência técnica para a câmera e acessórios

A câmera é um dispositivo de precisão e reguer assistência regular. A Nikon recomenda que a câmera seja inspecionada pelo revendedor original ou por um representante de assistência técnica autorizada Nikon uma vez a cada um a dois anos e que receba assistência a cada três a cinco anos (note que estes serviços são efetuados mediante o pagamento de taxas). No caso da câmera ser utilizada para fins profissionais, é recomendado que sejam efetuadas inspecões e que seja prestada assistência com frequência. Quaisquer acessórios utilizados regularmente com a câmera, como, por exemplo, lentes ou unidades de flash opcionais, devem ser incluídos quando a câmera for inspecionada ou receber assistência.

# Sumário

| Guia de início rápidoi | iv |
|------------------------|----|
| Para sua segurança     | vi |
| Avisosi                | ix |
|                        |    |

## Apresentação

| - |  |
|---|--|
| 1 |  |
|   |  |
|   |  |

| Conhecer a câmera            | 2  |
|------------------------------|----|
| Corpo da câmera              | 2  |
| O monitor                    | 5  |
| Exibição de informações      | 7  |
| Disco de modo                | 9  |
| Disco de comando             |    |
| Menus da câmera: visão geral |    |
| Utilizar os menus da câmera  | 13 |
| Opções do menu               |    |
| Primeiros passos             |    |
| Carregar a bateria           |    |
| Insira a bateria             |    |
| Insira um cartão de memória  |    |
| Configuração básica          |    |
|                              |    |

| Nível da bateria e capacidade do cartão          |    |
|--------------------------------------------------|----|
| Fotografia do tipo "apontar e disparar" (modo 🗖) |    |
| Reprodução básica                                |    |
| Eliminar fotografias indesejadas                 | 34 |
| Fotografia criativa (modos de cena)              |    |
| 💈 Retrato                                        | 35 |
| 🖬 Paisagem                                       | 35 |
| 🖉 Criança                                        | 35 |
| 💐 Desportos                                      |    |
| 🕏 Primeiro plano (Macro)                         | 36 |
| 🖪 Retrato nocturno (Retrato noturno)             | 36 |
| 🔣 Paisagem nocturna (Paisagem noturna)           | 36 |
| 🕱 Festa/interior                                 | 36 |
| 🏚 Praia/neve                                     | 36 |
| 🚔 Pôr-do-sol                                     |    |
| 🚔 Crepúsculo/madrugada                           |    |
| 🤿 Retrato animal estimação                       | 36 |
| 🕯 Luz da vela                                    | 36 |
| Desabrochar                                      |    |
| Cores do Outono                                  | 36 |
| 11 Alimentos                                     | 37 |
| 🛋 Silhueta                                       | 37 |
| 🖩 Brilho                                         | 37 |
| 🖸 Escuro                                         | 37 |

## Gravar e visualizar vídeos

| 41 |
|----|
| 43 |
| 45 |
| 47 |
| 47 |
| 50 |
|    |

| Velocidade do obturador e abertura    |    |
|---------------------------------------|----|
| P: autoprogramado                     |    |
| S: prioridade do obturador automática | 54 |
| A: prioridade de abertura automática  |    |
| M: manual                             |    |
|                                       |    |

#### Configurações personalizadas: modos U1e U2 60

| Gravar as configurações do usuário     | 60 |
|----------------------------------------|----|
| Retomar configurações personalizadas   | 62 |
| Restaurar configurações personalizadas | 62 |

## Modo de obturação

Modos quadro único, contínuo, temporizador automático, Modos de temporizador automático e de controle Qualidade e tamanho da imagem

| Qualidade de imagem | 69 |
|---------------------|----|
| Tamanho da imagem   | 72 |

## Foco

| Foco automático         | 75 |
|-------------------------|----|
| Modo de foco automático |    |
| AF modo área            | 76 |
| Trava de foco           | 79 |
| Foco manual             |    |

## Sensibilidade ISO

63

69

74

| Medição                                      |       |
|----------------------------------------------|-------|
| Compensação de exposição                     | 87    |
| Equilíbrio de brancos                        | 89    |
| Opções de equilíbrio de brancos              |       |
| Ajuste de precisão do balanço de brancos     |       |
| Pré-ajuste manual                            | 94    |
| Aprimoramento das imagens                    | 99    |
| Picture Controls                             |       |
| Selecionar um Picture Control                | 99    |
| Modificar Picture Controls                   |       |
| Criar Picture Controls personalizados        |       |
| Compartilhar Picture Controls personalizade  | os109 |
| Preservar detalhes nos realces e nas sombras |       |
| (D-Lighting ativo)                           | 110   |
| Fotografia de flash                          | 112   |
| Usar o flash embutido                        | 112   |
| Modo de flash                                |       |
| Compensação do flash                         | 116   |
| Bloqueio de FV (valor do flash)              | 118   |
| Outros modos de disparo                      | 121   |
| Restaurar configurações padrão               |       |
| Bracketing                                   |       |
| Fotografia com intervalômetro                |       |
| Usar uma unidade GPS                         |       |
|                                              |       |

## Mais sobre a reprodução

| Reprodução em tamanho cheio               | 132 |
|-------------------------------------------|-----|
| Informações da fotografia                 | 134 |
| Reprodução de miniaturas                  | 140 |
| Reprodução de calendário                  | 142 |
| Observar de perto: zoom de reprodução     | 144 |
| Proteger as fotografias contra eliminação | 146 |
| Eliminar fotografias                      |     |
| Reprodução em tamanho cheio, miniaturas e |     |
| calendário                                | 148 |
| Menu de reprodução                        | 150 |

## Conexões

| Usar ViewNX 2                                   | 154 |
|-------------------------------------------------|-----|
| Instalar o ViewNX 2                             | 154 |
| Copiar imagens para o computador                | 156 |
| Visualizar imagens                              | 158 |
| Imprimir fotografias                            | 159 |
| Conectar a impressora                           | 159 |
| Imprimir imagens uma de cada vez                | 161 |
| Imprimir várias imagens                         |     |
| Criar um pedido de impressão DPOF: definição da |     |
| impressão                                       |     |
| Visualizar fotografias na TV                    |     |
| Opções HDMI                                     | 171 |
|                                                 |     |

## Menus da câmera

| ► Menu reprodução: gerenciar imagens |     |
|--------------------------------------|-----|
| Pasta de reprodução                  |     |
| Opções apresent. reprodução          |     |
| Revisão de imagens                   | 173 |
| Rodar ao alto                        | 174 |
| Apresentação de diapositivos         | 174 |

154

| Denu de disparo: opções do disparo             | 176 |
|------------------------------------------------|-----|
| Restaurar menu de disparo                      |     |
| Pasta de armazenamento                         |     |
| Espaço de cor                                  | 178 |
| Redução do ruído expos. longa                  |     |
| Red. ruído c/ ISO elevado                      | 179 |
| Iluminador auxiliar de AF                      |     |
| Comp. de exposição do flash                    |     |
| Controlo flash incorporado (Controle flash     |     |
| incorporado)                                   | 181 |
| Definir bracketing auto                        | 181 |
| Y Menu de configuração: configuração da câmera | 182 |
| Formatar cartão de memória                     |     |
| Brilho do monitor                              |     |
| Info foto                                      |     |
| Redução de cintilação                          |     |
| Fuso horário e data                            |     |
| Idioma (Language)                              |     |
| Comentário da imagem                           |     |
| Rotação automática imagem                      |     |
| Auto-temporizador                              |     |
| Temporizs. p/ desligar auto                    | 189 |
| Temp. revisão de imagens                       | 189 |
| Duração de remoto (ML-L3)                      | 189 |
| Sinal sonoro                                   | 190 |
| Som do obturador                               | 190 |
| Sequência numérica ficheiro                    | 191 |
| Unidades de distância MF                       | 192 |
| Inverter indicadores                           | 192 |
| Atribuir botão Fn1                             | 193 |
| Atribuir botão 🖾/Fn2                           | 194 |
| Inverter rotação do disco                      | 194 |
| Bloq. disparo ranhura vazia                    | 195 |
| Envio Eye-Fi                                   | 195 |

| Versão de firmware                        |     |
|-------------------------------------------|-----|
| 🗗 Menu de retoque: criar cópias retocadas | 197 |
| Criar cópias retocadas                    |     |
| D-Lighting                                |     |
| Corr. efeito olhos vermelhos              | 201 |
| Recorte                                   |     |
| Monocromático                             |     |
| Efeitos de filtro                         | 203 |
| Equilíbrio de cores                       |     |
| Sobreposição de imagens                   |     |
| Processamento NEF (RAW)                   |     |
| Redimensionar                             | 211 |
| Retoque rápido                            | 213 |
| Endireitar                                | 213 |
| Olho de peixe                             | 213 |
| Contorno de cor                           | 214 |
| Desenho a cores                           | 214 |
| Correcção da perspectiva (Correção da     |     |
| perspectiva)                              | 215 |
| Efeito de miniatura                       | 216 |
| Cor selectiva                             | 217 |
| Comparação lado-a-lado                    | 219 |
| 🗐 Definições recentes/🗟 O Meu Menu        |     |
| O Meu Menu                                |     |
|                                           |     |

## Notas técnicas

| Unidades de flash opcionais (Speedlights)     | 226 |
|-----------------------------------------------|-----|
| Outros acessórios                             | 230 |
| Cuidados com a câmera                         | 232 |
| Limpeza                                       | 232 |
| Armazenamento                                 | 232 |
| Cuidados com a câmera e a bateria: precauções | 233 |
| Cuidados com a câmera                         | 233 |
| Cuidados com a bateria                        | 234 |
| O carregador                                  | 235 |

| Configurações disponíveis         | 236 |
|-----------------------------------|-----|
| Solução de problemas              | 238 |
| Bateria/tela                      |     |
| Disparo (todos os modos)          |     |
| Disparo (P, S, A, M)              |     |
| Reprodução                        |     |
| Diversos                          | 241 |
| Mensagens de erro                 | 242 |
| Especificações                    | 245 |
| Cartões de memória aprovados      | 251 |
| Capacidade dos cartões de memória | 252 |
| Índice                            | 253 |

# Apresentação

Obrigado por adquirir uma câmera digital Nikon. Para obter o máximo de sua câmera, leia atentamente todas as instruções e guarde-as num local onde possam ser lidas por todos aqueles que utilizam o produto.

## Símbolos e convenções

Para facilitar a procura das informações necessárias, são utilizados os seguintes símbolos e convenções:

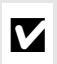

Este ícone indica as precauções. A informação que deve ser lida antes de usar, para evitar danos à câmera.

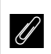

Este ícone indica as notas. A informação que deve ser lida antes de usar a câmera.

Este ícone indica as referências para outras páginas neste manual.

## Antes de tirar fotografias importantes

Antes de tirar fotografias em ocasiões importantes (tais como, casamentos ou antes de levar a câmera para uma viagem), tire uma fotografia de teste para assegurar que a câmera esteja funcionando corretamente. A Nikon não se responsabilizará por danos ou perda de lucros que possam resultar de gualguer mau funcionamento do produto.

## Aprendizado contínuo

Como parte do compromisso de "Aprendizado contínuo" da Nikon para o suporte do produto e educação, estão disponíveis on-line informações permanentemente atualizadas nos seguintes sites:

- Para usuários no Brasil: http://www.nikon.com.br/
- Para os usuários nos EUA: http://www.nikonusa.com/
- Para os usuários na Europa e na África: http://www.europe-nikon.com/support/

 Para os usuários na Ásia, Oceania e Oriente Médio: http://www.nikon-asia.com/ Visite esses sites para se manter atualizado com as mais recentes informacões do produto, dicas, respostas às perguntas mais freguentes (FAOs) e conselhos gerais sobre fotografia e imagem digital. Informações adicionais podem estar disponíveis no representante Nikon local. Consulte a seguinte URL para obter informações de contato: http://imaging.nikon.com/

# Conhecer a câmera

## Corpo da câmera

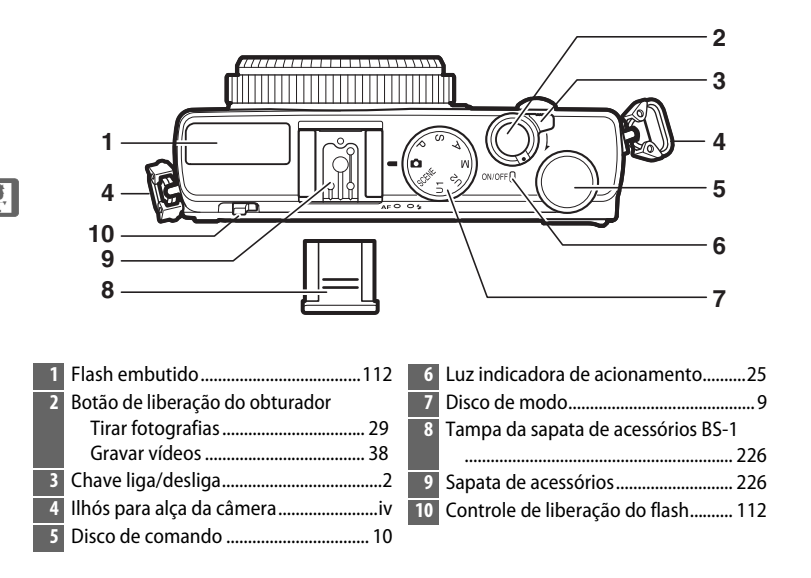

## 🖉 Chave liga/desliga

Para ligar a câmera, gire a chave liga/desliga. Para ligar a câmera para reprodução sem estender a lente, pressione sem soltar o botão 🕞 (🕮 4).

Para desligar a câmera, gire a chave liga/desliga. O monitor irá desligar.

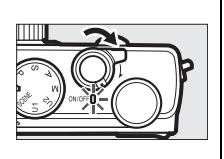

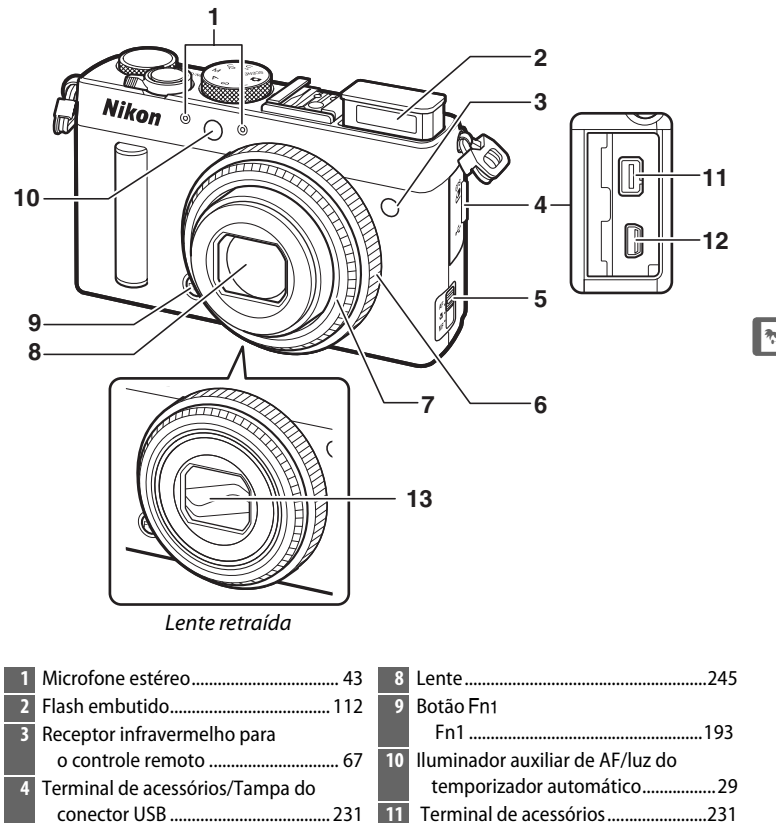

## Microfone e alto-falante

7 Anel da lente

Não coloque o microfone ou o alto-falante muito próximo de dispositivos magnéticos. A não observância desta precaução pode afetar os dados gravados nos dispositivos magnéticos.

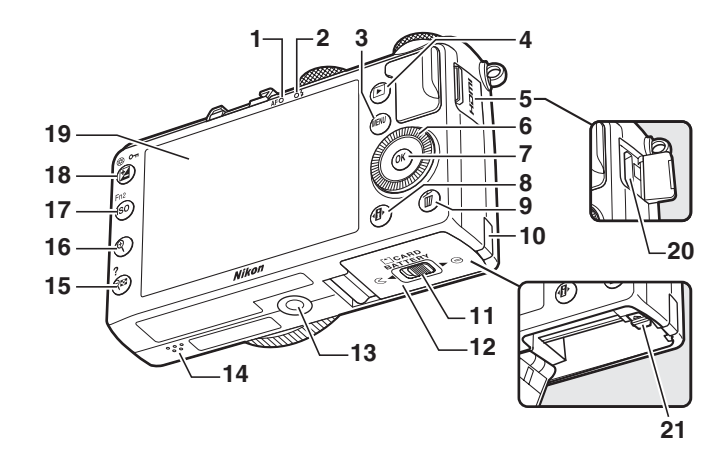

| 1  | 1 Lâmpada do AF/luz indicadora de  |  |  |  |
|----|------------------------------------|--|--|--|
|    | acesso ao cartão de memória        |  |  |  |
|    | 23, 30                             |  |  |  |
| 2  | Luz do flash112                    |  |  |  |
| 3  | Botão MENU                         |  |  |  |
|    | Menus 12, 172                      |  |  |  |
| 4  | Botão 🕨                            |  |  |  |
|    | Reprodução 33, 132                 |  |  |  |
| 5  | Tampa do conector HDMI170          |  |  |  |
| 6  | Seletor múltiplo rotativo*         |  |  |  |
| 7  | Botão 🛞 13                         |  |  |  |
| 8  | Botão 🕩7                           |  |  |  |
| 9  | Botão 🛍                            |  |  |  |
|    | Eliminar imagens durante a         |  |  |  |
|    | reprodução 34, 148                 |  |  |  |
| 10 | Tampa do conector de alimentação   |  |  |  |
|    | 230                                |  |  |  |
| 11 | Trava da tampa do compartimento da |  |  |  |
|    | bateria/compartimento do cartão de |  |  |  |
|    | memória 20                         |  |  |  |
| 12 | Tampa do compartimento da bateria/ |  |  |  |
|    | compartimento do cartão de         |  |  |  |
|    | memória                            |  |  |  |
|    | 1                                  |  |  |  |

| 13 | Sapata do tripé                     |
|----|-------------------------------------|
| 14 | Alto-falante3                       |
| 15 | Botão 🕾 (?)                         |
|    | Miniaturas140                       |
|    | Reduzir o zoom durante a            |
|    | reprodução 142                      |
|    | Ajuda12                             |
| 16 | Botão 🏵                             |
|    | Ampliar o zoom durante a reprodução |
|    |                                     |
| 17 | Botão ISO (Fn2)                     |
|    | ISO81                               |
|    | Fn2 194                             |
| 18 | Botão 🔁 (@/ <b>O-n</b> )            |
|    | Compensação de exposição87          |
|    | Ajustar a abertura56                |
|    | Proteger fotografias contra         |
|    | eliminação146                       |
| 19 | Monitor12                           |
| 20 | Conector mini HDMI (tipo C) 169     |
| 21 | Trava da bateria22                  |
|    |                                     |

\* O seletor múltiplo rotativo é nomeado "seletor múltiplo" em todo este manual.

\*

## <u>O monitor</u>

Os seguintes são os indicadores que poderão ser exibidos no monitor (a tela é exibida com todos os indicadores acesos para fins ilustrativos):

## Modo de disparo

| 33<br>32<br>31<br>30<br>29<br>28<br>27<br>26 | 1 2 3 4 5 6 7 8 9 10<br>1 2 3 4 5 6 7 8 9 10<br>1 2 3 4 5 6 7 8 9 10<br>1 2 12<br>1 2 12<br>1 2 13<br>1 2 13<br>1 2 12<br>1 3<br>1 2 12<br>1 3<br>1 4<br>1 5<br>1 4<br>1 5<br>1 4<br>1 5<br>1 5<br>1 6<br>1 7<br>1 7<br>1 1<br>1 1<br>1 1<br>1 1<br>1 1<br>1 1 | 13<br>14<br>15<br>16<br>17<br>18<br>19<br>20<br>21 | Indicador de distância             |
|----------------------------------------------|----------------------------------------------------------------------------------------------------|----------------------------------------------------|------------------------------------|
| 1                                            | Modo de disparo9                                                                                                    | 22                                                 | Velocidade do obturador54, 56      |
| 2                                            | Modo de flash                                                                                                    | 24                                                 | Indicador de trava de AE           |
| 3                                            | Modo de obturação63                                                                                                    | 25                                                 | Indicador de trava de FV118        |
| 4                                            | Modo de locagem automatica                                                                                                    | 26                                                 | Fotometria                         |
| 5                                            | D-Lighting Ativo                                                                                                    | 27                                                 | Indicador da bateria 27            |
| 7                                            | Picture Control 99                                                                                                    | 28                                                 | Indicador de conexão GPS130        |
| 8                                            | Balanco de brancos 89                                                                                                    | 29                                                 | Indicador de conexão Eye-Fi195     |
| 9                                            | Tamanho da imagem 72                                                                                                    | 30                                                 | Indicador do brilho do monitor 194 |
| 10                                           | Qualidade de imagem                                                                                                    | 31                                                 | Indicador de bipe190               |
| 11_                                          | Guia                                                                                                    | 32                                                 | Indicador da ajuda 12              |
| 12                                           | Indicador de bracketing 123                                                                                                    | 33                                                 | Area de foco 30                    |

## **II** Modo de reprodução

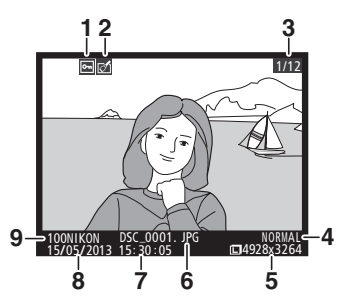

| 1 | Status de proteção             | .146  |
|---|--------------------------------|-------|
| 2 | Indicador de retoque           | .197  |
| 3 | Número de quadros/número total | de    |
|   | imagens                        |       |
| 4 | Qualidade de imagem            | 69    |
| 5 | Tamanho da imagem              | 72    |
| 6 | Nome do arquivo                | .191  |
| 7 | Tempo de gravação 25           | , 185 |
| 8 | Data da gravação25             | , 185 |
| 9 | Nome da pasta                  | .177  |

I

# Exibição de informações

Para ajustar as configurações da câmera, pressione o botão **1**. As configurações atuais são apresentadas no monitor de exibição de informações. Destaque os itens usando o seletor múltiplo (C 13) e pressione **(P)** para visualizar as opções para o item destacado.

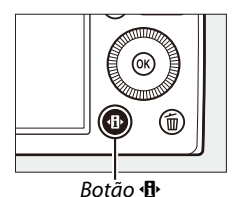

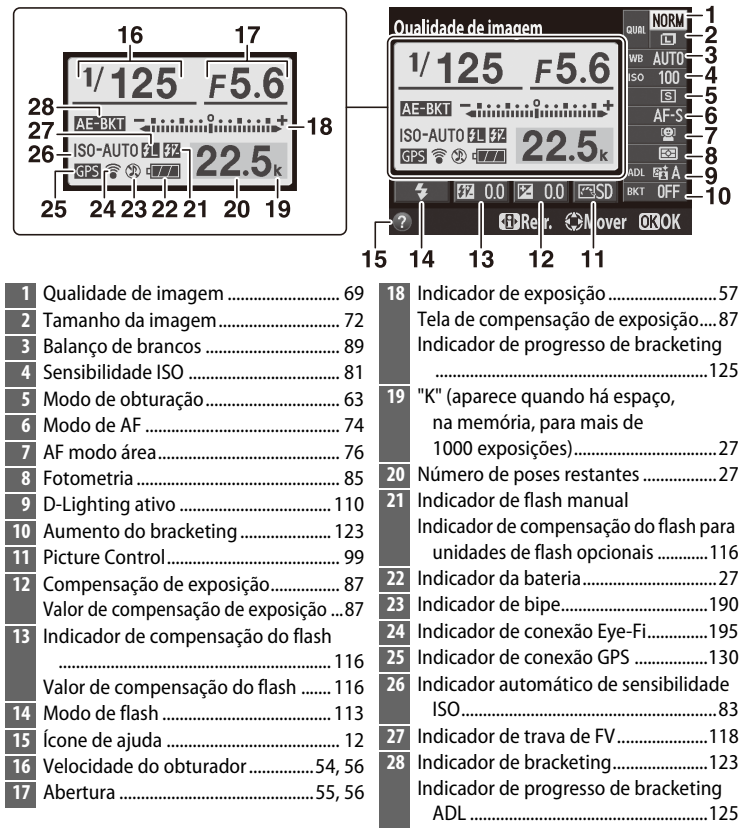

**Nota**: tela apresentada com todos os indicadores acesos para fins ilustrativos.

**Exibição de informações** Para ocultar a exibição de informações, pressione novamente o botão **D**.

# <u>Disco de modo</u>

Gire o disco de modo para escolher entre os seguintes modos de disparo:

Disco de modo

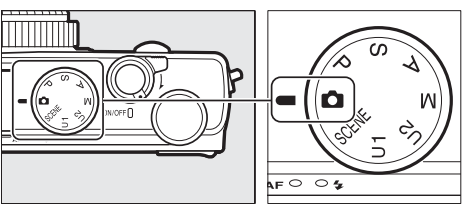

#### **D** Modo automático (C 29) Selecione este modo para fotografia simples, de apontar e disparar.

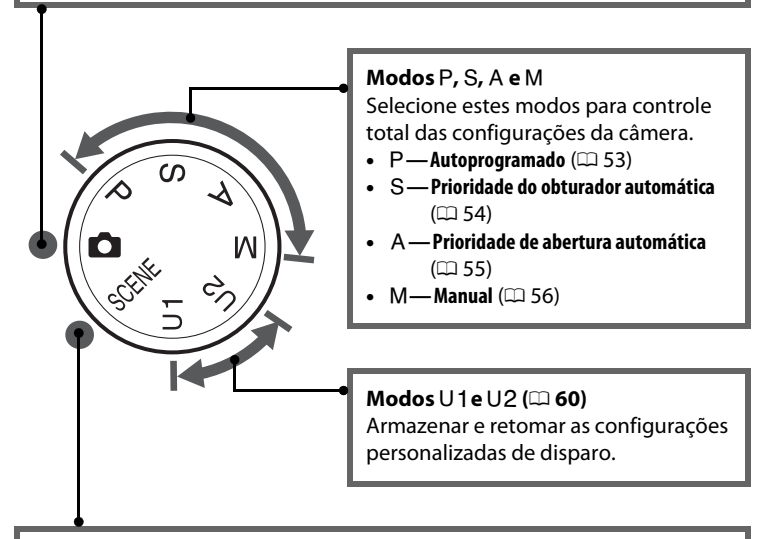

#### Modos de cena (🕮 35)

A câmera otimiza automaticamente as configurações de acordo com a cena selecionada. Combine a sua seleção à cena a ser fotografada.

# <u>Disco de comando</u>

O disco de comando pode ser utilizado com outros controles para ajustar várias definições quando as informações de disparo são exibidas no monitor.

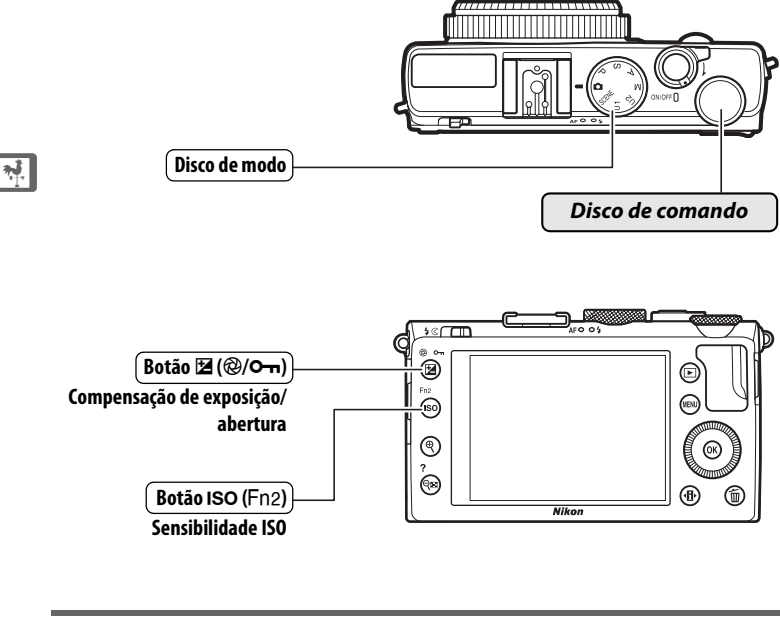

Escolha uma combinação de abertura e velocidade do obturador (modo P; 🕮 53).

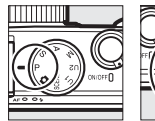

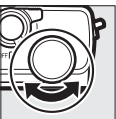

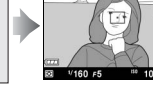

Modo P

Disco de comando

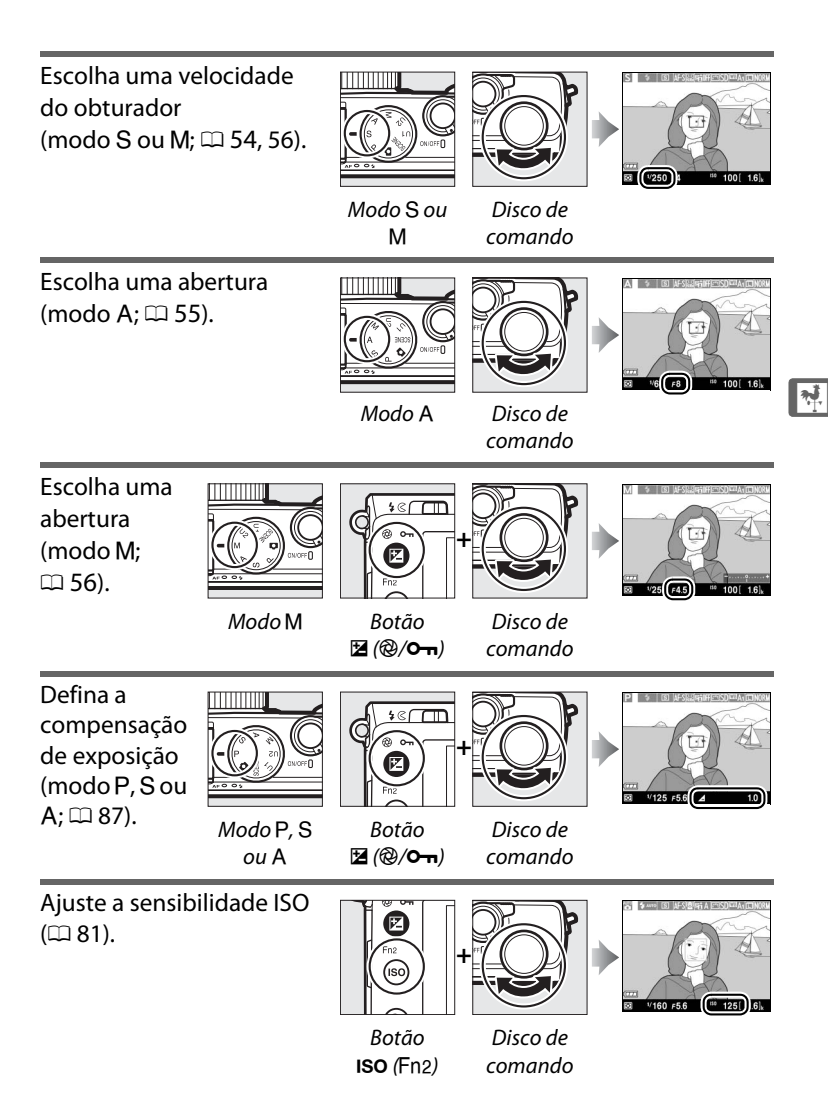

# Menus da câmera: visão geral

A maioria das opções de disparo, reprodução e configuração pode ser acessada nos menus da câmera. Para visualizar os menus, pressione o botão MENU.

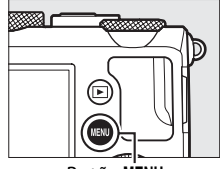

Botão MENU

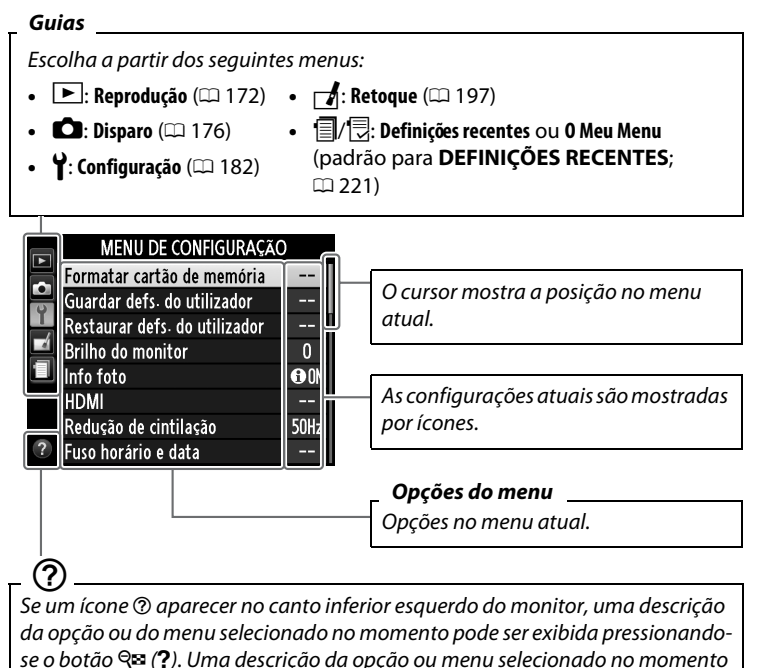

será exibido enquanto o botão for pressionado. Pressione  $\blacktriangle$  ou  $\triangledown$  para rolar pela tela.

# <u>Utilizar os menus da câmera</u>

O seletor múltiplo e o botão ® são utilizados para navegar os menus da câmera.

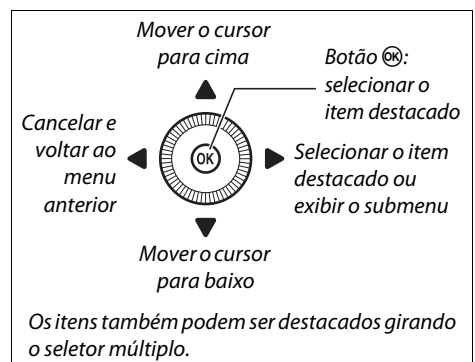

Siga os passos abaixo para navegar os menus.

## 1 Exiba os menus.

Pressione o botão **MENU** para exibir os menus.

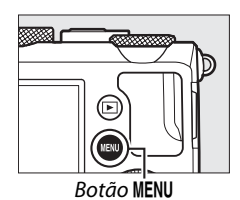

2 Destaque o ícone para o menu atual. Pressione ◄ para destacar o

ícone do menu atual.

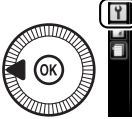

|   | MENU DE CONFIGURAÇÃO         | С     |
|---|------------------------------|-------|
|   | Formatar cartão de memória   |       |
|   | Suardar defs. do utilizador  |       |
| L | estaurar defs. do utilizador |       |
| Ľ | Brilho do monitor            |       |
|   | Info foto                    | () ON |
|   | HDMI                         |       |
|   | Redução de cintilação        | 50Hz  |
|   | Fuso horário e data          |       |

N

## **3** Selecione um menu. Pressione ▲ ou ▼ para selecionar o menu desejado.

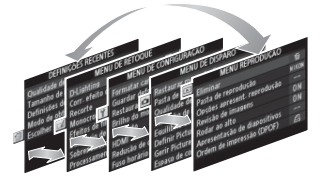

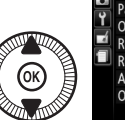

| L.       | MENU REPRODUÇÃO              |      |
|----------|------------------------------|------|
|          | liminar                      | 茴    |
| ני<br>בו | Pasta de reprodução          | NIKO |
|          | Opções apresent- reprodução  |      |
|          | Revisão de imagens           | ON   |
|          | Rodar ao alto                | ON   |
|          | Apresentação de diapositivos |      |
|          | Ordem de impressão (DPOF)    | £    |
|          |                              |      |

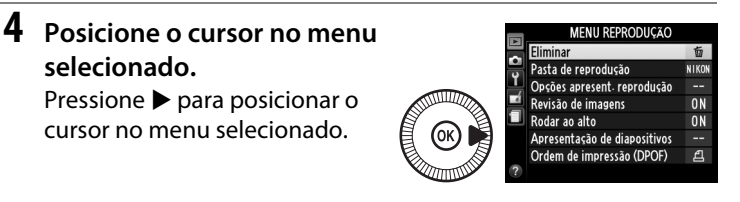

5 Destaque um item de menu. Pressione ▲ ou ▼ ou gire o seletor múltiplo para destacar um item de menu.

cursor no menu selecionado.

selecionado.

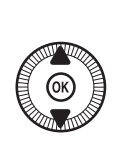

|   | MENU REPRODUÇÃO              |       |
|---|------------------------------|-------|
|   | Eliminar                     | 晳     |
|   | Pasta de reprodução          | NIKON |
|   | Opções apresent- reprodução  |       |
|   | Revisão de imagens           | ON    |
|   | Rodar ao alto                | ON    |
|   | Apresentação de diapositivos |       |
|   | Ordem de impressão (DPOF)    | £     |
| ? |                              |       |

**6** Exiba as opções. Pressione > para exibir as opções do item de menu selecionado.

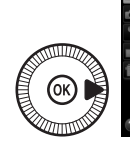

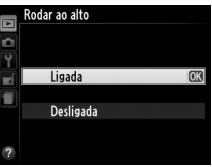

| 7 | Destaque uma opção.            |     | Revisão de imagens |    |
|---|--------------------------------|-----|--------------------|----|
|   | Pressione ▲ ou ▼ para destacar | 6 D |                    |    |
|   | uma opção.                     |     | Ligada             |    |
|   |                                |     | Desligada          | OK |
|   |                                |     |                    |    |

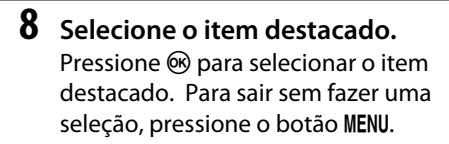

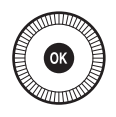

Note o seguinte:

- os itens de menu exibidos em cinza não estão disponíveis no momento.
- enquanto pressionar ▶ tem geralmente o mesmo efeito que pressionar , existem alguns casos em que a seleção só pode ser feita pressionando .
- para sair dos menus e voltar para o modo de disparo, pressione o botão de liberação do obturador até a metade (<sup>11</sup> 31).

# Opções do menu

| ▶ MENU RE<br>(□ 172)           | PRODUÇAO                              | Qualidade de<br>imagem    | NEF (RAW) + JPEG fine<br>(NEF (RAW) + JPEG<br>fino)<br>NEF (RAW) + JPEG<br>normal |  |
|--------------------------------|---------------------------------------|---------------------------|-----------------------------------------------------------------------------------|--|
| Eliminar                       | Seleccionadas<br>(Selecionadas)       |                           |                                                                                   |  |
|                                | Seleccionar data<br>(Selecionar data) |                           | NEF (RAW) + JPEG<br>basic (NEF (RAW) +                                            |  |
|                                | lodas                                 |                           | JPEG basico)                                                                      |  |
| Pasta de                       | Actual (Atual)                        |                           | NEF (RAW)                                                                         |  |
| reproduçao                     | (padrao)                              |                           | JPEG fine (JPEG fino)                                                             |  |
|                                | lodas                                 |                           | JPEG normal (padrão)                                                              |  |
| Opções apresent.<br>reprodução | Nenhuma (apenas<br>imagem)            |                           | JPEG basic (JPEG<br>basico)                                                       |  |
|                                | Realces                               | Tamanho de                | Grande (padrão)                                                                   |  |
|                                | Histograma RGB                        | imagem                    | Médio                                                                             |  |
|                                | Dados de disparo                      |                           | Pequeno                                                                           |  |
|                                | Descrição geral                       | Equilíbrio de             | Automático (padrão)                                                               |  |
| Revisão de                     | Ligada (padrão)                       | brancos                   | Incandescente                                                                     |  |
| imagens                        | Desligada                             |                           | Fluorescente                                                                      |  |
| Rodar ao alto                  | Ligada (padrão)                       |                           | Luz solar directa (Luz                                                            |  |
|                                | Desligada                             |                           | solar direta)                                                                     |  |
| Apresentação de                | Iniciar                               |                           | Flash                                                                             |  |
| diapositivos                   | Intervalo entre                       |                           | Nublado                                                                           |  |
| (Apresentação de               | imagens                               |                           | Sombra                                                                            |  |
| dispositivos)                  |                                       |                           | Predefinição manual                                                               |  |
| Ordem de                       | Seleccionar/definir                   | Definir Picture           | Standard (Padrão)<br>(padrão)                                                     |  |
|                                |                                       | Control                   |                                                                                   |  |
|                                | Desmarcar todas?                      |                           | Neutro                                                                            |  |
|                                |                                       |                           | Vivo (Vívido)                                                                     |  |
|                                | DISPARU                               |                           | Monocromático                                                                     |  |
| (🕮 176)                        |                                       |                           | Retrato                                                                           |  |
| Restaurar menu                 | Sim                                   |                           | Paisagem                                                                          |  |
| de disparo                     | Não                                   | Gerir Picture             | Guardar/editar                                                                    |  |
| Pasta de                       | Seleccionar pasta                     | Control                   | (Gravar/editar)                                                                   |  |
| armazenamento                  | (Selecionar pasta)                    | Alterar nome <sup>1</sup> |                                                                                   |  |
|                                | Nova                                  |                           | Eliminar <sup>1</sup>                                                             |  |
|                                | Alterar nome                          |                           | Carregar/guardar                                                                  |  |
|                                | Eliminar                              |                           | (Carregar/gravar)                                                                 |  |
| Espaço de cor            | sRGB                                                                                                    | (padrão)         | Definir             | Bracketing AE (padrão)  |  |
|--------------------------|----------------------------------------------------------------------------------------------------|------------------|---------------------|-------------------------|--|
|                          | Adobe RGB                                                                                                  |                  | bracketing auto.    | Bracketing equilíbrio   |  |
| <b>D-Lighting activo</b> | Automático                                                                                                 |                  |                     | brancos                 |  |
| (D-Lighting              | Muito elevad                                                                                               | do               |                     | Bracketing ADL          |  |
| ativo) <sup>2</sup>      | Elevado                                                                                                    |                  | Intervalos de       | Escolher hora de início |  |
|                          | Normal                                                                                                    |                  | disparo             | Agora                   |  |
|                          | Reduzido                                                                                                   |                  |                     | Hora de início          |  |
|                          | Desligado                                                                                                  |                  |                     | Intervalo               |  |
| Redução do ruído         | Ligada                                                                                                    |                  |                     | Número de vezes         |  |
| expos. longa             | Desligada                                                                                                  | (padrão)         |                     | Iniciar                 |  |
| Red. ruído c/ ISO        | Elevada                                                                                                    |                  | Definições de       | Tam. img./              |  |
| elevado                  | Normal                                                                                                    | (padrão)         | filmagem            | fotogramas seg.         |  |
|                          | Reduzida                                                                                                   |                  |                     | Qualidade da filmagem   |  |
|                          | Desligada                                                                                                  |                  |                     | Microfone               |  |
| Definições de            | Sensibilidad                                                                                               | e ISO            | 1 Não disponível se | não possuírem Picture   |  |
| sensibilidade ISO        | Controlo aut                                                                                               | o. sensib.       | Controls personal   | izados.                 |  |
|                          | ISO (Controle auto.                                                                                        |                  | 2 Padrão em Deslig  | ado (modos P, S, A, M,  |  |
|                          | sensib. ISO)                                                                                               |                  | 🛋, 📖 e 國) ou Auto   | Smatico (outros modos). |  |
| Modo de                  | Imagem-a-imagem<br>(padrão)<br>Contínuo<br>Auto-temporizador<br>Atraso remoto (ML-L3)<br>Remoto resp. ráp. |                  |                     |                         |  |
| obturação                |                                                                                                    |                  |                     |                         |  |
|                          |                                                                                                    |                  | CONFIGUR            | AÇAO (📖 182)            |  |
|                          |                                                                                                    |                  | Formatar cartão     | -                       |  |
|                          |                                                                                                    |                  | de memória          |                         |  |
|                          |                                                                                                    |                  | Guardar defs. do    | Guardar em U1           |  |
|                          | (ML-L3)                                                                                                    | <u>CI</u>        | utilizador          | (Gravar em U1)          |  |
|                          | Gravação de                                                                                                | filmagem         | (Gravar defs. do    | Guardar em U2           |  |
| lluminador               | Ligado                                                                                                    | (padrao)         | utilizador)         | (Gravar em U2)          |  |
|                          | Desligado                                                                                                  |                  | Restaurar defs.     | Restaurar U1            |  |
| Comp. de                 | Enquadrame                                                                                                 | ento<br>(padrão) | do utilizador       | Restaurar U2            |  |
| flash                    | Apopos fund                                                                                                |                  | Brilho do monitor   | -5 - +3                 |  |
| Controlo flach           |                                                                                                    | (padrão)         | Info foto           | Mostrar info (padrão)   |  |
| incorporado              | Manual                                                                                                    | (paurao)         |                     | Ocultar info            |  |
| (Controle flash          | Manual                                                                                                    |                  |                     | Grelha de enquadra-     |  |
| incorporado)             |                                                                                                    |                  |                     | mento (Linhas de        |  |
| Flash opcional           | ΠL                                                                                                    | (padrão)         |                     | enquadramento)          |  |
|                          | Manual                                                                                                    |                  |                     | Honzonte virtuai        |  |
|                          | wanuai                                                                                                    |                  |                     | Deselucão do soíst-     |  |
|                          | wanuai                                                                                                    |                  | HDMI                | Resolução de saída      |  |

Redução de cintilação

50 Hz 60 Hz

| Fuso horário e    | Fuso horário    |          | Inverter         | +                                 |
|-------------------|-----------------|----------|------------------|-----------------------------------|
| data              | Data e hora     |          | indicadores      |                                   |
|                   | Formato de data |          |                  | <b>~</b> ∎hininjnininl <b>∍</b> ⊤ |
|                   | Hora de Verão   |          |                  | (padrão)                          |
| Idioma            | Veja a página   | a 247.   | Atribuir botão   | Modo de flash                     |
| (Language)        |                 |          | Fn1              | (padrão)                          |
| Comentário da     | Inserir come    | ntário   |                  | Modo de obturação                 |
| imagem            | Anexar come     | entário  |                  | Auto-temporizador                 |
| Rotação           | Ligada          | (padrão) |                  | Bloqueio de FV (valor             |
| automatica        | Desligada       |          |                  | do flash)                         |
| Auto              | Atraca da       |          |                  | Bloqueio de AE/AF                 |
| temporizador      | temporizado     | or       |                  | Só bloqueio de AE                 |
|                   | Número de c     | lisparos |                  | Bloqueio de AE                    |
| Temporizs, p/     | 20 seg.         |          |                  |                                   |
| desligar auto.    | 1 min.          | (padrão) |                  |                                   |
|                   | 5 min.          | (1)      |                  | AF-UN                             |
|                   | 30 min.         |          |                  | exposição                         |
| Temp. revisão de  | 1 sea.          | (padrão) |                  | + NFF (RAW)                       |
| imagens           | 4 sea.          | 4        | Atribuir botão   | Sensibilidade ISO                 |
|                   | 8 seq.          |          | III/Fn2          | (padrão)                          |
|                   | 20 seg.         |          |                  | Equilíbrio de brancos             |
|                   | 1 min.          |          |                  | Qual./tamanho                     |
| Duração de        | 1 min.          | (padrão) |                  | imagem                            |
| remoto (ML-L3)    | 5 min.          | 4        |                  | Medição                           |
| (Duração de       | 10 min.         |          |                  | D-Lighting activo                 |
| disparo remoto    | 15 min.         |          |                  | (D-Lighting ativo)                |
| (ML-L3))          | 41:             |          |                  | Bracketing                        |
| Sinal sonoro      | Alto            |          |                  | automático                        |
|                   | Baixo           | ( 1.7.)  |                  | Brilho do monitor                 |
|                   | Desligado       | (padrão) | Inverter rotação | Compensação de                    |
| Som do            | Ligado          | (padrão) | do disco         | exposiçao                         |
| opturador         | Desligado       |          |                  | Velocidade                        |
| Sequência         | Ligado          |          | Blag dispara     | Obturador/abertura                |
| numerica ficheiro | Desligado       | (padrão) | ranhura vazia    | (padrão)                          |
|                   | Restaurar       |          |                  | Activar obturador                 |
| Unidades de       | m               | (padrão) |                  | (Ativar obturador)                |
| aistancia MF      | pés             |          | GPS              | Automático desligado              |
|                   |                 |          |                  | Posição                           |
|                   |                 |          |                  | Utilizar GPS p/ def.              |
|                   |                 |          |                  | relógio                           |

| Envio Eye-Fi* | Activar (Ativar)       |  |
|---------------|------------------------|--|
|               | (padrão)               |  |
|               | Desactivar (Desativar) |  |
| Versão de     | -                      |  |
| firmware      |                        |  |

\* Apenas disponível com cartões de memória Eye-Fi compatíveis.

#### → MENU DE RETOQUE (□ 197)

| Dishting           |                         |
|--------------------|-------------------------|
| D-Lighting         | -                       |
| Corr. efeito olhos | -                       |
| vermelhos          |                         |
| Recorte            | -                       |
| Monocromático      | Preto e branco          |
|                    | Sépia                   |
|                    | Cianotipo               |
| Efeitos de filtro  | Clarabóia               |
|                    | Filtro de cores quentes |
|                    | Intensificador          |
|                    | vermelho                |
|                    | Intensificador verde    |
|                    | Intensificador azul     |
|                    | Ecrã cruzado            |
|                    | Suave                   |
| Equilíbrio de      | -                       |
| cores              |                         |
| Sobreposição de    | -                       |
| imagens            |                         |
| Processamento      | -                       |
| NEF (RAW)          |                         |
| Redimensionar      | Seleccionar imagem      |
|                    | (Selecionar imagem)     |
|                    | Escolher tamanho        |
| Retoque rápido     | -                       |
| Endireitar         | -                       |
| Olho de peixe      | -                       |
|                    |                         |

| Contorno de cor | -                      |
|-----------------|------------------------|
| Desenho a cores | -                      |
| Correcção da    | -                      |
| perspectiva     |                        |
| (Correção da    |                        |
| perspectiva)    |                        |
| Efeito de       | -                      |
| miniatura       |                        |
| Cor selectiva   | -                      |
| Editar filmagem | Escolher ponto início/ |
|                 | fim                    |
|                 | Guardar enquadr.       |
|                 | selecc. (Gravar        |
|                 | enquadr. selecc.)      |
| Comparação      | -                      |
| lado-a-lado *   |                        |

 Disponível apenas quando o botão
é pressionado para exibir o menu de retoque durante a reprodução em tamanho cheio.

#### DEFINIÇÕES RECENTES (<sup>[]]</sup> 221)

| Escolher  | O MEU MENU          |
|-----------|---------------------|
| separador | DEFINIÇÕES RECENTES |

#### 🗟 O MEU MENU (🕮 222)

| Adicionar itens | Menu reprodução      |
|-----------------|----------------------|
|                 | Menu de disparo      |
|                 | Menu de configuração |
|                 | Menu de retoque      |
| Remover itens * | -                    |
| Ordenar itens   | -                    |
| Escolher        | O MEU MENU           |
| separador       | DEFINIÇÕES RECENTES  |
|                 |                      |

 \* Os itens também podem ser eliminados destacando-os em O MEU MENU e pressionando duas vezes o botão to.

## **Primeiros passos**

## <u>Carregar a bateria</u>

A câmera é alimentada por uma bateria recarregável de Li-ion EN-EL20 (fornecida). Para maximizar o tempo de disparo, carregue a bateria no carregador de bateria MH-27 fornecido, antes de usar. São necessárias cerca de duas horas para recarregar completamente a bateria quando não restar qualquer carga.

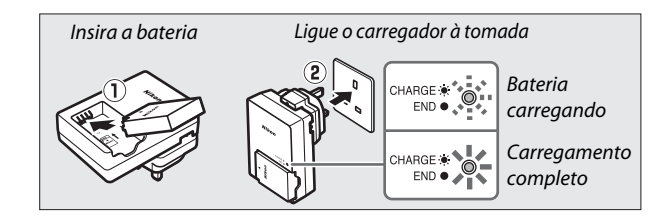

Desconecte o carregador e remova a bateria quando o carregamento estiver completo.

### <u>Insira a bateria</u>

#### Abra a tampa do compartimento da bateria/compartimento do cartão de memória.

Destrave (1) e abra (2) a tampa do compartimento da bateria/ compartimento do cartão de memória.

#### 2 Insira a bateria.

Insira a bateria na orientação mostrada (①), usando a bateria para manter a trava laranja pressionada para um lado. A trava segura a bateria no lugar quando ela está totalmente inserida (②).

**3** Feche a tampa do compartimento da bateria/compartimento do cartão de memória.

\*

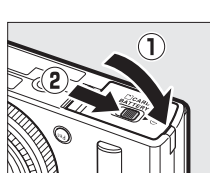

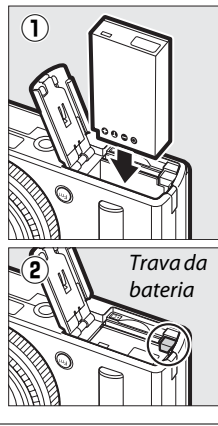

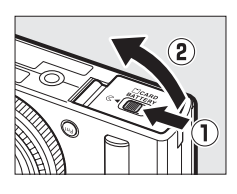

#### 🖉 Remover a bateria

Para remover a bateria, desligue a câmera e abra a tampa do compartimento da bateria/ compartimento do cartão de memória. Pressione a trava da bateria na direção mostrada pela seta para

liberar a bateria e, então, remova-a com a mão.

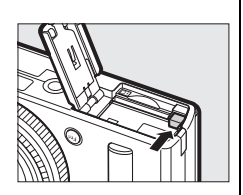

#### Inserir e remover baterias

Sempre desligue a câmera antes de inserir ou remover as baterias.

#### Bateria e carregador

Leia e siga os avisos e precauções das páginas vi-viii e 233–235 deste manual. Não curto-circuite os terminais do carregador. A não observância desta precaução pode resultar em superaquecimento e danos ao carregador. Não mova o carregador ou toque na bateria durante o carregamento. A não observância desta precaução pode resultar, em casos muitos raros, no carregador mostrando que o carregamento está completo, quando a bateria está apenas parcialmente carregada. Remova e reinsira a bateria para iniciar o carregamento novamente. Se a luz CHARGE (Carga) piscar rapidamente, desconecte o carregador, remova e reintroduza a bateria. Se o problema persistir, pare imediatamente o uso e leve a bateria e o carregador ao seu distribuidor ou a um representante de assistência técnica autorizada Nikon.

A bateria pode ficar quente imediatamente depois do uso. Aguarde que a bateria esfrie antes de recarregar.

Utilize o carregador apenas com baterias compatíveis. Desconecte quando não estiver em uso.

## <u>Insira um cartão de memória</u>

A câmera armazena imagens em cartões de memória Secure Digital (SD) (disponíveis separadamente; III 251). Para instalar um cartão de memória, desligue a câmera e, segurando o cartão na orientação mostrada abaixo, deslize-o até fazer um clique no lugar.

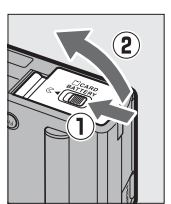

Trás

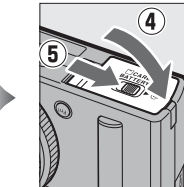

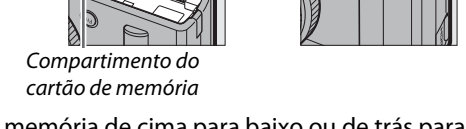

Introduzir cartões de memória de cima para baixo ou de trás para frente poderá danificar a câmera ou o cartão. Assegure-se de que o cartão está inserido na orientação correta.

#### Formatar cartões de memória

Se esta é a primeira vez que o cartão de memória será usado na câmera ou se ele foi formatado em outro dispositivo, selecione **Formatar cartão de memória** no menu de configuração e siga as instruções na tela para formatar o cartão (<sup>III</sup> 183). *Note que esta operação elimina definitivamente quaisquer dados que o cartão possa conter*. Copie as fotografias e outros dados que você deseje guardar para um computador antes de continuar.

#### 🖉 Remover cartões de memória

Após confirmar que a luz de AF/luz de acesso ao cartão de memória está desligada, desligue a câmera, abra a tampa do compartimento da bateria/ compartimento do cartão de memória, e pressione o cartão para dentro para o ejetar (1). O cartão poderá então ser removido com a mão (2).

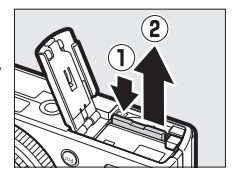

#### Inserir e remover cartões de memória

Sempre desligue a câmera antes de inserir ou remover os cartões de memória.

#### Cartões de memória

- Os cartões de memória podem ficar quentes depois do uso. Tome as devidas precauções ao retirar os cartões de memória da câmera.
- Não retire os cartões de memória da câmera, desligue a câmera, retire ou desconecte a fonte de alimentação durante a formatação ou enquanto os dados estiverem sendo gravados, eliminados ou copiados para um computador. A não observância destas precauções poderá resultar em perdas de dados ou danos na câmera ou cartão.
- Não toque nos terminais dos cartões com os dedos ou com objetos metálicos.
- Evite dobrar ou sujeitar a quedas e choques físicos fortes.
- Não force o revestimento do cartão. A não observância desta precaução poderá danificar o cartão.
- Não exponha à água, calor, níveis de umidade elevados ou luz solar direta.
- Não formate os cartões de memória em um computador.

#### Chave de proteção contra gravação

Os cartões de memória SD são equipados com uma chave de proteção contra gravação para evitar perdas acidentais de dados. Quando essa chave estiver na posição "travada", o cartão de memória não poderá ser formatado e fotografias não poderão ser eliminadas ou gravadas. Para desbloquear o cartão de memória, deslize a chave para a posição "gravação".

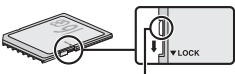

Chave de proteção contra gravação

## Configuração básica

Será exibida uma caixa de diálogo de seleção de idioma na primeira vez que a câmera for ligada. Escolha um idioma e acerte a hora e a data. Fotografias não podem ser tiradas até a hora e a data serem acertada.

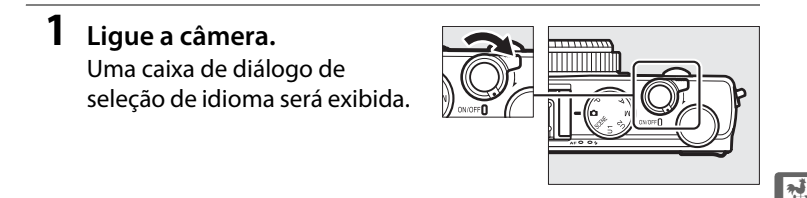

2 Escolha um idioma e acerte o relógio da câmera. Use o seletor múltiplo e o botão ⊛ para selecionar um idioma e acertar o relógio da câmera (note que a câmera usa um relógio de 24 horas).

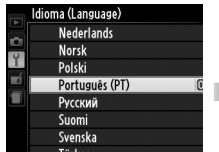

Selecione um idioma

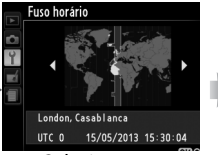

Selecione um fuso horário

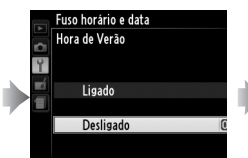

Selecione a opção de horário de verão

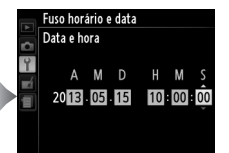

Pressione ◀ ou ► para destacar itens e gire o seletor múltiplo ou pressione ▲ ou ▼ para alterar

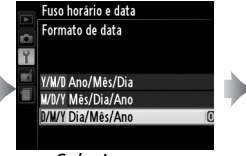

Selecione um formato de data

Nota: o idioma e a data/ hora podem ser alterados a qualquer momento usando as opções Idioma (Language) e Fuso horário e data no menu de configuração (<sup>(11)</sup> 185).

Quando a configuração estiver completa, a lente se estenderá e a visão através da lente será exibida no monitor.

#### 🖉 Bateria do relógio

O relógio da câmera é alimentado por uma fonte de alimentação independente e recarregável, que é carregada, se necessário, quando a bateria principal está instalada ou a câmera é alimentada por um conector de alimentação EP-5C e um adaptador AC EH-5b opcionais ( $\Box$  247). Um dia de carga alimentará o relógio por cerca de 2 semanas. Se a câmera exibir uma mensagem ao ligar avisando que o relógio não está ajustado, a bateria do relógio esgotou e ele foi restaurado. Acerte o relógio com a hora e a data corretas ( $\Box$  185).

#### 🖉 Relógio da câmera

O relógio da câmera é menos preciso do que a maioria dos relógios. Compare regularmente o relógio com outros relógios mais precisos e ajuste-o quando necessário.

## Fotografia básica

## Nível da bateria e capacidade do cartão

Antes de disparar, ligue a câmera e verifique o nível da bateria e o número de poses restantes. O nível da bateria é apresentado no monitor como se segue:

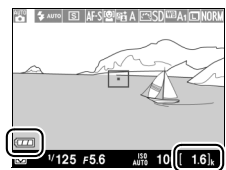

Indicador da bateria Número de poses restantes

| Monitor                                                       | Descrição                                                                                                    |
|---------------------------------------------------------------|----------------------------------------------------------------------------------------------------|
|                                                               | Bateria completamente carregada.                                                                                   |
|                                                               | Bateria parcialmente descarregada.                                                                                 |
|                                                               | Bateria fraca. Tenha em mãos uma bateria<br>extra totalmente carregada ou prepare-se para<br>recarregar a bateria. |
| Disparo do obturador<br>desactivado.<br>Recarregue a bateria. | Bateria descarregada. Disparo do obturador<br>desativado. Recarregue ou troque a bateria.                          |

O monitor também exibe o número de poses restantes, ou seja, o número de fotografias que podem ser tiradas nas configurações atuais (os valores acima de 1000 são arredondados para baixo na centena mais próxima. Por exemplo: os valores entre 1600 e 1699 são apresentados como 1,6 K). Se for exibido um aviso informando que não existe memória suficiente para fotografias adicionais, insira outro cartão de memória ou elimine algumas fotografias.

#### Desligamento automático

Se não forem realizadas operações para o período de tempo selecionado para **Temporizs. p/ desligar auto.** no menu de configuração ( $\square$  189; o padrão para gravação e reprodução é cerca de 1 minuto), o monitor irá desligar para economizar energia e a luz indicadora de acionamento irá piscar. A tela pode ser reativada usando a chave liga/desliga, girando o disco de modo, ou pressionando o botão de disparo do obturador ou o botão **E**. Se não forem executadas operações durante mais cerca de três minutos, a câmera desligará automaticamente.

----

## Fotografia do tipo "apontar e disparar" (modo 🖸)

Esta seção descreve como tirar fotografias em modo , modos automáticos "apontar e disparar" em que a maioria das configurações é controlada pela câmera em resposta às condições de disparo.

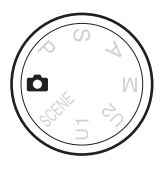

#### Selecione 🗖.

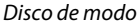

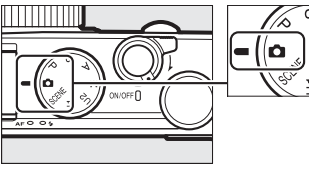

#### **2** Prepare a câmera.

Mantenha os cotovelos junto ao tronco para ter apoio e coloque um pé meio passo à frente do outro para manter a parte superior do corpo estável. Tenha cuidado para que os seus dedos ou cabelos, a alça da câmera ou outros objetos não obstruam a lente, o flash, o iluminador auxiliar de AF, ou o microfone. Quando usar o flash para tirar fotografias em orientação vertical (retrato), segure a câmera de forma a que o flash fique acima da lente. Se a iluminação for fraca, use o flash embutido ( $\square$  112) ou monte a câmera num tripé para evitar desfoque.

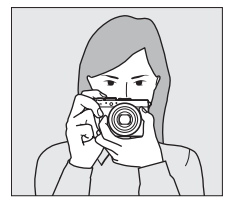

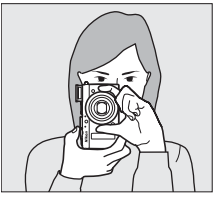

#### **3** Enquadre a fotografia.

#### 4 Pressione o botão de liberação do obturador até a metade.

Pressione o botão de liberação do obturador até a metade para focar. Se for detectado um rosto, a câmera irá focar o rosto, caso contrário, a câmera irá focar o assunto na área de foco selecionada com o seletor múltiplo antes de o botão de liberação do obturador ser pressionado até a metade. Quando a operação de foco estiver completa, a área de foco irá acender em verde, a luz de AF/luz de acesso ao cartão de memória irá acender, e o foco irá travar (se a câmera não for capaz de focar, a área de foco irá piscar vermelho e a luz de AF/luz de

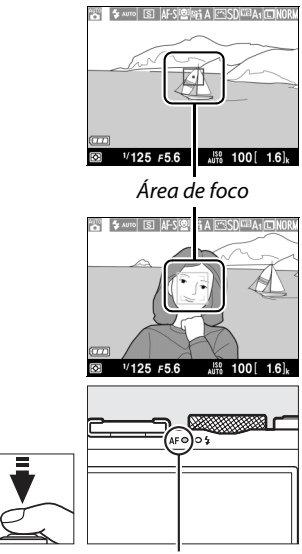

Lâmpada do AF/luz indicadora de acesso ao cartão de memória

acesso ao cartão de memória irá piscar). Se o assunto estiver pouco iluminado, o iluminador auxiliar de AF (<sup>[]</sup> 180) poderá acender para ajudar na operação de foco.

#### 5 Fotografe.

Pressione suavemente o botão de liberação do obturador até o fim para disparar o obturador e gravar a

fotografia. A lâmpada do AF/luz de acesso ao cartão de memória acenderá enquanto a fotografia está sendo gravada no cartão de memória. Não ejete o cartão de memória, retire ou desconecte a fonte de alimentação até a luz apagar e a gravação terminar. A fotografia será exibida no monitor durante cerca de um segundo quando o disparo estiver completo.

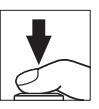

#### 🖉 Botão de liberação do obturador

A câmera tem um botão de liberação do obturador com duas fases. A câmera foca quando o botão de liberação do obturador é pressionado até a metade. Para tirar uma fotografia, pressione o botão de liberação do obturador até o fim.

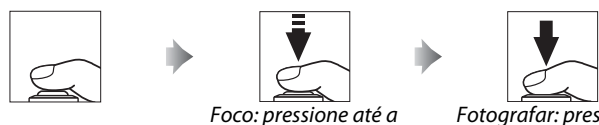

Foco: pressione até a metade

Fotografar: pressione até o fim

#### Ø Obter bons resultados com o foco automático

O foco automático não funciona bem sob as condições listadas abaixo, e em raras ocasiões a área de foco e a lâmpada do AF/lâmpada de acesso ao cartão de memória poderão acender verde mesmo quando a câmera não está focada. Se a câmera não for capaz de focar usando o foco automático, tente pressionar o botão de liberação do obturador até a metade algumas vezes, foque manualmente ( $\square$  80) ou use a trava de foco ( $\square$  79) para focar em outro assunto à mesma distância e então recomponha a fotografia.

- O assunto é extremamente escuro.
- O quadro contém áreas de brilho fortemente contrastante (p. ex., o assunto está parcialmente na sombra).
- Existe pouco ou nenhum contraste entre o assunto e o fundo (p. ex., o assunto tem a mesma cor que o fundo).
- A área de foco contém objetos a diferentes distâncias da câmera (p. ex., o assunto está dentro de uma jaula).
- O assunto é dominado por padrões geométricos regulares (por exemplo, persianas ou uma fileira de janelas em um arranha-céu).
- O assunto se move rapidamente.

#### 7

#### 🗹 Exibição de disparo

Embora não apareçam na imagem final, contornos serrilhados, dispersão de cores, moiré e pontos brilhantes podem aparecer no monitor, enquanto faixas claras podem aparecer em algumas áreas com placas a piscar e outras fontes de luz intermitente ou se o assunto é brevemente iluminado por um flash ou outra fonte de luz forte e momentânea. Adicionalmente, poderá ocorrer distorção se a câmera fizer uma panorâmica horizontal ou se um objeto se deslocar em alta velocidade através do enquadramento. Flicker e faixas visíveis no monitor sob lâmpadas fluorescentes, de vapor de mercúrio ou de sódio podem ser reduzidas usando-se a **Redução de cintilação** (D 184), apesar de elas ainda poderem ser visíveis na fotografia final em algumas velocidades do obturador. Note que a temperatura dos circuitos internos da câmera pode subir e o ruído (pontos brilhantes, pixels claros com espaçamento aleatório ou neblina) pode aparecer se a câmera for usada continuamente por períodos longos (a câmera pode também ficar bem quente, mas isso não indica um mau funcionamento).

#### 🗹 Avisos de temperatura

Se a temperatura do ambiente for elevada ou se a câmera tiver sido usada por períodos longos, particularmente em modo disparo contínuo, poderá ser exibido um aviso e a câmera poderá desligar automaticamente para evitar danos aos seus circuitos internos. Se o aviso de temperatura for exibido quando ligar a câmera, deixe a câmera desligar e aguarde que os circuitos internos esfriem antes de tentar novamente.

## Reprodução básica

1 Pressione o botão **•**. Uma fotografia será exibida no monitor.

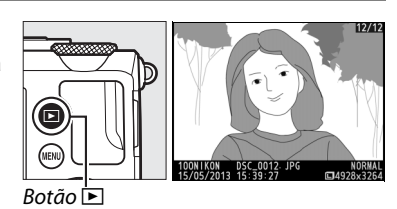

## 2 Ver fotografias adicionais.

Podem ser exibidas mais fotografias pressionando ◀ ou ▶ ou girando o seletor múltiplo ou o disco de comando.

Para terminar a reprodução e voltar para o modo de disparo, pressione o botão de liberação do obturador até a metade.

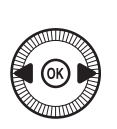

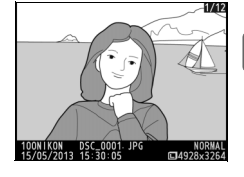

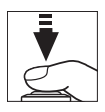

## <u>Eliminar fotografias indesejadas</u>

Para eliminar a fotografia exibida no monitor, pressione o botão m. Note que as fotografias não podem ser recuperadas, uma vez eliminadas.

 Exiba a fotografia.
Exiba a fotografia que deseja eliminar como descrito na página anterior.

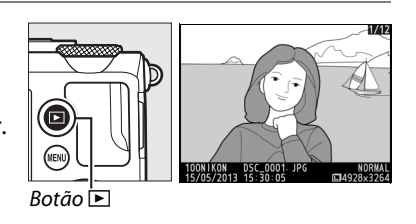

Pressione o botão ta caixa de diálogo de confirmação será exibida. Pressione novamente o

imagem e voltar à

botão 🗑 para remover a

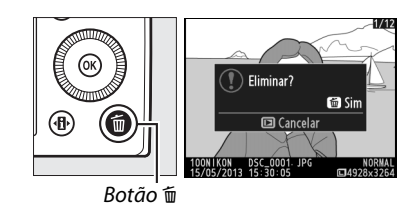

reprodução. Para sair sem eliminar a imagem, pressione o botão .

#### 🖉 Eliminar

Para eliminar imagens selecionadas, todas as fotografias tiradas em uma data selecionada ou todas as imagens numa pasta escolhida, use a opção **Eliminar** no menu de reprodução (C 150).

## Fotografia criativa (modos de cena)

Escolher um modo de cena otimiza automaticamente as configurações de acordo com a cena selecionada.

## Modo SCENE

Para ver a cena selecionada no momento, gire com o disco de modo para SCENE. Para escolher outra cena, gire o disco de comando. A cena selecionada é exibida por um ícone no monitor.

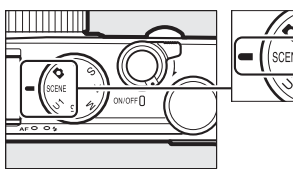

Disco de modo

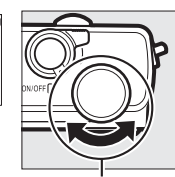

Disco de comando

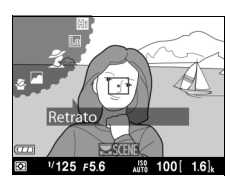

Monitor

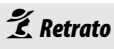

Use para retratos com tons de pele suaves e com aspecto natural. Se o assunto estiver afastado do fundo, os detalhes do fundo serão suavizados para dar a impressão de profundidade à composição.

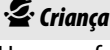

Use para fotografias instantâneas de criancas. Os detalhes do vestuário e do fundo são reproduzidos com intensidade, enquanto a tonalidade da pele permanece suave e natural.

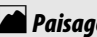

Paisagem

Use para fotografias vívidas de paisagens diurnas.

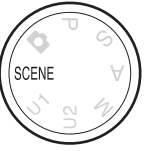

-

#### 💐 Desportos

Velocidades altas do obturador congelam o movimento em fotografias de esportes dinâmicos nas quais os assuntos principais se destacam claramente. Enquanto o botão de disparo do obturador é pressionado até o fim, a câmera tira até 26 fotos em velocidades de captura de quadro tão altas quanto 4 qps (qualidade normal, tamanho L. Todos os valores são aproximados).

#### 🏶 Primeiro plano (Macro)

Use para fotografias de flores em primeiro plano, insetos e outros pequenos objetos.

## Retrato nocturno (Retrato noturno)

Use para obter um equilíbrio natural entre o assunto principal e o fundo em retratos tirados com pouca luz.

## E Paisagem nocturna (Paisagem noturna)

Reduz o ruído e cores não naturais ao fotografar paisagens noturnas, incluindo iluminação da rua e placas de neon.

#### 🕅 Festa/interior

Capture os efeitos da iluminação interior de fundo. Use para festas e outras cenas internas.

#### 🏽 🖁 🖁 🖉

Capture o brilho da luz solar que se estende na água, neve ou areia.

#### 🚔 Pôr-do-sol

Preserva os matizes profundos vistos no pôr do sol e no nascer do sol.

#### 🚔 Crepúsculo/madrugada

Preserva as cores vistas na fraca luz natural antes do amanhecer ou depois do pôr do sol.

#### 😽 Retrato animal estimação

Use para retratos ativos de animais de estimação.

#### 🔓 Luz da vela

Captura os efeitos da iluminação do fundo em fotografias tiradas à luz da vela.

#### Desabrochar

Use para campos de flores, pomares em flor e outras paisagens apresentando uma extensão de flores.

#### 🗣 Cores do Outono

Captura os amarelos e os vermelhos brilhantes das folhas de outono.

-

#### Alimentos

Use para fotografias vívidas de alimentos.

#### 🛋 Silhueta

Use para assuntos de silhueta contra fundos brilhantes.

#### HI Brilho

Use com cenas brilhantes para criar imagens que pareçam cheias de luz.

#### Lo Escuro

Use com cenas escuras para criar imagens escuras e sombrias com realces enfatizados. -1

## Gravar e visualizar vídeos

## **Gravar vídeos**

Siga os passos abaixo para gravar vídeos com som.

 Pressione o botão ⊕. As informações de disparo serão exibidas no monitor.

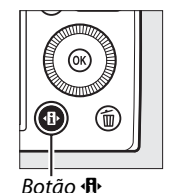

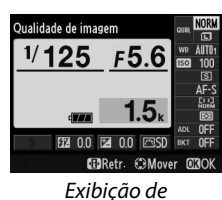

informações

2 Exiba as opções do modo de obturação. Destaque o modo de obturação atual e pressione Para exibir as opções de modo de obturação.

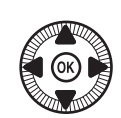

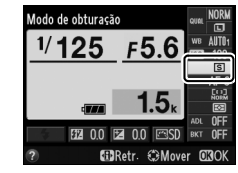

3 Selecione ► Gravação de filmagem. Destaque ► Gravação de filmagem e pressione . Pressione o botão de liberação do obturador até

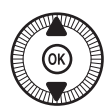

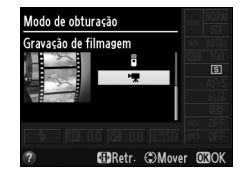

a metade para voltar à exibição de disparo.

#### 4 Escolha um modo de disparo.

A abertura não pode ser ajustada enquanto a gravação está em curso. Nos modos A e M, ajuste a abertura antes de iniciar a gravação. A velocidade do obturador só pode ser ajustada em modo M, quando pode ser definida em valores entre <sup>1</sup>/<sub>8000</sub> s e <sup>1</sup>/<sub>30</sub> s. O programa flexível ( $\square$  53) não está disponível.

### **5** Foque.

Enquadre a foto de abertura e foque como descrito nos passos 3 e 4 na página 29. Quando usar o foco manual (C 74) note

que o foco não pode ser ajustado durante a gravação. Ajuste o foco antes de iniciar a gravação.

#### **6** Comece a gravar.

Pressione completamente o botão de liberação do obturador para iniciar a gravação da cena de vídeo com som. Um indicador de gravação e o tempo disponível são exibidos no monitor. Nos modos P, S e A, a exposição pode ser alterada em até  $\pm 2$  EV em pontos de <sup>1</sup>/<sub>3</sub> EV pressionando o botão **2** (@/**O**n) e girando o disco de comando ( $\square$  87).

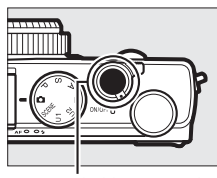

Botão de liberação do obturador

Indicador de gravação

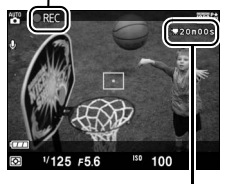

Tempo restante

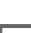

#### 7 Termine a gravação.

Pressione o botão de liberação do obturador até o fim para terminar a gravação. A gravação terminará automaticamente quando a duração máxima for alcançada, o cartão de memória estiver cheio ou outro modo for selecionado.

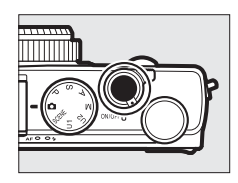

#### 喇

#### 🖉 Duração máxima

A duração máxima para arquivos de vídeo individuais é de 20 minutos, ou 29 minutos e 59 segundos (III 43). Note que, dependendo da velocidade de gravação do cartão de memória, a gravação pode terminar antes de ser alcançada essa duração (III 251).

#### Modos foco automático e AF modo área

Para obter informações sobre como escolher os modos foco automático e AF modo área, consulte a página 75 e 76 respectivamente.

#### AF de servo constante (AF-F)

Em modo AF-F, a câmera ajusta o foco em resposta às mudanças de distância ao assunto durante o disparo ( $\square$  75).

#### 🖉 AF-ON

Se estiver selecionado **AF-ON** para **Atribuir botão Fn1** no menu de configuração, o foco automático pode ser iniciado pressionando o botão Fn1 (<sup>CD</sup> 193).

#### 🖉 Trava de foco e de exposição

A trava de foco e/ou de exposição pode ser atribuída ao botão Fn1 usando a opção **Atribuir botão Fn1** no menu de configuração (<sup>CD</sup> 193).

#### 🖉 Sensibilidade ISO

Em modo M, a sensibilidade ISO pode ser definida manualmente em valores entre ISO 100 e 6400 ( $\square$  81). Em outros modos, a câmera seleciona automaticamente um valor entre ISO 100 e 6400.

### <u>Tela de gravação de vídeo</u>

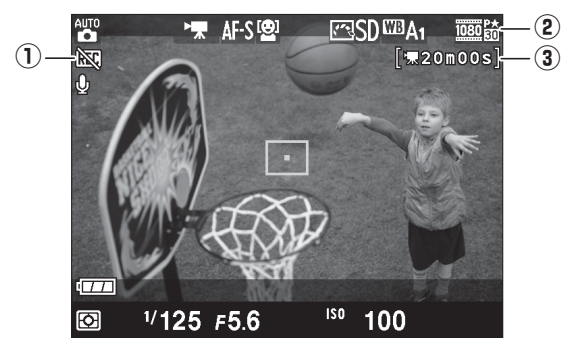

| ltem                              | Descrição                                 |    |
|-----------------------------------|-------------------------------------------|----|
| ① Ícone "Vídeo não"               | Indica que vídeos não podem ser gravados. | _  |
| (2) Tamanho do<br>quadro do vídeo | Tamanho do quadro para gravação de vídeo. | 43 |
| ③ Tempo restante                  | Tempo de gravação disponível para vídeos. | 39 |

#### 🖉 Antes de gravar

Escolha um espaço de cor antes de gravar (🕮 178).

惈

#### **Ø** Gravar vídeos

Flicker, faixas ou distorções poderão ser visíveis no monitor e no vídeo final sob lâmpadas fluorescentes, de vapor de mercúrio ou sódio, se a câmera fizer uma panorâmica horizontal ou se um objeto se deslocar em alta velocidade no enquadramento (para informações sobre como reduzir o flicker e as faixas, veja **Redução de cintilação** II 84). Contornos serrilhados, dispersão de cores, moiré e pontos brilhantes também podem aparecer. Faixas claras poderão aparecer em algumas áreas do quadro com placas a piscar ou outras fontes de luz intermitentes ou se o assunto for iluminado rapidamente por um flash ou outra fonte de luz brilhante e momentânea. Ao gravar vídeos, evite apontar a câmera para o sol ou outras fontes de luz forte. A não observância desta precaução pode resultar em danos nos circuitos internos da câmera.

A câmera pode gravar vídeo e som. Não cubra o microfone durante a gravação. Note que o microfone embutido poderá gravar o ruído da lente durante o foco automático.

Note que a temperatura dos circuitos internos da câmera pode subir e o ruído (pontos brilhantes, pixels claros com espaçamento aleatório ou neblina) pode aparecer se a câmera for usada continuamente por períodos longos (a câmera pode também ficar bem quente, mas isso não indica um mau funcionamento).

Se a temperatura do ambiente for elevada ou se a câmera tiver sido usada por períodos longos, particularmente em modo disparo contínuo, poderá ser exibido um aviso e a câmera poderá desligar automaticamente para evitar danos aos seus circuitos internos. Se o aviso de temperatura for exibido quando ligar a câmera, deixe a câmera desligar e aguarde que os circuitos internos esfriem antes de tentar novamente.

#### 🖉 Veja também

As opções tamanho do quadro e qualidade do vídeo estão disponíveis no menu **Definições de filmagem** (C 43).

## Configurações de vídeo

Use a opção **Definições de filmagem** no menu de disparo para ajustar as seguintes configurações.

• Tam. img./fotogramas seg., Qualidade da filmagem: escolha entre as seguintes opções.

|                  | Tamanho do quadro/velocidade<br>de captura de quadros |                                                     | Qualidade do vídeo                                             | Duração mávima                             |
|------------------|-------------------------------------------------------|-----------------------------------------------------|----------------------------------------------------------------|--------------------------------------------|
|                  | Tamanho do<br>quadro (pixels)                         | Velocidade de<br>captura de<br>quadros <sup>1</sup> | Taxa máxima de bits<br>(Mbps)<br>(★ qualidade alta/<br>normal) | (★ qualidade alta/<br>normal) <sup>2</sup> |
| 1080 8 / 1080 8  | 1920 × 1080                                           | 30p                                                 |                                                                | 20 min /                                   |
| 1080 25/1080 25  | 1920 × 1080                                           | 25p                                                 | 18/10                                                          | 20 min 59 s                                |
| 1080 20/ 1080 20 | 1920 × 1080                                           | 24p                                                 |                                                                | 2711111.573                                |
| 720 1 / 720 1    | 1280× 720                                             | 30p                                                 | 10/6                                                           | 20 min 50 c/                               |
| 720 2 / 720 2    | 1280× 720                                             | 25p                                                 | 10/0                                                           | 29 min 59 s/                               |
| 720 27/720 20    | 1280× 720                                             | 24p                                                 | 8/5                                                            | 27 11111. 39 3                             |

1 Valor listado. As velocidades reais de captura de quadros para 30p, 25p e 24p são respectivamente 29,97, 25 e 23,976 qps.

2 A câmera poderá desligar automaticamente para evitar superaquecimento antes que a duração máxima seja alcançada.

• Microfone: ligar e desligar a gravação de áudio.

#### Tamanho e velocidade de captura dos quadros

O tamanho e a velocidade de captura dos quadros afeta a distribuição e a quantidade do ruído (pixels claros com espaçamento aleatório, neblina ou pontos brilhantes).

#### 1 Selecione configurações de vídeo.

Pressione o botão MENU para exibir os menus. Destaque **Definições de filmagem** 

no menu de disparo e pressione ▶.

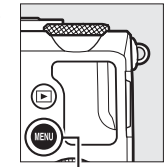

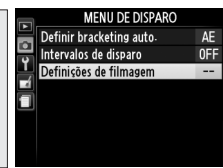

Botão MENU

## 2 Escolha as opções de vídeo.

Destaque o item de menu desejado e pressione ▶ e, em seguida, destaque uma opção e pressione .

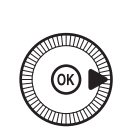

|    | Definições de filmagem    |        |
|----|---------------------------|--------|
|    |                           |        |
| Ŷ  |                           |        |
| -í | Tam. img./fotogramas seg. | 1030 2 |
|    | Qualidade da filmagem     | HIGH   |
| _  | Microfone                 | ON     |
|    |                           |        |
|    |                           |        |

**Ícone** 🕅 🕅 Será exibido na reproc

🕅 será exibido na reprodução em tamanho cheio e de vídeo se o vídeo foi gravado sem som.

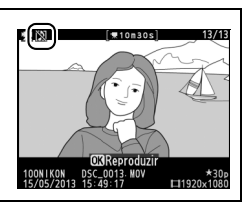

## Visualizar vídeos

Os vídeos são indicados por um ícone 🐂 na reprodução em tamanho cheio (□ 132). Pressione 🐵 para iniciar a reprodução.

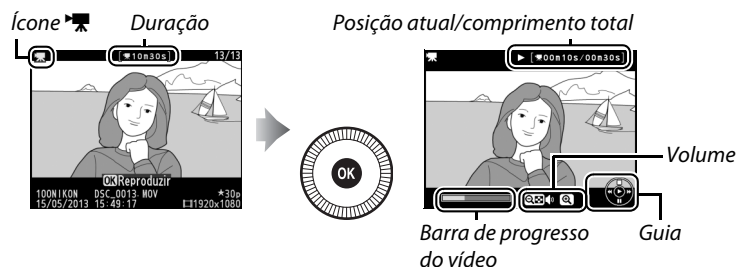

As seguintes operações podem ser realizadas:

| Para                   | Use | Descrição                                                                                                    |
|------------------------|-----|----------------------------------------------------------------------------------------------------|
| Pausar                 |     | Pausa a reprodução.                                                                                                    |
| Reproduzir             | Ø   | Reinicia a reprodução quando o vídeo está<br>pausado ou durante o retrocesso/avanço.                                                                                                    |
| Avançar/<br>retroceder |     | A velocidade<br>aumenta com cada<br>pressionar, de 2×<br>para 4× para 8× para<br>16×. Mantenha<br>pressionado para<br>pular para o começo ou o fim do vídeo (o<br>primeiro quadro é indicado por no canto<br>superior direito do monitor, o último quadro por<br>). Se a reprodução estiver em pausa, o vídeo<br>retrocederá ou avançará um quadro de cada<br>vez. Mantenha o botão pressionado para ter um<br>avanço ou um retrocesso contínuo. O avanço/<br>retrocesso de quadros também pode ser<br>executado girando o seletor múltiplo ou o disco<br>de comando. |

惈

| Para                                              | Use                   | Descrição                                                                                         |
|---------------------------------------------------|-----------------------|---------------------------------------------------------------------------------------------------|
| Ajustar o                                         | ⊕⁄9≅(?)               | Pressione <sup>®</sup> para aumentar o volume, <b>9¤ (?)</b>                                      |
| Volte para a<br>reprodução<br>em tamanho<br>cheio | ( <u>@</u> )/ <b></b> | Pressione ▲ ou                                                                                    |
| Sair para o<br>modo de<br>disparo                 |                       | Pressione o botão de liberação do obturador até<br>a metade para sair para a exibição de disparo. |
| Exibir menus                                      | MENU                  | Veja a página 172 para obter mais informações.                                                    |

## Editar vídeos

Recorte a cena para criar cópias editadas dos vídeos ou salve os quadros selecionados como imagens JPEG estáticas.

| Opção                       | Descrição                                                                       |
|-----------------------------|---------------------------------------------------------------------------------|
| 🐺 Escolher ponto início/fim | Criar uma cópia a partir da qual a cena de abertura ou fechamento foi removida. |
| 🗟 Guardar enquadr. selecc.  | Salva um quadro selecionado como uma<br>imagem JPEG estática.                   |

### **Recortar vídeos**

Para criar cópias recortadas de vídeos:

#### Exiba um quadro em tamanho cheio do vídeo.

Pressione o botão **▷** para exibir imagens em tamanho cheio no monitor e pressione **◄** e **▶** para rolar

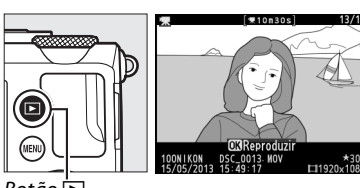

Botão 📐

as imagens até que o vídeo que você deseja editar seja exibido.

2 Escolha um ponto de início ou de fim.

Reproduza o vídeo como descrito na página 45, pressionando ⊛ para iniciar e retomar a reprodução, e ▼ para pausar. A posição

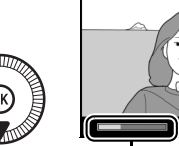

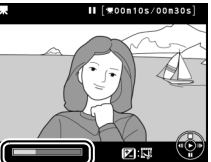

Barra de progresso do vídeo

aproximada no vídeo pode ser verificada na barra de progresso do vídeo.

惈

48

3 Exiba as opções de edição do vídeo. Pressione o botão ☑ (֎/on) para exibir as opções de edição do vídeo.

- 4 Selecione Escolher ponto início/fim. Destaque Escolher ponto início/fim e pressione <sup>∞</sup>.
  - A caixa de diálogo apresentada à direita será exibido. Escolha se o quadro atual será o ponto de início ou o ponto final da cópia e pressione (98).

#### 5 Elimine quadros.

Se o quadro desejado não for exibido no momento, pressione  $\blacktriangleleft$  ou  $\triangleright$  ou gire o disco de comando para avançar ou voltar. Para comutar a seleção atual do ponto inicial ( $\overline{\bullet}$ ) para o ponto final ( $\overline{p}$ ) ou vice versa, pressione ( $\mathbb{Z}$  ( $\mathbb{Q}/\mathbf{O_n}$ ).

Assim que você tiver selecionado o ponto de início e/ou o ponto final, pressione ▲. Todos os quadros antes do ponto de início selecionado e depois do ponto final selecionado serão removidos da cópia.

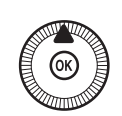

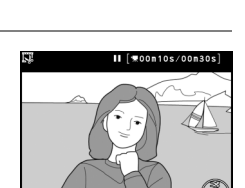

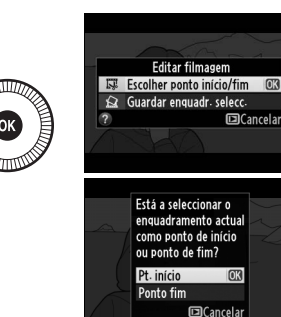

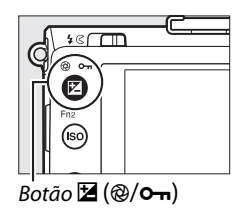

#### **6** Salve a cópia.

Destaque uma das seguintes opções e pressione ®:

 Guardar como novo ficheiro: guardar a cópia em um novo arquivo.

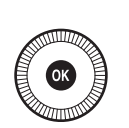

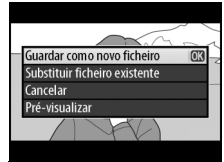

- Substituir ficheiro existente: substituir o arquivo de vídeo original pela cópia editada.
- Cancelar: voltar ao passo 5.
- Pré-visualizar: visualizar a cópia.

A cópias editadas são indicadas por um ícone 🖾 na reprodução em tamanho cheio.

#### Recortar vídeos

Os vídeos devem ter, pelo menos, dois segundos de duração. Se uma cópia não puder ser criada na posição de reprodução atual, a posição atual será exibida em vermelho no passo 5 e nenhuma cópia será criada. A cópia não será salva se não houver espaço disponível suficiente no cartão de memória.

As cópias têm a mesma data e hora de criação dos originais.

## Salvar quadros selecionados

Para salvar uma cópia de um quadro selecionado como uma imagem JPFG estática:

#### 1 Exiba o vídeo e escolha um quadro.

Reproduza o vídeo como descrito na página 45. A posição aproximada no vídeo pode ser verificada na barra de progresso do vídeo. Pause o vídeo no quadro que você pretende copiar.

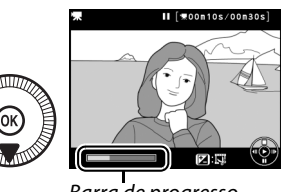

Barra de progresso

#### 2 Exiba as opções de edição do vídeo. Pressione o botão 🗹 (@/O-n) para exibir as opções de edição do vídeo.

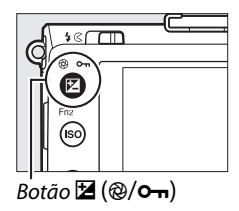

Editar filmagem

**3** Escolha Guardar enquadr. selecc. (Guardar enquadr. selec.).

> Destaque Guardar enquadr. selecc. (Guardar enquadr. selec.) e pressione ®.

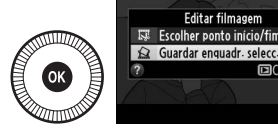

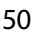

喇

 4 Crie uma cópia estática. Pressione ▲ para criar uma cópia estática do quadro atual.
5 Salve a cópia. Destaque Sim e pressione ∞ para criar uma cópia JPEG do quadro selecionado. As fotografias de vídeos são indicadas por um ícone III na

惈

#### Guardar enquadramento selecionado

reprodução em tamanho cheio.

As imagens estáticas JPEG criadas do vídeo com a opção **Guardar enquadr. selecc.** não podem ser retocadas. As imagens estáticas JPEG de vídeo não possuem todas as categorias de informações da fotografia (<sup>CL</sup> 134).

# Modos P, S, A e M

# Velocidade do obturador e abertura

Os modos P, S, A e M oferecem diferentes graus de controle sobre a velocidade do obturador e a abertura:

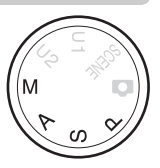

| Modo |                                                 | Descrição                                                                                                    |
|------|-------------------------------------------------|----------------------------------------------------------------------------------------------------|
| Ρ    | Autoprogramado<br>(🕮 53)                        | A câmera define a velocidade do obturador e a<br>abertura para uma exposição ideal.<br>Recomendado para instantâneos e em outras<br>situações em que há pouco tempo para ajustar<br>as configurações da câmera. |
| S    | Prioridade do<br>obturador automática<br>(🕮 54) | O usuário escolhe a velocidade do obturador. A<br>câmera seleciona a abertura para os melhores<br>resultados. Use para congelar ou desfocar o<br>movimento.                                                     |
| A    | Prioridade de abertura<br>automática (따 55)     | O usuário escolhe a abertura. A câmera seleciona<br>a velocidade do obturador para os melhores<br>resultados. Use-o para desfocar o fundo ou<br>colocar tanto o fundo quanto o primeiro plano<br>em foco.       |
| М    | Manual (🕮 56)                                   | O usuário controla tanto a velocidade do<br>obturador como a abertura. Defina a velocidade<br>do obturador em "Bulb" ou "Time" para<br>exposições prolongadas (C 58).                                           |
# P: autoprogramado

Neste modo, a câmera ajusta automaticamente a velocidade do obturador e a abertura de acordo com um programa embutido para garantir a exposição ideal na maioria das situações. Esse modo é recomendado para as fotografias instantâneas e outras situações nas quais você deseja que a câmera controle a velocidade do obturador e a abertura.

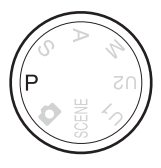

PS AM

### Programa flexível

No modo P, diferentes combinações de velocidade do obturador e abertura podem ser selecionadas girando o disco de comando ("programa flexível"). Gire o disco para a esquerda para grandes aberturas

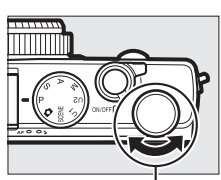

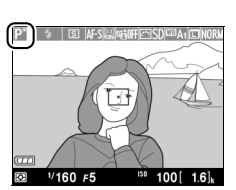

Disco de comando

(números f baixos) que desfocam os detalhes do fundo ou velocidades rápidas do obturador que "congelam" o movimento. Gire o disco na direção oposta para aberturas pequenas (números f altos) que aumentam a profundidade de campo, ou velocidades lentas do obturador que desfocam o movimento. Todas as combinações produzem a mesma exposição. Enquanto o programa flexível estiver em vigor, é exibido um indicador 2. Para restaurar as configurações padrão da velocidade do obturador e da abertura, gire o disco de comando até o indicador deixar de ser exibido, escolha outro modo ou desligue a câmera.

### <u>S: prioridade do obturador</u> automática

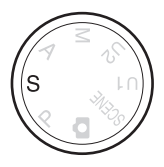

# Para escolher uma velocidade do obturador, gire o disco de comando.

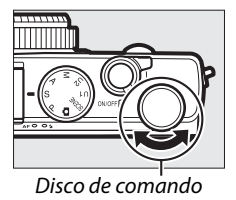

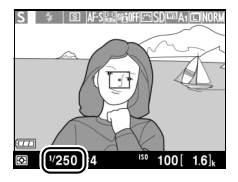

PS AM

Em prioridade do obturador automática, você escolhe a velocidade do obturador enquanto a câmera seleciona automaticamente a abertura que irá produzir a exposição ideal. Utilize velocidades do obturador lentas para sugerir movimento desfocando os assuntos em movimento, velocidades do obturador rápidas para "congelar" o movimento.

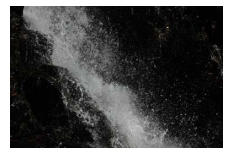

Velocidade do obturador rápida (1/1600 s)

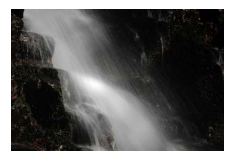

Velocidade do obturador lenta (1/6 s)

### <u>A: prioridade de abertura</u> automática

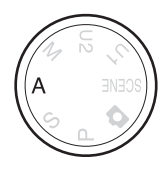

### Para escolher a abertura, gire o disco de comando.

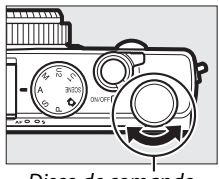

Disco de comando

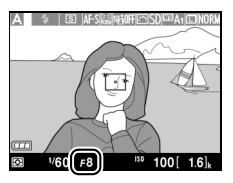

Na prioridade de abertura automática, você escolhe a abertura enquanto a câmera seleciona automaticamente a velocidade do obturador que produzirá a exposição ideal. As grandes aberturas (números f baixos) aumentam o alcance do flash e reduzem a profundidade de campo, desfocando os objetos atrás e na frente do assunto principal. As aberturas pequenas (números f altos) aumentam a profundidade de campo, destacando os detalhes no fundo e no primeiro plano. As profundidades de campo curtas são geralmente usadas em retratos para desfocar os detalhes do fundo, as profundidades de campo longas em fotografias de paisagens para focar o primeiro e segundo planos.

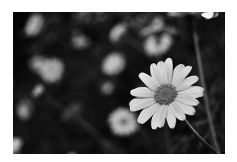

Grande abertura (f/5.6)

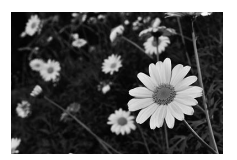

Abertura pequena (f/22)

## M: manual

No modo manual, você controla a velocidade do obturador e a abertura. Gire o disco de comando para escolher uma velocidade do obturador, e o seletor múltiplo para ajustar a abertura (a velocidade do obturador também pode ser ajustada mantendo o botão 🗹 (@/Om) pressionado e girando o seletor

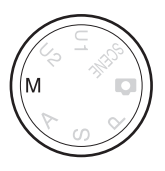

múltiplo. A abertura pode ser alterada mantendo o botão 🗹 (@/O-n) pressionado e girando o disco de comando). Use os indicadores de exposição para verificar a exposição.

> Velocidade do obturador

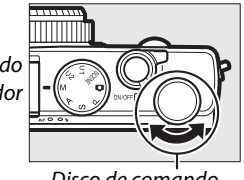

Disco de comando

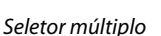

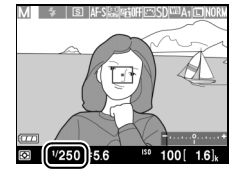

Abertura

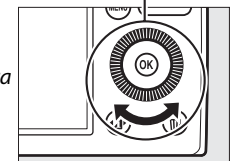

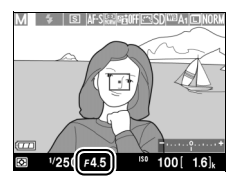

PS AM

### 🖉 Indicador de exposição

Se estiver selecionada uma velocidade do obturador diferente de "bulb" ou "time" (CP 58), o indicador de exposição mostra se a fotografia ficará subexposta ou superexposta com as configurações atuais. Se o assunto for muito escuro para a câmera medir, o indicador piscará.

| Exposição ideal | Subexposta em <sup>1</sup> / <sub>3</sub> EV | Superexposta em mais de 2 EV |
|-----------------|----------------------------------------------|------------------------------|
| -,,+            | -,,.+                                        | +<br>Immunit                 |

### 🖉 Veja também

A opção **Inverter indicadores** no menu de configuração pode ser usada para inverter os indicadores de exposição de forma que os valores negativos sejam exibidos à direita e os valores positivos à esquerda (<sup>CD</sup> 192).

### **Exposições de longa duração (apenas modo M)**

Selecione as seguintes velocidades do obturador para as exposições de longa duração de luzes em movimento, estrelas, cenas noturnas ou fogos de artifício.

- **Bulb**: o obturador permanece aberto enguanto o botão de liberação do obturador é mantido pressionado. Para evitar desfogue, use um tripé ou um cabo de controle remoto MC-DC2 opcional (C 231). O botão de liberação do obturador no MC-DC2 executa o mesmo papel que o botão de liberação do obturador da câmera.
- Time: necessita de um controle remoto opcional ML-L3 (221). Inicie a exposição pressionando o botão de liberação do obturador do ML-L3. O obturador permanece aberto durante 30 minutos ou até que o botão seja pressionado uma segunda vez.

#### 1 Prepare a câmera.

Fixe a câmera num tripé ou cologue-a sobre uma superfície plana e estável. Para evitar perda de energia antes de a exposição estar completa, use uma bateria EN-EL20 completamente carregada ou um adaptador AC EH-5b e um conector de alimentação EP-5C opcionais. Note que ruído (pontos brilhantes, pixels claros com espacamento aleatório ou neblina) pode estar presente nas exposições longas. Antes de disparar, escolha Ligada para Redução do ruído expos. longa no menu de disparo (🕮 179).

**2** Gire o disco de modo para M.

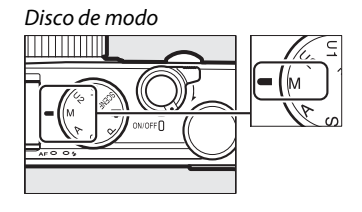

PS AM

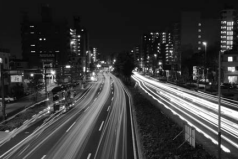

Duração da exposição: 35 s

### 3 Escolha uma velocidade do obturador.

Gire o disco de comando para escolher uma velocidade do obturador de **Bulb**. Para uma velocidade do obturador

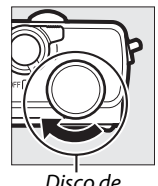

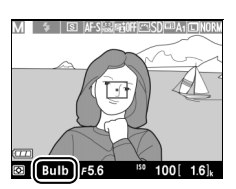

Disco de comando

de "**Time**", selecione um modo de obturação do controle remoto (<sup>CD</sup> 66) depois de escolher a velocidade do obturador.

### **4** Abra o obturador.

**Bulb**: depois de focar, pressione o botão de liberação do obturador na câmera ou o cabo de controle remoto opcional até o fim. Mantenha o botão de liberação do obturador pressionado até a exposição estar completa.

**Time**: pressione o botão de liberação do obturador ML-L3 até o fim.

### 5 Feche o obturador.

Bulb: retire o dedo do botão de liberação do obturador.

**Time**: pressione o botão de liberação do obturador ML-L3 até o fim. O disparo termina automaticamente após 30 minutos.

# **Configurações personalizadas: modos** U 1 e U 2

Atribuir configurações usadas frequentemente às posições U 1 e U2 no disco de modo.

### Gravar as configurações do usuário

**1** Selecione um modo. Gire o disco de modo para o modo desejado.

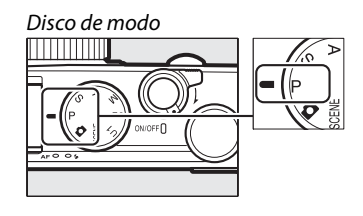

### **2** Ajuste as configurações.

Faça os ajustes desejados para as configurações de programa flexível, velocidade do obturador, abertura, compensação de exposição e de flash, modo de flash, fotometria, modos de foco automático e de área AF, bracketing e menu de disparo ( $\Box$  176) (note que a câmera não armazenará as opções selecionadas para **Restaurar menu de disparo, Pasta de armazenamento, Gerir Picture Control, Modo de obturação**, ou **Intervalos de disparo**). 3 Selecione Guardar defs. MENU DE CONFIGURAÇÃO do utilizador. Restaurar defs. do utilizador Pressione o botão MENU para Brilho do monitor 0 Info foto 10 exibir os menus. Destaque HDM Guardar defs. do Redução de cintilação Fuso horário e data utilizador no menu de **Botão MENU** configuração e pressione ▶. 4 Selecione Guardar em Guardar defs. do utilizador U1 ou Guardar em U2. Guardar em U1 Destaque Guardar em U1 ou Guardar em U2 e Guardar em U2 pressione ▶. 5 Salvar as configurações Guardar defs. do utilizador Guardar em U1 do usuário. Y Destaque Guardar Guardar definições **m** definições e pressione ® Cancelar para atribuir as configurações selecionadas

nos passos 1 e 2 à posição de disco de modo selecionada no passo 4.

51 U2

# <u>Retomar configurações personalizadas</u>

Rode simplesmente o disco de modo para U 1 para retomar as configurações atribuídas a **Guardar em U1**, ou a U2 para retomar as configurações atribuídas a **Guardar em U2**.

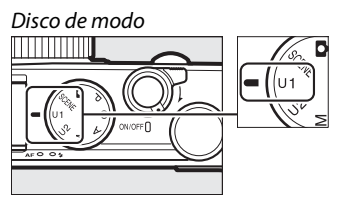

### <u>Restaurar configurações</u> personalizadas

Para restaurar configurações para U1ou U2 para valores padrão:

# 1 Selecione Restaurar defs. do utilizador.

Pressione o botão MENU para exibir os menus. Destaque Restaurar defs. do utilizador no menu de configuração e pressione ►.

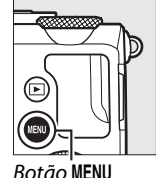

|    | MENU DE CONFIGURAÇÃO          | C    |
|----|-------------------------------|------|
|    | Formatar cartão de memória    |      |
| •  | Guardar defs. do utilizador   |      |
| I. | Restaurar defs. do utilizador |      |
| 4  | Brilho do monitor             | 0    |
| l  | Info foto                     | •    |
|    | HDMI                          |      |
|    | Redução de cintilação         | 50H: |
| 9  | Fuso horário e data           |      |

2 Selecione Restaurar U1 ou Restaurar U2. Destaque Restaurar U1 ou Restaurar U2 e pressione ►.

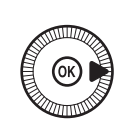

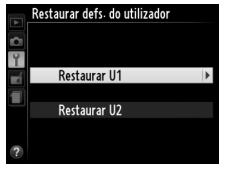

3 Restaure as configurações do usuário. Destaque Restaurar e pressione <sup>®</sup>. O modo de disparo será definido em P.

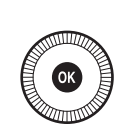

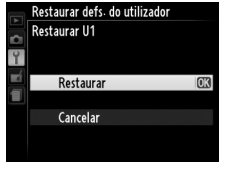

# Modo de obturação

# Modos quadro único, contínuo, temporizador automático, remoto e vídeo

Escolha entre os seguintes modos de obturação:

| Modo | Descrição                                                              |
|------|------------------------------------------------------------------------|
| S    | Imagem-a-imagem: a câmera tira uma fotografia cada vez que o botão     |
|      | de liberação do obturador e pressionado até o lim.                     |
| _    | <b>Contínuo</b> : a câmera tira fotografías com cerca de 4 quadros por |
|      | segundo (qps) enquanto o botão de liberação do obturador é             |
|      | pressionado até o fim.                                                 |
| હ    | Auto-temporizador: utilize o temporizador automático para              |
|      | autorretratos ou para reduzir o desfoque causado pela trepidação da    |
|      | câmera (🎞 66).                                                         |
|      | Atraso remoto (ML-L3): o obturador é disparado 2 s depois do botão de  |
| â 2s | liberação do obturador no controle remoto ML-L3 (🕮 231) ser            |
|      | pressionado (🎞 66).                                                    |
|      | Remoto resp. ráp. (ML-L3): o obturador é disparado quando o botão de   |
| Î    | liberação do obturador no controle remoto ML-L3 (🕮 231) é              |
|      | pressionado (🎞 66).                                                    |
| ▶    | Gravação de filmagem: a gravação de vídeo começa quando o botão de     |
|      | liberação do obturador é pressionado até o fim e termina quando o      |
|      | botão é novamente pressionado (🕮 38).                                  |

Pressione o botão (). As informações de disparo serão exibidas no monitor.

1

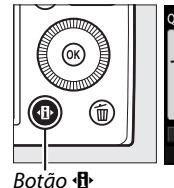

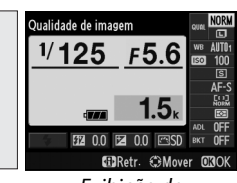

Exibição de informações

2 Exiba as opções do modo de obturação.

Destaque o modo de obturação atual e pressione Ø para exibir as opções de modo de obturação.

**3** Selecione um modo de obturação.

Destaque um modo de obturação e pressione ®. Pressione o botão de liberação do obturador até

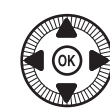

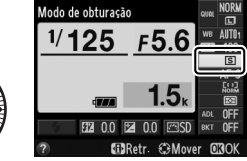

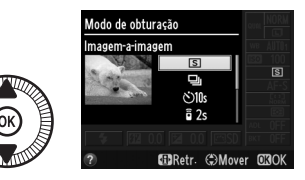

a metade para voltar para a exibição de disparo.

### 🖉 Modo de obturação contínuo

O modo de obturação contínua não pode ser usado com o flash embutido. Baixe ou desligue o flash (D 112–116) quando disparar em modo de obturação contínua.

### 🖉 Tamanho do buffer

O número aproximado de imagens que podem ser armazenadas no buffer de memória nas configurações atuais é apresentado no indicador do número de poses do monitor enquanto o botão de liberação do obturador é pressionado até a metade (até 26 imagens grandes JPEG de qualidade normal ou 9 imagens grandes RAW +

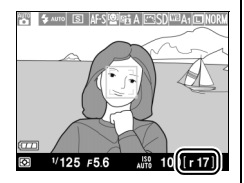

JPEG fine podem ser armazenadas no buffer, apesar de o número de fotografias que podem ser tiradas antes de a velocidade de captura de quadros baixar variar com as condições de disparo e o desempenho do cartão de memória). A ilustração mostra a tela quando ainda existe espaço no buffer para cerca de 17 imagens.

### 🖉 Buffer de memória

A câmera está equipada com um buffer de memória para o armazenamento temporário, permitindo que o disparo continue enquanto as fotografias estão sendo gravadas no cartão de memória. Podem ser tiradas até 100 fotografias em sucessão.

Enquanto as fotografias estão sendo gravadas para o cartão de memória, a lâmpada do AF/luz de acesso ao cartão de memória acende (<sup>CD</sup> 23). Dependendo das condições de disparo e do desempenho do cartão de memória, a gravação poderá demorar desde alguns segundos até alguns minutos. *Não retire o cartão de memória, remova ou desconecte a fonte de alimentação até a luz de acesso apagar.* Se a câmera for desligada enquanto ainda existirem dados no buffer, a alimentação não será interrompida até que todas as imagens nesse buffer tenham sido gravadas. Se a bateria acabar enquanto existirem imagens no buffer, o disparo do obturador será desativado e as imagens transferidas para o cartão de memória.

### 🖉 O menu de disparo

O modo de obturação também pode ser selecionado usando a opção **Modo de obturação** no menu de disparo (<sup>122</sup> 176).

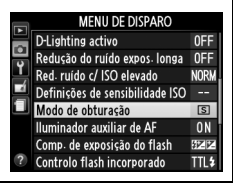

# Modos de temporizador automático e de controle remoto

O temporizador automático e o controle remoto opcional ML-L3 (<sup>[]]</sup> 231) permitem que o fotógrafo esteja afastado da câmera quando uma fotografia é tirada.

### 1 Fixe a câmera em um tripé.

Fixe a câmera em um tripé ou coloque a câmera sobre uma superfície plana e estável.

2 Selecione um modo de obturação.

nenhuma operação for

Selecione o modo 🖄 Autotemporizador, 🛱 2s Atraso remoto (ML-L3) ou modo 🛱 Remoto resp. ráp.

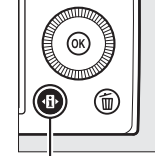

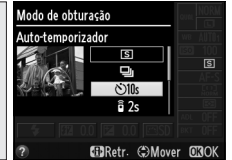

Bemoto resp. rap. (ML-L3) (□ 63; note que se Exibição de informações

realizada por cerca de um minuto após um modo de controle remoto ser selecionado, a câmera desligará automaticamente).

# **3** Enquadre a fotografia e dispare.

Modo auto-temporizador: pressione o botão de liberação do obturador até a metade para focar, então pressione o botão

até o final. A luz do temporizador automático começará a piscar, parando dois segundos antes de a fotografia ser tirada. O obturador será disparado dez segundos após o temporizador iniciar.

**Modo controle remoto (ML-L3)**: de uma distância de 5 m ou menos, aponte o transmissor no ML-L3 para o receptor de infravermelho na frente da câmera ( $\square$  3) e pressione o botão de liberação do obturador do ML-L3 para focar e disparar. *No modo controle remoto* 

*com retardo*, a luz do temporizador automático acenderá durante cerca de dois segundos antes do obturador ser disparado. *No modo controle remoto de resposta rápida*, a luz do temporizador automático piscará depois de o obturador ter sido disparado.

Desligar a câmera cancela os modos de obturação de controle remoto e temporizador automático, e restaura o modo de disparo anteriormente selecionado.

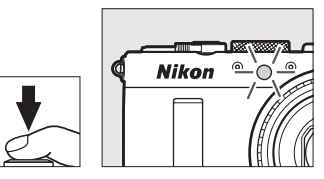

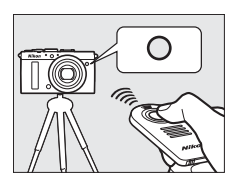

### Antes de utilizar o controle remoto ML-L3

Antes de usar o ML-L3 pela primeira vez, remova a película plástica transparente de isolamento da bateria.

### Fotografia com controle remoto

Note que o obturador poderá não responder ao controle remoto ML-L3 se existir uma fonte de luz intensa atrás da câmera.

Nos modos de obturação a resposta rápida (ML-L3) —e a 2s—disparo c/ retardo (ML-L3), a câmera responde apenas ao botão de liberação do obturador no controle remoto ML-L3.

### 🖉 Usar o flash embutido

Para usar o flash, deslize o controle de liberação do flash para levantar o flash antes de disparar. O flash não disparará se for levantado enquanto o temporizador automático ou o temporizador de disparo remoto com retardo estiverem em contagem decrescente. Note que quando o flash é usado em modo temporizador automático, será tirada apenas uma fotografia quando o flash disparar, independentemente do número de exposições selecionado para **Auto-temporizador** no menu de configuração (D 188). Nos modos de controle remoto, o flash começará a carregar quando for selecionado o modo de controle remoto. Assim que o flash for carregado, ele irá disparar automaticamente quando requerido. A câmera apenas responderá ao botão de liberação do obturador do ML-L3 assim que o flash tiver carregado. Nos modos flash que suportam a redução de olhos vermelhos, o disparo do obturador será atrasado em cerca de um segundo para permitir a redução de olhos vermelhos.

### 🖉 Veja também

As opções **Auto-temporizador** e **Duração de remoto (ML-L3)** no menu de configuração podem ser usadas para escolher a duração do temporizador automático e o número de fotos tiradas e quanto tempo a câmera esperará por um sinal do controle remoto ( $\square$  188, 189).

# Qualidade e tamanho da imagem

Juntos, a qualidade e o tamanho da imagem determinam quanto espaço cada fotografia ocupa no cartão de memória. Imagens maiores e com qualidade superior podem ser impressas em tamanhos maiores mas também requerem mais memória, o que significa que menos imagens poderão ser armazenadas no cartão de memória (C2 252).

### <u>Qualidade de imagem</u>

Escolha um formato de arquivo e uma taxa de compressão (qualidade da imagem).

| Opção                                                  | Tipo de<br>arquivo | Descrição                                                                                                    |
|--------------------------------------------------------|--------------------|----------------------------------------------------------------------------------------------------|
| NEF (RAW) +<br>JPEG fine (NEF<br>(RAW) + JPEG fino)    |                    | Duas imagens são gravadas: uma imagem NEF<br>(RAW) e uma imagem JPEG com qualidade<br>excelente.                                                                                                    |
| NEF (RAW) +<br>JPEG normal                             | NEF/<br>JPEG       | Duas imagens são gravadas: uma imagem NEF<br>(RAW) e uma imagem JPEG com qualidade normal.                                                                                                    |
| NEF (RAW) + JPEG<br>basic (NEF (RAW) +<br>JPEG basico) |                    | Duas imagens são gravadas: uma imagem NEF<br>(RAW) e uma imagem JPEG com qualidade básica.                                                                                                    |
| NEF (RAW)                                              | NEF                | Os dados brutos do sensor de imagem são gravados<br>diretamente no cartão de memória. As<br>configurações, tais como o balanço de brancos e<br>contraste, podem ser ajustadas depois de<br>fotografar. |
| JPEG fine<br>(JPEG fino)                               |                    | Grava as imagens JPEG em uma taxa de compressão com cerca de 1 : 4 (qualidade excelente).                                                                                                    |
| JPEG normal                                            | JPEG               | Grava as imagens JPEG em uma taxa de compressão com cerca de 1 : 8 (qualidade normal).                                                                                                    |
| JPEG basic<br>(JPEG basico)                            |                    | Grava as imagens JPEG em uma taxa de compressão com cerca de 1 : 16 (qualidade básica).                                                                                                    |

 Pressione o botão ◆●. As informações de disparo serão exibidas no monitor.

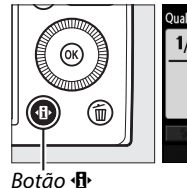

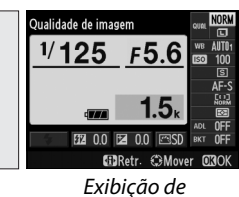

informações

2 Exiba as opções de qualidade de imagem. Destaque a qualidade de imagem atual na exibição de informações e pressione ⊛.

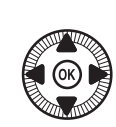

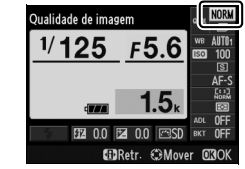

**3** Escolha um tipo de arquivo.

Destaque uma opção e pressione . Para voltar para o modo de disparo, pressione o botão de

liberação do obturador até a metade.

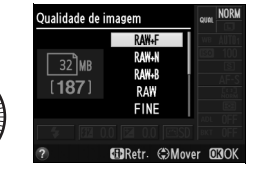

### Imagens NEF (RAW)

Note que a opção selecionada para o tamanho da imagem não afeta o tamanho das imagens NEF (RAW). Bracketing de balanço de brancos (D 123) não está disponível nas configurações de qualidade de imagem NEF (RAW) ou NEF (RAW) + JPEG.

As imagens NEF (RAW) podem ser visualizadas na câmera ou com o uso de um software, como o Capture NX 2 (disponível separadamente; 231) ou o ViewNX 2 (disponível no CD ViewNX 2 fornecido). As cópias JPEG das imagens NEF (RAW) podem ser criadas usando-se a opção **Processamento NEF (RAW)** no menu de retoque (C209).

### NEF (RAW) + JPEG

Quando as fotografias tiradas em NEF (RAW) + JPEG forem exibidas na câmera, apenas a imagem JPEG será exibida. Quando fotografias tiradas com estas configurações são eliminadas, tanto as imagens NEF como JPEG serão eliminadas.

### 🖉 O menu de disparo

A qualidade de imagem também pode ser ajustada utilizando a opção **Qualidade de imagem** no menu de disparo (<sup>CII</sup> 176).

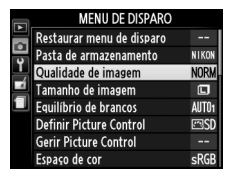

### 🖉 Veja também

O tamanho e a qualidade de imagem podem ser ajustados girando-se o disco de comando enquanto o botão **ISO** (Fn2) é mantido pressionado (CII 194). Para obter informações sobre como usar o botão Fn1 para gravar imagens NEF (RAW), veja a página 193.

### <u>Tamanho da imagem</u>

Escolha um tamanho para as imagens JPEG:

| Tamanho da imagem | Tamanho (pixels) | Tamanho da impressão (cm)* |
|-------------------|------------------|----------------------------|
| 🖾 Grande          | 4928 × 3264      | 41,7 × 27,6                |
| M Médio           | 3696 × 2448      | 31,3 × 20,7                |
| S Pequeno         | 2464 × 1632      | 20,9 × 13,8                |

\* Tamanho aproximado quando impresso com 300 ppp. O tamanho da impressão em polegadas é igual ao tamanho da imagem em pixels dividido pela resolução da impressora em pontos por polegada (ppp; 1 polegada = aproximadamente 2,54 cm).

 Pressione o botão ⊕. As informações de disparo serão exibidas no monitor.

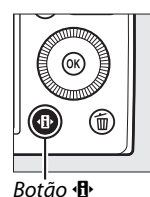

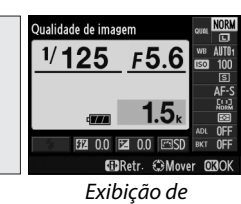

informações

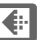

2 Exiba as opções de tamanho da imagem. Destaque o tamanho da imagem atual na exibição de informações e pressione @.

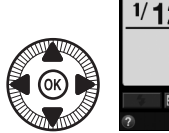

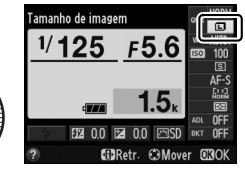

# 3 Escolha um tamanho de imagem.

Destaque uma opção e pressione . Para voltar para o modo de disparo, pressione o botão de

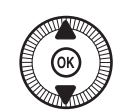

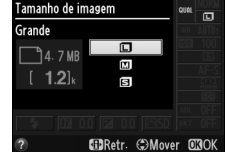

liberação do obturador até a metade.

### 🖉 O menu de disparo

O tamanho da imagem pode também ser ajustado usando a opção **Tamanho da imagem** no menu de disparo (<sup>CII</sup> 176).

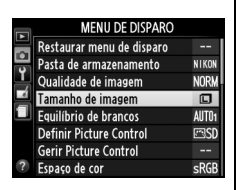

### Botão ISO (Fn2)

O tamanho e a qualidade da imagem podem ser ajustados girando-se o disco de comando enquanto o botão **ISO** (Fn2) é mantido pressionado (© 194).

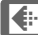

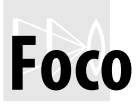

O seletor do modo de foco pode ser usado para escolher entre modos de foco normal, automático macro e manual. O usuário também pode selecionar a área de foco, para o foco automático ou manual ( $\square$  75, 80), ou usar a trava de foco para refazer as fotografias após focar ( $\square$  79).

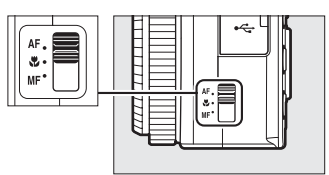

Seletor do modo de foco

Foco automático normal e macro

Use foco automático normal para focar assuntos a cerca de 50 cm ou mais à frente da lente, foco automático macro para focar flores, insetos ou outros objetos pequenos a distâncias de cerca de 10 cm ou mais. Note que mesmo quando **AF** (foco automático normal) estiver selecionado, o foco automático macro é usado quando **&** ou **!!** for escolhido no modo de cena.

#### Foco automático com preferência para ajuste manual

Depois de pressionar o botão de liberação do obturador até a metade para focar usando foco automático, é possível fazer ajustes manuais ao foco mantendo o botão de liberação do obturador pressionado até a metade e girando o anel de foco ( $\square$  80). Para focar novamente usando o foco automático, levante o dedo do botão de liberação do obturador e depois pressione novamente até a metade.

DD)

# Foco automático

# Modo de foco automático

Escolha entre os seguintes modos de foco automático.

|      | Opção       | Descrição                                               |  |
|------|-------------|---------------------------------------------------------|--|
| AF-S | AF de servo | Para assuntos parados. O foco trava quando o botão de   |  |
|      | simples     | liberação do obturador é pressionado até a metade.      |  |
| AF-F |             | Para assuntos em movimento. A câmera foca               |  |
|      | AF de servo | continuamente até que o botão de liberação do           |  |
|      | permanente  | obturador seja pressionado. O foco trava quando o botão |  |
|      |             | de liberação do obturador é pressionado até a metade.   |  |

### 1 Pressione o botão ⊕.

As informações de disparo serão exibidas no monitor.

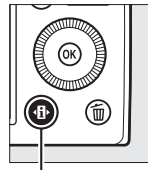

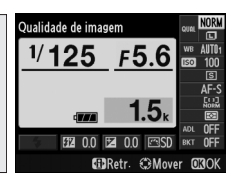

Botão 🚯

Exibição de informações

2 Exibir modos de foco automático.

Destaque o modo foco automático atual na exibição de informações e pressione <sup>®</sup>.

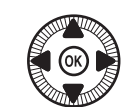

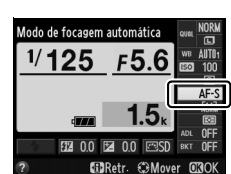

3 Escolha um modo. Destaque uma opção e pressione <sup>®</sup>. Para voltar para o modo de disparo, pressione o botão de

a metade.

liberação do obturador até

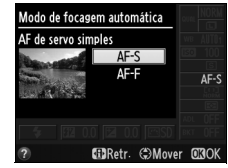

DD

### AF modo área

Escolha como a área de foco para o foco automático é selecionada nos modos diferentes de 🗅.

| Opção                    | Descrição                                                                                                    |
|--------------------------|----------------------------------------------------------------------------------------------------|
| 😫 AF prioridade ao rosto | A câmera detecta e foca automaticamente assuntos de retrato. Use para retratos.                                                                                    |
| 다. AF de área ampla      | Use para fotografias de paisagens e outros<br>assuntos, exceto retratos, tiradas com a<br>câmera na mão. Use o seletor múltiplo para<br>posicionar a área de foco. |
| REAL AF de área normal   | Use para apontar o foco em um local selecionado no quadro.                                                                                                    |
| 🐵 AF seguimento motivo   | Rastrear um assunto selecionado conforme ele se desloca no quadro.                                                                                                 |

 Pressione o botão ◆ ●. As informações de disparo serão exibidas no monitor.

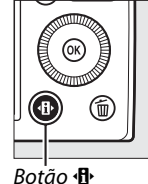

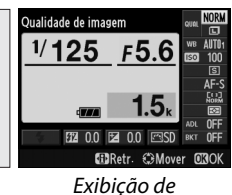

informações

[]]

2 Exiba as opções de AF modo área.

Destaque o AF modo área atual na exibição de informações e pressione ®.

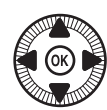

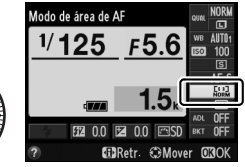

# **3** Escolha um AF modo área.

Destaque uma opção e pressione (9). Para voltar para o modo de disparo, pressione o botão de

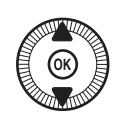

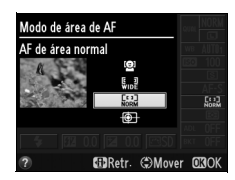

liberação do obturador até a metade.

**AF prioridade ao rosto**: a câmera detecta e foca automaticamente os assuntos de retrato. O assunto selecionado é indicado por uma borda amarela dupla (se forem detectados múltiplos rostos, até um máximo de 35, a câmera focará o assunto mais próximo. Para escolher um assunto

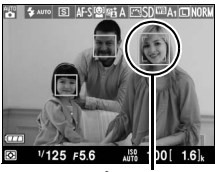

Área de foco

diferente, use o seletor múltiplo). Caso a câmera não consiga mais detectar o assunto (porque, por exemplo, ele virou para outro lado), a borda não será mais exibida e a câmera irá focar usando AF de área normal.

### AF de área ampla/AF de área

**normal**: use o seletor múltiplo para mover a área de foco para qualquer lugar no enquadramento ou pressione <sup>®</sup> para posicionar a área de foco no centro do quadro.

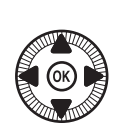

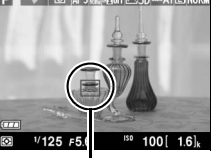

Área de foco

### AF sequimento motivo:

posicione a área de foco sobre o seu assunto e pressione . A área de foco seguirá o assunto selecionado conforme ele se mova dentro do quadro. Para terminar o

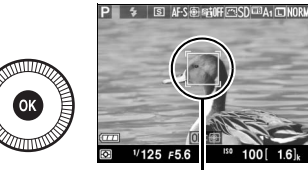

Área de foco

rastreamento, pressione novamente ®.

Note que a câmera poderá não conseguir seguir assuntos que se movam rapidamente, saiam do enquadramento, sejam obscurecidos por outros objetos, mudem visivelmente de tamanho, cor ou luminosidade, sejam muito pequenos, muito grandes, muito brilhantes, muito escuros, ou com cor ou brilho semelhantes ao do fundo.

# <u>Trava de foco</u>

Se a câmera não conseguir focar usando o foco automático (CC 75), use a trava de foco para recompor a fotografia depois de focar em outro objeto à mesma distância que o assunto original.

1 Foco.

Posicione o assunto na área de foco selecionada e pressione o botão de liberação do obturador até a metade para iniciar o foco. Verifique se a área

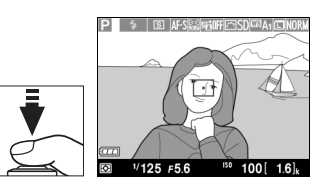

de foco é exibida em verde. O foco trava enquanto o botão de liberação do obturador é pressionado até a metade.

2 Refaça a fotografia e dispare.

Não altere a distância entre a câmera e o assunto enquanto a trava de foco estiver em vigor. Se o assunto se mover, volte a focar na nova distância.

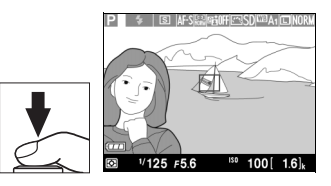

DÐ

### 🖉 Botão Fn1

A trava de foco também pode ser atribuída ao botão Fn1 (CP 193), caso em que o foco pode ser mantido travado entre disparos mantendo o botão Fn1 pressionado.

# Foco manual

Para focar manualmente, gire o anel de foco até que o assunto esteja em foco (quanto mais rápido o anel for rodado, mais rapidamente o foco é ajustado). Para aumentar a visualização no monitor para ter um foco preciso, pressione o botão <sup>®</sup>. Enquanto é aplicado o zoom ampliado na visão através da lente, o seletor múltiplo pode ser usado para rolar para áreas do quadro não visíveis no monitor.

O indicador de distância do lado direito da tela mostra a distância aproximada do foco (a distância do foco real varia com a abertura) em metros ou pés. As unidades usadas podem ser selecionadas usando a opção **Unidades de distância MF** no menu de configuração (C 192).

#### Seletor do modo de foco

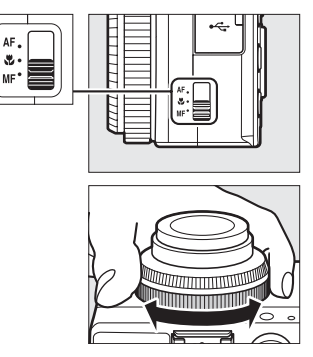

Indicador de distância

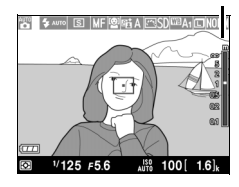

[]

# Sensibilidade ISO

Quanto mais elevada for a sensibilidade ISO, menos luz é necessária para fazer uma exposição, permitindo velocidades do obturador mais elevadas ou menores aberturas, mas torna-se mais provável que a imagem seja afetada por ruído (pixels claros com espaçamento aleatório, neblina ou linhas). É especialmente provável o aparecimento de ruído em configurações entre Hi 0,3 (equivalente a ISO 8000) e Hi 2 (equivalente a ISO 25 600). Escolher **Automático** permite à câmera definir automaticamente a sensibilidade ISO na faixa ISO 100 a 3200 em resposta às condições de luz.

| Modo       | Sensibilidade ISO                                                                               |
|------------|-------------------------------------------------------------------------------------------------|
| D, SCENE   | Automático; 100–6400 em passos de <sup>1</sup> / <sub>3</sub> EV; Hi 0,3, Hi 0,7,<br>Hi 1, Hi 2 |
| P, S, A, M | 100–6400 em passos de <sup>1</sup> / <sub>3</sub> EV; Hi 0,3, Hi 0,7, Hi 1, Hi 2                |

 Pressione o botão ⊕. As informações de disparo serão exibidas no monitor.

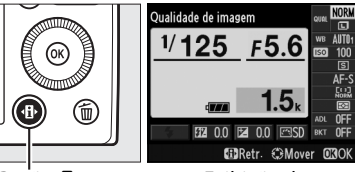

Botão 🚯

Exibição de informações

2 Exiba as opções da sensibilidade ISO. Destaque a sensibilidade ISO atual na exibição de

informações e pressione ®.

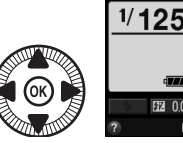

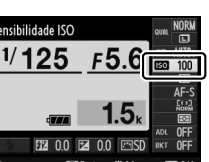

# **3** Escolha uma sensibilidade ISO.

Destaque uma opção e pressione <sup>(1)</sup>. Para voltar para o modo de disparo, pressione o botão de

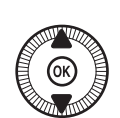

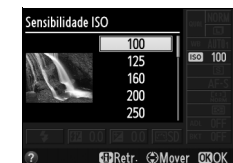

liberação do obturador até a metade.

#### 🖉 Automática

Se o disco de modo for girado para P, S, A ou M, depois de **Automático** ser selecionado para a sensibilidade ISO em outro modo, a sensibilidade ISO selecionada por último no modo P, S, A ou M será restaurada.

#### 🖉 O menu de disparo

A sensibilidade ISO também pode ser ajustada usando a opção **Definições de sensibilidade ISO** no menu de disparo (<sup>(11)</sup> 176).

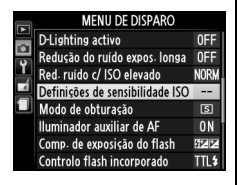

### 🖉 Veja também

Para obter informações sobre como ativar o controle automático de sensibilidade ISO nos modos P, S, A ou M, veja a página 83. Para obter informações sobre como usar a opção **Red. ruído c/ ISO elevado** no menu de disparo para reduzir o ruído nas sensibilidades ISO altas, consulte a página 179. Para obter informações sobre o uso do botão **ISO** (Fn2) e o disco de comando para selecionar a sensibilidade ISO, consulte a página 194.

# Controle auto. sensib. ISO

Se Ligado for selecionado para Definições de sensibilidade ISO > Controlo auto. sensib. ISO (Controle auto. sensib. ISO) no menu de disparo, a sensibilidade ISO será ajustada automaticamente se a exposição ideal não puder ser alcançada no valor selecionado pelo usuário (a sensibilidade ISO é ajustada adequadamente quando o flash é usado).

 Selecione Controlo auto. sensib. ISO (Controle auto. sensib. ISO) para Definições de sensibilidade ISO no menu de disparo. Para exibir os menus

selecionado pelo usuário).

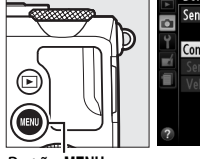

|        | Definições de sensibilidade l<br>Sensibilidade ISO | SO<br>100 |
|--------|----------------------------------------------------|-----------|
| ۲<br>M | Controlo auto- sensib- ISO                         | 0FF ►     |
| 1      | Velocidade mín obturador                           |           |
| ?      |                                                    |           |

Botão MENU

pressione o botão MENU. Selecione **Definições de sensibilidade** ISO no menu de disparo, destaque **Controlo auto. sensib. ISO** (**Controle auto. sensib. ISO**) e pressione ►.

2 Selecione Ligado. Destaque Ligado e pressione (%) (se Desligado estiver selecionado, a sensibilidade ISO permanece fixa no valor

### **3** Ajuste as configurações.

O valor máximo para a sensibilidade ISO automática pode ser selecionado usando Sensibilidade máxima (o

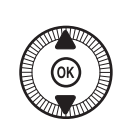

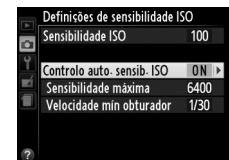

valor mínimo para a sensibilidade ISO automática é automaticamente definido em ISO 100). Nos modos P e A, a sensibilidade só será ajustada se resultasse em subexposição na velocidade do obturador selecionada para **Velocidade mín obturador** (1/1000–1 s). Velocidades do obturador mais lentas que o valor mínimo poderão ser usadas se não for possível obter a exposição ideal com o valor da sensibilidade ISO selecionado para **Sensibilidade máxima**. Pressione ® para sair quando as configurações estiverem completas.

#### Controle automático da sensibilidade ISO

O ruído (pixels claros com espaçamento aleatório, neblina ou linhas) é mais provável nas sensibilidades mais altas. Use a opção **Red. ruído c/ ISO elevado** no menu de disparo para reduzir o ruído (veja a página 176). Note que a sensibilidade ISO pode ser elevada automaticamente quando o controle automático de sensibilidade ISO é usado em combinação com os modos flash de sincronismo lento (disponíveis com o flash embutido e as unidades de flash opcionais listadas na página 226), possivelmente impedindo que a câmera selecione as velocidades de obturação lentas.

# Exposição

# Medição

Escolha como a câmera define a exposição nos modos P, S, A e M (nos outros modos, a câmera seleciona automaticamente o método de fotometria).

|   | Método                    | Descrição                                                                                                    |
|---|---------------------------|----------------------------------------------------------------------------------------------------|
| ☑ | Medição matricial         | Produz resultados naturais na maioria das<br>situações. A câmera mede uma ampla área do<br>quadro e define a exposição de acordo com a<br>distribuição de tom, cor e composição.                               |
| ۲ | Medição central ponderada | A câmera mede todo o quadro mas atribui<br>maior peso à área central. Medição clássica<br>para retratos.                                                                                                    |
| Ō | Medição localizada        | A câmera mede apenas a área de foco atual,<br>tornando possível medir assuntos<br>descentralizados. Assegura que o assunto será<br>exposto corretamente, mesmo quando o fundo<br>é muito mais claro ou escuro. |

1 Pressione o botão 🚯. As informações de disparo serão exibidas no monitor.

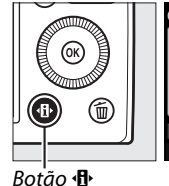

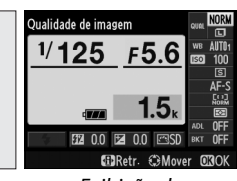

Exibicão de informações

### 2 Exiba as opções de fotometria.

Destague o método de fotometria atual na exibição de informações e pressione ΘК).

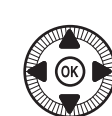

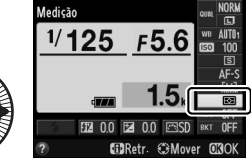

#### 3 Escolha um método de fotometria.

Destaque uma opção e pressione 🛞. Para voltar para o modo de disparo, pressione o botão de liberação do obturador até a metade.

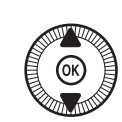

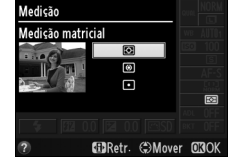

### 🖉 Veja também

Para obter informações sobre como usar o botão ISO (Fn2) e o disco de comando para escolher o método de fotometria, veja a página 194.

# Compensação de exposição

A compensação de exposição é utilizada para alterar a exposição a partir do valor sugerido pela câmera, tornando as imagens mais claras ou mais escuras. É mais efetivo guando usado com ponderação central ou fotometria pontual (CII 85). Escolha valores entre -5 EV (subexposição) e +5 EV (superexposição) em incrementos de <sup>1</sup>/<sub>3</sub> EV. Em geral, os valores positivos tornam o assunto mais claro, ao passo que os valores negativos tornam o assunto mais escuro.

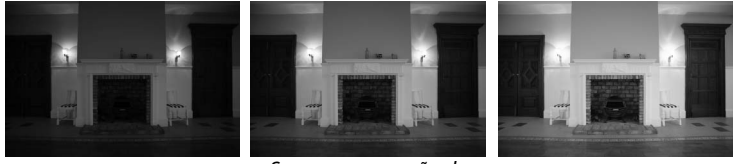

-1 FV

Sem compensação de exposição

+1 FV

Para escolher um valor para compensação de exposição, pressione o botão 🗹 (@/O-) e gire o disco de comando até o valor desejado ser exibido no monitor.

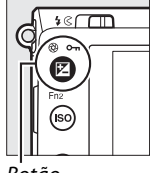

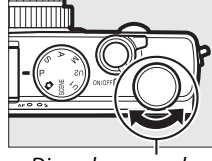

Botão ₩ (@/**О-**п)

Disco de comando

A exposição normal pode ser restaurada definindo a compensação de exposição para ±0. A compensação de exposição não é redefinida quando a câmera é desligada.

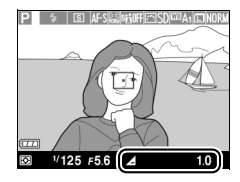

0

### 🖉 Exibição de informações

A compensação de exposição também pode ser ajustada selecionando a configuração de compensação de exposição atual na exibição de informações (<sup>CD</sup> 7).

### 🖉 Usar um flash

Quando é usado um flash, a compensação de exposição afeta tanto a exposição do fundo como o nível do flash. A opção **Comp. de exposição do flash** no menu de disparo (<sup>CD</sup> 180) pode ser usada para limitar os efeitos da compensação de exposição apenas ao fundo.

### 🖉 Modo M

Em modo M, a compensação de exposição afeta apenas o indicador de exposição. A velocidade do obturador e a abertura não mudam. O valor selecionado para a compensação de exposição em outros modos permanece em vigor quando o modo M é selecionado.

### 🖉 Veja também

Para obter informações sobre como variar automaticamente a exposição em uma série de fotografias, consulte a página 123. Para obter informações sobre o uso do botão Fn1 e o disco de comando para ajustar a compensação de exposição, consulte a página 193.
# Equilíbrio de brancos

### Opções de equilíbrio de brancos

O balanço de brancos assegura que as cores não sejam afetadas pela cor da fonte de luz. O balanço de brancos automático é recomendado para a maioria das fontes de luz. Nos modos P, S, A e M, outros valores poderão ser selecionados, se necessário, de acordo com o tipo de fonte:

|      | Opção                             | Temperatura<br>de cor* | Descrição                                       |
|------|-----------------------------------|------------------------|-------------------------------------------------|
| AUTO | Automático                        | 3500-                  | Ajuste automático do balanço de                 |
|      | Normal<br>Mantanana ilania ananta | 8000 K                 | brancos. Recomendado para a                     |
|      | Manter cores liumin. quentes      |                        |                                                 |
| *    | Incandescente                     | 3000 K                 | Use sob luz incandescente.                      |
| ₩    | Fluorescente                      |                        | Utilize com:                                    |
|      | Lâmpadas de vapor de              | 2700 K                 | Luzes de vapor de sódio (usadas                 |
|      | sódio                             | 2700 K                 | em eventos esportivos).                         |
|      | Fluorescente branco               | 3000 K                 | Luzes fluorescentes branco                      |
|      | quente                            | 5000 K                 | quente.                                         |
|      | Fluorescente branco               | 3700 K                 | <ul> <li>Luzes fluorescentes branco.</li> </ul> |
|      | Fluorescente branco frio          | 4200 K                 | Luzes fluorescentes branco frio.                |
|      | Fluorescente branco de dia        | 5000 K                 | Luzes fluorescentes branco de                   |
|      | nuorescente brunto de una         |                        | dia.                                            |
|      | Fluorescente luz do dia           | 6500 K                 | Luzes fluorescentes luz do dia.                 |
|      |                                   |                        | Fontes de luz de alta                           |
|      | Vapor mercúrio alta temp.         | 7200 K                 | temperatura de cor (p.ex.                       |
|      |                                   |                        | lâmpadas de vapor de mercúrio).                 |
| *    | Luz solar directa (Luz solar      | 5200 K                 | Use com assuntos iluminados por                 |
| 1    | direta)                           | 5200 K                 | luz solar direta.                               |

| Opção                   | Temperatura<br>de cor* | Descrição                                                                                                    |
|-------------------------|------------------------|----------------------------------------------------------------------------------------------------|
| <b>4</b> Flash          | 5400 K                 | Use com flash embutido ou<br>opcional.                                                                             |
| 🔹 Nublado               | 6000 K                 | Use à luz do dia sob céus nublados.                                                                                |
| <b>a</b> ∞. Sombra      | 8000 K                 | Use na luz do dia com assuntos na<br>sombra.                                                                       |
| PRE Predefinição manual |                        | Use o assunto, a fonte de luz ou<br>uma fotografia existente como<br>referência para balanço de brancos<br>(© 94). |

Todos os valores são aproximados e não refletem ajuste de precisão (se aplicável).

#### 1 Pressione o botão (1). As informações de disparo serão exibidas no monitor.

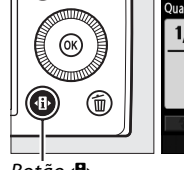

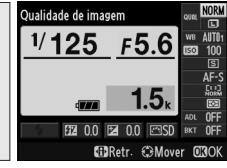

Botão

Exibição de informações

2 Opções do balanço de brancos da tela.

Destaque a definição atual do balanco de brancos na exibição de informações e pressione ®.

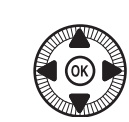

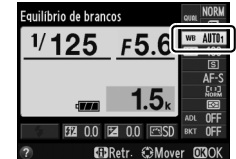

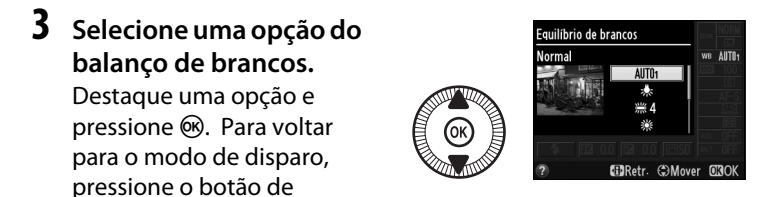

liberação do obturador até a metade.

μB

#### 🖉 Menu de disparo

O balanço de brancos pode ser selecionado usando a opção **Equilíbrio de brancos** no menu de disparo (<sup>CL</sup> 176), que também pode ser usado para ajustar com precisão o balanço de brancos (<sup>CL</sup> 92) ou medir um valor para o pré-ajuste de balanço de brancos (<sup>CL</sup> 94).

A opção Automático no menu Equilíbrio de brancos oferece uma escolha de Normal e Manter cores ilumin. quentes, o que preserva as cores quentes produzidas por iluminação incandescente, enquanto a opção **#** Fluorescente pode ser usada para selecionar a fonte de luz de tipos de lâmpada.

|   | MENU DE DISPARO           |       |
|---|---------------------------|-------|
|   | Restaurar menu de disparo |       |
| • | Pasta de armazenamento    | NIKON |
|   | Qualidade de imagem       | NORM  |
|   | Tamanho de imagem         |       |
| Ш | Equilíbrio de brancos     | AUT01 |
|   | Definir Picture Control   | ⊡SD   |
|   | Gerir Picture Control     |       |
| ? | Espaço de cor             | sRGB  |

#### Imperatura de cor

A cor percebida de uma fonte de luz varia segundo o observador e outras condições. A temperatura de cor é uma medição objetiva da cor de uma fonte de luz, definida em referência à temperatura com qual um objeto teria de ser aquecido para irradiar luz nos mesmos comprimentos de onda. Embora as fontes de luz com uma temperatura de cor na proximidade de 5000–5500 K pareçam brancas, as fontes de luz com uma temperatura de cor inferior, tais como lâmpadas de luz incandescente, parecem ligeiramente amarelas ou vermelhas. As fontes de luz com uma temperatura de cor superior parecem azuladas. As opções do balanço de brancos da câmera são adaptadas às seguintes temperaturas de cor (todos os valores são aproximados):

- # (lâmpadas de vapor de sódio): 2700 K
- ◆ (incandescente)/
   ※ (fluorescente branco quente): 3000 K
- 💥 (fluorescente branca): 3700 K
- 業 (fluorescente branco frio): 4200 K
- ※(fluorescente branca luz do dia): 5000 K

- 🔆 (luz solar direta): 5200 K
- 🗲 (flash): 5400 K
- 🕰 (nublado): 6000 K
- 箫 (fluorescente luz do dia): 6500 K
- 端 (vapor mercúrio de alta temp.): 7200 K
- 🐟 (sombra): 8000 K

🖉 Veja também

Para obter informações sobre o uso do botão **ISO** (Fn2) e o disco de comando para selecionar o balanço de brancos, consulte a página 194.

### Ajuste de precisão do balanço de brancos

As opções do balanço de brancos diferentes de **Predefinição manual** podem ser "ajustadas com precisão" para compensar as variações na cor da fonte de luz ou para introduzir uma tonalidade de cor deliberada em uma imagem.

1 Selecione uma opção de balanço de brancos no menu de disparo.

Para exibir os menus, pressione o botão MENU. Selecione **Equilíbrio de brancos** no menu de

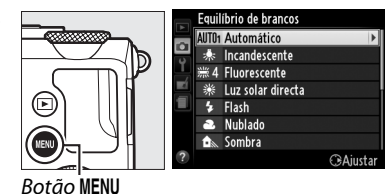

disparo, depois destaque uma opção diferente de **Predefinição manual** e pressione ▶. Se uma opção diferente de **Automático** ou **Fluorescente** for selecionada, continue para o passo 2. Se **Automático** ou **Fluorescente** for selecionado, destaque a configuração desejada e pressione ▶.

**2** Ajuste de precisão do Equilíbrio de brancos balanço de brancos. Utilize o seletor múltiplo para ajustar com precisão o balanco de brancos. O balanço de brancos pode ser Coordenadas ajustado com precisão no eixo Ajuste âmbar (A) – azul (B) e no eixo verde (G) – magenta (M). O Aumentar o verde eixo horizontal (âmbar - azul) corresponde à temperatura de Aumentar o Aumentar o cor, enquanto o eixo vertical azul âmbar (verde - magenta) tem efeitos Aumentar o magenta semelhantes aos filtros de compensação de cor (CC) correspondentes.

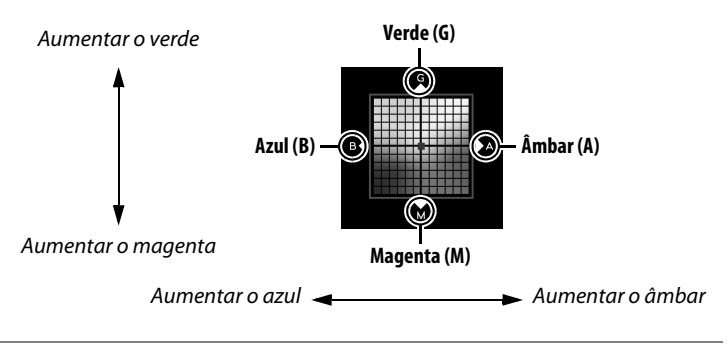

#### **3** Pressione **(W)**.

Pressione (e) para salvar as configurações e voltar ao menu de disparo. Se o balanço de brancos tiver sido ajustado com precisão, será exibido um asterisco ("\*") no monitor.

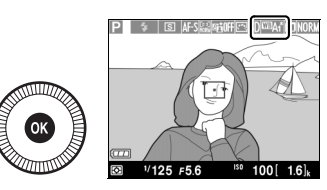

#### Ajuste de precisão do balanço de brancos

As cores nos eixos do ajuste de precisão são relativas, não absolutas. Por exemplo, mover o cursor para **B** (azul) quando uma definição "quente", tal como  $\clubsuit$  (incandescente), estiver selecionada produzirá fotografias ligeiramente mais "frias", mas isso não as tornará realmente azuis.

#### 🖉 Veja também

Quando o bracketing de balanço de brancos estiver ativo, a câmera criará várias imagens de cada vez que o obturador for disparado (
123). O balanço de brancos irá variar com cada imagem, fazendo "bracketing" no valor atualmente selecionado para balanço de brancos.

### Pré-ajuste manual

O pré-ajuste manual é utilizado para gravar e reutilizar as definições personalizadas do balanço de brancos para fotografar sob iluminação mista ou para compensar fontes de luz com um matiz acentuado. Estão disponíveis dois métodos para definir o pré-ajuste de balanço de brancos:

| Método              | Descrição                                                                                                    |
|---------------------|----------------------------------------------------------------------------------------------------|
| Medir               | É colocado um objeto branco ou cinza neutro sob uma<br>iluminação que será utilizada na fotografia final e o balanço<br>de brancos é medido pela câmera (veja abaixo). |
| Utilizar fotografia | O balanço de brancos é copiado da fotografia no cartão de memória (🕮 97).                                                                                              |

#### Medir um valor para o pré-ajuste do balanço de brancos

Antes de prosseguir, escolha uma opção diferente de 🔭 Gravação de filmagem para Modo de obturação (🕮 63).

#### 1 Ilumine um objeto de referência.

Coloque um objeto branco ou cinza neutro sob a iluminação que será utilizada na fotografia final. Note que a exposição é aumentada automaticamente em 1 EV ao se medir o balanço de brancos. No modo M, ajuste a exposição para que o indicador de exposição mostre  $\pm 0$  ( $\square$  57).

#### 2 Opções do balanço de brancos da tela.

Para exibir os menus pressione o botão MENU. Destaque **Equilíbrio de brancos** no menu de

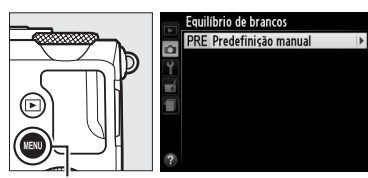

Botão MENU

disparo e pressione 🕨 para

exibir as opções de balanço de brancos. Destaque **Predefinição** manual e pressione ▶.

94

μB

lμB

#### **3** Selecione Medir.

Destaque **Medir** e pressione ►. O menu mostrado à direita será exibido. Destaque **Sim** e pressione <sup>®</sup>.

A mensagem mostrada à direita será exibida antes da câmera entrar no modo de medida de pré-ajuste. Quando a câmera estiver pronta para medir o balanço de brancos, aparecerá um **PRE** piscando no monitor.

#### 4 Meça o balanço de brancos.

Antes de os indicadores pararem de piscar, enquadre o objeto de referência de forma a preencher o visor e pressione o botão de

liberação do obturador até o fim. Nenhuma fotografia será gravada. O balanço de brancos poderá ser medido com precisão mesmo quando a câmera não estiver em foco.

#### Y Pré-ajuste de balanço de brancos

A câmera pode guardar apenas um valor para pré-ajuste de balanço de brancos de cada vez. O valor existente será substituído quando um novo valor for medido.

#### Pré-ajuste do balanço de brancos padrão

O valor padrão para o pré-ajuste do balanço de brancos é 5200 K, o mesmo que a **Luz solar directa**.

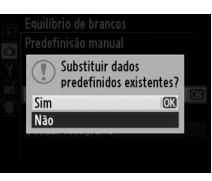

#### Medir Tire uma fotografia de um objecto branco ou cinzento que preencha o enquadramento sob iluminação para o disparo.

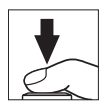

 5 Verifique os resultados.
 Se a câmera conseguir medir um valor para o balanço de brancos, a mensagem mostrada à direita será exibida.

Se a iluminação for muito escura ou muito clara, a câmera poderá não conseguir medir o balanço de brancos e a mensagem apresentada à direita será exibida. Volte ao passo 4 e meça novamente o balanço de brancos.

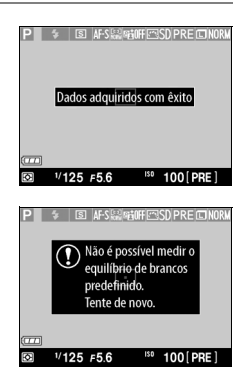

#### ШB

**Outros métodos para medir o pré-ajuste de balanço de brancos** Para entrar no modo de medição de pré-ajuste (veja acima) depois de selecionar o pré-ajuste de balanço de brancos na exibição de informações, pressione (e) durante alguns segundos. Se o balanço de brancos tiver sido atribuído ao botão ISO (Fn2), o modo de medição de pré-ajuste de balanço de brancos pode ser ativado mantendo o botão ISO (Fn2) pressionado durante alguns segundos depois de selecionar o pré-ajuste de balanço de brancos com o botão ISO (Fn2) e o disco de comando.

#### II Copiar o balanço de brancos de uma fotografia

Siga os passos abaixo para copiar um valor para o balanço de brancos de uma fotografia no cartão de memória.

1 Selecione Predefinição manual.

> Para exibir os menus pressione o botão MENU. Destaque **Equilíbrio de brancos** no menu de disparo e pressione ► para

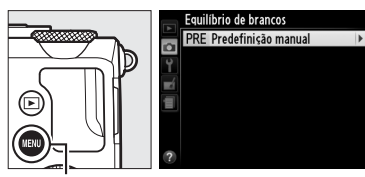

Botão MENU

exibir as opções de balanço de brancos. Destaque **Predefinição** manual e pressione ►.

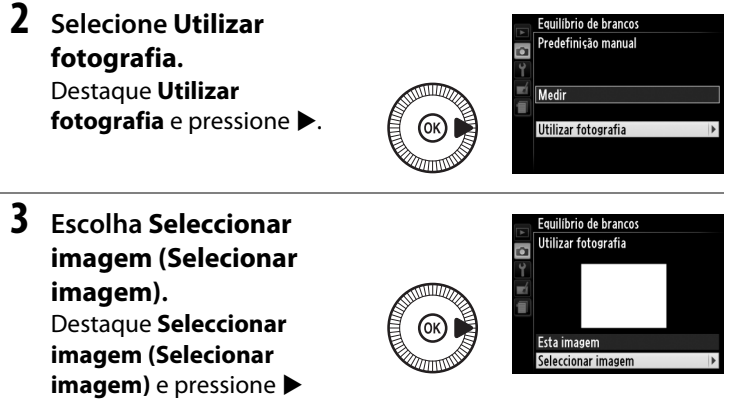

(para saltar os passos restantes e usar a última imagem selecionada para pré-ajuste de balanço de brancos, selecione **Esta imagem**).

μB

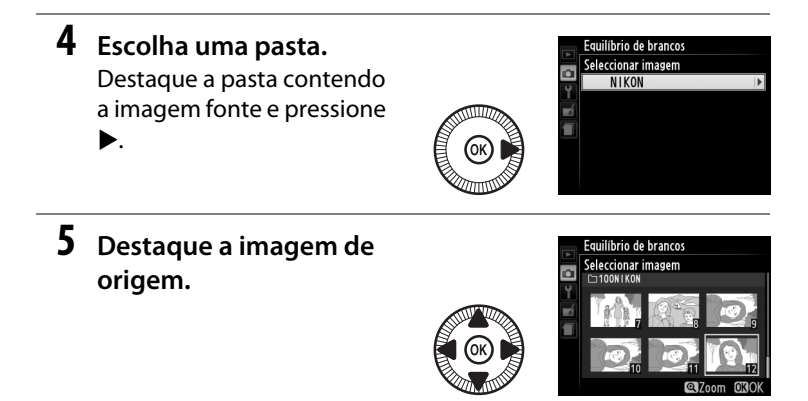

**6** Copie o balanço de brancos.

Pressione 🞯 para definir o

pré-ajuste de balanço de

brancos no valor de balanço de brancos da fotografia destacada.

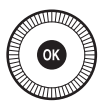

۱B

#### Inspecionar imagens

A imagem destacada atualmente na exibição de miniaturas pode ser inspecionada pressionando <sup>(P)</sup>. A imagem será exibida em tela completa enquanto o botão for pressionado.

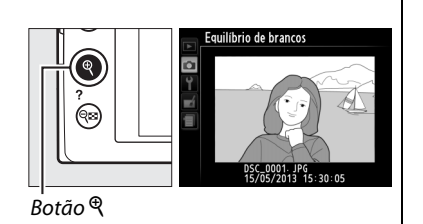

# Aprimoramento das imagens

### **Picture Controls**

(Apenas modos P, S, A e M)

O sistema Picture Control único da Nikon faz com que seja possível compartilhar as configurações de processamento de imagens, incluindo nitidez, contraste, brilho, saturação e matiz, entre dispositivos e software compatíveis.

### Selecionar um Picture Control

A câmera oferece seis Picture Controls. Nos modos P, S, A e M, você pode escolher um Picture Control de acordo com o assunto ou o tipo de cena (nos outros modos, a câmera seleciona automaticamente um Picture Control).

|              | Opção         | Descrição                                            |
|--------------|---------------|------------------------------------------------------|
| ⊡SD Standard |               | Processamento padrão para resultados equilibrados.   |
|              |               |                                                      |
|              |               | Processamento mínimo para resultados naturais.       |
| ۳NL          | Neutro        | Escolha-o para as fotografias que serão muito        |
|              |               | processadas ou retocadas depois.                     |
|              |               | As imagens são melhoradas para produzir um efeito    |
| Ξ۷I          | Vivo          | vívido de impressão fotográfica. Escolha para as     |
|              |               | fotografias que enfatizam as cores primárias.        |
| ⊠MC          | Monocromático | Tira fotografias monocromáticas.                     |
| -            | Dotroto       | Processa os retratos para obter uma pele com textura |
| шFI          | Netrato       | natural e uma sensação de suavidade.                 |
| ۳LS          | Paisagem      | Produz paisagens e vistas de cidades vibrantes.      |

Pressione o botão (). As informações de disparo serão exibidas no monitor.

1

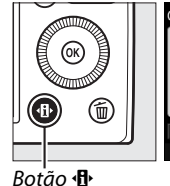

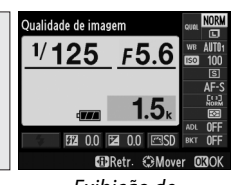

Exibição de informações

2 Exiba as opções do Picture Control.

Destaque o Picture Control atual e pressione ®.

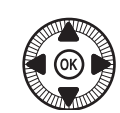

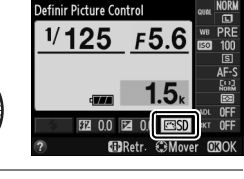

### **3** Selecione um Picture Control.

Destaque um Picture Control e pressione ®. Para voltar para o modo de disparo, pressione o botão

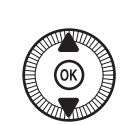

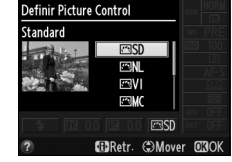

de liberação do obturador até a metade.

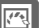

#### 🖉 Menu de disparo

Os Picture Controls também podem ser selecionados usando a opção **Definir Picture Control** no menu de disparo (<sup>CD</sup> 176).

#### Picture Controls personalizados

Os Picture Controls personalizados são criados através das modificações nos Picture Controls

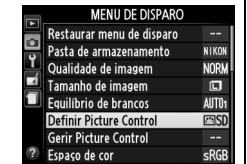

existentes utilizando a opção **Gerir Picture Control** no menu de disparo (122106). Os Picture Controls personalizados podem ser gravados em um cartão de memória e compartilhados com outras câmeras e softwares que suportem o Picture Control base (122109).

### **Modificar Picture Controls**

Os Picture Controls pré-ajustados ou personalizados existentes (D 106) podem ser modificados para se adaptarem à cena ou à intenção criativa do usuário. Escolha uma combinação equilibrada de melhoria da nitidez, contraste e saturação usando **Ajuste rápido**, ou faça ajustes manuais nas configurações individuais.

- 1 **Exiba o menu Picture** MENU DE DISPARO Restaurar menu de disparo Control. Pasta de armazenamento NIKO Qualidade de imagem NORM Para exibir os menus. Tamanho de imagem ſ۳ Equilíbrio de brancos AUTO pressione o botão MENU. Definir Picture Control Destague Definir Picture Gerir Picture Control Espaço de cor sRGE Control no menu de Botão MENU disparo e pressione  $\blacktriangleright$ .
- **2** Selecione um Picture Control.

Destaque o Picture Control desejado e pressione ▶.

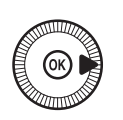

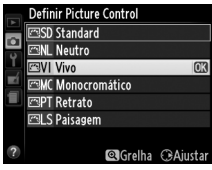

**3** Ajuste as configurações. Pressione ▲ ou ▼ para destacar a configuração desejada e pressione ◀ ou ▶ para escolher um valor

(CII 103). Repita este passo

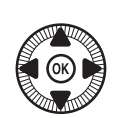

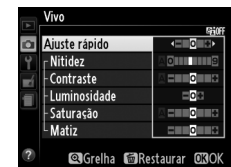

até que todas as configurações tenham sido ajustadas ou selecione Ajuste rápido para escolher uma combinação de préajuste de configurações. As configurações padrão podem ser restauradas pressionando-se o botão t.

4 Salve as alterações e saia. Pressione ®.

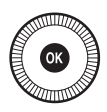

11.

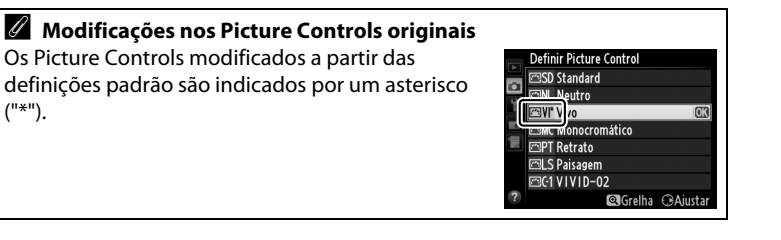

("\*").

#### **III** Configurações Picture Control

| Opção         |      | Opção        | Descrição                                                                                                    |  |  |
|---------------|------|--------------|----------------------------------------------------------------------------------------------------|--|--|
|               |      |              | Escolha opções entre –2 e +2 para reduzir ou exagerar o                                                                                                    |  |  |
| Ajuste rápido |      |              | efeito do Picture Control selecionado ajustando a melhoria                                                                                                    |  |  |
|               |      |              | da nitidez, o contraste e a saturação (note que isto redefine                                                                                                    |  |  |
|               |      | e rápido     | todos os ajustes manuais). Por exemplo, escolher valores                                                                                                    |  |  |
|               | , .  |              | positivos para <b>Vivo</b> torna as imagens mais vivas. Não                                                                                                    |  |  |
|               |      |              | disponível com Neutro, Monocromático ou Picture                                                                                                    |  |  |
|               |      |              | Controls personalizados.                                                                                                    |  |  |
|               |      |              | Controla a nitidez dos contornos. Selecione <b>A</b> para ajustar                                                                                                    |  |  |
|               |      | Nitida       | automaticamente a melhoria da nitidez de acordo com o tipo                                                                                                    |  |  |
| _             |      | Nilldez      | de cena ou escolha valores entre <b>0</b> (sem melhoria da nitidez)                                                                                                    |  |  |
| fod           |      |              | e <b>9</b> (quanto mais alto o valor, maior a melhoria da nitidez).                                                                                                    |  |  |
| 20            | Ą    |              | Selecione <b>A</b> para ajustar automaticamente o contraste de                                                                                                    |  |  |
| ŠP            | Iste |              | acordo com o tipo de cena ou escolha valores entre -3 e +3                                                                                                    |  |  |
| Ē             | m Si |              | (escolha valores mais baixos para evitar que os realces nos                                                                                                    |  |  |
| Ire           | anu  | Contraste    | assuntos em retrato percam detalhes em áreas claras sob a                                                                                                    |  |  |
| ŝ             | Jais |              | luz solar direta, ao passo que os valores mais altos                                                                                                    |  |  |
| trols)        |      |              | preservam o detalhe nas paisagens enevoadas e em outros                                                                                                    |  |  |
|               |      |              | assuntos com pouco contraste).                                                                                                    |  |  |
|               |      | Luminocidado | Escolha –1 para ter um brilho reduzido, +1 para ter um                                                                                                    |  |  |
|               |      | Luminosidade | brilho aumentado. Não afeta a exposição.                                                                                                    |  |  |
| (în           |      |              | Controla a vivacidade das cores. Selecione <b>A</b> para ajustar                                                                                                    |  |  |
| ãor           |      | Saturação    | automaticamente a saturação de acordo com o tipo de                                                                                                    |  |  |
| nor           | Ą    |              | cena ou escolha valores entre <b>-3</b> e <b>+3</b> (os valores mais                                                                                                    |  |  |
| õ             | Iste |              | baixos reduzem a saturação e os mais altos a aumentam).                                                                                                    |  |  |
| â             | m    |              | Escolha valores negativos (até um mínimo de <b>-3</b> ) para                                                                                                    |  |  |
| átic          | anu  |              | tornar os vermelhos mais púrpuras, os azuis mais verdes e                                                                                                    |  |  |
| oa            | lais | Matiz        | os verdes mais amarelos, valores positivos (até +3) para                                                                                                    |  |  |
| ĕ             |      |              | tornar os vermelhos mais laranjas, os verdes mais azuis e os                                                                                                    |  |  |
| s)            |      |              | Alha opções entre -2 e +2 para reduzir ou exagerar o to do Picture Control selecionado ajustando a melhoria itidez, o contraste e a saturação (note que isto redefine os os ajustes manuais). Por exemplo, escolher valores tivos para Vivo torna as imagens mais vivas. Não onível com Neutro, Monocromático ou Picture trols personalizados. trola a nitidez dos contornos. Selecione A para ajustar omaticamente a melhoria da nitidez de acordo com o tipo ena ou escolha valores entre 0 (sem melhoria da nitidez) quanto mais alto o valor, maior a melhoria da nitidez). cione A para ajustar automaticamente o contraste de do com o tipo de cena ou escolha valores entre -3 e +3 olha valores mais baixos para evitar que os realces nos intos em retrato percam detalhes em áreas claras sob a colar direta, ao passo que os valores mais altos ervam o detalhe nas paisagens enevoadas e em outros intos com pouco contraste). Inha -1 para ter um brilho reduzido, +1 para ter um no aumentado. Não afeta a exposição. trola a vivacidade das cores. Selecione A para ajustar omaticamente a saturação de acordo com o tipo de a ou escolha valores mais altos erveram o serveraño senter -3 e +3 (os valores mais os reduzem a saturação e os mais altos a aumentam). Inha valores negativos (até um mínimo de -3) para ar os vermelhos mais púrpuras, os azuis mais verdes e erdes mais amarelos, valores positivos (até +3) para ar os vermelhos mais púrpuras, os verdes mais azuis e os s mais púrpuras. Ulam o efeito dos filtros coloridos nas fotografias nocromáticas. Escolha entre OFF (DESLIGADO), rrelo, laranja, vermelho e verde (□ 105). Diha a tonalidade usada nas fotografias nocromáticas entre B&W (P&B) (preto e branco), Sepia bia), Cyanotype (Cianotipo) (monocromático de alidade azul), Red (Vermelho), Yellow (Amarelo), en (Verde), Blue Green (Verde azulado), Blue (Azul), ple Blue (Azul Púrpura), Red Purple (Vermelho pura) (□ 105). |  |  |
|               |      | Efaitos da   | Simulam o efeito dos filtros coloridos nas fotografias                                                                                                    |  |  |
| (a            |      | filtro       | monocromáticas. Escolha entre OFF (DESLIGADO),                                                                                                    |  |  |
| per           | A    | intro        | amarelo, laranja, vermelho e verde (끄 105).                                                                                                    |  |  |
| as I          | jusi |              | Escolha a tonalidade usada nas fotografias                                                                                                    |  |  |
| nor           | les  |              | monocromáticas entre <b>B&amp;W (P&amp;B)</b> (preto e branco), <b>Sepia</b>                                                                                                    |  |  |
| nocrom        | mar  |              | (Sépia), Cyanotype (Cianotipo) (monocromático de                                                                                                    |  |  |
|               | Iua  | Tonalidade   | tonalidade azul), <b>Red (Vermelho)</b> , <b>Yellow (Amarelo)</b> ,                                                                                                    |  |  |
| átic          | ₽.   |              | Green (Verde), Blue Green (Verde azulado), Blue (Azul),                                                                                                    |  |  |
| ë             |      |              | Purple Blue (Azul Púrpura), Red Purple (Vermelho                                                                                                    |  |  |
|               |      |              | púrpura) (🕮 105).                                                                                                    |  |  |

#### **V** "A" (Automático)

Os resultados da melhoria da nitidez, contraste e saturação automáticos variam com a exposição e a posição do assunto no enquadramento.

#### Grade do Picture Control

Pressionar o botão <sup>®</sup> no passo 3 na página 102 exibe uma grade do Picture Control mostrando o contraste e a saturação do Picture Control selecionado em relação aos outros Picture Controls (apenas o contraste é exibido quando **Monocromático** for selecionado). Libere o botão <sup>®</sup> para voltar para o menu Picture Control.

Os ícones para os Picture Control que utilizam o contraste e a saturação automáticos são exibidos em verde na grade do Picture Control e aparecem linhas paralelas aos eixos da grade.

#### Configurações anteriores

A linha sob a exibição do valor no menu de configuração de Picture Control indica o valor anterior para a configuração. Utilize-as como uma referência ao ajustar as configurações.

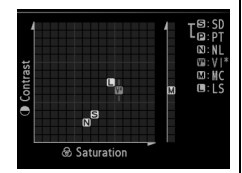

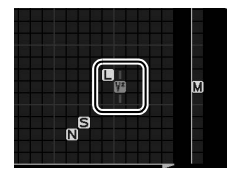

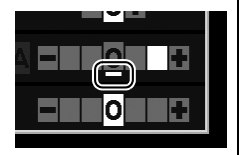

#### Efeitos de filtro (apenas monocromático)

As opções neste menu simulam o efeito de filtro colorido em fotografias monocromáticas. Estão disponíveis os seguintes efeitos de filtro:

| Opção |          | Descrição                                                                                     |  |  |
|-------|----------|-----------------------------------------------------------------------------------------------|--|--|
| Y     | Amarelo  | Aumenta o contraste. Pode ser utilizado para reduzir o                                        |  |  |
| 0     | Laranja  | Laranja brilho do céu em fotografias de paisagem. O laranja                                   |  |  |
| R     | Vermelho | produz mais contraste do que o amarelo, o vermelho<br>produz mais contraste do que o laranja. |  |  |
| G     | Verde    | Suaviza os tons de pele. Pode ser utilizado para retratos.                                    |  |  |

Note que os efeitos obtidos com **Efeitos de filtro** são mais pronunciados do que os produzidos com os filtros de vidro físicos.

#### Tonalidade (apenas monocromático)

Pressionar ▼ quando **Tonalidade** está selecionada exibe as opções de saturação. Pressione ◀ ou ▶ para ajustar a saturação. O controle da saturação não estará disponível quando **B&W (P&B)** (preto e branco) estiver selecionado.

|    | Monocromático     |              |
|----|-------------------|--------------|
|    |                   | SEGOFF       |
|    | Nitidez           | A0           |
| Y  | Contraste         | Alle         |
| -í | Luminosidade      | =0=          |
|    | Efeitos de filtro | OFF YORG     |
| -  | Tonalidade        |              |
|    | Sepia, 4          |              |
| ?  | 🖾 Grelha 📾 Re     | staurar 🖾 OK |

### Criar Picture Controls personalizados

Os Picture Controls fornecidos com a câmera podem ser modificados e salvos como Picture Controls personalizados.

#### 1 Selecione Gerir Picture Control.

Para exibir os menus pressione o botão MENU. Destaque **Gerir Picture Control** no menu de disparo e pressione ►.

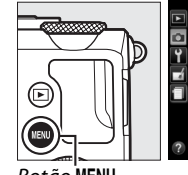

|   | MENU DE DISPARO           |       |
|---|---------------------------|-------|
|   | Restaurar menu de disparo |       |
| • | Pasta de armazenamento    | NIKON |
| Ţ | Qualidade de imagem       | NORM  |
|   | Tamanho de imagem         |       |
|   | Equilíbrio de brancos     | AUT01 |
|   | Definir Picture Control   | ⊡SD   |
|   | Gerir Picture Control     | 1     |
| ? | Espaço de cor             | sRGB  |

Botão **MENU** 

#### 2 Selecione Guardar/ editar.

Destaque **Guardar/editar** e pressione ►.

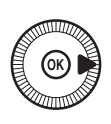

Gerir Picture Control

### **3** Selecione um Picture Control.

Destaque um Picture Control existente e pressione ► ou pressione Ø para prosseguir para o

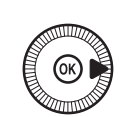

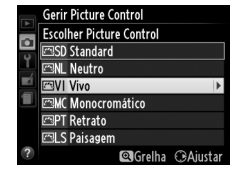

passo 5 para salvar uma cópia do Picture Control destacado sem mais modificações.

### 4 Edite o Picture Control selecionado.

Veja a página 103 para obter mais informações. Para abandonar qualquer alteração e iniciar a partir

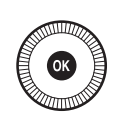

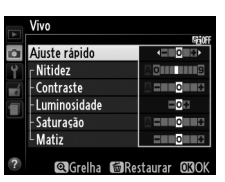

das configurações padrão, pressione o botão 🛍. Pressione 🛞 quando as configurações estiverem completas.

5 Selecione um destino. Destaque um destino para o Picture Control personalizado (C-1 a C-9) e pressione ►.

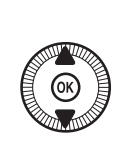

|   | Gerir Picture Control |   |
|---|-----------------------|---|
|   | Guardar como          |   |
| • | 🖾 C1 Não utilizado    | • |
| Ţ | 🖾C2 Não utilizado     |   |
|   | 🖾 🕒 Não utilizado     |   |
|   | 🖾C4 Não utilizado     |   |
|   | 🖾C5 Não utilizado     |   |
|   | 🖾C6 Não utilizado     |   |
|   | 🖾 C7 Não utilizado    |   |

#### **6** Nomeie o Picture Control.

Será exibida a caixa de diálogo de entrada de texto mostrado à direita. Por padrão, os novos Picture

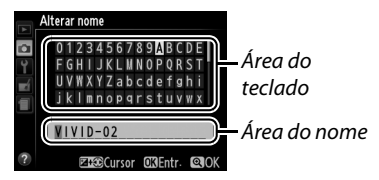

Controls são nomeados adicionando-se um número com dois dígitos (atribuído automaticamente) ao nome do Picture Control existente. Para usar o nome padrão, siga para o passo 7. Para mover o cursor na área do nome, mantenha o botão 🖬 (@/Om) e pressione ◀ ou ►. Para digitar uma nova letra na posição atual do cursor, utilize o seletor múltiplo para destacar o caractere desejado na área do teclado e pressione 🐵. Para eliminar o caractere na posição atual do cursor, pressione o botão 🖆.

Os nomes de Picture Controls personalizados podem ter até dezenove caracteres. Qualquer caractere depois do décimo nono será eliminado.

7 Salve as alterações e saia.

Pressione <sup>®</sup> para salvar as alterações e sair. O novo Picture Control aparecerá na lista de Picture Control.

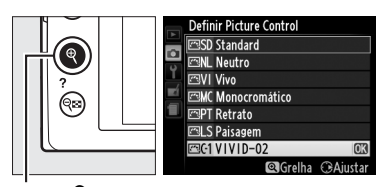

Botão ♥

#### Gerir Picture Control > Alterar nome

Os Picture Controls personalizados podem ser renomeados a qualquer momento usando a opção Alterar nome no menu Gerir Picture Control.

#### Gerir Picture Control > Eliminar

A opção **Eliminar** no menu **Gerir Picture Control** pode ser usada para eliminar os Picture Controls personalizados selecionados quando eles não são mais necessários.

### <u>Compartilhar Picture Controls</u> personalizados

Os Picture Controls personalizados criados usando o Utilitário Picture Control disponível com o ViewNX 2 ou um software opcional, tal como o Capture NX 2, podem ser copiados para um cartão de memória e carregados na câmera ou copiados para o cartão de memória para serem usados em câmeras compatíveis e software, e então eliminados quando não forem mais necessários.

Para copiar os Picture Controls personalizados para ou a partir do cartão de memória, ou eliminar os Picture Controls personalizados do cartão de memória, destaque **Carregar/guardar** no menu **Gerir** 

**Picture Control** e pressione ►. As seguintes opções serão exibidas:

- Copiar para câmera: copia os Picture Controls personalizados do cartão de memória para os Picture Controls personalizados C-1 a C-9 na câmera e nomeia-os como desejado.
- Eliminar no cartão: elimina os Picture Controls personalizados selecionados do cartão de memória. A caixa de diálogo de confirmação mostrada à direita será exibida antes de um Picture Control ser eliminado. Para eliminar o Picture Control selecionado, destaque **Sim** e pressione ®.
- Copiar para cartão: copia um Picture Control personalizado (C-1 a C-9) da câmera para um destino selecionado (1 a 99) no cartão de memória.

#### Salvar Picture Controls personalizados

Podem ser armazenados até 99 Picture Controls personalizados no cartão de memória a qualquer momento. O cartão de memória somente pode ser usado para armazenar Picture Controls personalizados. Os Picture Controls pré-ajustados fornecidos com a câmera não podem ser copiados para o cartão de memória, renomeados ou eliminados.

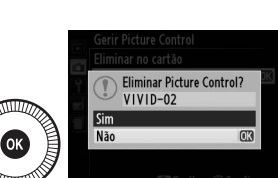

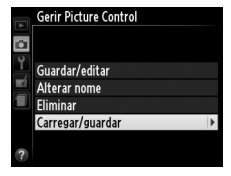

,\*\*\*

### Preservar detalhes (Apenas modos P, S, A e M) nos realces e nas sombras (D-Lighting ativo)

Preservar detalhes nos realces e nas sombras

O D-Lighting ativo preserva os detalhes nos realces e nas sombras, criando fotografias com contraste natural. Utilize-o para cenas com alto contraste, por exemplo, ao fotografar paisagens exteriores muito iluminadas através de uma porta ou janela, ou ao tirar fotografias de assuntos à sombra em um dia de sol. É mais eficiente quando usado com fotometria matricial ( $\square$  85).

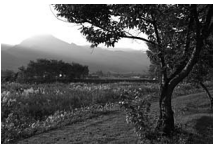

D-Lighting ativo: 0FF **Desligado** 

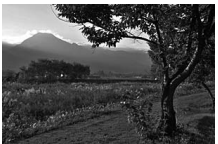

D-Lighting ativo: 昭 A Automático

14

D-Lighting ativo" versus "D-Lighting" A opção D-Lighting activo (D-Lighting ativo) no menu de disparo ajusta a exposição antes do disparo para otimizar o alcance dinâmico, enquanto que a opção D-Lighting no menu de retoque (C 200) clareia as sombras nas imagens após o disparo.  Pressione o botão (1). As informações de disparo serão exibidas no monitor.

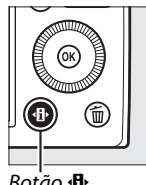

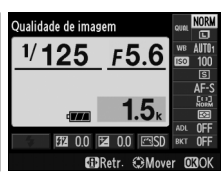

Botão 🚯

Exibição de informações

F5.6

D-Lighting activo

125

2 Exibe as opções de D-Lighting ativo. Destaque D-Lighting ativo

na exibição de informações e pressione ®.

3 Escolha uma opção. Destaque 酤 A Automático, 酤 H' Muito elevado, 酤 H Elevado, 酤 N Normal, 酤 L Reduzido ou OFF Desligado e

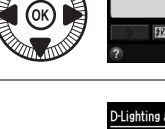

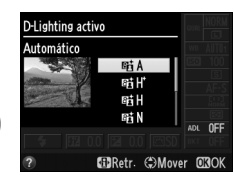

pressione <sup>(B)</sup>. Se <sup>(B)</sup> A **Automático** for selecionado, a câmera ajustará automaticamente o D-Lighting ativo de acordo com as condições de disparo. Para voltar para o modo de disparo, pressione o botão de liberação do obturador até a metade.

#### D-Lighting ativo

O D-Lighting ativo não pode ser usado com vídeos. Pode aparecer ruído (pixels claros com espaçamento aleatório, neblina ou linhas) nas fotografias tiradas com D-Lighting ativo. Sombreamento irregular pode ficar visível em alguns assuntos. O D-Lighting ativo não pode ser utilizado nas sensibilidades ISO Hi 0,3 ou superior.

#### 🖉 Veja também

Para obter informações sobre como variar automaticamente o D-Lighting ativo em uma série de fotografias, consulte a página 123. Para obter informações sobre o uso do botão **ISO** (Fn2) e o disco de comando para selecionar uma opção de **D-Lighting activo** (**D-Lighting ativo**), consulte a página 194. **,**\*\*•

# Fotografia de flash

### Usar o flash embutido

A câmera suporta uma variedade de modos de flash para fotografar assuntos fracamente iluminados ou em contraluz.

#### 1 Levante o flash.

Deslize o controle de liberação do flash para levantar o flash. O carregamento começa quando o flash é levantado. Quando o carregamento estiver completo, é exibido um indicador de flash pronto (\$) e a luz do flash acende quando o botão de liberação do obturador é pressionado até a metade.

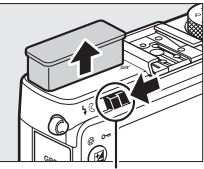

Controle de liberação do flash

#### 2 Escolha um modo de flash.

Veja a página 113 para obter mais informações. No modo **†1**, o modo de flash é fixado em **\$** (flash de preenchimento) e o flash é usado em cada disparo.

#### **3** Tire fotografias.

**Nos modos D**,  $\mathcal{Z}$ ,  $\mathcal{Z}$ ,  $\mathcal{Z}$ ,  $\mathcal{R}$ ,  $\mathcal{R}$ ,  $\mathcal{R}$ , e  $\mathcal{R}$ , o flash dispara quando necessário. Para desligar o flash, baixe o flash ou escolha um modo de flash de  $\mathfrak{S}$ .

Nos modos P, S, A, M, e <sup>\*</sup>I, o flash dispara com cada foto. Baixe o flash para evitar que ele dispare.

### <u>Modo de flash</u>

Os modos flash disponíveis variam de acordo com o modo de disparo:

|                             | ], Z, Z, N, X, ¥                           | <u> </u>                   |                                       |  |
|-----------------------------|--------------------------------------------|----------------------------|---------------------------------------|--|
| <b>\$</b> AUTO              | Automático                                 |                            | Automático + sincronismo              |  |
| <b>4</b> @auto              | Automático + redução de<br>olhos vermelhos | <b>4</b> <sup>®</sup> SLOW | lento + redução de olhos<br>vermelhos |  |
| ٢                           | Desligado                                  | 4 AUTO<br>SLOW             | Automático + sincronismo<br>lento     |  |
|                             |                                            | ٢                          | Desligado                             |  |
|                             | P, A                                       |                            | S,M                                   |  |
| 4                           | Flash de preenchimento                     | 4                          | Flash de preenchimento                |  |
| 40                          | Redução de olhos vermelhos                 | <b>4</b> ©                 | Redução de olhos vermelhos            |  |
| 4@slow                      | Sincronismo lento + redução                | <b>\$</b> REAR             | Sincronismo da cortina traseira       |  |
| ••••••                      | de olhos vermelhos                         |                            | ΪĮ                                    |  |
| 4slow                       | Sincronismo lento                          | 4                          | Flash de preenchimento                |  |
| <b>\$</b> REAR <sup>*</sup> | Cortina traseira + sincronismo<br>lento    |                            |                                       |  |

 \* SLOW aparece na exibição de informações quando a configuração está completa.

 Pressione o botão (1). As informações de disparo serão exibidas no monitor.

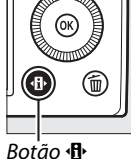

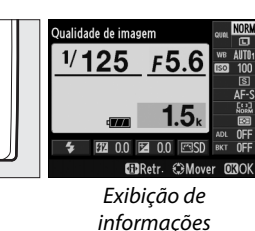

2 Exibe as opções do modo de flash.

Destaque o modo de flash atual na exibição de informações e pressione ®.

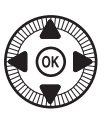

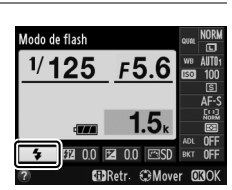

4

### 3 Escolha um modo de flash.

Destaque um modo e pressione <sup>(M)</sup>. Pressione o botão de liberação do obturador até a metade para voltar ao modo de disparo.

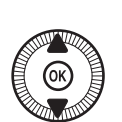

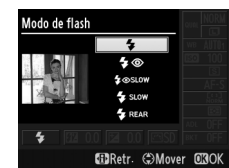

#### Modos de flash

Os modos de flash relacionados na página anterior podem combinar uma ou mais das configurações seguintes, como mostrado pelo ícone de modo de flash:

- AUTO (flash automático): o flash dispara conforme necessário quando a iluminação for fraca ou o assunto estiver em contraluz.
- (medução de olhos vermelhos): use para retratos. O flash dispara com baixa intensidade antes do flash principal, reduzindo "os olhos vermelhos" mas aumentando o tempo entre o botão de liberação do obturador ser pressionado até o fim e o obturador ser disparado.
- (desligado): o flash não dispara mesmo quando a iluminação for fraca ou o assunto estiver em contraluz.
- SLOW (sincronismo lento): a velocidade do obturador diminui automaticamente para capturar a luz do fundo à noite ou com luz reduzida. Use para incluir a iluminação do fundo em retratos.
- REAR (sincronismo da cortina traseira): o flash dispara imediatamente antes do obturador fechar, criando rastros de luz atrás de fontes de luz em movimento como mostrado abaixo, à esquerda.

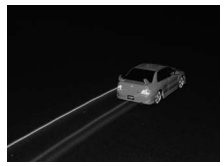

Sincronismo da cortina traseira ativado

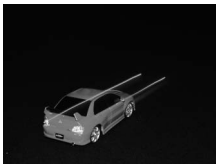

Sincronismo da cortina traseira desativado

4

#### 🖉 Veja também

Para obter informações sobre como usar o botão Fn1 e o disco de comando para escolher o modo de flash, veja a página 193.

#### 🖉 Baixar o flash embutido

Para economizar energia quando o flash não estiver em uso, pressione-o suavemente para baixo até que a trava clique no lugar. Não use força. A não observância desta precaução pode resultar em avaria do produto.

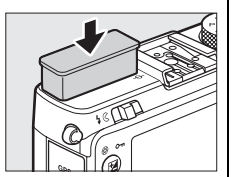

#### Flash embutido

O disparo do obturador pode ser desativado por breves instantes para proteger o flash depois de ele ter sido usado para vários disparos consecutivos. O flash pode ser usado novamente após uma pausa breve.

Objetos próximos da câmera poderão parecer superexpostos em fotografias tiradas com flash em sensibilidades ISO elevadas.

### Compensação do flash

A compensação do flash é utilizada para alterar a saída do flash a partir do nível sugerido pela câmera, mudando o brilho do assunto principal em relação ao fundo. Escolha valores entre –3 EV (mais escuro) e +1 EV (mais claro) em aumentos de <sup>1</sup>/<sub>3</sub> EV. Em geral, os valores positivos tornam o assunto mais claro, ao passo que os valores negativos o tornam mais escuro.

 Pressione o botão (1). As informações de disparo serão exibidas no monitor.

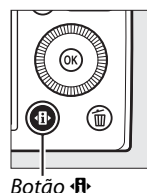

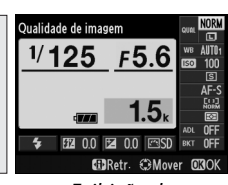

Exibição de informações

2 Exiba as opções de compensação do flash. Destaque a compensação do flash na exibição de informações e pressione ®.

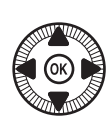

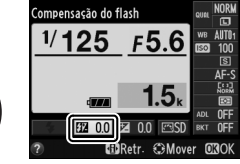

3 Escolha um valor. Destaque um valor e pressione <sup>®</sup>. Para voltar para o modo de disparo, pressione o botão de liberação do obturador até a metade.

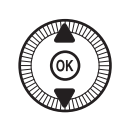

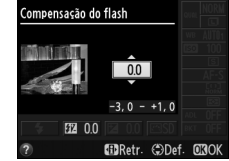

A saída de flash normal pode ser restaurada configurando a compensação do flash para ±0. A compensação do flash não é redefinida quando a câmera é desligada.

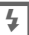

#### Unidades de flash opcionais

A compensação do flash também está disponível com as unidades de flash opcionais SB-910, SB-900, SB-800, SB-700, SB-600 e SB-400. No caso de todos exceto o SB-400, ela pode ser ajustada usando os controles na unidade de flash além do procedimento descrito acima. A compensação do flash selecionada com a unidade de flash opcional é adicionada à compensação do flash selecionada com a câmera.

#### 🖉 Veja também

A opção **Comp. de exposição do flash** no menu de disparo (<sup>12</sup> 180) pode ser usada para limitar os efeitos da compensação de exposição apenas ao fundo.

### Bloqueio de FV (valor do flash)

Este recurso é usado para travar a saída do flash, permitindo que as fotografias sejam recompostas sem alterar o nível do flash e assegurando que a saída do flash é apropriada ao assunto mesmo quando o assunto não está posicionado no centro do quadro. A saída do flash é ajustada automaticamente a quaisquer alterações em sensibilidade ISO e abertura.

Para usar a trava de FV:

 Atribuir a trava de FV ao botão Fn1.
 Selecione Bloqueio de FV (valor do flash) para Atribuir botão Fn1 no menu de configuração (□ 193), e então pressione MENU para voltar à exibição de disparo.

#### **2** Levante o flash.

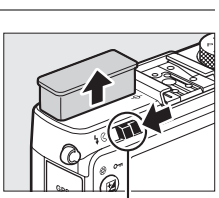

Atribuir botão Fn1 🍫 Modo de flash

> Modo de obturação Auto-temporizador

Bloqueio de AE/AF Só bloqueio de AE

Bloqueio de AE (Manter) Só bloqueio de AF

Bloqueio de FV (valor do flas@X

Controle de liberação do flash

**3** Foque.

Posicione o assunto no centro do quadro e pressione o botão de liberação do obturador até a metade para focar.

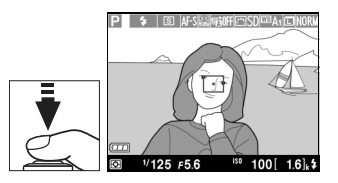

#### 4 Trave o nível do flash.

Depois de confirmar que o indicador de flash pronto (\$) é exibido, pressione o botão Fn1. O flash irá emitir um monitor pré-flash para determinar o nível de flash apropriado. A saída do flash será travada neste nível e será exibido um ícone de trava de FV (21).

### 5 Recomponha a fotografia.

#### **6** Tire a fotografia.

Pressione o botão de liberação do obturador até o fim para fotografar. Se desejado, podem ser tiradas fotografias adicionais sem liberar a trava de FV.

#### 7 Libere a trava de FV.

Pressione o botão Fn1 para liberar a trava de FV. Confirme que o ícone trava de FV (四) não é mais exibido.

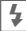

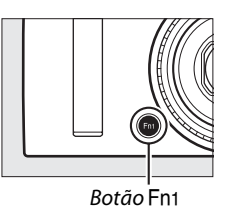

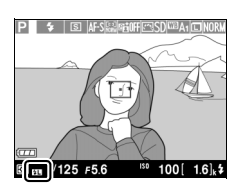

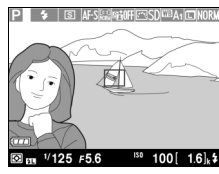

#### **V** Usar a trava de FV com o flash embutido

A trava de FV só está disponível com o flash embutido quando **TTL** é selecionado para **Controlo flash incorporado** no menu de disparo (<sup>[]</sup> 181).

#### Usar a trava de FV com unidades de flash opcionais

A trava de FV também está disponível com unidades de flash opcionais em TTL e (quando suportado) em modos de controle de flash de pré-flash monitor AA e pré-flash monitor A. Consulte o manual da unidade de flash para obter detalhes.

## Outros modos de disparo

### Restaurar configurações padrão

As configurações da câmera listadas abaixo e na página 122 podem ser restauradas para os valores padrão mantendo-se pressionados os botões MENU e IP simultaneamente por mais de dois segundos. O monitor desliga brevemente enquanto as configurações são restauradas.

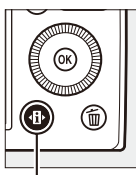

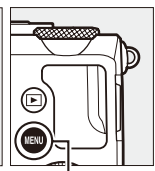

Botão 🚯

Botão MENU

| Opção                                   | Padrão                                               |                        |     |  |
|-----------------------------------------|------------------------------------------------------|------------------------|-----|--|
| Qualidade de imagem                     | JPEG normal                                          | 69                     |     |  |
| Tamanho de imagem                       |                                                      | Grande                 | 72  |  |
| Equilíbrio de brancos                   | P, S, A, M                                           | Automático             | 89  |  |
| Ajuste de precisão                      |                                                      | A-B: 0, G-M: 0         | 92  |  |
| Sonsibilidado ISO                       | P, S, A, M                                           | 100                    | 81  |  |
| Sensibilidade ISO                       | Outros modos de disparo                              | Automática             |     |  |
| Modo do obturação                       | ×, ¥                                                 | Contínuo               | 63  |  |
| modo de obtulação                       | Outros modos                                         | Imagem-a-imagem        |     |  |
| Modo de focagem automática              | AF-S                                                 | 75                     |     |  |
|                                         | <b></b>                                              | AF de área ampla       | 76  |  |
| Modo de área de AF                      | P, S, A, M <b>, ᅕ, ঊ, 亲</b> ,<br>ᡟI, ∡, เ⊞, <b>เ</b> | AF de área normal      |     |  |
|                                         | Ź, Z, Ź, Ź, ⊠, 淡, №,<br>≧, à, Չ, ֆ, Ş                | AF prioridade ao rosto |     |  |
| Medição                                 | P, S, A, M                                           | Medição matricial      | 85  |  |
| D-Lighting activo (D-Lighting<br>ativo) | P, S, A, M                                           | Desligado              | 110 |  |

đ

| Opção                          |                                       | Padrão                                        | m           |
|--------------------------------|---------------------------------------|-----------------------------------------------|-------------|
| Bracketing                     | P, S, A, M                            | Desligado                                     | 123,<br>181 |
| Configurações Picture Control* | P, S, A, M                            | Não modificado                                | 99          |
| Compensação de exposição       | P, S, A, M                            | 0,0                                           | 87          |
| Compensação do flash           | P, S, A, M                            | 0,0                                           | 116         |
|                                | P, S, A, M, 1                         | Flash de<br>preenchimento                     | 113         |
| Modo de flash                  | o, ž, ž, V, V                         | Automático                                    |             |
|                                | ×                                     | Automático +<br>redução de olhos<br>vermelhos |             |
|                                | e                                     | Automático +<br>sincronismo lento             |             |
|                                | ▲, 弐, ड, 兆, 滥, 當, Չ,<br>♀, ♀, ∡, ₪, ₪ | Desligado                                     |             |
| Programa flexível              | Р                                     |                                               | 53          |

\* Apenas o Picture Control atual.

đ

### Bracketing

O bracketing faz variar automaticamente a exposição, o D-Lighting ativo (ADL) ou o balanço de brancos ligeiramente com cada disparo, "envolvendo" o valor atual. Escolha-o em situações nas quais é difícil definir a exposição, o balanço de brancos ou o D-Lighting ativo e não há tempo para verificar os resultados e ajustar as definições em cada fotografia, ou experimentar as diferentes configurações para o mesmo assunto.

1 Escolha uma opção de bracketing.

Depois de pressionar MENU para exibir os menus, destaque **Definir bracketing auto.** no menu de disparo e pressione ►. As opções mostradas à direita serão exibidas. Destaque o tipo de bracketing desejado e pressione , e então pressione MENU para voltar à exibição de disparo.

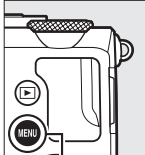

|   | MENU DE DISPARO          |     |
|---|--------------------------|-----|
|   | Definir bracketing auto- | AE  |
|   | Intervalos de disparo    | 0FF |
|   | Definições de filmagem   |     |
|   |                          |     |
|   |                          |     |
|   |                          |     |
| _ |                          |     |
| ? |                          |     |

Botão MENU

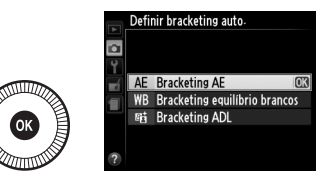

2 Pressione o botão (1). As informações de disparo serão exibidas no monitor.

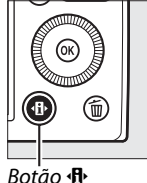

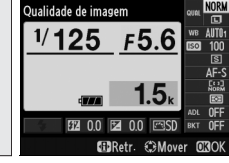

đ

Exibição de informações

### **3** Exiba as opções de bracketing.

Destaque a configuração de bracketing atual e pressione ®.

4 Selecione um aumento do bracketing.

Destaque um incremento de bracketing e pressione ®. Escolha valores entre 0,3 e 2 EV

(Bracketing AE) ou 1 e 3 (Bracketing de balanco de branc

(Bracketing de balanço de brancos), ou selecione **ADL** (Bracketing ADL).

### 5 Enquadre uma fotografia, foque e dispare.

Bracketing AE: a câmera irá variar a

exposição em cada foto. O valor atualmente selecionado para a compensação de exposição é modificado como segue: para o primeiro disparo, o incremento de bracketing é adicionado ao valor atual, para o segundo disparo, o valor atual é usado sem modificação, e para o terceiro disparo, o incremento de bracketing é subtraído do valor atual. Os valores modificados são refletidos nos valores mostrados para a velocidade do obturador e abertura.

**Bracketing equilíbrio brancos**: cada fotografia é processada para criar três cópias, uma na configuração atual do balanço de brancos, outra com o âmbar aumentado e uma terceira com o azul aumentado.

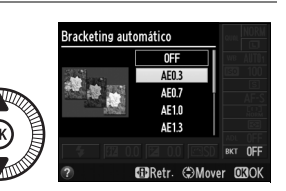

Bracketing automático

F5.6

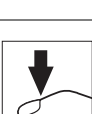

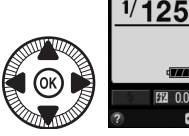
Se não houver espaço suficiente disponível no cartão de memória para gravar as três imagens, o indicador do número de poses no monitor piscará. O disparo poderá iniciar quando um novo cartão de memória for inserido.

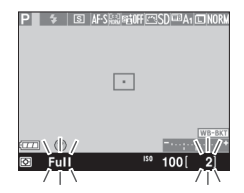

**Bracketing ADL**: a primeira fotografia depois de o bracketing ser ativado é tirada com o D-Lighting ativo desligado, a segunda na configuração D-Lighting Ativo atual (
110; se o D-Lighting ativo estiver desligado, a segunda fotografia será tirada com o D-Lighting ativo configurado para **Automático**).

Nos modos de obturação contínua, o disparo fará uma pausa após cada ciclo de bracketing. Se a câmera for desligada antes de todas as fotografias na sequência de bracketing terem sido tiradas, o bracketing irá reiniciar na próxima fotografia da sequência quando a câmera for ligada.

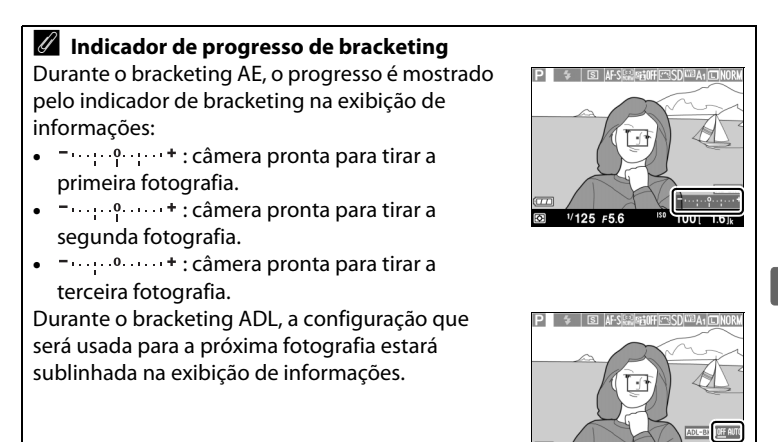

Ď

1/125 =56

#### Ø Desativar o bracketing

Para desabilitar o bracketing e reiniciar o disparo normal, selecione **OFF** (**DESLIGADO**) no passo 4 da página anterior. Para cancelar o bracketing antes de todos os quadros terem sido gravados, gire o disco de modo para uma configuração diferente de P, S, A ou M.

#### 🖉 Capacidade do cartão de memória

Se o cartão de memória encher antes de serem tiradas todas as fotos da sequência, o disparo pode ser retomado a partir da próxima foto na sequência depois de o cartão de memória ser substituído ou fotos forem eliminadas para criar espaço no cartão de memória.

#### Bracketing de exposição

A câmera modifica a exposição variando a velocidade do obturador e a abertura (modo P), abertura (modo S) ou velocidade do obturador (modos A e M). Se o controle automático de sensibilidade ISO estiver ativado nos modos P, S e A, a câmera irá variar automaticamente a sensibilidade ISO para ter uma exposição ideal quando os limites do sistema de exposição da câmera forem excedidos. No modo M, a câmera usará primeiro o controle automático de sensibilidade ISO para levar a exposição o máximo possível para o ideal, então fará bracketing dessa exposição variando a velocidade do obturador.

#### 🖉 Veja também

Para obter informações sobre como usar o botão **ISO** (Fn2) e o disco de comando para escolher o aumento de bracketing, veja a página 194.

đ

# Fotografia com intervalômetro

A câmera está equipada para tirar fotografias automaticamente em intervalos pré-ajustados.

Fixe a câmera num tripé e enquadre o assunto antes de continuar.

1 Selecione Intervalos de MENU DE DISPARO disparo. Definições de filmagem Pressione o botão MENU para exibir os menus. Destaque Intervalos de disparo no menu de disparo e Botão MENU pressione . 2 Escolha uma hora inicial. Intervalos de disparo Escolha a partir dos seguintes inicializadores. • Para iniciar o disparo imediatamente, destaque Agora e pressione ►. O

disparo inicia cerca de cinco segundos depois de as configurações estarem completas. Prossiga para o passo 3.

 Para escolher uma hora de início, destaque Hora de **início** e pressione ▶ para exibir as opções da hora de início mostradas à 

▶ para destacar as horas ou os minutos e pressione ▲ ou ▼ para alterar. Pressione ▶ para continuar.

**D**<sup>\*</sup>

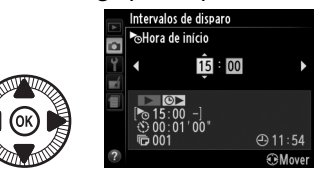

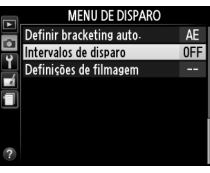

| ē | Agora             |               |
|---|-------------------|---------------|
|   | ©► Hora de início |               |
|   |                   |               |
|   | 00:01'00"         | <b>Φ 11</b> . |
| ? | ו 100 בשי         | te∋<br>€Mc    |
|   |                   |               |

#### 3 Escolha o intervalo. Pressione ◀ ou ► para destacar as horas, minutos ou segundos e pressione ▲ ou ▼ para escolher um intervalo maior do que a

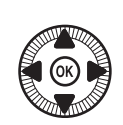

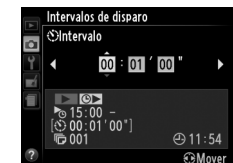

velocidade do obturador antecipada mais lenta. Pressione para continuar.

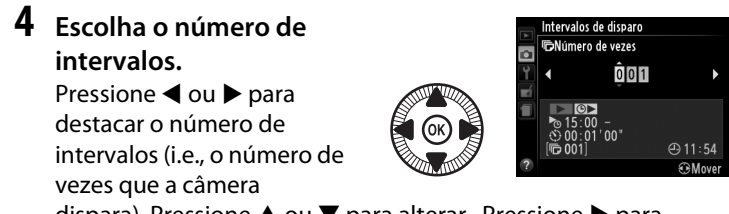

dispara). Pressione ▲ ou ▼ para alterar. Pressione ▶ para continuar.

#### Antes de fotografar

Selecione o modo quadro único ou obturação contínua quando usar o temporizador de intervalo. Antes de iniciar a fotografia com intervalômetro, faça uma fotografia de teste nas configurações atuais e veja os resultados no monitor. Para assegurar que a fotografia iniciará na hora desejada, verifique se o relógio da câmera está configurado corretamente ( $\Box$  185).

Recomenda-se o uso de tripé. Fixe a câmera em um tripé antes de começar a fotografar. Para assegurar que a fotografia não será interrompida, certifique-se de que a bateria está totalmente carregada ou utilize um adaptador AC EH-5b e um conector de alimentação EP-5C opcionais (© 230).

đ

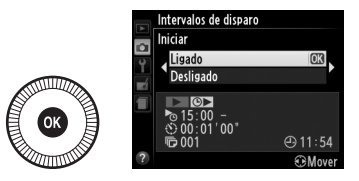

**Desligado** e pressione (1). As primeiras séries de fotografias serão tiradas na hora de início especificada ou depois de mais ou menos 5 s se **Agora** tiver sido selecionado em **Escolher hora de início** no passo 2. A fotografia continuará a ser tirada no intervalo selecionado até que todas as fotos tenham sido tiradas. Note que como a velocidade do obturador e o tempo necessário para gravar a imagem no cartão de memória podem variar de fotografia para fotografia. Intervalos podem ser ignorados se a câmera estiver em processo de gravação do intervalo anterior. Se os disparos não puderem continuar com as configurações atuais (por exemplo, se estiver no momento selecionada uma velocidade do obturador de "**Bulb**" em modo de disparo M ou se o tempo de início for inferior a um minuto), será exibido um aviso no monitor.

Se o intervalo entre disparos for suficientemente longo enquanto a câmera estiver sendo alimentada por uma bateria, o monitor irá desligar e a luz indicadora de acionamento irá piscar entre os disparos. As imagens não podem ser reproduzidas, mas serão automaticamente exibidas no monitor após o disparo. A substituição manual (C 74) não está disponível com foco automático durante o disparo com intervalômetro. Para focar manualmente, selecione o modo de foco manual.

#### 🖉 Sem memória

Se o cartão de memória estiver cheio, o temporizador de intervalo permanecerá ativo mas não serão tiradas fotografias. Retome o disparo depois de eliminar algumas imagens ou desligar a câmera e introduzir outro cartão de memória.

# Usar uma unidade GPS

Pode ser conectada uma unidade GPS GP-1 ( $\square$  231) opcional ao terminal de acessórios ( $\square$  3), permitindo que as informações sobre a posição atual da câmera sejam gravadas quando as fotografias são tiradas. Quando conectar unidades GPS, desligue a câmera e note que a unidade não pode ser montada na sapata de acessórios quando é usado o flash embutido. Para obter mais informações, consulte o manual fornecido com o GP-1.

#### **II** Opções de menu de configuração

O item **GPS** no menu de configuração contém as opções listadas abaixo.

• Automático desligado: escolha se a câmera desliga automaticamente quando uma unidade GPS for acoplada.

| Opção               | Descrição                                                                                                    |
|---------------------|----------------------------------------------------------------------------------------------------|
| Activar<br>(Ativar) | A câmera irá entrar em modo espera se não forem executadas operações durante o tempo selecionado para <b>Temporizs. p/</b><br>desligar auto. no menu de configuração (III 182). Se não forem executadas operações antes de a espera terminar, a câmera irá desligar automaticamente. Isto reduz o gasto da bateria. |
| Desactivar          | A câmera não desliga automaticamente enquanto uma                                                                                                    |
| (Desativar)         | unidade GPS estiver conectada.                                                                                                    |

- Posição: este item só estará disponível se a unidade GPS estiver conectada, quando apresenta a latitude, longitude, altitude e hora universal coordenada (UTC) atuais, como informado pelo GPS.
- Utilizar GPS p/ def. relógio: selecione Sim para sincronizar o relógio da câmera com a hora informada pelo dispositivo GPS.

đ

#### Hora universal coordenada (UTC)

Os dados UTC são fornecidos pelo dispositivo GPS e são independentes do relógio da câmera.

#### 🦉 Ícone 🔤

O status da conexão é mostrado pelo ícone 🕮:

 
 Image: (estático): a câmera estabeleceu uma comunicação com a unidade GPS. As informações da fotografia para as fotografias tiradas enquanto esse (cone é exibido incluem uma página adicional dos dados GPS (ID 138).

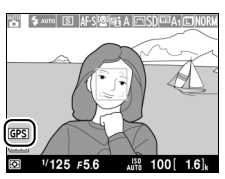

- Image: Image: Ima
- Sem ícone: nenhum dado GPS novo foi recebido da unidade GPS por, pelo menos, dois segundos. As fotografias tiradas quando o ícone 
   não é exibido, não incluem os dados GPS.

# Mais sobre a reprodução

# Reprodução em tamanho cheio

Para reproduzir as fotografias, pressione o botão **•**. A fotografia mais recente será exibida no monitor.

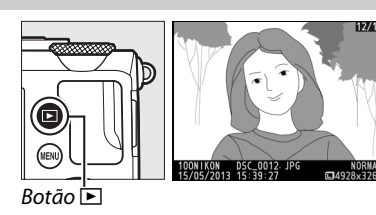

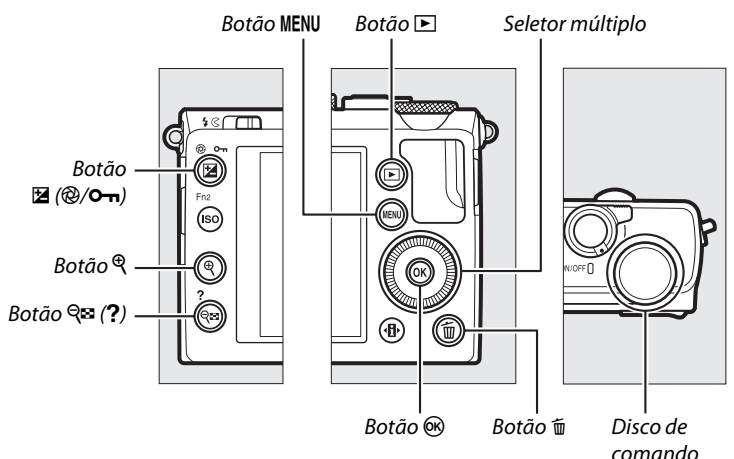

►

#### 🖉 Rodar ao alto

Para exibir fotografias ao alto (orientação retrato) na orientação ao alto, selecione **Ligada** para a opção **Rodar ao alto** no menu de reprodução (<sup>CIII</sup> 174).

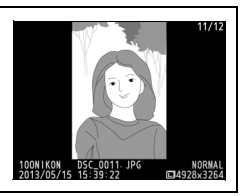

| Para                                                 | Use       | Descrição                                                                                                    |
|------------------------------------------------------|-----------|----------------------------------------------------------------------------------------------------|
| Exiba<br>fotografias<br>adicionais                   |           | Pressione ▶ para ver fotografias pela ordem<br>gravada, ◀ para ver fotografias na ordem<br>inversa. As fotografias também podem ser<br>vistas rodando o seletor múltiplo ou o disco de<br>comando.                                                                                                  |
| Exibir<br>informações<br>adicionais da<br>fotografia |           | Alterar a informação da fotografia exibida<br>(따 134).                                                                                                    |
| Ver<br>miniaturas                                    | ବ୍≊ (?)   | Veja a página 140 para obter mais informações sobre a exibição de miniaturas.                                                                                                    |
| Ampliar o<br>zoom numa<br>fotografia                 | €         | Veja a página 144, para obter mais informações<br>sobre o zoom de reprodução.                                                                                                    |
| Eliminar<br>imagens                                  | Ó         | Uma caixa de diálogo de confirmação será exibida.<br>Pressione novamente 🖬 para eliminar a fotografia.                                                                                                    |
| Mudar o<br>status de<br>proteção                     | ⊵ (@/О-п) | Para proteger a imagem, ou para remover a<br>proteção de fotografias protegidas, pressione o<br>botão 🔁 (@/Om) (🕮 146).                                                                                                    |
| Voltar para o<br>modo de<br>disparo                  |           | Pressione o botão de liberação do obturador até<br>a metade para sair para a exibição de disparo.                                                                                                    |
| Retocar<br>fotografia ou<br>reproduzir<br>vídeo      |           | Crie uma cópia retocada da fotografia atual<br>(□ 199; o menu de retoque também pode ser<br>exibido pressionando o botão MENU e<br>selecionando a guia 1). Se a imagem atual<br>estiver marcada com um ícone 🔭 para indicar<br>que é um vídeo, pressionar ® inicia a<br>reprodução de vídeo (□ 45). |
| Exibir menus                                         | MENU      | Veja a página 172 para obter mais informações.                                                                                                    |

#### 🖉 Revisão de imagem

Quando **Ligada** é selecionado para **Revisão de imagens** no menu de reprodução ( $\Box$  173), as fotografias são automaticamente exibidas no monitor durante cerca de 1 s após o disparo (se a câmera já está na orientação correta, as imagens não são rodadas automaticamente durante a revisão de imagem). Em modo de obturação contínua, as imagens são disparadas quando o disparo terminar, começando com a primeira fotografia na série atual.

# Informações da fotografia

As informações da fotografia são sobrepostas às imagens exibidas na reprodução em tamanho cheio. Pressione ▲ ou ▼ para rolar através das informações da fotografia como mostrado abaixo. Note que "apenas imagem", dados de disparo, histogramas RGB, realces e visão geral dos dados serão exibidos apenas se a opção correspondente for selecionada para **Opções apresent. reprodução** (<sup>CD</sup> 173). Os dados GPS somente serão exibidos se tiver sido usada uma unidade GPS quando a fotografia foi tirada.

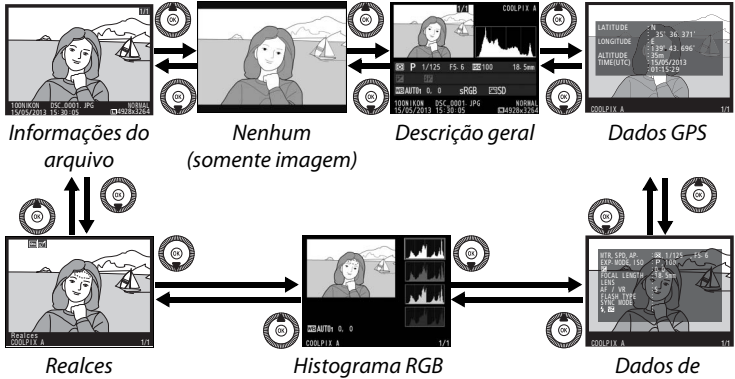

disparo

#### III Informações do arquivo

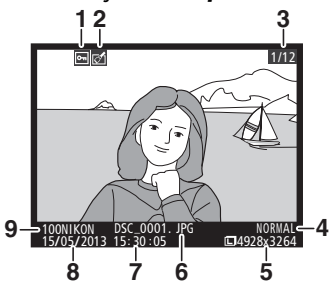

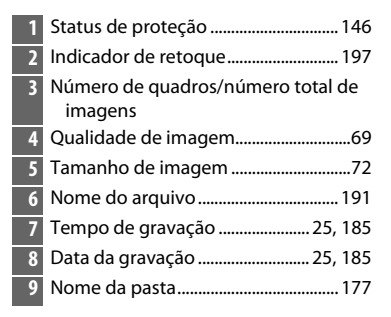

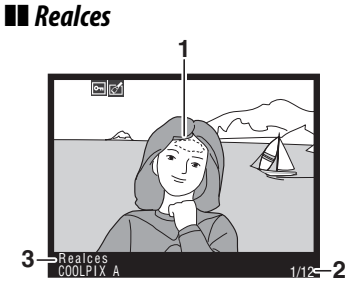

- 1 Realces da imagem
- 2 Número de quadros/número total de imagens
- 3 Nome da câmera

#### II Histograma RGB

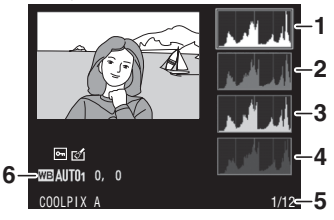

| 1 | Histograma (canal RGB). Em todos os  |
|---|--------------------------------------|
|   | histogramas, o eixo horizontal       |
|   | fornece o brilho de pixels, o eixo   |
|   | vertical fornece o número de pixels. |
| 2 | Histograma (canal vermelho)          |
| 3 | Histograma (canal verde)             |
| 4 | Histograma (canal azul)              |
| 5 | Número de quadros/número total de    |
|   | imagens                              |
| 6 | Balanço de brancos89                 |
|   | Ajuste de precisão do balanço de     |
|   | brancos92                            |
|   | Predefinição manual94                |
|   |                                      |

#### 🖉 Zoom de reprodução

Para ampliar o zoom na fotografia quando o histograma é exibido, pressione ♥. Use os botões ♥ e ♥ I (?) para ampliar e reduzir o zoom e rolar a imagem com o seletor múltiplo. O histograma será atualizado para mostrar somente os dados para a parte visível da imagem no monitor.

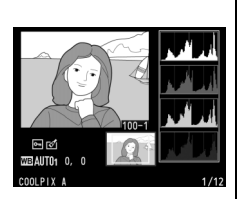

#### Histogramas

Os histogramas da câmera servem apenas como um guia e podem diferir daqueles exibidos nos aplicativos de imagem. Alguns histogramas de amostra são exibidos abaixo:

se a imagem contiver objetos com uma ampla faixa de brilho, a distribuição dos tons será relativamente homogênea.

se a imagem for escura, a distribuição dos tons será movida para a esquerda.

se a imagem for clara, a distribuição de tons será movida para a direita.

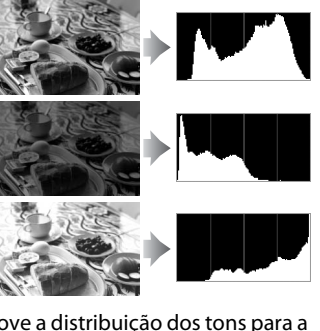

Aumentar a compensação de exposição move a distribuição dos tons para a direita, enquanto diminuir a compensação move a distribuição para a esquerda. Os histogramas podem dar uma ideia aproximada da exposição geral quando a luz ambiente forte dificultar ver as fotografias no monitor.

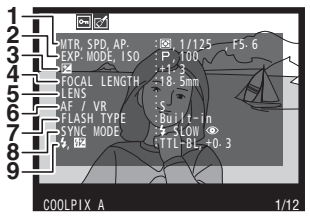

| 1  | Fotometria85                          |
|----|---------------------------------------|
|    | Velocidade do obturador54, 56         |
|    | Abertura55, 56                        |
| 2  | Modo de disparo29, 35, 52             |
|    | Sensibilidade ISO <sup>1</sup> 81     |
| 3  | Compensação de exposição87            |
| 4  | Distância focal                       |
| 5  | Dados da lente                        |
| 6  | Modo de foco74, 80                    |
| 7  | Tipo de flash112, 226                 |
| 8  | Modo de flash113                      |
| 9  | Controle do flash181                  |
|    | Compensação do flash116               |
|    |                                       |
| 10 | Balanço de brancos89                  |
|    | Ajuste de precisão do balanço de      |
|    | brancos92                             |
|    | Pré-ajuste manual94                   |
| 11 | Espaço de cores 178                   |
| 12 | Picture Control99                     |
| 13 | Ajuste rápido <sup>2</sup> 103        |
|    | Picture Control Original <sup>3</sup> |
| 14 | Melhoria da nitidez103                |
| 15 | Contraste103                          |
| 16 | Brilho 103                            |
| 17 | Saturação <sup>4</sup> 103            |
|    | Efeitos de filtro <sup>5</sup> 103    |
| 18 | Matiz <sup>4</sup> 103                |
|    | Tonalidade <sup>5</sup> 103           |

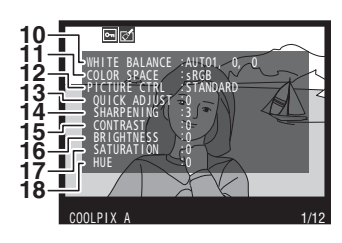

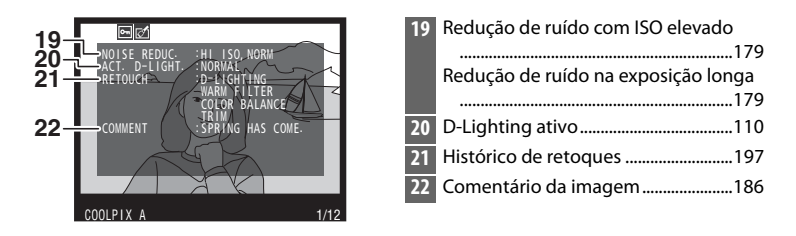

- 1 Exibida em vermelho se a fotografia foi tirada com o controle automático de sensibilidade ISO ligado.
- 2 Apenas Picture Controls Standard, Vivo, Retrato e Paisagem.
- 3 Apenas Neutro, Monocromático e Picture Controls personalizados.
- 4 Não é exibida com Pictures Controls monocromáticos.
- 5 Somente Pictures Controls Monocromático.

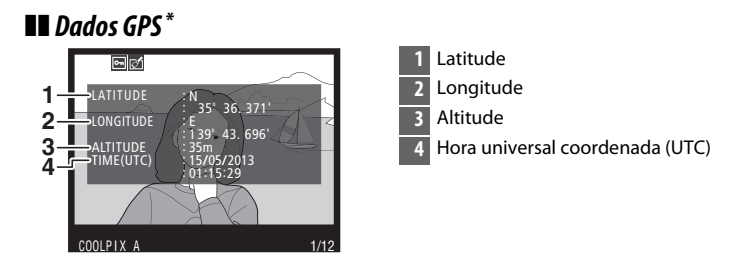

\* Os dados dos vídeos são para o início da gravação.

#### II Descrição geral dos dados

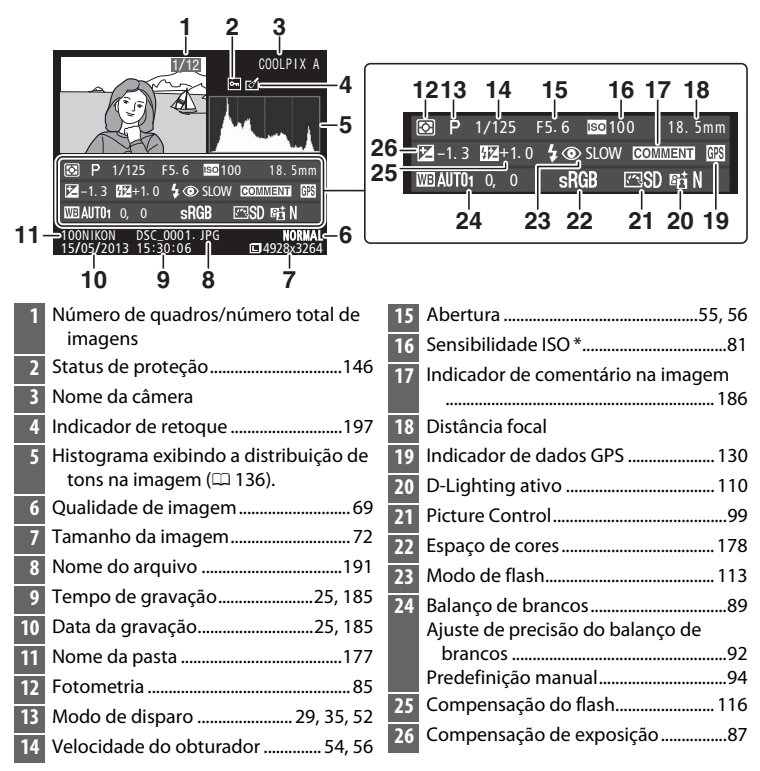

 Exibida em vermelho se a fotografia foi tirada com o controle automático de sensibilidade ISO ligado.

# Reprodução de miniaturas

Para exibir imagens em "folhas de contato" de quatro, nove ou 72 imagens, pressione o botão व (?).

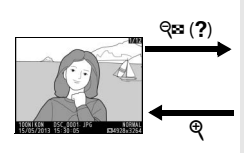

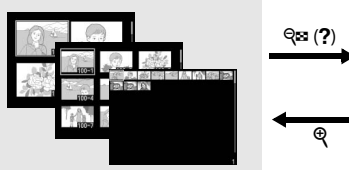

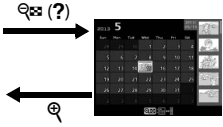

Reprodução em tamanho cheio

Reprodução de miniaturas

Reprodução de calendário

| Para                               | Use             | Descrição                                                                                                    |
|------------------------------------|-----------------|----------------------------------------------------------------------------------------------------|
| Exibir mais imagens                | <b>ବ୍≅ (?</b> ) | Pressione o botão ੴ ( <b>?</b> ) para aumentar<br>o número de imagens exibidas.                                                                                                    |
| Exibir menos<br>imagens            |                 | Pressione o botão 🎙 para reduzir o<br>número de imagens exibidas. Quando<br>quatro imagens forem exibidas,<br>pressione para visualizar a imagem<br>destacada em tamanho cheio.                                                |
| Destaque imagens                   |                 | Use o seletor múltiplo ou o disco de<br>comando para destacar imagens para<br>reprodução em tamanho cheio, zoom<br>de reprodução ( <sup>III</sup> 144), eliminação<br>( <sup>III</sup> 148) ou proteção ( <sup>III</sup> 146). |
| Ver a imagem<br>destacada          |                 | Pressione 🛞 para exibir a imagem<br>destacada em tamanho cheio.                                                                                                    |
| Eliminar a fotografia<br>destacada | Ĩ               | Veja a página 148 para obter mais<br>informações.                                                                                                    |

| Para                                                       | Use      | Descrição                                                                                            |  |  |  |
|------------------------------------------------------------|----------|----------------------------------------------------------------------------------------------------|--|--|--|
| Alterar o estado de<br>proteção da<br>fotografia destacada | ≝ (֎/୦ຠ) | Veja a página 146 para obter mais<br>informações.                                                    |  |  |  |
| Voltar para o modo<br>de disparo                           |          | Pressione o botão de liberação do<br>obturador até a metade para sair para a<br>exibição de disparo. |  |  |  |
| Exibir menus                                               | MENU     | Veja a página 172 para obter mais<br>informações.                                                    |  |  |  |

# Reprodução de calendário

Para ver fotografias tiradas numa data selecionada, pressione o botão रिछ (?) quando forem exibidas 72 imagens.

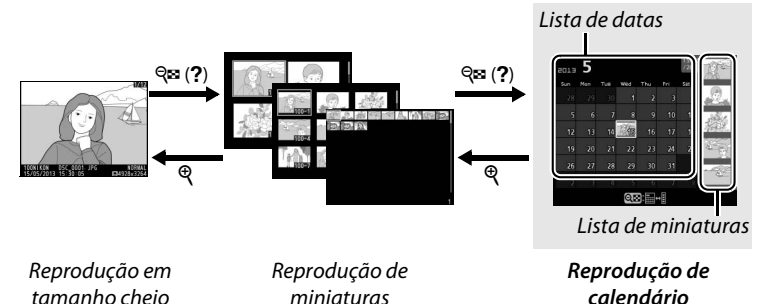

As operações que podem ser realizadas dependem de o cursor estar na lista de datas ou na lista de miniaturas:

| Para                                                                                | Use             | Descrição                                                                                                    |  |  |  |
|-------------------------------------------------------------------------------------|-----------------|----------------------------------------------------------------------------------------------------|--|--|--|
| Alternar entre a lista<br>de datas e a lista de<br>miniaturas                       | q≊ ( <b>?</b> ) | Pressione o botão 🖓 (?) na lista de<br>datas para colocar o cursor na lista de<br>miniaturas. Pressione-o novamente<br>para voltar para a lista de datas.                                                                 |  |  |  |
| Saia para reprodução<br>de miniaturas/<br>ampliar o zoom na<br>fotografia destacada | Ð               | <ul> <li>Lista de datas: saia para a reprodução<br/>de 72 quadros.</li> <li>Lista de miniaturas: pressione sem soltar<br/>o botão <sup>®</sup> para ampliar o zoom na<br/>imagem destacada.</li> </ul>                    |  |  |  |
| Destaque datas/<br>Destaque imagens                                                 |                 | <ul> <li>Lista de datas: use o seletor múltiplo ou<br/>o disco de comando para destacar a<br/>data.</li> <li>Lista de miniaturas: use o seletor<br/>múltiplo ou o disco de comando para<br/>destacar a imagem.</li> </ul> |  |  |  |
| Alternar reprodução<br>em tamanho cheio                                             | Cor             | <ul> <li>Lista de datas: visualizar as fotografias<br/>tiradas numa data selecionada.</li> <li>Lista de miniaturas: ver imagem<br/>destacada.</li> </ul>                                                                  |  |  |  |

| Para                                                       | Use      | Descrição                                                                                                    |
|------------------------------------------------------------|----------|----------------------------------------------------------------------------------------------------|
| Eliminar a(s)<br>fotografia(s)<br>destacada(s)             | Ť        | <ul> <li>Lista de datas: elimine todas as<br/>fotografias tiradas na data<br/>selecionada.</li> <li>Lista de miniaturas: eliminar imagem<br/>destacada (CL 148).</li> </ul> |
| Alterar o estado de<br>proteção da<br>fotografia destacada | ≝ (֎/୦ຠ) | Veja a página 146 para obter mais<br>informações.                                                                                                    |
| Voltar para o modo<br>de disparo                           |          | Pressione o botão de liberação do<br>obturador até a metade para sair para a<br>exibição de disparo.                                                                        |
| Exibir menus                                               | MENU     | Veja a página 172 para obter mais informações.                                                                                                    |

Þ

# Observar de perto: zoom de reprodução

Pressione o botão <sup>®</sup> para ampliar o zoom na imagem exibida na reprodução em tamanho cheio ou na imagem destacada atualmente na reprodução de miniaturas ou de calendário. É possível fazer as seguintes operações enquanto o zoom está em uso:

| Para                                                      | Use                                      | Descrição                                                                                                    |
|-----------------------------------------------------------|------------------------------------------|----------------------------------------------------------------------------------------------------|
| Ampliar ou<br>reduzir o zoom                              | <sup>କ୍</sup> / ବ୍ <b>ଛ</b> ( <b>?</b> ) | Pressione <sup>®</sup> para<br>ampliar o zoom no<br>máximo de<br>aproximadamente<br>31× (imagens                                                                                                    |
| Ver outras<br>áreas da<br>imagem                          |                                          | grandes), 23×<br>(imagens médias) ou<br>15× (imagens pequenas). Pressione २ (?)<br>para reduzir o zoom. Com o zoom ampliado<br>na fotografia, use o seletor múltiplo para exibir<br>as áreas da imagem não visíveis no monitor.<br>Mantenha o seletor múltiplo pressionado para<br>rolar rapidamente para outras áreas do<br>quadro. A janela de navegação é exibida<br>quando a proporção de zoom é alterada. A<br>área atualmente visível no monitor é indicada<br>pela margem amarela. |
| Selecionar/<br>ampliar ou<br>reduzir o zoom<br>dos rostos | đ                                        | Os rostos (até 35)<br>detectados durante o<br>zoom são indicados<br>por bordas brancas<br>na janela de<br>navegação. Use o<br>seletor múltiplo para<br>ver outras faces, ou pressione 🛞 para ampliar<br>o zoom no rosto presentemente selecionado.<br>Pressione 🚹 novamente para voltar para o<br>zoom normal.                                                                                                    |

| Para                                | Use       | Descrição                                                                                                    |
|-------------------------------------|-----------|----------------------------------------------------------------------------------------------------|
| Visualizar<br>outras<br>imagens     |           | Gire o disco de comando ou o seletor múltiplo<br>para visualizar o mesmo local nas outras<br>imagens com a atual proporção de zoom. O<br>zoom de reprodução é cancelado quando um<br>vídeo é exibido. |
| Cancelar o<br>zoom                  | Ø         | Cancele o zoom e volte para reprodução em<br>tamanho cheio.                                                                                                    |
| Mudar o status<br>de proteção       | ₩ (@/О-п) | Veja a página 146 para obter mais<br>informações.                                                                                                    |
| Voltar para o<br>modo de<br>disparo |           | Pressione o botão de liberação do obturador<br>até a metade para sair para a exibição de<br>disparo.                                                                                                  |
| Exibir menus                        | MENU      | Veja a página 172 para obter mais<br>informações.                                                                                                    |

# Proteger as fotografias contra eliminação

Na reprodução em tamanho cheio, zoom, miniaturas e calendário, o botão 🗹 (@/O-n) pode ser usado para evitar que as fotografias sejam eliminadas acidentalmente. Os arquivos protegidos não podem ser eliminados usando o botão 🖆 ou a opção **Eliminar** no menu de reprodução. Note que as imagens protegidas *serão* eliminadas quando o cartão de memória for formatado (<sup>[]</sup> 183).

Para proteger uma fotografia:

### 1 Selecione uma imagem.

Exiba a imagem na reprodução em tamanho cheio ou zoom de reprodução, ou destaque-a na lista de miniaturas em reprodução de miniaturas ou de calendário.

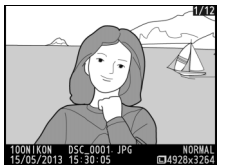

Reprodução em tamanho cheio

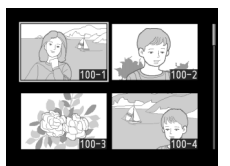

Reprodução de miniaturas

| 5 |    |      |     |     | 15/05<br>/2013 | D.C.     |
|---|----|------|-----|-----|----------------|----------|
|   |    | Wed  | Thu | Fri | Sat            | 21330    |
|   |    |      |     |     | - 4            | 2.       |
|   | 7  | 8    |     |     | 11             | Sec.     |
|   | 14 | 195  |     |     | 18             | 1992.    |
|   |    |      |     |     | 25             | 4        |
|   |    |      |     |     |                | -670     |
|   |    |      |     |     |                | <u>a</u> |
| Q |    | ]++E |     | Q   | Zoon           |          |

Reprodução de calendário

#### 2 Pressione o botão ☑ (@/੦ਜ਼).

A fotografia será marcada com um ícone 📼. Para remover a proteção da fotografia para que ela possa ser eliminada, exiba a

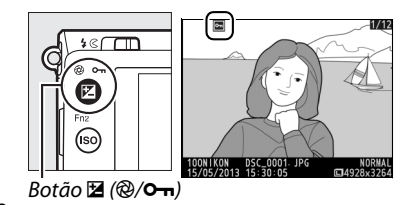

fotografia ou selecione-a na lista de miniaturas e pressione o botão  $\mathbf{\Sigma}$  (@/**O-n**).

#### Remover proteção de todas as imagens

Para remover a proteção de todas as imagens na pasta ou pastas atualmente selecionadas no menu **Pasta de reprodução**, pressione os botões ⊠ (@/ O¬n) e m ao mesmo tempo por aproximadamente dois segundos durante a reprodução.

# Eliminar fotografias

Para eliminar a fotografia exibida na reprodução em tamanho cheio ou a fotografia destacada na lista de miniaturas, pressione o botão to Para eliminar diversas fotografias selecionadas, todas as fotografias tiradas em uma data selecionada ou todas as fotografias na pasta de reprodução atual, use a opção **Eliminar** no menu de reprodução. Uma vez eliminadas, as fotografias não podem ser recuperadas. Note que as fotografias protegidas não podem ser eliminadas.

## <u>Reprodução em tamanho cheio,</u> <u>miniaturas e calendário</u>

Pressione o botão 🗑 para eliminar a fotografia atual.

### 1 Selecione uma imagem.

Exiba a imagem ou destaque-a na lista de miniaturas em reprodução de miniaturas ou de calendário.

### 2 Pressione o botão 🛍.

Uma caixa de diálogo de confirmação será exibida.

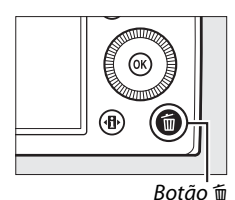

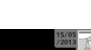

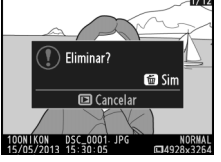

Reprodução em tamanho cheio

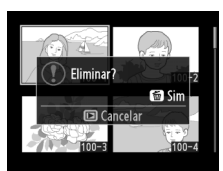

Reprodução de miniaturas

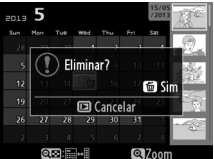

Reprodução de calendário (lista de miniaturas)

3 Pressione novamente o botão m. Para eliminar a fotografia, pressione novamente o botão m. Para sair sem eliminar a fotografia, pressione o botão ►.

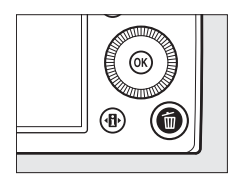

►

#### Reprodução de calendário

Durante a reprodução de calendário, você poderá eliminar todas as fotografias tiradas numa data selecionada destacando a data na lista de datas e pressionando o botão traces.

## <u>Menu de reprodução</u>

A opção **Eliminar** no menu de reprodução contém as seguintes opções. Note que dependendo do número de imagens, pode ser necessário algum tempo para a eliminação.

| Opção |                                       | Descrição                                                                          |
|-------|---------------------------------------|------------------------------------------------------------------------------------|
|       | Seleccionadas<br>(Selecionadas)       | Eliminar as imagens selecionadas.                                                  |
| DATE  | Seleccionar data<br>(Selecionar data) | Eliminar todas as fotografias tiradas numa data selecionada.                       |
| ALL   | Todas                                 | Eliminar todas as imagens na pasta selecionada no momento para reprodução (🕮 173). |

#### **II** Selecionadas: eliminar as fotografias selecionadas

 Escolha Seleccionadas (Selecionadas) para a opção Eliminar no menu de reprodução. Pressione o botão MENU e selecione Eliminar no menu de reprodução.

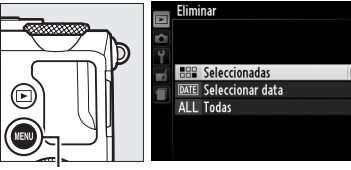

Botão MENU

Destaque Seleccionadas (Selecionadas) e pressione ►.

2 Destaque uma imagem. Use o seletor múltiplo para destacar uma imagem (para visualizar a imagem destacada em tamanho cheio, pressione sem soltar o botão <sup>®</sup>).

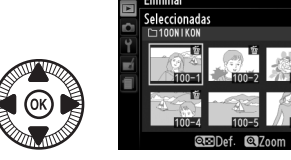

# **3** Selecione a imagem destacada.

Pressione o botão 🖓 🖬 (?) para selecionar a imagem destacada. As imagens selecionadas são marcadas por um ícone 🛍. Repita os

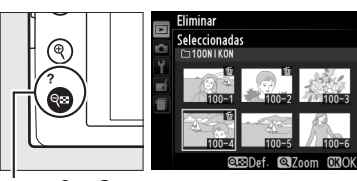

Botão 🖓 (?)

passos 2 e 3 para selecionar imagens adicionais. Para desmarcar uma imagem, destaque-a e pressione **QE** (**?**).

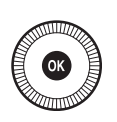

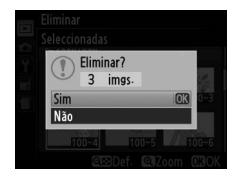

# Selecionar data: eliminar as fotografias tiradas em uma data selecionada

1 Escolha Seleccionar data (Selecionar data). No menu eliminar, destaque Seleccionar data (Selecionar data) e pressione ►.

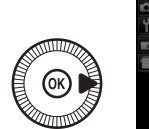

Eliminar Eliminar Elimin

2 Destaque uma data. Pressione ▲ ou ▼ para destacar uma data.

> Para ver as fotografias tiradas na data destacada, pressione **ese** (?). Use o seletor múltiplo para rolar as imagens ou pressione sem soltar **ese** para ver a imagem atual em tamanho

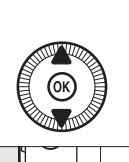

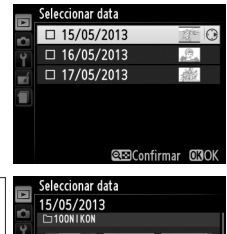

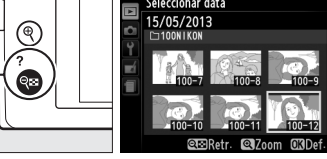

Botão 🔍 (**?**)

cheio. Pressione 🕾 (?) para voltar para a lista de datas.

# **3** Selecione a data destacada.

Pressione ► para selecionar todas as imagens tiradas na data destacada. As datas selecionadas são marcadas

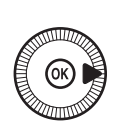

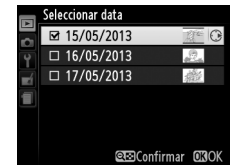

com um ícone ☑. Repita os passos 2 e 3 para selecionar datas adicionais. Para cancelar a seleção de uma data, destaque-a e pressione ►.

4 Pressione <sup>®</sup> para completar a operação. Será exibida uma caixa de diálogo de confirmação. Destaque Sim e pressione <sup>®</sup>.

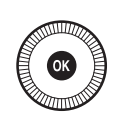

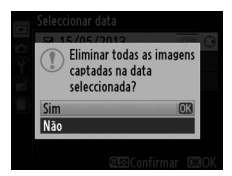

# Conexões

# Usar ViewNX 2

O software ViewNX 2 pode ser usado para copiar imagens para o seu computador, onde podem ser visualizadas, retocadas e com partilhadas.

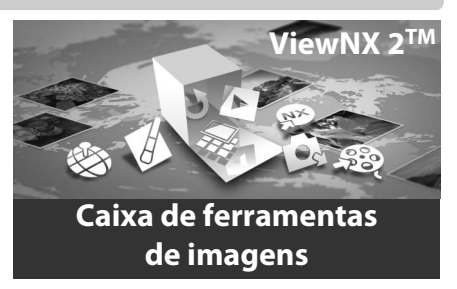

## <u>Instalar o ViewNX 2</u>

#### Sistemas operacionais compatíveis

No momento da edição, ViewNX 2 é compatível com os sistemas operacionais abaixo. Para obter as últimas informações sobre os sistemas operacionais compatíveis, veja os sites listados na página 1.

| Windows                                            | Macintosh                          |
|----------------------------------------------------|------------------------------------|
| Windows 8, Windows 7, Windows Vista,<br>Windows XP | Mac OS X versão 10.6, 10.7 ou 10.8 |

### **1** Inicie o computador e insira o CD de instalação.

Windows: se solicitado, siga as instruções na tela para iniciar a instalação do ViewNX 2.

**Mac 0S**: o conteúdo do CD será exibido. Clique duas vezes no ícone **Welcome (Bem-vindo)** para exibir o diálogo de seleção de idioma.

N

### 2 Selecione um idioma.

Se o idioma desejado não estiver disponível, clique em **Region** Selection (Seleção da Região) para escolher uma região diferente e depois escolha o idioma desejado (a seleção da região não está disponível na edição europeia). Depois de escolher um idioma, clique em **Next (Próximo)**. A caixa de diálogo mostrado abaixo à direita será exibida.

| Nikon 3                                                                                                    | Nikon ® |
|----------------------------------------------------------------------------------------------------|---------|
| Welcome to the world of Nikon digital photography.<br>Please select your language from the drop-down list. |         |
| Ingen Selecton                                                                                             |         |

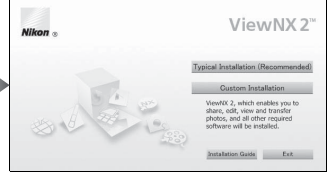

Para ver instruções de instalação detalhadas, clique em Installation Guide (Guia de instalação) antes de prosseguir.

### **3** Inicie o instalador.

Clique em Install (Instalar) e siga as instruções na tela.

### 4 Saia do instalador.

Clique em **Yes (Sim)** (Windows) ou **OK** (Mac OS) quando a instalação estiver completa. Os seguintes softwares são instalados:

- ViewNX 2 (inclui os três módulos seguintes: Nikon Transfer 2, usado para copiar imagens para o computador, ViewNX 2, usado para visualizar, retocar e imprimir imagens, e Nikon Movie Editor, usado para edição simples de vídeos)
- Panorama Maker (junta imagens para criar um panorama)
- Apple QuickTime (Windows apenas)

## Copiar imagens para o computador

Antes de prosseguir, certifique-se de que o software no CD ViewNX 2 fornecido foi instalado (D 154).

- 1 Escolha como as imagens serão copiadas para o computador.
  - **Conexão USB direta**: desligue a câmera e certifique-se de que um cartão de memória contendo imagens está inserido na câmera. Conecte a câmera ao computador usando o cabo USB UC-E16 fornecido. A câmera se ligará automaticamente.

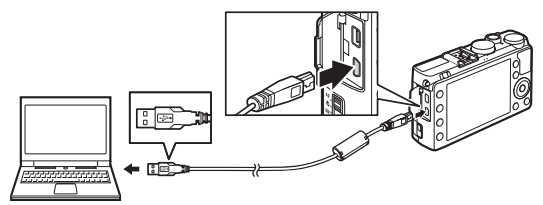

- **Compartimento para cartão SD**: se o seu computador estiver equipado com um compartimento para cartão SD, o cartão poderá ser inserido diretamente no compartimento.
- Leitor de cartão SD: conecte um leitor de cartão (disponível separadamente em outros fornecedores) ao computador e introduza o cartão de memória.

Nikon Transfer 2 iniciará automaticamente (se for exibida uma caixa de diálogo solicitando que você escolha um programa, selecione **Nikon Transfer 2**). Note que o Nikon Transfer 2 poderá demorar algum tempo para iniciar se o cartão de memória contiver um número muito grande de imagens. Espere que a caixa de diálogo do Nikon Transfer 2 seja exibida antes de continuar para o passo 2.

#### 🖉 Hubs USB

Conecte a câmera diretamente ao computador. Não conecte o cabo através de um hub USB ou teclado.

 $\sim$ 

### **2** Copiar imagens.

Depois de confirmar que a câmera ou o cartão de memória desejado é exibido no painel "Opções" guia "Fonte" (①), clique em **Start Transfer (Iniciar transferência)** (②). Nas configurações padrão, todas as imagens no cartão de memória

serão copiadas para o computador.

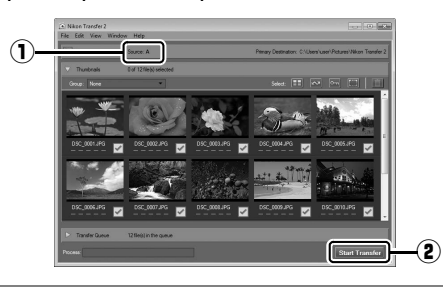

### **3** Termine a conexão.

Se a câmera estiver conectada ao computador, desligue a câmera e desconecte o cabo USB. Se você estiver usando um leitor de cartão ou compartimento de cartões, escolha a opção apropriada no sistema operacional do computador para ejetar o disco removível correspondente ao cartão de memória e depois remova o cartão do leitor de cartão ou compartimento de cartões.

#### **Windows** 7

Se o seguinte diálogo for exibido, selecione Nikon Transfer 2 como descrito abaixo.

1 Em Import pictures and videos (Importar imagens e vídeos), clique em Change program (Mudar programa). Uma caixa de diálogo de seleção de programa será exibida. Selecione Import File using Nikon Transfer 2 (Importar arquivo usando Nikon Transfer 2) e clique em OK.

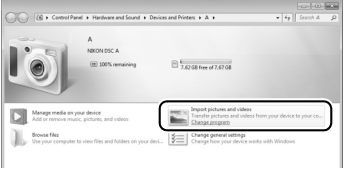

2 Clique duas vezes em Import File (Importar arquivo).

# <u>Visualizar imagens</u>

As imagens serão exibidas no ViewNX 2 quando a transferência estiver completa.

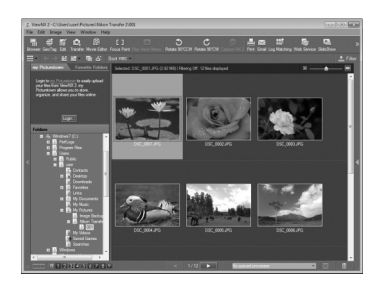

#### Iniciar ViewNX 2 manualmente

- Windows: clique duas vezes no atalho ViewNX 2 na área de trabalho.
- Mac OS: clique no ícone ViewNX 2 em Dock.

#### Para mais informações

Consulte a ajuda online para obter mais informações sobre o uso de ViewNX 2.

N

# Imprimir fotografias

As imagens JPEG selecionadas podem ser impressas numa impressora PictBridge (© 249) conectada diretamente à câmera.

### Conectar a impressora

Conecte a câmera utilizando o cabo USB UC-E16 fornecido.

### 1 Desligue a câmera.

### 2 Conecte o cabo USB.

Ligue a impressora e conecte o cabo USB como mostrado. Não force nem tente inserir os conectores em ângulo.

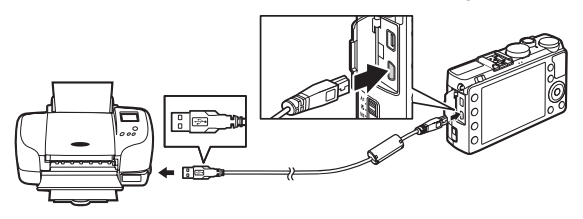

A câmera se ligará automaticamente e será exibida uma tela de boas-vindas no monitor, seguida de uma tela de reprodução PictBridge.

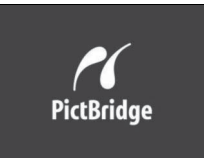

#### Imprimir através da conexão USB direta

Certifique-se de que a bateria EN-EL20 esteja totalmente carregada ou utilize um adaptador AC EH-5b e um conector de alimentação EP-5C opcionais (C 230). Ao tirar fotografias a serem impressas através da conexão USB direta, configure o **Espaço de cor** para **sRGB** (C 178).

#### Hubs USB

Conecte a câmera diretamente à impressora. Não conecte o cabo através de um hub USB.
# <u>Imprimir imagens uma de cada vez</u>

# **1** Selecione uma imagem.

Pressione ◀ ou ▶ para ver imagens adicionais. Pressione o botão ♥ para ampliar o zoom no quadro atual (□ 144;

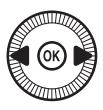

pressione ▶ para sair do zoom). Para ver seis imagens de cada vez, pressione o botão २व (?). Use o seletor múltiplo para destacar imagens, ou pressione ९ para exibir a imagem destacada em tamanho cheio.

2 Exiba as opções de impressão. Pressione ® para exibir as opções de impressão PictBridge.

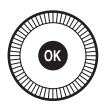

# **3** Ajuste as opções de impressão.

Pressione  $\blacktriangle$  ou  $\triangledown$  para destacar uma opção e pressione  $\blacktriangleright$  para selecionar.

| Opção                | Descrição                                                                                                    |
|----------------------|----------------------------------------------------------------------------------------------------|
| Tamanho de<br>página | Destaque um tamanho de página (são listados apenas os<br>tamanhos de página compatíveis com impressora atual) e<br>pressione @ para selecionar e sair do menu anterior (para<br>imprimir no tamanho de página padrão da impressora<br>atual selecione <b>Predefinição de impressora</b> ).                                       |
| Número de<br>cópias  | Pressione ▲ ou ▼ para escolher o número de cópias (no<br>máximo 99) e, em seguida, pressione  para selecionar e<br>voltar ao menu anterior.                                                                                                    |
| Margens              | Esta opção está disponível apenas se compatível com a<br>impressora. Destaque <b>Predefinição de impressora</b> (use<br>as configurações atuais da impressora), <b>Imprimir com<br/>margens</b> (imprime com margens brancas) ou <b>Sem<br/>margens</b> e pressione <sup>®</sup> para selecionar e sair para o<br>menu anterior. |

| Opção      | Descrição                                                                  |
|------------|----------------------------------------------------------------------------|
| Carimha da | Destaque Predefinição de impressora (usa as                                |
|            | configurações atuais da impressora), <b>Imprimir carimbo</b>               |
| hora       | <b>de hora</b> (imprime a hora e a data da gravação nas                    |
| livia      | fotografias) ou <b>Sem carimbo de hora</b> e pressione 🛞 para              |
|            | selecionar e sair para o menu anterior.                                    |
|            | Esta opção está disponível apenas se compatível com a                      |
|            | impressora. Para sair sem cortar, destaque <b>Sem recorte</b> e            |
|            | pressione 🐵. Para cortar a imagem atual, destaque                          |
|            | <b>Recorte</b> e pressione <b>&gt;</b> . Será exibida uma caixa de diálogo |
| Recortar   | de seleção de corte. Pressione 🕈 para aumentar o                           |
|            | tamanho do corte, e 🖓 (?) para diminuir. Posicione o                       |
|            | corte usando o seletor múltiplo e pressione 🐵. Note que                    |
|            | a qualidade de impressão poderá diminuir se pequenos                       |
|            | cortes forem impressos em grandes tamanhos.                                |
|            | ·                                                                          |

# 4 Iniciar impressão.

Selecione **Iniciar impressão** e pressione (e) para iniciar a impressão. Para cancelar antes de terem sido impressas todas as cópias, pressione (e).

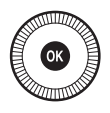

 $\mathcal{N}$ 

# Imprimir várias imagens

# **1** Exiba o menu PictBridge.

Pressione o botão **MENU** na tela de reprodução PictBridge.

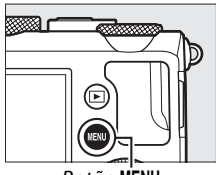

Botão MENU

# **2** Escolha uma opção.

Destaque uma das seguintes opções e pressione ▶.

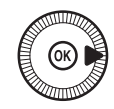

- Seleccionar impressão (Selecionar impressão): selecione as imagens para impressão.
- Seleccionar data (Selecionar data): imprime uma cópia de todas as fotografias tiradas em uma data selecionada.
- Impressão do índice: para criar uma impressão do índice de todas as imagens JPEG no cartão de memória, vá para o passo 4. Note que se o cartão de memória contiver mais de 256 imagens, só serão impressas as primeiras 256 imagens.

#### Selecionar fotografias para impressão

Não podem ser selecionadas fotografias NEF (RAW) ( $\Box$  69) para impressão. As cópias JPEG das imagens NEF (RAW) podem ser criadas usando-se a opção **Processamento NEF (RAW)** no menu de retoque ( $\Box$  209). N

**3** Selecione as imagens ou escolha uma data. Se você escolheu Seleccionar impressão (Selecionar impressão) ou Impressão (DPOF) no passo 2, use o seletor múltiplo para rolar as imagens no cartão de memória. Para exibir a tela cheia com a imagem atual, pressione sem soltar o botão @. Para selecionar a imagem atual para a impressão, segure o botão 🕾 (?) e pressione **A**. A imagem será marcada com um ícone 凸 e o número de impressões será definido em 1. Mantendo o botão 🖓 🖾 (?) pressionado, pressione  $\blacktriangle$  ou  $\checkmark$  para especificar o número de impressões (até 99; para cancelar a seleção da imagem, pressione **V** guando o número de impressões for 1). Continue até terem sido selecionadas todas as imagens desejadas.

Se você escolher Seleccionar data (Selecionar data) no passo 2, pressione ▲ ou ▼ para destacar uma data e pressione ▶ para alternar a data destacada para ligada ou desligada. Para visualizar as imagens tiradas na data selecionada, pressione २ (?). Use o seletor múltiplo para rolar as imagens ou pressione sem soltar १ para ver a imagem atual em tamanho cheio. Pressione २ (?) novamente para voltar à caixa de diálogo de seleção de data.

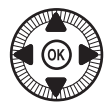

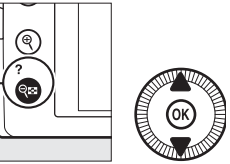

Botão  $\mathbb{R}^{2}$  (?) +  $\mathbb{A}^{2}$ : escolher o número de cópias

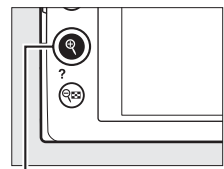

Botão ९: visualizar a fotografia em tela cheia

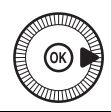

Botão ♥: ver a fotografia destacada em tela cheia

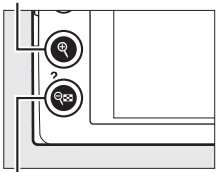

Botão 🕾 (?): ver as fotografias da data selecionada

 $\sim$ 

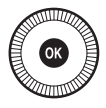

# 5 Ajuste as opções de impressão.

Escolha as opções de tamanho da página, margens e carimbo de hora como descrito na página 161 (será exibido um aviso se o tamanho de página selecionado for pequeno demais para uma impressão do índice).

# **6** Iniciar impressão.

Selecione **Iniciar impressão** e pressione empressão. Para cancelar antes de terem sido impressas todas as cópias, pressione empressas.

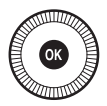

#### 🖉 Veja também

Veja a página 242 para obter informações sobre como proceder se ocorrer um erro durante a impressão.

# <u>Criar um pedido de impressão DPOF:</u> definição da impressão

A opção **Ordem de impressão DPOF** no menu de reprodução é utilizada para criar "pedidos de impressão" digitais para as impressoras compatíveis com o PictBridge e os dispositivos compatíveis com o DPOF.

 Escolha Seleccionar/ definir (Selecionar/ definir) para o item Ordem de impressão (DPOF) no menu de reprodução.

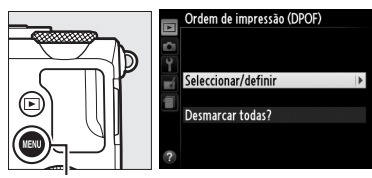

Botão MENU

Pressione o botão MENU e

selecione Ordem de impressão (DPOF) no menu de reprodução. Destaque Seleccionar/definir (Selecionar/definir) e pressione ► (para remover todas as fotografias da ordem de impressão, selecione Desmarcar todas?).

# **2** Selecione as imagens.

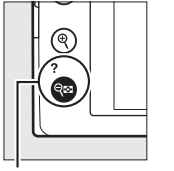

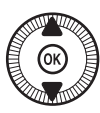

Botão २ (?) + ▲▼: escolher o número de cópias

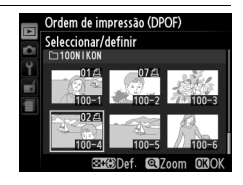

de impressões (até 99; para cancelar a seleção da imagem, pressione ▼ quando o número de impressões for 1). Continue até terem sido selecionadas todas as imagens desejadas.

## 3 Exiba as opções de impressão.

Pressione ® para exibir as opções de impressão dos dados.

4 Selecione as opções de impressão.

Destague as sequintes opcões e pressione ▶ para alternar ligando ou desligando a opção

destacada (para completar o pedido de impressão sem incluir estas informações, vá para o passo 5).

- Imprimir dados de disparo: imprime a velocidade do obturador e a abertura em todas as imagens no pedido de impressão.
- Imprimir data: imprime a data de gravação em todas as imagens no pedido de impressão.

# 5 Conclua o pedido de impressão. Pressione i para completar o pedido de

impressão.

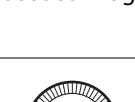

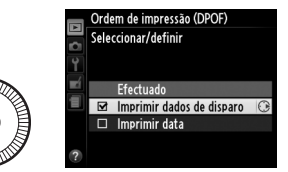

Ordem de impressão (DPOF)

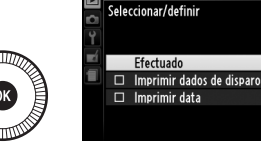

#### V Pedido de impressão DPOF

Para imprimir a ordem de impressão atual quando a câmera estiver conectada a uma impressora PictBridge, selecione **Impressão (DPOF)** no menu PictBridge e siga os passos em "Imprimir várias imagens" para modificar e imprimir a ordem atual (<sup>CLI</sup> 163). As opções para imprimir a data DPOF e os dados de disparo não são compatíveis ao se imprimir via conexão USB direta. Para imprimir a data da gravação nas fotografias na ordem de impressão atual, use a opção PictBridge **Carimbo de hora**.

A opção **Ordem de impressão (DPOF)** não poderá ser usada se não existir espaço suficiente no cartão de memória para armazenar o pedido de impressão.

As fotografias NEF (RAW) ( $\Box$  69) não podem ser selecionadas usando essa opção. As cópias JPEG das imagens NEF (RAW) podem ser criadas usando-se a opção **Processamento NEF (RAW)** no menu de retoque ( $\Box$  209).

Os pedidos de impressão poderão não ser impressos corretamente se as imagens forem eliminadas usando um computador ou outro dispositivo depois do pedido de impressão ser criado.

 $\sim$ 

# Visualizar fotografias na TV

A câmera pode ser conectada a dispositivos de vídeo de alta definição usando um cabo High-Definition Multimedia Interface (HDMI) (disponível separadamente em outros fornecedores). O cabo deve ter um conector mini HDMI (tipo C) para conexão à câmera.

# **1** Desligue a câmera.

Desligue sempre a câmera antes de conectar ou desconectar um cabo HDMI.

# **2** Conecte o cabo HDMI conforme mostrado.

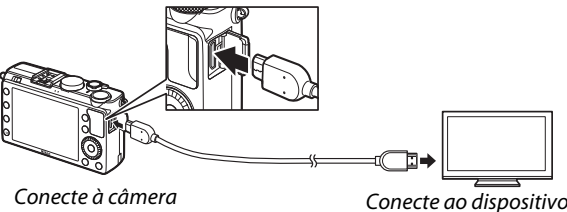

Conecte ao dispositivo de alta definição (escolha um cabo com conector para dispositivo HDMI)

# **3** Sintonize o dispositivo com o canal HDMI.

# 4 Ligue a câmera e pressione o botão **▶**.

Durante a reprodução, as imagens serão exibidas na televisão de alta definição ou na tela do monitor. Note que as extremidades das imagens poderão não ser exibidas.

#### Interpretation Providence Providence Prov

A câmera apenas pode ser conectada a dispositivos com um conector HDMI.

#### 🖉 Reprodução na televisão

É recomendado o uso de um adaptador AC EH-5b e um conector de alimentação EP-5C (disponível separadamente) para reprodução prolongada. O volume pode ser ajustado usando os controles da televisão. Os controles da câmera não podem ser usados.

#### Usar telas HDMI externas

Telas HDMI conectadas por meio de um cabo HDMI podem ser usadas durante a gravação. Durante a gravação de vídeos, as imagens serão enviadas para o dispositivo HDMI com a resolução e velocidade de captura de quadros selecionadas para **Definições de filmagem** > **Tam. img.**/ **fotogramas seg.** no menu de disparo ( $\square$  43). Note, contudo, que se **1080i** (entrelaçado) for selecionado para HDMI > Resolução de saída no menu de disparo, a imagem será enviada a 720p, enquanto que, se for selecionado **1920**×1080; 30p ou **1920**×1080; 25p para **Tam. img.**/fotogramas seg., a imagem será exibida na câmera, não no dispositivo HDMI. Os vídeos podem ser reproduzidos com um tamanho do quadro menor que o selecionado para **Tam. img.**/fotogramas seg. ( $\square$  43).

#### Feche a tampa do conector

Feche a tampa do conector quando os conectores não estiverem sendo usados. Materiais estranhos nos conectores podem interferir na transferência dos dados.

# **Opções HDMI**

A opção **HDMI** no menu de configuração controla a resolução de saída e pode ser usada para habilitar a câmera para controle remoto a partir dos dispositivos que suportam HDMI-CEC (High-Definition Multimedia Interface–Consumer Electronics Control, um padrão que permite os dispositivos HDMI serem usados para controlar periféricos aos quais estão conectados). Note que, quando conectado a um dispositivo HDMI-CEC, a câmera desligará automaticamente se não forem executadas operações durante 30 minutos,

independentemente da opção selecionada para **Temporizs. p/** desligar auto.

## **II** Resolução de saída

Escolha o formato da saída das imagens para o dispositivo HDMI. Se **Automático** estiver selecionado, a câmera selecionará automaticamente o devido formato. Independentemente da opção selecionada, **Automático** será usado para gravação e reprodução de vídeo.

# **II** Controlo de dispositivo (Controle de dispositivo)

Se Ligado estiver selecionado para HDMI > Controlo de dispositivo (Controle de dispositivo) no menu de configuração quando a câmera estiver conectada a uma televisão que suporte HDMI-CEC e a câmera e a televisão estiverem ligadas, a tela

apresentada à direita aparecerá na televisão e o controle remoto da televisão poderá ser usado em vez do seletor múltiplo da câmera e do botão (em durante a reprodução em tamanho cheio e apresentações de imagens. Se **Desligado** estiver selecionado, o controle remoto da televisão não poderá ser usado para controlar a câmera.

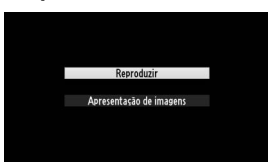

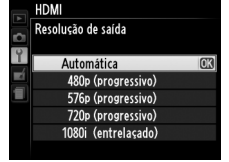

# Menus da câmera

# ► Menu reprodução: gerenciar imagens

Para exibir o menu reprodução, pressione MENU e selecione a guia (menu reprodução).

MENU REPRODUÇÃO

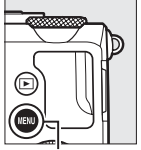

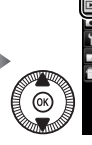

 Himinar
 National

 Pasta de reprodução
 -- 

 Opções apresent. reprodução
 -- 

 Revisão de imagens
 ON

 Rodar ao alto
 ON

 Apresentação de diapositivos
 -- 

 Ordem de impressão (DPOF)
 --

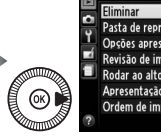

| MENU REPRODUÇAO              |       |
|------------------------------|-------|
| Eliminar                     | 靣     |
| Pasta de reprodução          | NIKON |
| Opções apresent. reprodução  |       |
| Revisão de imagens           | ON    |
| Rodar ao alto                | ON    |
| Apresentação de diapositivos |       |
| Ordem de impressão (DPOF)    | 8     |
|                              |       |

Botão MENU

O menu de reprodução contém as seguintes opções:

| Opção                       |     | Opção                        | m   |
|-----------------------------|-----|------------------------------|-----|
| Eliminar                    | 150 | Rodar ao alto                | 174 |
| Pasta de reprodução         | 173 | Apresentação de diapositivos | 174 |
| Opções apresent. reprodução | 173 | Ordem de impressão (DPOF)    | 166 |
| Revisão de imagens          | 173 |                              |     |

#### 🖉 Veja também

Os menus padrão estão listados na página 16.

Escolha uma pasta para a reprodução:

Pasta de reprodução

| Opção  | Descrição                                                                                                    |
|--------|----------------------------------------------------------------------------------------------------|
| Todas  | As imagens em todas as pastas serão visíveis durante a reprodução.                                                                                                    |
| Actual | Apenas as fotografias na pasta selecionada atualmente para<br><b>Pasta de armazenamento</b> no menu de disparo ( <sup>[[1]</sup> 177) são<br>exibidas durante a reprodução. |

# Opções apresent. reprodução

Botão MENU → ▶ menu de reprodução

Escolha a informação que pode ser exibida pressionado ▲ ou ▼ na reprodução em tamanho cheio (□ 134). Pressione ▲ ou ▼ para destacar uma opção e, então, pressione ▶ para selecionar a opção para a exibição de informações da fotografia. Um ☑ aparecerá ao

lado dos itens selecionados. Para cancelar a seleção, destaque e pressione ►. Para voltar para o menu de reprodução, destaque **Efectuado (Efetuado)** e pressione <sup>®</sup>.

| Revisão | de | imagens |
|---------|----|---------|
|         |    |         |

Escolha se as imagens serão automaticamente exibidas no monitor imediatamente após o disparo. Se **Desligada** estiver selecionado, as imagens só poderão ser exibidas pressionandose o botão **P**.

Revisão de imagens

Botão MENU → ▶ menu de reprodução

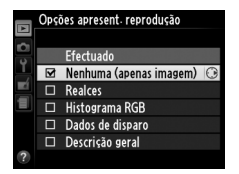

# Rodar ao alto

Escolha se deseja girar as imagens verticais (orientação retrato) para a exibição durante a reprodução. Note que, como a própria câmera já está na orientação adequada durante o disparo, as imagens não são giradas automaticamente durante a revisão de imagens.

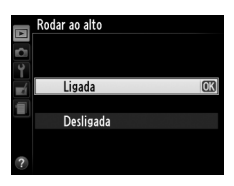

| Opção     | Descrição                                                                                                    |
|-----------|----------------------------------------------------------------------------------------------------|
| Ligada    | As imagens verticais (orientação retrato) são giradas<br>automaticamente para a exibição no monitor da câmera. As<br>fotografias tiradas com <b>Desligada</b> selecionado para <b>Rotação</b><br>automática imagem (🗆 187) serão exibidas com a orientação |
|           | horizontal (paisagem).                                                                                                    |
| Desligada | As imagens "verticais" (orientação retrato) são exibidas na                                                                                                    |
| -         | orientação "horizontal" (paisagem).                                                                                                    |

# Apresentação de diapositivos

Botão MENU → ▶ menu de reprodução

Criar uma apresentação de imagens na pasta de reprodução atual (12) 173).

| Opção           | Descrição                                         |  |
|-----------------|---------------------------------------------------|--|
| Iniciar         | Iniciar a apresentação de imagens.                |  |
| Intervalo entre | Escolha quanto tempo cada imagem será evibida     |  |
| imagens         | Escolita qualito tempo caua imageni sera existua. |  |

Para iniciar a apresentação de imagens, destaque **Iniciar** e pressione ®. As seguintes operações podem ser executadas enquanto a apresentação de imagem está a decorrer:

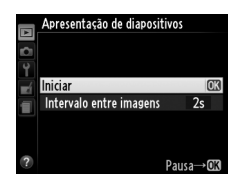

| Para                                              | Use                       | Descrição                                                                                                    |
|---------------------------------------------------|---------------------------|----------------------------------------------------------------------------------------------------|
| Retroceder/avançar                                |                           | Pressione ◀ para voltar ao quadro<br>anterior, ▶ para saltar para o próximo<br>quadro, rode o seletor múltiplo ou o<br>disco de comando para pular quadros. |
| Exibir informações<br>adicionais da<br>fotografia | $(\textcircled{\otimes})$ | Alterar a informação da fotografia<br>exibida (🎞 134).                                                                                                    |
| Pausar/retomar a<br>apresentação de<br>imagens    | Ø                         | Pausa a apresentação. Pressione novamente para reiniciar.                                                                                                   |
| Sair para o menu de<br>reprodução                 | MENU                      | Termina a apresentação e volta para o<br>menu de reprodução.                                                                                                |
| Sair para o modo de<br>reprodução                 | ►                         | Termina a apresentação e volta para o<br>modo de reprodução.                                                                                                |
| Sair para o modo de<br>disparo                    |                           | Pressione o botão de liberação do<br>obturador até a metade para sair para a<br>exibição de disparo.                                                        |

A caixa de diálogo mostrada à direita será exibida quando a apresentação terminar. Selecione **Reiniciar** para reiniciar ou **Sair** para voltar para o menu de reprodução.

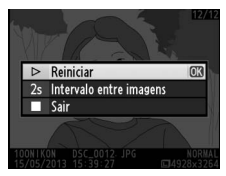

# Menu de disparo: *opções do disparo*

Para apresentar o menu de disparo, pressione MENU e selecione a guia 🗅 (menu de disparo).

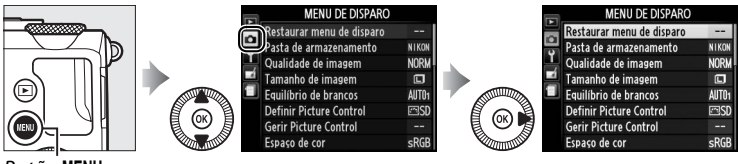

Botão MENU

O menu de disparo contém as seguintes opções:

| Opção                         | l m | Opção                           | m   |
|-------------------------------|-----|---------------------------------|-----|
| Restaurar menu de disparo     | 176 | Red. ruído c/ ISO elevado       | 179 |
| Pasta de armazenamento        | 177 | Definições de sensibilidade ISO | 81  |
| Qualidade de imagem           | 69  | Modo de obturação               | 63  |
| Tamanho de imagem             | 72  | lluminador auxiliar de AF       | 180 |
| Equilíbrio de brancos         | 89  | Comp. de exposição do flash     | 180 |
| Definir Picture Control       | 99  | Controlo flash incorporado      | 191 |
| Gerir Picture Control         | 106 | (Controle flash incorporado)    | 101 |
| Espaço de cor                 | 178 | Definir bracketing auto.        | 181 |
| D-Lighting activo (D-Lighting | 110 | Intervalos de disparo           | 127 |
| ativo)                        |     | Definições de filmagem          | 43  |
| Redução do ruído expos. longa | 179 |                                 |     |

**Nota**: dependendo das definições da câmera, alguns itens poderão ficar cinzas e indisponíveis. Para obter informações sobre as opções disponíveis em cada modo de disparo, consulte a página 236.

## Restaurar menu de disparo

Botão MENU 🔿 🗅 menu de disparo

Selecione **Sim** para restaurar as opções do menu de disparo para seus valores padrão (<sup>CIII</sup> 16).

#### Pasta de armazenamento

Crie, renomeie ou elimine pastas, ou escolha a pasta na qual serão armazenadas as fotografias subsequentes.

 Seleccionar pasta (Selecionar pasta): escolha a pasta na qual serão armazenadas as fotografias subsequentes.

|                                   |                                                                    | Pasta atual                             |
|-----------------------------------|--------------------------------------------------------------------|-----------------------------------------|
| NIKON (pasta padrão) <del>-</del> | Pasta de armazenamento<br>Seleccionar pasta<br>VIII OSAKA<br>TOKYO | —Outras pastas (em ordem<br>alfabética) |

- Nova: crie uma nova pasta e nomeie-a como descrito na página 107– 108. Os nomes da pasta podem ter até cinco caracteres de comprimento.
- Alterar nome: selecione uma pasta na lista e renomeie-a como descrito na página 107–108.
- Eliminar: eliminar todas as pastas vazias no cartão de memória.

#### Nomes das pastas

No cartão de memória, os nomes das pastas são antecedidos por um número de pasta de três dígitos atribuído automaticamente pela câmera (p.ex. 100NIKON). Cada pasta pode conter até 999 fotografias. Durante o disparo, as imagens são armazenadas na pasta de número mais elevado com o nome selecionado. Se uma fotografia for tirada quando a pasta atual estiver cheia ou contiver uma fotografia com o número 9999, a câmera criará uma nova pasta adicionando 1 ao número de pasta atual (p.ex. 101NIKON). A câmera trata as pastas com o mesmo nome mas números de pasta diferentes como a mesma pasta. Por exemplo, se a pasta NIKON for selecionada para **Pasta de armazenamento**, as fotografias em todas as pastas com nome NIKON (100NIKON, 101NIKON, 102NIKON, etc.) serão visíveis quando **Actual (Atual)** for selecionado para **Pasta de reprodução** ( $\Box$  173). Renomear altera todas as pastas com o mesmo nome, mas deixa os números de pasta intactos. Selecionar **Eliminar** apaga pastas vazias numeradas, mas deixa outras pastas com o mesmo nome intactas.

#### Espaço de cor

O espaço de cores determina a faixa de cores disponíveis para a reprodução de cores. Escolha **sRGB** para as fotografias que serão impressas ou utilizadas "como estão", sem modificações adicionais. **Adobe RGB** tem uma faixa de cores maior e é recomendado para as imagens que serão muito processadas ou retocadas depois de deixar a câmera.

#### Espaço de cores

Os espaços de cores definem a correspondência entre as cores e os valores numéricos que as representam em um arquivo de imagem digital. O espaço de cores sRGB é muito usado, enquanto o espaço de cores RGB Adobe é tipicamente usado em publicação e impressão comercial. O sRGB é recomendado para fotografias que serão publicadas sem alteração ou visualizadas em aplicações que não suportem gerenciamento de cores, ou quando tirar fotografias que serão impressas com ExifPrint, a opção de impressão direta em algumas impressoras domésticas, ou impressões em lojas ou outros serviços de impressão comercial. As fotografias RGB Adobe também podem ser impressas usando estas opções, mas as cores poderão não ser tão vivas.

As fotografias JPEG tiradas no espaço de cores RGB Adobe são compatíveis com o DCF. Os aplicativos e as impressoras que são compatíveis com o DCF selecionarão automaticamente o espaço de cores correto. Se o aplicativo ou o dispositivo não for compatível com o DCF, selecione manualmente o espaço de cores apropriado. Para obter mais informações, consulte a documentação fornecida com o aplicativo ou o dispositivo.

#### Software Nikon

O ViewNX 2 (fornecido) e o Capture NX 2 (disponível separadamente) selecionam automaticamente o espaço de cores correto ao abrir as fotografias criadas com esta câmera.

#### Redução do ruído expos. Ionga

Se **Ligada** estiver selecionado, as fotografias tiradas em velocidades de obturador inferiores a 1 s serão processadas para reduzir o ruído (pontos brilhantes, pixels claros com espaçamento aleatório, ou neblina). O tempo necessário para processar praticamente dobra.

A mensagem mostrada à direita será exibida quando o processamento principia e fotos não podem ser tiradas até que o processamento esteja completo (se a câmera for desligada antes que o processo esteja terminado, a imagem será salva mas a redução de ruído não será executada). Em modo de obturação contínuo, as velocidades de captura de quadros diminuirão e enquanto as fotografias estão sendo processadas, a capacidade do buffer de memória será reduzida. A redução de ruído de longa exposição não está disponível durante a gravação de vídeo.

## Red. ruído c/ ISO elevado Botão MENU → ☎ menu de disparo

As fotografias tiradas com sensibilidades ISO elevadas podem ser processadas para reduzir o "ruído".

| Opção     | Descrição                                                                                                    |
|-----------|----------------------------------------------------------------------------------------------------|
| Elevada   | Reduz o ruído (pixels claros com espaçamento aleatório, linhas ou                                                                                                    |
| Normal    | neblina), particularmente em fotografias tiradas com                                                                                                    |
| Reduzida  | sensibilidades ISO elevadas. Escolha a quantidade de redução de ruído efetuada entre <b>Elevada</b> , <b>Normal</b> e <b>Reduzida</b> .                                                                                             |
| Desligada | A redução de ruído só é executada em sensibilidades ISO 1600 ou<br>superior. A quantidade de redução de ruído será inferior à<br>executada quando for selecionada <b>Reduzida</b> para <b>Red. ruído c/</b><br><b>ISO elevado</b> . |

Efectuar redução de ruido

Botão MENU 🔿 🖨 menu de disparo

# Iluminador auxiliar de AF Botão MENU → ☎ menu de disparo

Escolha se o iluminador auxiliar de AF embutido acende para auxiliar a operação de foco quando a iluminação for ruim.

| Opção     | Descrição                                                                                                    |
|-----------|----------------------------------------------------------------------------------------------------|
| Ligado    | O iluminador auxiliar de AF acende quando a iluminação é ruim.                                                                                                    |
| Desligado | O iluminador auxiliar de AF não acende para ajudar na<br>operação de foco. A câmera pode não conseguir focar usando<br>o foco automático quando a iluminação for ruim. |

#### 🖉 Veja também

Para informações sobre os modos de disparo nos quais o auxiliar de AF está disponível, veja a página 236.

## Comp. de exposição do flash

Escolha como a câmera ajusta o nível de flash quando é usada a compensação de exposição.

| Opção |                           | Descrição                                                                                                    |  |
|-------|---------------------------|----------------------------------------------------------------------------------------------------|--|
| 42 Z  | Enquadramento<br>completo | O nível de flash e a compensação de<br>exposição são ajustados para modificar a<br>exposição no quadro completo. |  |
| Z     | Apenas fundo              | A compensação de exposição aplica-se<br>apenas ao fundo.                                                         |  |

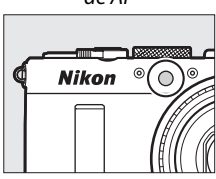

lluminador auxiliar de AF

Botão MENU → 🗅 menu de disparo

Escolha o modo de flash para o flash embutido.

|                                                                                                | Opção  | Descrição                                                                                                    |
|------------------------------------------------------------------------------------------------|--------|----------------------------------------------------------------------------------------------------|
| TTL <b>\$ TTL</b> A saída do flash é ajustada automaticamente em func<br>condições de disparo. |        | A saída do flash é ajustada automaticamente em função das<br>condições de disparo.                                                                                                 |
| M\$                                                                                            | Manual | Escolha um nível de flash entre <b>Intensidade máxima</b> e <b>1/32</b><br>( <sup>1</sup> / <sub>32</sub> de potência máxima). A câmera não emite pré-flashes<br>de monitorização. |

#### 🖉 Manual

Um ícone 222 pisca no monitor quando Manual estiver selecionado e o flash estiver levantado.

#### 🖉 SB-400

Quando uma unidade opcional de flash SB-400 está instalada e ligada, Controlo flash incorporado (Controle flash incorporado) muda para Flash opcional, permitindo que o modo de controle do flash para o SB-400 seja selecionado entre TTL e Manual.

#### **Definir bracketing auto.** Botão MENU → ☎ menu de disparo

Escolha a configuração ou configurações afetadas pelo bracketing automático (III 123) quando este estiver em vigor. Escolha **Bracketing AE** (IIII 124) para bracketing da exposição, **Bracketing equilíbrio brancos** (IIII 124) para executar bracketing de balanço de brancos (IIII 123), ou **Bracketing ADL** (IIII 125) para executar bracketing usando D-Lighting ativo (IIII 110). Note que o bracketing de balanço de brancos não está disponível nas configurações de qualidade de imagem NEF (RAW) ou NEF (RAW) + JPEG.

# **Y** Menu de configuração: *configuração da câmera*

Para exibir o menu de configuração, pressione MENU e selecione a guia **Y** (menu de configuração).

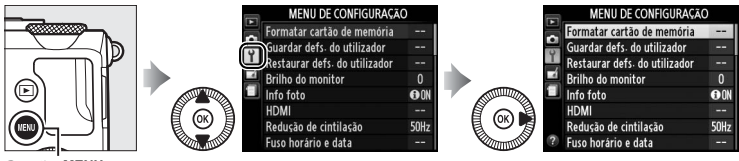

Botão MENU

#### O menu de configuração contém as seguintes opções:

| Opção                         |     | Opção                       | m   |
|-------------------------------|-----|-----------------------------|-----|
| Formatar cartão de memória    | 183 | Duração de remoto (ML-L3)   | 189 |
| Guardar defs. do utilizador   | 60  | Sinal sonoro                | 190 |
| Restaurar defs. do utilizador | 62  | Som do obturador            | 190 |
| Brilho do monitor             | 183 | Sequência numérica ficheiro | 191 |
| Info foto                     | 184 | Unidades de distância MF    | 192 |
| HDMI                          | 169 | Inverter indicadores        | 192 |
| Redução de cintilação         | 184 | Atribuir botão Fn1          | 193 |
| Fuso horário e data           | 185 | Atribuir botão 🖾/Fn2        | 194 |
| Idioma (Language)             | 186 | Inverter rotação do disco   | 194 |
| Comentário da imagem          | 186 | Bloq. disparo ranhura vazia | 195 |
| Rotação automática imagem     | 187 | GPS                         | 130 |
| Auto-temporizador             | 188 | Envio Eye-Fi *              | 195 |
| Temporizs. p/ desligar auto.  | 189 | Versão de firmware          | 196 |
| Temp. revisão de imagens      | 189 |                             |     |

#### 🖉 Veja também

Os menus padrão estão listados na página 16.

#### Formatar cartão de memória

Os cartões de memória devem ser formatados antes da primeira utilização ou depois de serem utilizados ou formatados em outros dispositivos.

#### V Formatar cartões de memória

A formatação dos cartões de memória apaga permanentemente quaisquer dados que eles possam conter. Certifique-se de que copia as fotografias e outros dados que você deseja guardar para um computador antes de continuar (<sup>CIII</sup> 156).

## **1** Destaque **Sim**.

Para sair sem formatar o cartão de memória, destaque **Não** e pressione **®**.

# **2** Pressione **(B)**.

A mensagem mostrada à direita será exibida enquanto a formatação estiver em curso. Não retire o cartão de memória, nem remova ou desconecte a fonte de alimentação durante a formatação.

# **Brilho do monitor**

Pressione  $\blacktriangle$  ou  $\lor$  para escolher o brilho do monitor. Escolha valores mais elevados para aumentar o brilho, valores mais baixos para reduzir o brilho. Escolha valores mais baixos se o monitor parecer muito brilhante quando um visor externo opcional for acoplado ( $\square$  231).

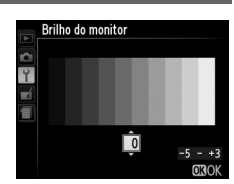

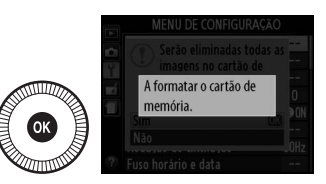

Botão MENU → Y menu de configuração

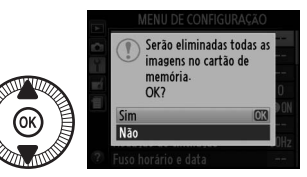

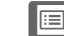

## Info foto

Escolha as informações exibidas no monitor durante o disparo. Selecione **Mostrar info** ou **Ocultar info** para ver ou ocultar os indicadores de disparo (C 134). Selecione **Grelha de enquadramento (Grade de enquadramento)** para ver uma grade de enquadramento ou

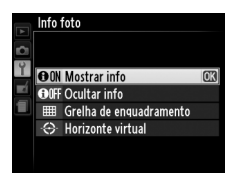

Horizonte virtual para exibir um horizonte virtual para auxiliar a manter a câmera nivelada.

#### Redução de cintilação

Botão MENU → ¥ menu de configuração

Reduza o flicker e as faixas ao disparar sob luz fluorescente ou de vapor de mercúrio. Escolha uma opção que corresponda à frequência da fonte de alimentação AC local.

#### Redução de flicker

Se você não estiver certo sobre a frequência da fonte de alimentação local, teste as duas opções e escolha a que produz os melhores resultados. A redução de flicker poderá não produzir os resultados desejados se o assunto for muito claro e, neste caso, você deverá selecionar o modo A ou M e escolher uma abertura menor (número f maior).

| Fuso horario e data | Fuso | horário | e data |
|---------------------|------|---------|--------|
|---------------------|------|---------|--------|

Altere os fusos horários, acerte o relógio da câmera, escolha a ordem de exibição da data e ative ou desative o horário de verão.

| Opção              | Descrição                                                                                                    |                                                                                                    |
|--------------------|----------------------------------------------------------------------------------------------------|----------------------------------------------------------------------------------------------------|
| Fuso horário       | Escolha um fuso horário. O relógio da<br>câmera é automaticamente ajustado<br>com a hora do novo fuso horário.                                                           | Fuso horário                                                                                        |
| Data e hora        | Acerte o relógio da câmera (🕮 25).                                                                                                    | ► Fuso horário e data<br>Data e hora<br>A M D H M S<br>20118 - 03 - 113 110 : 00 : 00<br>030K       |
| Formato de<br>data | Escolha a ordem na qual o dia, o mês<br>e o ano são exibidos.                                                                                                    | Fuso horário e data<br>Formato de data<br>Y/M/D Ano/Měs/Dia<br>M/M/ Měs/Dia/Ano<br>D/W/ Dia/Měs/Ano |
| Hora de<br>Verão   | Ative ou desative o horário de verão.<br>O relógio da câmera será adiantado<br>ou atrasado automaticamente em<br>uma hora. A configuração padrão é<br><b>Desligado</b> . | Fuso horário e data<br>Hora de Verão<br>Lisado<br>Desligado                                         |

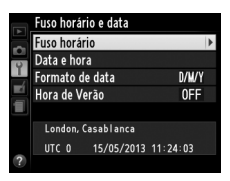

#### 

Idioma (Language)

Escolha um idioma para os menus e as mensagens da câmera.

**Comentário da imagem** Botão MENU → Y menu de configuração

Adicione um comentário às novas fotografias quando elas forem tiradas. Os comentários podem ser exibidos como metadados no ViewNX 2 (fornecido) ou no Capture NX 2 (disponível separadamente; 231). O comentário também é visível na página de dados de disparo na exibição de informações da fotografia (<sup>11</sup> 137). Estão disponíveis as seguintes opções:

- Inserir comentário: insira um comentário como descrito na página 107. Os comentários podem ter até 36 caracteres de comprimento.
- Anexar comentário: selecione esta opção para anexar o comentário a todas as fotografias subsequentes. Anexar comentário pode ser ligado e desligado destacando-o e pressionando ►. Depois de escolher a configuração desejada, destaque Efectuado (Efetuado) e pressione restar.

|     | Comentário da imagem |   |
|-----|----------------------|---|
| Ċ   |                      |   |
| Y   |                      |   |
| ní. | Efectuado            |   |
|     | Inserir comentário   |   |
|     | Anexar comentário    | 0 |
|     |                      |   |
|     |                      |   |
|     |                      |   |

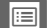

## Rotação automática imagem

As fotografias tiradas enquanto **Ligada** estiver selecionado, contem informações sobre a orientação da câmera, permitindo que sejam automaticamente giradas durante a reprodução ou quando visualizadas no ViewNX 2 ou no Capture NX 2 (disponível separadamente; III 231). As seguintes orientações são gravadas:

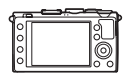

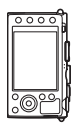

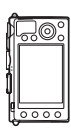

Orientação paisagem (horizontal)

Câmera girada em 90° para a direita

Câmera girada em 90° para a esquerda

A orientação da câmera não é gravada quando **Desligada** está selecionado. Escolha esta opção quando fizer panorâmicas ou tirar fotografias com a lente apontando para cima ou para baixo.

#### 🖉 Rodar ao alto

Para girar automaticamente as fotografias ao alto (retrato) para exibição durante a reprodução, selecione **Ligada** para a opção **Rodar ao alto** no menu de reprodução (<sup>CII</sup> 174).

Auto-temporizador

Escolha o tempo de retardo de liberação do obturador e o número de fotografias tiradas (CP 66).

- Atraso do temporizador: escolha a duração do retardo de liberação do obturador.
- Número de disparos: pressione ▲ e ▼ para escolher o número de fotos tiradas cada vez que o botão de liberação do obturador for pressionado (de 1 a 9).

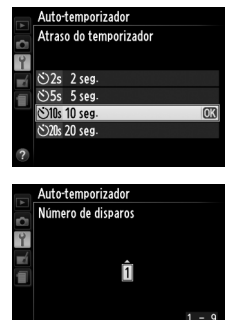

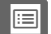

# Temporizs. p/ desligar auto.

Escolha o atraso antes do monitor desligar para economizar energia quando não são efetuadas operações. A câmera desligará automaticamente se não forem executadas operações por três minutos adicionais depois que o monitor tenha desligado. Note que

independentemente da opção selecionada, o monitor permanecerá ligado por 3 minutos enquanto os menus, ou informações de disparo, são exibidos e por 30 minutos quando um adaptador AC opcional EH-5b estiver conectado e não desligará durante apresentação de fotos ou enquanto imagens estiverem sendo transmitidas usando um cartão Eye-Fi.

# Temp. revisão de imagens

Escolha por quanto tempo as imagens serão exibidas no monitor após o disparo.

# Duração de remoto (ML-L3)

Escolha quanto tempo a câmera esperará por um sinal do controle remoto opcional ML-L3 antes de cancelar o modo de obturação do controle remoto selecionado no momento e desligar (<sup>CD</sup> 66). Escolha tempos mais curtos para maior vida útil da bateria.

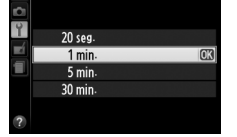

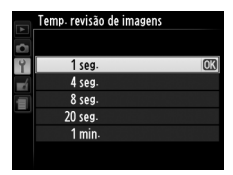

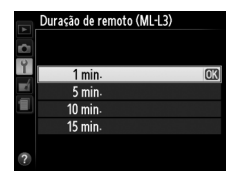

ra Temporizs: p/ desligar auto.

Botão MENU → Y menu de configuração

Botão MENU → Y menu de configuração

Botão MENU → ¥ menu de configuração

## **Sinal sonoro**

#### Escolha a altura do bipe (**Alto** ou **Baixo**) que soa quando a câmera foca usando o foco automático, enquanto o temporizador de disparos faz a contagem regressiva nos modos de temporizador automático e de controle remoto com atraso (<sup>[]]</sup> 63), guando uma

fotografia é tirada no modo controle remoto de resposta rápida ( $\square$  63), ou se tentar tirar uma fotografia quando o cartão de memória estiver travado ( $\square$  24). Selecione **Desligado** para impedir que o bipe soe. Note que um bipe não soará no modo vídeo quando o cartão de memória está bloqueado ou a câmera foca.

# Som do obturador

I fone ♪
É exibido um ícone ♪ quando uma opção diferente de Desligado for selecionada para Sinal sonoro ou Som do obturador.

Escolha se a câmera emite um som quando o obturador é disparado.

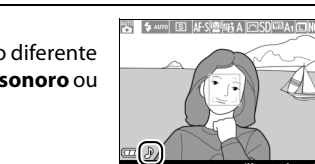

Botão MENU → ¥ menu de configuração

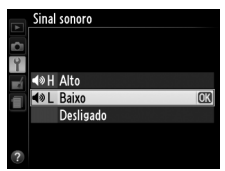

-

Botão MENU → Y menu de configuração

# Sequência numérica ficheiro

Quando uma fotografia é tirada, a câmera nomeia o arquivo adicionando um ao último número de arquivo usado. Esta opção controla se a numeração dos arquivos continua a partir do último número utilizado quando for criada uma pasta nova, quando o cartão de memória for formatado ou quando for introduzido um novo cartão de memória na câmera.

| Opção     | Descrição                                                                                                    |  |
|-----------|----------------------------------------------------------------------------------------------------|--|
| Ligado    | Quando uma nova pasta é criada, o cartão de memória<br>formatado ou um novo cartão de memória inserido na câmera,<br>a numeração dos arquivos continua a partir do último número<br>usado. Se uma fotografia for tirada quando a pasta atual                                                                           |  |
|           | contiver uma fotografia com o número 9999, uma nova pasta<br>será criada automaticamente e a numeração dos arquivos<br>começará novamente a partir de 0001.                                                                                                    |  |
| Desligado | A numeração de arquivos é redefinida para 0001 quando é<br>criada uma nova pasta, o cartão de memória é formatado ou e<br>introduzido um novo cartão de memória na câmera. Observe<br>que uma nova pasta será criada automaticamente se uma<br>fotografia for tirada quando a pasta atual contiver 999<br>fotografias. |  |
| Restaurar | Redefine a numeração de arquivos para <b>Ligado</b> em 0001 e cria<br>uma nova pasta com a fotografia seguinte tirada.                                                                                                    |  |

#### Sequência numérica de arquivos

Se a pasta atual tiver o número 999 e contiver 999 fotografias ou uma fotografia com o número 9999, o botão de liberação do obturador será desativado e não será possível tirar mais fotografias. Escolha **Restaurar** e, em seguida, formate o cartão de memória atual ou introduza um novo cartão de memória.

Escolha se a distância de foco para foco manual é exibida em metros (m) ou pés.

Botão MENU → ¶ menu de configuração

Se + (+0-) estiver selecionado, o indicador de exposição é exibido com valores positivos à esquerda e negativos à direita. Selecione - (-0+) para exibir os valores negativos à esquerda e os valores positivos à direita.

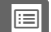

#### Escolha a função desempenhada pelo botão Fn1:

| Opção                              | Descrição                                                                                                    |
|------------------------------------|----------------------------------------------------------------------------------------------------|
| Modo de flash                      | Pressione o botão Fn1 e gire o disco de comando para escolher o modo flash (🎞 113).                                                                                                    |
| Modo de<br>obturação               | Pressione o botão Fn1 e gire o disco de comando para escolher o modo de obturação (🎞 63).                                                                                                    |
| Auto-<br>temporizador              | Pressione o botão Fn1 para selecionar o modo<br>temporizador automático. Pressione novamente para<br>cancelar o modo temporizador automático ( <sup>[11]</sup> 66).                                                                                                    |
| Bloqueio de FV<br>(valor do flash) | Pressione o botão Fn1uma vez para travar a saída do flash,<br>uma segunda vez disparar (🎞 118).                                                                                                    |
| Bloqueio de<br>AE/AF               | Trave a exposição e o foco enquanto o botão Fn1 é pressionado (🕮 79).                                                                                                    |
| Só bloqueio de<br>AE               | Exposição travada no valor selecionado pelo sistema de<br>fotometria enquanto o botão Fn1 é pressionado. A<br>exposição não muda se a composição for alterada<br>enquanto o botão for pressionado.                                                                                                    |
| Bloqueio de AE<br>(Manter)         | Pressione o botão Fn1 para travar a exposição. A<br>exposição permanece travada até que o botão Fn1 seja<br>novamente pressionado ou o temporizador para<br>desligamento automático expire.                                                                                                    |
| Só bloqueio de<br>AF               | O foco é travado enquanto o botão Fn1 é pressionado<br>(© 79).                                                                                                    |
| AF-ON                              | Pressionar o botão Fn1 inicia o foco automático. Quando o<br>foco automático de servo único estiver selecionado a<br>câmera não pode ser focada pressionando o botão de<br>liberação do obturador.                                                                                                    |
| Compensação<br>de exposição        | Pressione o botão Fn1 e gire o disco de comando para escolher o valor de compensação de exposição (🕮 87).                                                                                                    |
| + NEF (RAW)                        | Pressione o botão Fn1 para gravar cópias NEF (RAW) com<br>todas as fotografias tiradas na próxima vez que o botão de<br>liberação do obturador for pressionado. O disparo normal<br>será então retomado automaticamente. Para sair sem<br>criar cópias NEF (RAW), pressione novamente o botão Fn1.<br>Esta opção não tem efeito quando <b>Gravação de</b><br><b>filmagem</b> está selecionado para <b>Modo de obturacão</b> . |

:=

#### Escolha a função desempenhada pelo botão ISO (Fn2):

| Opção                                   | Descrição                                                                                                    |
|-----------------------------------------|----------------------------------------------------------------------------------------------------|
| Sensibilidade ISO                       | Pressione o botão I <b>SO</b> (Fn2) e gire o disco de comando para selecionar a sensibilidade ISO (🕮 81).                                                                                                |
| Equilíbrio de<br>brancos                | Pressione o botão <b>ISO</b> (Fn2) e gire o disco de comando para ajustar o balanço de brancos (🕮 89).                                                                                                   |
| Qual./tamanho<br>imagem                 | Pressione o botão <b>ISO</b> (Fn2) e gire o disco de comando<br>para escolher a qualidade e o tamanho da imagem<br>(🎞 69, 72).                                                                           |
| Medição                                 | Pressione o botão I <b>SO</b> (Fn2) e gire o disco de comando para escolher a opção de fotometria (🎞 85).                                                                                                |
| D-Lighting activo<br>(D-Lighting ativo) | Pressione o botão <b>ISO</b> (Fn2) e gire o disco de comando<br>para escolher uma configuração para D-Lighting ativo<br>(🎞 110).                                                                         |
| Bracketing<br>automático                | Pressione o botão <b>ISO</b> (Fn2) e gire o disco de comando<br>para escolher o aumento de bracketing (bracketing de<br>exposição e balanço de brancos) ou ligar e desligar o<br>bracketing ADL (C 123). |
| Brilho do monitor                       | Mantendo o botão I <b>SO</b> (Fn2) pressionado, pressione ▲<br>ou ▼ para ajustar o brilho do monitor (□ 183).                                                                                            |

#### Inverter rotação do disco Botão MENU → Y menu de configuração

Inverta o sentido de rotação do disco de comando e do seletor múltiplo quando estes são usados para fazer ajustes à compensação da exposição (**Compensação de exposição**) e/ou à velocidade do obturador e abertura (**Velocidade obturador/abertura**). Destaque

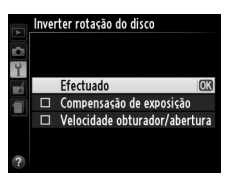

as opções e pressione ▶ para selecionar ou cancelar a seleção, e depois destaque **Efectuado (Efetuado)** e pressione <sub>®</sub>.

Se **Obturador bloqueado** for selecionado, o botão de liberação do obturador só será ativado quando um cartão de memória for introduzido na câmera. Selecionar **Activar obturador (Ativar obturador)** permite que o obturador seja disparado quando não há cartão de memória inserido, embora nenhuma imagem seja gravada (elas serão exibidas no monitor no modo demo).

#### Envio Eye-Fi

Botão MENU → ¥ menu de configuração

Esta opção é exibida apenas quando um cartão de memória Eye-Fi (disponível separadamente em outros fornecedores) está inserido na câmera. Escolha **Activar (Activar)** para enviar as fotografias para um destino pré-selecionado. Note que as imagens não serão enviadas se a intensidade do sinal não for suficiente.

Respeite todas as leis locais relacionadas aos dispositivos sem fio. Onde os dispositivos sem fio forem proibidos, remova o cartão da câmera, pois o cartão poderá continuar a emitir sinais sem fio mesmo quando **Desactivar (Desativar)** estiver selecionado.

Quando um cartão Eye-Fi é inserido, seu status é indicado por um ícone no monitor:

- : carregamento Eye-Fi desativado.
- 🛜: carregamento Eye-Fi ativado, mas sem imagens disponíveis para enviar.
- (estático): envio Eye-Fi ativado. Aguardando para iniciar o envio.
- 2
   2
   2
   2
   2
   2
   2
   2
   2
   2
   2
   2
   2
   2
   2
   2
   2
   2
   2
   2
   2
   2
   2
   2
   2
   2
   2
   2
   2
   2
   2
   2
   2
   2
   2
   2
   2
   2
   2
   2
   2
   2
   2
   2
   2
   2
   2
   2
   2
   2
   2
   2
   2
   2
   2
   2
   2
   2
   2
   2
   2
   2
   2
   2
   2
   2
   2
   2
   2
   2
   2
   2
   2
   2
   2
   2
   2
   2
   2
   2
   2
   2
   2
   2
   2
   2
   2
   2
   2
   2
   2
   2
   2
   2
   2
   2
   2
   2
   2
   2
   2
   2
   2
   2
   2
   2
   2
- 🗣 (animado): envio Eye-Fi ativado. Enviando dados.
- 18: erro a câmera não consegue controlar o cartão Eye-Fi.

#### Cartões Eye-Fi

Os cartões Eye-Fi não podem ser usados com adaptadores móveis sem fio WU-1a opcionais. Não insira cartões Eye-Fi enquanto um WU-1a estiver conectado.

Os cartões Eye-Fi podem emitir sinais sem fio quando **Desactivar** (**Desativar**) está selecionado. Se um aviso for exibido no monitor ( $\square$  243), desligue a câmera e retire o cartão.

Veja o manual fornecido com o cartão Eye-Fi e dirija quaisquer questões ao fabricante. A câmera pode ser usada para ativar e desativar os cartões Eye-Fi, mas pode não ser compatível outras funções Eye-Fi.

#### Cartões Eye-Fi compatíveis

Alguns cartões podem não estar disponíveis em alguns países ou regiões. Consulte o fabricante para obter mais informações. Os cartões Eye-Fi apenas podem ser utilizados no país de compra.

#### Usar cartões Eye-Fi no modo ad hoc

Poderá ser necessário mais tempo ao conectar usando cartões Eye-Fi que suportem modo ad-hoc. Selecione valores mais longos para **Temporizs. p/ desligar auto.** no menu de configuração (CL 189).

## Versão de firmware

Botão MENU → ¥ menu de configuração

Exiba a versão atual do firmware da câmera.
# **Menu de retoque:** *criar cópias retocadas*

Para exibir o menu de retoque, pressione MENU e selecione a guia 🛃 (menu de retoque).

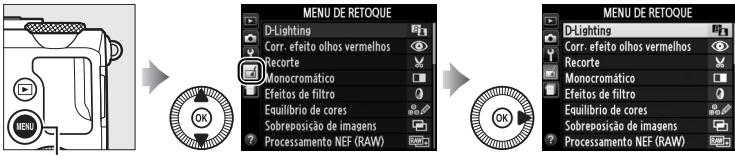

Botão MENU

O menu de retoque é usado para criar cópias recortadas ou retocadas das fotografias no cartão de memória e apenas está disponível quando um cartão de memória, contendo fotografias, está introduzido na câmera.

|       | Opção                        | m   |          |   | Opção                     |     |
|-------|------------------------------|-----|----------|---|---------------------------|-----|
| 8     | D-Lighting                   | 200 | 7        |   | Endireitar                | 213 |
| ۲     | Corr. efeito olhos vermelhos | 201 | Ø        | I | Olho de peixe             | 213 |
| X     | Recorte                      | 202 | 5        | ' | Contorno de cor           | 214 |
|       | Monocromático                | 203 | 5        | ' | Desenho a cores           | 214 |
| 0     | Efeitos de filtro            | 203 |          |   | Correcção da perspectiva  | 215 |
| 60 Ø  | Equilíbrio de cores          | 205 |          |   | (Correção da perspectiva) | 215 |
| æ     | Sobreposição de imagens      | 206 | æ        | i | Efeito de miniatura       | 216 |
| RAW + | Processamento NEF (RAW)      | 209 | a star   |   | Cor selectiva             | 217 |
|       | Redimensionar                | 211 | Ľ,       |   | Editar filmagem           | 47  |
| Ľ*    | Retoque rápido               | 213 | <b>*</b> |   | Comparação lado-a-lado *  | 219 |

## Criar cópias retocadas

Para criar uma cópia retocada:

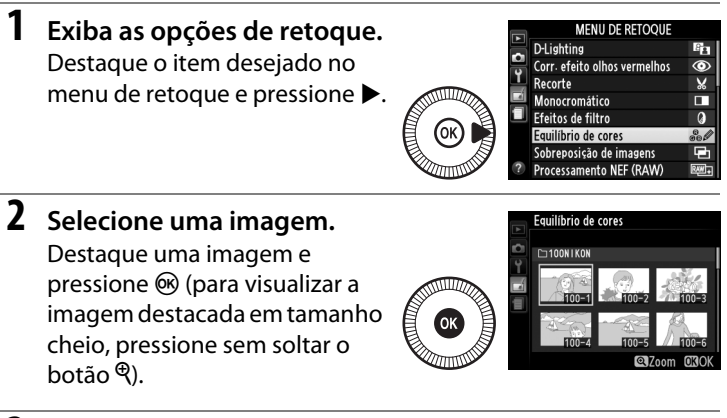

**3** Selecione as opções de retoque.

Para obter mais informações, veja a seção do item selecionado. Para sair sem criar uma cópia retocada, pressione MENU.

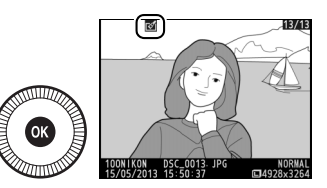

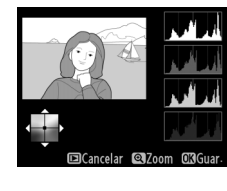

Criar cópias retocadas durante a reprodução As opções exceto Sobreposição de imagens e Editar filmagem podem ser usadas durante a reprodução.

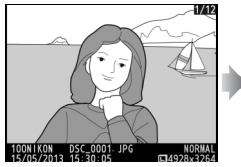

Exiba a imagem em tamanho cheio e pressione ®.

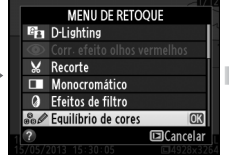

Destaque uma opção e pressione ®.

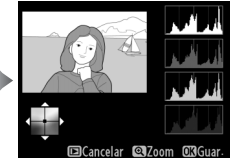

Crie uma cópia retocada.

#### Retoque

A câmera pode não conseguir exibir ou retocar as imagens criadas com outros dispositivos. Se a imagem tiver sido gravada com uma configuração de qualidade de imagem de NEF (RAW) + JPEG ( $\square$  69), as opções de retoque aplicam-se apenas à cópia JPEG (exceto **Sobreposição de imagens** e **Processamento NEF (RAW)**). Note que o monitor desligará e a operação será cancelada se não forem executadas ações durante um breve período. Quaisquer alterações não guardadas serão perdidas.

#### Retocar cópias

A maioria das opções pode ser aplicada a cópias criadas usando outras opções de retoque, ainda que, com as exceções de **Sobreposição de imagens** e **Editar filmagem** > **Escolher ponto início/fim**, cada opção pode ser aplicada apenas uma vez (note que múltiplas edições poderão resultar em perda de detalhe). As opções que não podem ser aplicadas à imagem atual estão acinzentadas e ficam indisponíveis.

#### 🖉 Qualidade de imagem

Exceto no caso das cópias criadas com as opções **Recorte**, **Sobreposição de imagens**, **Processamento NEF (RAW)** e **Redimensionar**, as cópias criadas a partir das imagens JPEG têm o mesmo tamanho e qualidade da original, enquanto que as cópias criadas a partir das fotografias NEF (RAW) são salvas como imagens JPEG grandes de alta-qualidade. **D-Lighting** 

O D-Lighting clareia as sombras, sendo ideal para as fotografias escuras ou contra a luz.

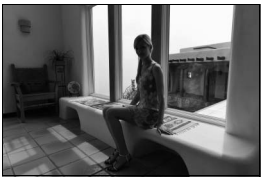

Antes

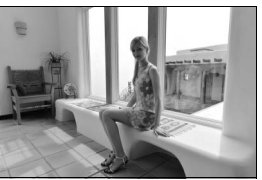

Depois

Pressione ▲ ou ▼ para escolher a quantidade de correção realizada. É possível visualizar o efeito na tela de edição. Pressione para copiar a fotografia.

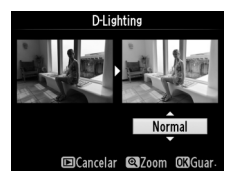

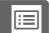

#### Corr. efeito olhos vermelhos

Esta opção é usada para corrigir os "olhos vermelhos" causados pelo flash e está disponível apenas com as fotografias tiradas usando flash. A fotografia selecionada para correção de olhos vermelhos pode ser pré-visualizada na tela de edição. Confirme os efeitos da correção de olhos vermelhos e crie uma cópia conforme descrito na tabela a seguir. Note que a correção de olhos vermelhos pode nem sempre produzir os resultados esperados e pode, em circunstâncias muito raras, ser aplicada nas partes da imagem que não são afetadas pelos olhos vermelhos. Verifique com cuidado a visualização antes de prosseguir.

| Para                          | Use             | Descrição                                                                                                    |
|-------------------------------|-----------------|----------------------------------------------------------------------------------------------------|
| Ampliar o zoom                | €               | Pressione o botão 🎙 para ampliar o zoom, e o                                                                                                    |
| Reduzir o zoom                | <b>ବ୍≅ (?</b> ) | botão 🕾 (?) para reduzir zoom. Com o zoom<br>ampliado na fotografia, use o seletor múltiplo                                                                                                    |
| Ver outras áreas<br>da imagem |                 | para exibir as áreas da imagem não visíveis no<br>monitor. Mantenha o seletor múltiplo<br>pressionado para rolar rapidamente para outras                                                                                             |
| Cancelar o zoom               |                 | áreas do quadro. A janela de navegação é<br>exibida quando os botões do zoom ou o seletor<br>múltiplo são pressionados. A área atualmente<br>visível no monitor é indicada pela margem<br>amarela. Pressione 🛞 para cancelar o zoom. |
| Criar uma cópia               | ۲               | Se a câmera detectar olhos vermelhos na<br>fotografia selecionada, será criada uma cópia<br>processada para reduzir seus efeitos. Nenhuma<br>cópia será criada se a câmera não conseguir<br>detectar os olhos vermelhos.             |

#### Recorte

#### Botão MENU 🔿 🚽 menu de retoque

Crie uma cópia recortada da fotografia selecionada. A fotografia selecionada é exibida com o recorte selecionado mostrado em amarelo. Crie uma cópia recortada conforme descrito na tabela a seguir.

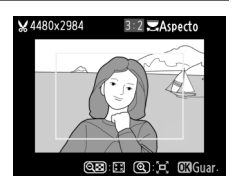

| Para                               | Use             | Descrição                                                                                                    |
|------------------------------------|-----------------|----------------------------------------------------------------------------------------------------|
| Aumentar o                         | Ð               | Pressione o botão 🎙 para aumentar o tamanho                                                                                                    |
| tamanho do corte                   | ``              | do corte.                                                                                                    |
| Reduzir o                          | Θ= ( <b>?</b> ) | Pressione o botão 🕾 (?) para reduzir o                                                                                                    |
| tamanho do corte                   |                 | tamanho do recorte.                                                                                                    |
| Alterar a<br>proporção de<br>corte |                 | Gire o disco de comando para comutar entre as<br>proporções de 3 : 2, 4 : 3, 5 : 4, 1 : 1 e 16 : 9.                                                 |
| Mover o recorte                    |                 | Use o seletor múltiplo para mover o recorte para<br>outra área da imagem. Pressione sem soltar o<br>seletor para deslocar mais rapidamente o corte. |
| Criar uma cópia                    |                 | Salve o recorte atual como um arquivo separado.                                                                                                    |

#### 🛿 Recorte: qualidade e tamanho de imagem

As cópias criadas a partir das fotografias NEF (RAW) ou NEF (RAW) + JPEG têm uma qualidade de imagem JPEG fine (D 69). As cópias recortadas a partir das fotografias JPEG têm a mesma qualidade de imagem da original. O tamanho da cópia varia com o tamanho do recorte e a proporção e aparece no canto superior esquerdo da tela do recorte.

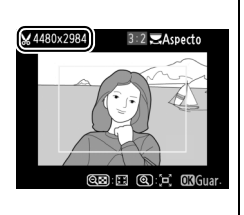

#### Visualizar cópias recortadas

O zoom de reprodução pode não estar disponível quando as cópias recortadas são exibidas.

Copie fotografias em **Preto e branco, Sépia** ou **Cianotipo** (monocromático azul e branco).

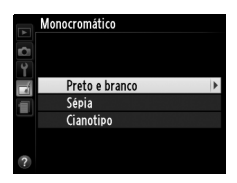

Selecionar **Sépia** ou **Cianotipo** exibe uma visualização da imagem selecionada. Pressione ▲ para aumentar a saturação da cor e ▼ para diminuir. Pressione para criar uma cópia monocromática. Aumentar saturação

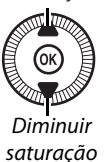

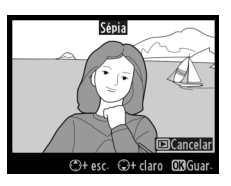

#### Efeitos de filtro

Botão MENU → d menu de retoque

Escolha entre os seguintes efeitos de filtro. Depois de ajustar os efeitos de filtro, como descrito abaixo, pressione 🛞 para copiar a fotografia.

| Opção           | Descrição                                |                  |
|-----------------|------------------------------------------|------------------|
|                 | Cria o efeito de um filtro de céu claro, |                  |
| Clarabóia       | tornando a imagem menos azul. O          |                  |
| Clarabola       | efeito pode ser visualizado no monitor,  | Clarabóia        |
|                 | conforme mostrado à direita.             |                  |
|                 | Cria uma cópia com efeitos de filtro de  |                  |
| Filtro de cores | tons quentes, dando à cópia um matiz     |                  |
| quentes         | vermelho "quente". O efeito pode ser     | Cancelar @3Guar- |
|                 | visualizado no monitor.                  |                  |

| Opção                      | Descrição                                                                                                    |                                                                              |
|----------------------------|----------------------------------------------------------------------------------------------------|------------------------------------------------------------------------------|
| Intensificador<br>vermelho | Intensifica os vermelhos<br>( <b>Intensificador vermelho</b> ), verdes                                                                                                    | Intensificador vermelho                                                      |
| Intensificador<br>verde    | (Intensificador verde) ou azuis                                                                                                    |                                                                              |
| Intensificador<br>azul     | para aumentar o efeito e ▼ para<br>reduzir.                                                                                                    | C+esc. Q+ claro C3Guar.                                                      |
| Ecrã cruzado               | <ul> <li>Adicione efeitos de radiação às fontes de luz.</li> <li>Número de pontos: escolha entre quatro, seis ou oito.</li> <li>Quantidade de filtro: escolha o brilho das fontes de luz afetadas.</li> <li>Ângulo do filtro: escolha o ângulo dos pontos.</li> <li>Comprimento dos pontos: escolha o comprimento dos pontos.</li> <li>Confirmar: visualize os efeitos do filtro, conforme mostrado à direita. Pressione ♥ para visualizar a cópia em tamanho cheio.</li> <li>Guardar: crie uma cópia retocada.</li> </ul> | Vamere de pontos<br>Númere de pontos<br>Confirmar<br>9 E3Cancelar @12om 830K |
| Suave                      | Adicione um efeito de filtro suavizador.<br>Pressione ▲ ou ▼ para escolher a<br>intensidade do filtro.                                                                                                    | Surve                                                                        |

#### Equilíbrio de cores

Use o seletor múltiplo para criar uma cópia com o equilíbrio de cores modificado, como mostrado abaixo. O efeito é exibido no monitor junto com os histogramas vermelho, verde e azul (<sup>III</sup> 135), dando a distribuição de tons na cópia.

Aumentar a quantidade de verde

Aumentar a quantidade de azul

Aumentar a quantidade de magenta

#### 🖉 Zoom

Para ampliar o zoom na imagem exibida no monitor, pressione o botão <sup>®</sup>. O histograma será atualizado para mostrar os dados somente da parte da imagem exibida no monitor. Com o zoom ampliado na imagem, pressione o botão 🗹 (@/On) para alternar entre o equilíbrio de cores e o zoom. Quando o zoom estiver selecionado, você poderá

ampliar e reduzir o zoom com os botões  ${}^{\mathfrak{A}}$  e  ${}^{\mathfrak{A}}$  (?) e rolar a imagem com o seletor múltiplo.

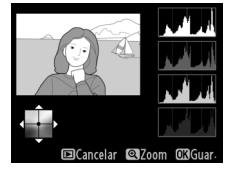

Botão MENU → ₼ menu de retoque

Criar uma cópia retocada

Aumentar a quantidade de âmbar

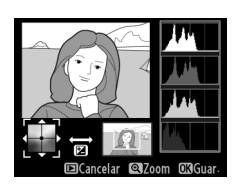

#### Sobreposição de imagens

A sobreposição de imagens combina duas fotografias NEF (RAW) existentes para criar uma única imagem, que é salva separadamente dos originais. Os resultados, que fazem uso dos dados RAW do sensor de imagem da câmera, são visivelmente melhores do que as sobreposições criadas em um aplicativo de imagem. A nova imagem é gravada com as configurações atuais de tamanho e gualidade de imagem. Antes de criar uma sobreposição, defina a qualidade e o tamanho da imagem (CC 69, 72; todas as opções estão disponíveis). Para criar uma cópia NEF (RAW), escolha a gualidade de imagem NEF (RAW).

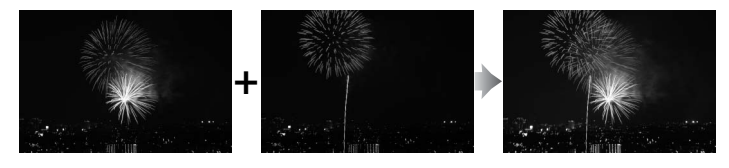

#### 1 Selecione Sobreposição de imagens.

Destaque Sobreposição de imagens no menu de retoque e pressione  $\blacktriangleright$ .

A caixa de diálogo mostrada à direita será exibido, com a Img. 1 destacada. Pressione 🐵 para mostrar uma lista das imagens NEF (RAW) criadas com esta câmera.

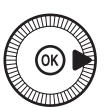

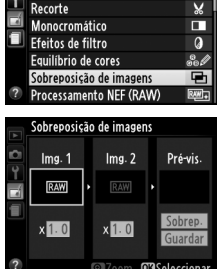

MENU DE RETOQUE

۲

¥

Corr. efeito olhos vermelhos

D-Liahtina

# 2 Selecione a primeira imagem.

Use o seletor múltiplo para destacar a primeira fotografia na sobreposição. Para visualizar a fotografia destacada em

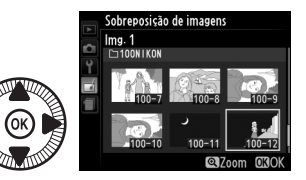

tamanho cheio, pressione sem soltar o botão  $\mathfrak{R}$ . Pressione  $\mathfrak{M}$  para selecionar a fotografia destacada e voltar para a tela de visualização.

## **3** Selecione a segunda imagem.

A imagem selecionada aparecerá como **Img. 1**. Destaque **Img. 2** e pressione ® e então selecione a segunda fotografia como descrito no passo 2.

## **4** Ajuste o ganho.

Destaque **Img. 1** ou **Img. 2** e otimize a exposição para a sobreposição pressionando ▲ ou ▼ para selecionar o ganho nos valores entre 0,1 e 2,0.

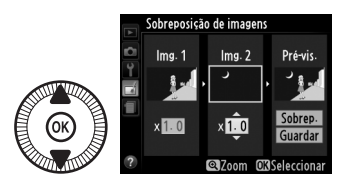

Repita o procedimento na segunda imagem. O valor padrão é 1,0. Selecione 0,5 para reduzir o ganho a metade ou 2,0 para duplicá-lo. Os efeitos do ganho são visíveis na coluna **Pré-vis.** 

5 Visualizar a sobreposição. Pressione ◄ ou ► para colocar o cursor na coluna Pré-vis. e pressione ▲ ou ▼ para destacar Sobrep. Pressione ֎ para visualizar a sobreposição,

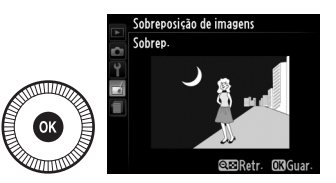

conforme mostrado à direita (para salvar a sobreposição sem exibir uma visualização, selecione **Guardar**). Para voltar ao passo 4 e selecionar novas fotografias ou ajustar o ganho, pressione **Q≅** (**?**).

6 Salve a sobreposição. Pressione ® enquanto a visualização é exibida para salvar a sobreposição. Após uma sobreposição ser criada, a imagem resultante será exibida em tamanho cheio no monitor.

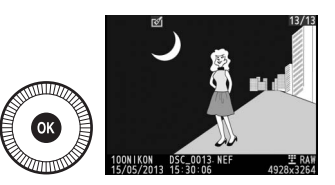

#### Sobreposição de imagens

A sobreposição tem as mesmas informações da fotografia (incluindo a data de gravação, fotometria, velocidade do obturador, abertura, modo de exposição, compensação de exposição e orientação da imagem), os mesmos valores do balanço de brancos e o mesmo Picture Control da fotografia selecionada para a **Img. 1**. O comentário da imagem atual é anexado à sobreposição quando ela é salva.

Crie cópias JPEG das fotografias NEF (RAW) (<sup>(1)</sup> 69).

1 Selecione Processamento NEF (RAW).

> Destaque **Processamento NEF** (**RAW**) no menu de retoque e pressione ▶ para exibir uma caixa de diálogo de seleção da

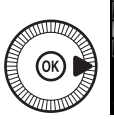

|   | MENU DE RETOQUE              |      |
|---|------------------------------|------|
|   | D-Lighting                   | 8    |
| 2 | Corr. efeito olhos vermelhos | ۲    |
| 1 | Recorte                      | ×    |
|   | Monocromático                |      |
|   | Efeitos de filtro            | 0    |
|   | Equilíbrio de cores          | 801  |
|   | Sobreposição de imagens      | Ū    |
| ? | Processamento NEF (RAW)      | RAW+ |

imagem listando só as imagens NEF (RAW) criadas com esta câmera.

## **2** Selecione uma fotografia.

Use o seletor múltiplo para destacar uma fotografia (para visualizar a fotografia destacada em tamanho cheio, pressione sem soltar o botão <sup>e</sup>). Pressione

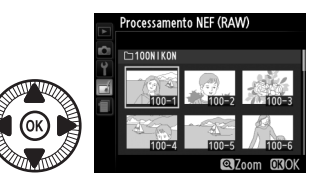

les para selecionar a fotografia destacada e vá para o próximo passo.

3 Ajuste as configurações do Processamento NEF (RAW). Ajuste as configurações listadas abaixo. Note que o balanço de brancos não está disponível com as imagens criadas com sobreposição de imagens, e essa compensação de exposição pode ser definida apenas para os valores entre -2 e +2 EV. Se Automático estiver selecionado para balanço de brancos, ele será definido quer para Normal ou para Manter cores ilumin. quentes dependendo do que estiver em vigor quando a fotografia for tirada. A grade do Picture Control não é exibida quando os Picture Controls são ajustados.

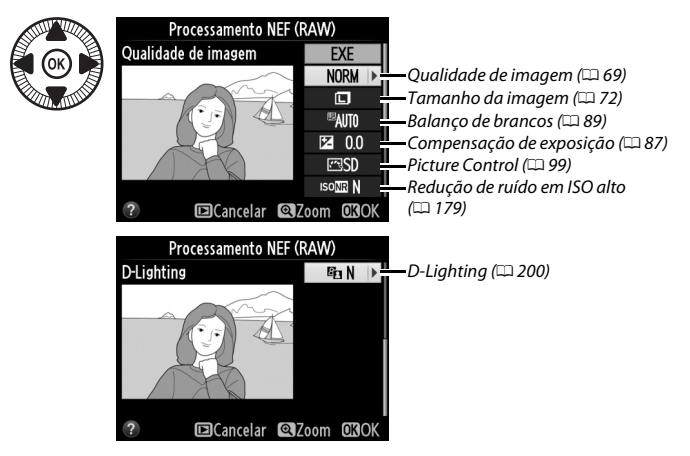

### 4 Copie a fotografia.

Destaque **EXE** e pressione para criar uma cópia JPEG da fotografia selecionada (note que a cópia será gravada no espaço de cores selecionado no

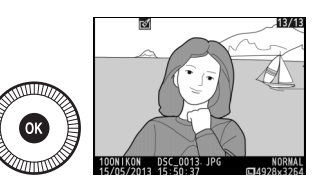

momento no menu de disparo, não o espaço de cores selecionado no momento em que a fotografia foi tirada; II 178). A imagem resultante será exibida em tamanho cheio no monitor. Para sair sem copiar a fotografia, pressione o botão MENU.

Crie cópias pequenas das fotografias selecionadas.

1 Selecione Redimensionar. Para redimensionar as imagens selecionadas, pressione MENU para exibir os menus e selecione Redimensionar no menu de retoque.

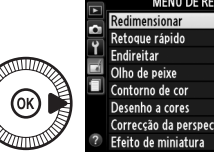

Redimensionar

Seleccionar imagem

|   | MENU DE RETOQUE          |     |
|---|--------------------------|-----|
|   | Redimensionar            |     |
|   | Retoque rápido           | L¥. |
| T | Endireitar               | 1   |
| 4 | Olho de peixe            |     |
|   | Contorno de cor          | 53  |
|   | Desenho a cores          | 5   |
|   | Correcção da perspectiva | 11  |
| ? | Efeito de miniatura      | 601 |

2 Escolha um tamanho. Destaque Escolher tamanho e pressione .

> As opções mostradas à direita serão exibidas. Destaque uma opção e pressione ®.

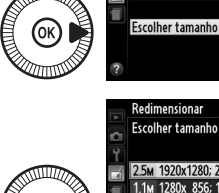

| Redir | nensio                                         | nar                                                                               |                                                                                                    |                                                                                                    |                                                                                                    |                                                                                                    |                                                                                                    |
|-------|------------------------------------------------|-----------------------------------------------------------------------------------|----------------------------------------------------------------------------------------------------|----------------------------------------------------------------------------------------------------|----------------------------------------------------------------------------------------------------|----------------------------------------------------------------------------------------------------|----------------------------------------------------------------------------------------------------|
| Escol | her tar                                        | nanho                                                                             | 0                                                                                                    |                                                                                                    |                                                                                                    |                                                                                                    |                                                                                                    |
|       |                                                |                                                                                   |                                                                                                    |                                                                                                    |                                                                                                    |                                                                                                    |                                                                                                    |
| 25.   | 1020*                                          | 1200.                                                                             | 25                                                                                                    | 14                                                                                                    |                                                                                                    |                                                                                                    | 672                                                                                                    |
| Z.OM  | 19208                                          | 1200;                                                                             | 2,3                                                                                                    | M                                                                                                    |                                                                                                    |                                                                                                    | UN                                                                                                    |
| 1.1м  | 1280x                                          | 856;                                                                              | 1,1                                                                                                    | М                                                                                                    |                                                                                                    |                                                                                                    |                                                                                                    |
| 0.6м  | 960x                                           | 640;                                                                              | 0,6                                                                                                    | М                                                                                                    |                                                                                                    |                                                                                                    |                                                                                                    |
| 0.3м  | 640x                                           | 424;                                                                              | 0,3                                                                                                    | Μ                                                                                                    |                                                                                                    |                                                                                                    |                                                                                                    |
|       |                                                |                                                                                   |                                                                                                    |                                                                                                    |                                                                                                    |                                                                                                    |                                                                                                    |
|       | Redir<br>Escol<br>2.5м<br>1.1м<br>0.6м<br>0.3м | Redimension<br>Escolher tar<br>2.5м 1920х<br>1.1м 1280х<br>0.6м 960х<br>0.3м 640х | Redimensionar<br>Escolher tamanh<br>2.5м 1920х1280;<br>1.1м 1280х 856;<br>0.6м 960х 640;<br>0.3м 640х 424; | Redimensionar<br>Escolher tamanho<br>2.5m 1920x1280; 2.5<br>1.1m 1280x 856; 1.1<br>0.6m 960x 640; 0.6<br>0.3m 640x 424; 0.3 | Redimensionar<br>Escolher tamanho<br>2.5m 1920x1280; 2.5 M<br>1.1m 1280x 856; 1.1 M<br>0.6m 960x 640; 0.6 M<br>0.3m 640x 424; 0.3 M | Redimensionar<br>Escolher tamanho<br>255m 1920x1280;2.55 M<br>1.1M 1280x 856;1.1 M<br>0.6M 960x 640:0.6 M<br>0.3M 640x 424;0.3 M | Redimensionar<br>Escolher tamanho<br>(25w 1920x1280; 2.5 M<br>1.1w 1280x 856; 1.1 M<br>0.6w 960x 640; 0.6 M<br>0.3w 640x 424; 0.3 M |

2.5M ▶

3 Escolha as imagens. Destaque Seleccionar imagem (Selecionar imagem) e pressione ►.

> Destaque imagens usando o seletor múltiplo e pressione o botão **R** para selecionar ou desmarcar (para ver a imagem destacada em tamanho cheio, pressione

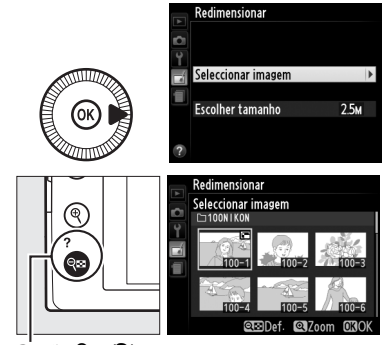

Botão 🔍 (?)

sem soltar o botão <sup> $\oplus$ </sup>). As imagens selecionadas são marcadas por um ícone  $\square$ . Pressione M quando a seleção estiver terminada.

# 4 Salve as cópias redimensionadas.

Uma caixa de diálogo de confirmação será exibida. Destaque **Sim** e pressione Ø para salvar as cópias redimensionadas.

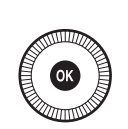

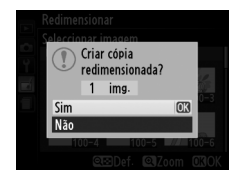

#### Visualizar cópias redimensionadas

O zoom de reprodução pode não estar disponível quando as cópias redimensionadas são exibidas.

#### V Qualidade de imagem

As cópias criadas a partir das fotografias NEF (RAW) ou NEF (RAW) + JPEG têm uma qualidade de imagem (CD 69) de JPEG fino. As cópias criadas a partir das fotografias JPEG têm a mesma qualidade de imagem da original.

Crie cópias com a saturação e o contraste aprimorados. O D-Lighting é aplicado guando necessário para clarear os assuntos escuros ou contra a luz.

Pressione  $\blacktriangle$  ou  $\nabla$  para escolher a quantidade de aumento. É possível visualizar o efeito na tela de edição. Pressione 🛞 para copiar a fotografia.

#### Endireitar

Crie uma cópia endireitada da imagem selecionada. Pressione ▶ para girar a imagem para a direita em até cinco graus em incrementos de aproximadamente 0,25 graus, e para girá-la para a esquerda (o efeito pode ser visualizado na tela de edição. Note que as

margens da imagem serão cortadas para criar uma cópia quadrada). Pressione 🛞 para copiar a fotografia, ou pressione 🕨 para sair para a reprodução sem criar uma cópia.

## Olho de peixe

Crie cópias que pareçam ter sido tiradas com uma lente olho de peixe. Pressione > para aumentar o efeito (isso também aumenta o tamanho das margens a serem cortadas da imagem) e ◀ para reduzir. O efeito pode ser visualizado na exibição de edição. Pressione ®

para copiar a fotografia, ou pressione 🕨 para sair para a reprodução sem criar uma cópia.

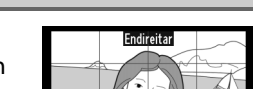

Botão MENU → ₼ menu de retoque

Botão MENU → ₼ menu de retoque

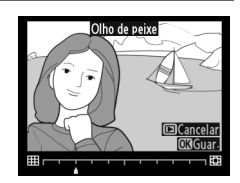

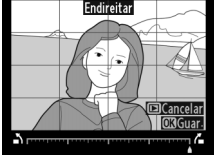

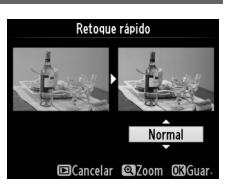

#### Contorno de cor

Crie uma cópia de contorno de uma fotografia

Desenho a cores

Criar uma cópia de uma fotografia que parece um desenho feito com lápis colorido. Pressione ▲ ou ▼ para destacar Vividez ou Contornos e pressione ◀ ou ▶ para alterar. A intensidade pode ser aumentada para tornar as cores mais saturadas, ou diminuída para ter um efeito

suave, monocromático, enquanto que os esboços podem ficar mais grossos ou mais finos. Os esbocos mais grossos tornam as cores mais saturadas. Os resultados podem ser visualizados na tela de edição. Pressione 🐵 para copiar a fotografia, ou pressione 🖻 para sair para a reprodução sem criar uma cópia.

Depois

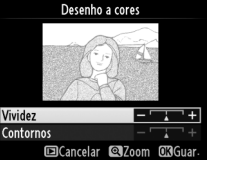

Botão MENU → ₼ menu de retoque

para usar como base para uma pintura. É possível visualizar o efeito na tela de edição. Pressione i para copiar a fotografia.

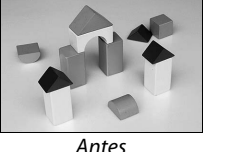

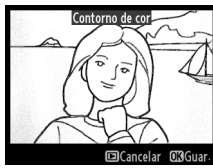

Botão MENU → ₼ menu de retoque

#### Correção da perspectiva (Correção da perspectiva)

Botão MENU 🔿 🛃 menu de retoque

Crie cópias que reduzam os efeitos de perspectiva tiradas da base de um objeto alto. Utilize o seletor múltiplo para ajustar a perspectiva (note que as maiores quantidades de controle de perspectiva resultam em mais margens sendo cortadas). Os resultados podem

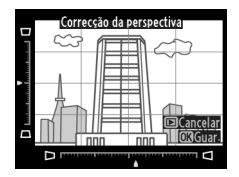

ser visualizados na tela de edição. Pressione 🐵 para copiar a fotografia, ou pressione 🗈 para sair para a reprodução sem criar uma cópia.

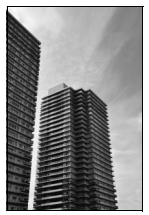

Antes

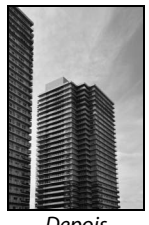

Depois

Crie uma cópia que pareça ser uma fotografia de diorama. Funciona melhor com fotografias tiradas a partir de um ponto de vista elevado. A área que estiver em foco na cópia está indicada por um quadro amarelo.

| Para                    | Pressione       | Descrição                                                                                                    |
|-------------------------|-----------------|----------------------------------------------------------------------------------------------------|
| Escolha a<br>orientação | <b>ବ୍≅ (?</b> ) | Pressione व्≅ (?) para escolher a orientação da<br>área que está em foco.                                                                                   |
| Escolha a área          |                 | Se a área do efeito estiver<br>na orientação horizontal,<br>pressione ▲ ou ♥ para<br>posicionar o quadro<br>exibindo a área da cópia<br>que estará em foco. |
| em foco                 |                 | Se a área do efeito estiver<br>na orientação vertical,<br>pressione ◀ ou ▶ para<br>posicionar o quadro<br>mostrando a área da cópia<br>que estará em foco.  |
| Escolher                |                 | Se a área do efeito estiver na orientação<br>horizontal, pressione ◀ ou ▶ para escolher a<br>altura.                                                        |
| tamanho                 | $( \bigcirc )$  | Se a área do efeito estiver na orientação vertical,<br>pressione ▲ ou ▼ para escolher a largura.                                                            |
| Visualizar a<br>cópia   | ¢               | Visualiza a cópia.                                                                                                    |
| Cancelar                | ►               | Sai para a reprodução em tamanho cheio sem<br>criar cópias.                                                                                                 |
| Criar uma cópia         | Ø               | Cria uma cópia.                                                                                                    |

:=

Crie uma cópia na qual apenas os matizes selecionados apareçam coloridos.

 Selecione Cor selectiva. Destaque Cor selectiva no menu de retoque e pressione ▶ para exibir uma caixa de diálogo de seleção de imagens.

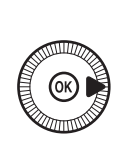

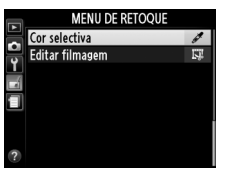

# 2 Selecione uma fotografia.

Destaque uma fotografia (para visualizar a fotografia destacada em tamanho cheio, pressione sem soltar

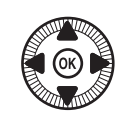

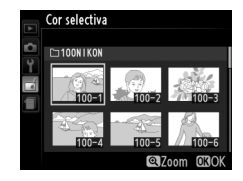

o botão <sup>®</sup>). Pressione ® para selecionar a fotografia destacada e vá para o próximo passo.

## **3** Selecione uma cor.

Use o seletor múltiplo para posicionar o cursor sobre um objeto e pressione (@/On) para selecionar a cor do objeto como aquela que permanecerá na cópia final (a câmera pode ter dificuldade em detectar as

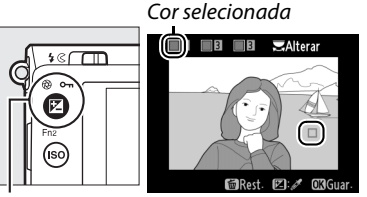

Botão 🗹 (@/О-п)

cores não saturadas. Escolha uma cor saturada). Para ampliar o zoom na imagem para fazer uma seleção de cor precisa, pressione  $\mathfrak{P}$ . Pressione  $\mathfrak{P}$  (?) para reduzir o zoom.

1:=

Gire o disco de comando para destacar a faixa de cores para a cor selecionada.

4 Destaque a faixa de cores.

5 Escolha a faixa de cores. Pressione ▲ ou ▼ para aumentar ou diminuir a faixa de matizes parecidos que serão incluídos na fotografia final. Escolha valores entre 1 e 7. Note

que os valores mais elevados podem incluir matizes de outras cores. É possível visualizar o efeito na tela de edição.

6 Selecione cores adicionais. Para selecionar cores adicionais, gire o disco de comando para destacar outra das três caixas de cor na parte superior da tela e repita os Passos 3 a 5 para

selecionar outra cor. Repita para uma terceira cor se desejado. Para desmarcar a cor destacada, pressione 節 (Para remover todas as cores, pressione sem soltar 面. Uma caixa de diálogo será exibida. Slecione **Sim**).

7 Salve a cópia editada. Pressione ® para copiar a fotografia.

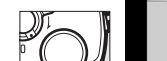

Faixa de cores

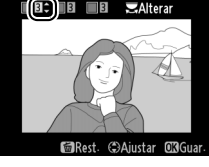

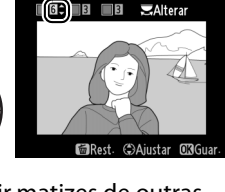

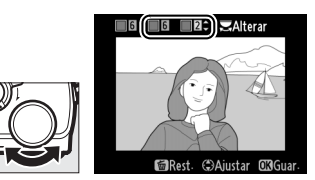

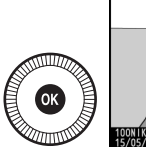

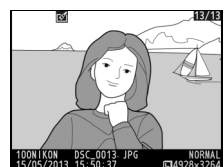

#### Comparação lado-a-lado

Compare as cópias retocadas com as fotografias originais. Esta opção apenas estará disponível se o botão ® for pressionado para exibir o menu de retoque quando uma cópia ou um original for reproduzido em tamanho cheio.

 Selecione uma imagem. Selecione uma cópia retocada (mostrada por um ícone ⊿) ou uma fotografia que tenha sido retocada na reprodução em tamanho cheio e pressione .

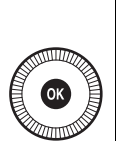

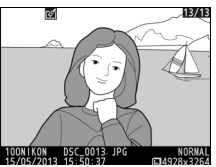

2 Selecione Comparação Iado-a-Iado.

Destaque **Comparação lado-alado** no menu de retoque e pressione ®.

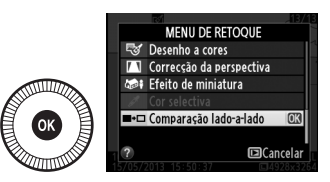

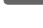

# **3** Compare a cópia com o original.

A imagem de origem é exibida à esquerda e a cópia retocada à direita, com as opções usadas para criar a cópia listadas na parte superior da tela. Pressione ◀ ou ▶ para alternar entre a imagem de origem e a cópia retocada. Para visualizar a

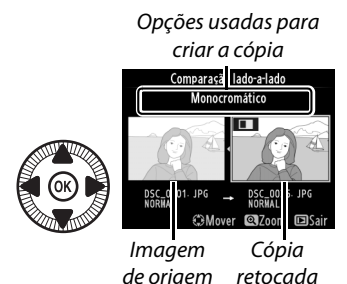

imagem destacada em tamanho cheio, pressione sem soltar o botão  $\mathfrak{R}$ . Se a cópia foi criada a partir de duas imagens usandose a **Sobreposição de imagens**, pressione  $\blacktriangle$  ou  $\blacktriangledown$  para visualizar a outra imagem de origem. Se existirem várias cópias para a imagem de origem atual, pressione  $\blacktriangle$  ou  $\blacktriangledown$  para visualizar as outras cópias. Para sair do modo reprodução, pressione o botão  $\blacktriangleright$  ou pressione  $\mathfrak{B}$  para voltar para a reprodução com a imagem destacada exibida.

#### Comparação lado a lado

A imagem fonte não será exibida se a cópia foi criada a partir de uma fotografia que estava protegida (<sup>CD</sup> 146) ou num cartão de memória travado (<sup>CD</sup> 24).

# 🗐 Definições recentes/ 🗟 O Meu Menu

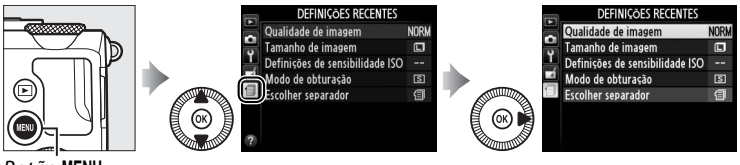

Botão MENU

O menu de configurações recentes lista as 20 configurações usadas mais recentemente, com os itens mais recentes em primeiro. Pressione ▲ ou ▼ para destacar uma opção e pressione ▶ para selecionar.

|   | DEFINIÇÕES RECENTES             |      |  |  |  |  |
|---|---------------------------------|------|--|--|--|--|
|   | Qualidade de imagem             | NORM |  |  |  |  |
|   | Tamanho de imagem               | E    |  |  |  |  |
|   | Definições de sensibilidade ISO |      |  |  |  |  |
|   | Modo de obturação               | S    |  |  |  |  |
| 1 | Escolher separador              | 1    |  |  |  |  |
|   |                                 |      |  |  |  |  |
|   |                                 |      |  |  |  |  |

#### Remover itens de menu de configurações recentes

Para remover um item de menu de configurações recentes, destaque-o e pressione o botão to Uma caixa de diálogo de confirmação será exibida. Pressione to novamente para eliminar o item selecionado.

## <u>O Meu Menu</u>

Para acessar um menu personalizado de até 20 opções selecionadas nos menus de reprodução, disparo, configuração e retoque, selecione O MEU MENU para DEFINIÇÕES RECENTES > Escolher separador.

# 1 Selecione Escolher separador.

No menu de definições recentes (雪), destaque **Escolher separador** e pressione ►.

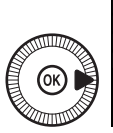

|          | DEFINIÇÕES RECENTES             |      |  |  |  |
|----------|---------------------------------|------|--|--|--|
|          | Qualidade de imagem             | NORM |  |  |  |
| 8        | Tamanho de imagem               |      |  |  |  |
| <u> </u> | Definições de sensibilidade ISO |      |  |  |  |
| 1        | Modo de obturação               | 2    |  |  |  |
|          | Escolher separador              | 0    |  |  |  |
|          |                                 |      |  |  |  |
|          |                                 |      |  |  |  |
| ?        |                                 |      |  |  |  |

2 Selecione 🗟 O MEU MENU. Destaque 🗟 O MEU MENU e pressione ֎. O nome do menu mudará de "CONFIGURAÇÕES RECENTES" para "O MEU MENU".

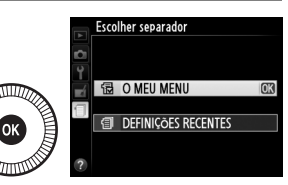

Para exibir novamente as configurações recentes, selecione DEFINIÇÕES RECENTES para O MEU MENU > Escolher separador.

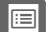

#### Adicionar opções ao Meu Menu

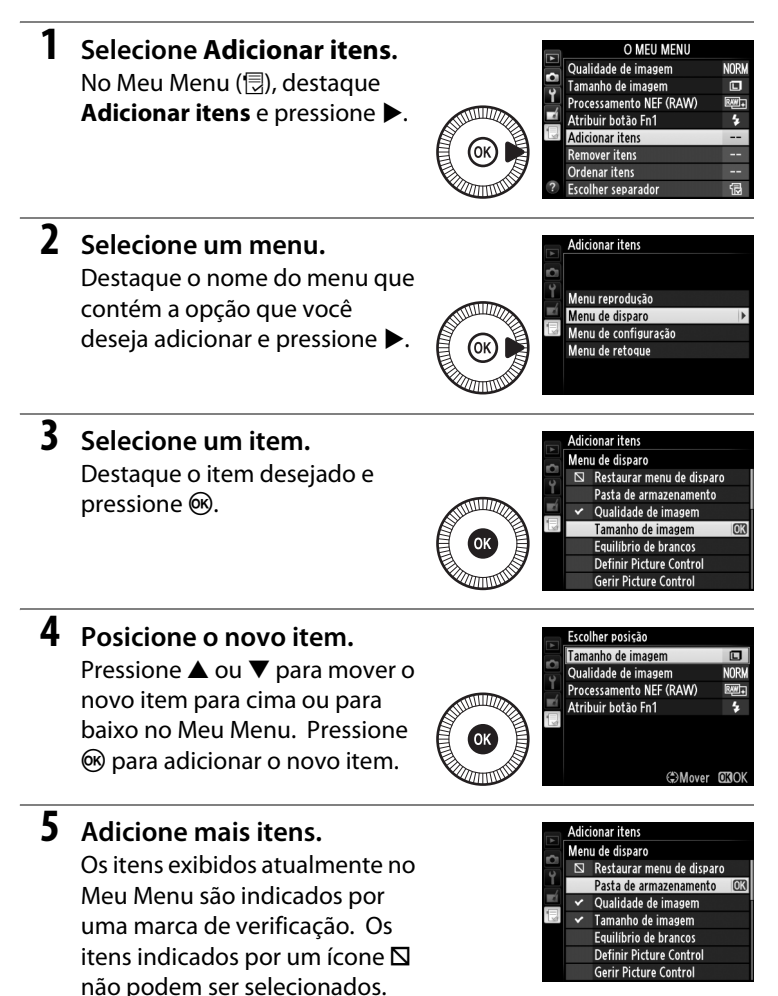

Repita os passos 1-4 para selecionar itens adicionais.

#### Eliminar opções do Meu Menu

#### 1 Selecione Remover itens.

No Meu Menu (団), destaque **Remover itens** e pressione ►.

## **2** Selecione os itens.

Destaque os itens e pressione para selecionar ou cancelar a seleção. Os itens selecionados são indicados por uma marca de verificação.

#### Remover itens Efectuado Z Tamanho de imagem Qualidade de imagem Processamento NEF (RAW) Atribuir botão Fn1

3 Eliminar os itens selecionados.

Destaque Efectuado

(Efetuado) e pressione . Um diálogo de confirmação será exibido. Pressione ®

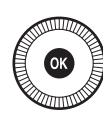

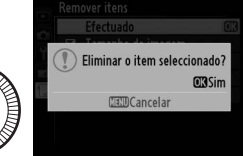

novamente para eliminar os itens selecionados.

#### 🖉 Eliminar itens no Meu Menu

Para eliminar o item destacado no momento no Meu Menu, pressione o botão 節. Uma caixa de diálogo de confirmação será exibida. Pressione 節 novamente para remover o item selecionado do Meu Menu.

#### **II** Reordenar as opções no Meu Menu

#### 1 Selecione Ordenar itens.

No Meu Menu (,, selecione **Ordenar itens** e pressione ►.

## **2** Selecione um item.

Destaque o item que você deseja mover e pressione ®.

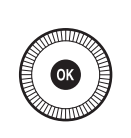

|   | Ordenar itens           |              |
|---|-------------------------|--------------|
| ~ | Tamanho de imagem       | ٦            |
| 5 | Qualidade de imagem     | NORM         |
| 1 | Processamento NEF (RAW) | ₽ <b>₩</b> + |
|   | Atribuir botão Fn1      | 4            |
| U |                         |              |
|   |                         |              |
|   |                         |              |
|   | <b>OX</b> Seleccionar   | itens        |
|   |                         |              |

## **3** Posicione o item.

Pressione ▲ ou ▼ para mover o item para cima ou para baixo no Meu Menu e pressione <sup>®</sup>. Repita os passos 2 e 3 para reposicionar itens adicionais.

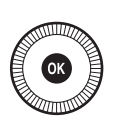

|   | Ordenar itens           |              |
|---|-------------------------|--------------|
| ~ | Tamanho de imagem       | E            |
|   | Qualidade de imagem     | NORM         |
| 1 | Processamento NEF (RAW) | ₿ <b>₩</b> + |
| N | Atribuir botão Fn1      | 4            |
|   |                         |              |
|   |                         |              |
|   |                         |              |
|   | CMover                  | OKIOK        |
|   |                         |              |

4 Saia para O Meu Menu. Pressione o botão MENU para voltar para O Meu Menu.

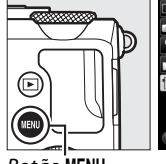

|   | O MEU MENU              |      |
|---|-------------------------|------|
|   | Tamanho de imagem       |      |
| - | Qualidade de imagem     | NORM |
| Ţ | Processamento NEF (RAW) | RW+  |
|   | Atribuir botão Fn1      | \$   |
|   | Adicionar itens         |      |
|   | Remover itens           |      |
|   | Ordenar itens           |      |
| ? | Escolher separador      | 包    |

Botão MENU

# Notas técnicas

Leia este capítulo para obter informações sobre os acessórios compatíveis, limpeza e armazenamento da câmera, e o que fazer se for exibida uma mensagem de erro ou se você tiver problemas ao utilizar a câmera.

# Unidades de flash opcionais (Speedlights)

Unidades de flash compatíveis opcionais podem ser colocadas diretamente na sapata de acessórios da câmera, conforme descrito abaixo. A sapata de acessórios é equipada com uma trava de segurança para as unidades de flash com um pino de trava.

1 Remova a tampa da sapata de acessórios.

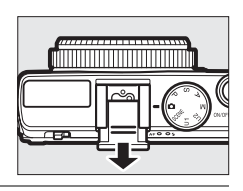

# 2 Fixe a unidade de flash na sapata de acessórios.

Veja o manual fornecido com a unidade de flash para obter detalhes. O flash embutido não dispara quando uma unidade de flash opcional estiver instalada.

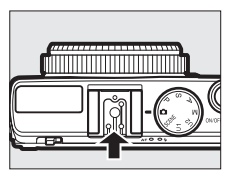

#### Vilize apenas acessórios de flash Nikon

*Utilize apenas unidades de flash da Nikon*. As voltagens negativas ou acima de 250 V, aplicadas à sapata de acessórios, podem não apenas impedir o funcionamento normal, mas causar danos aos circuitos de sincronia da câmera ou do flash.

# Unidades de flash compatíveis

A câmera pode ser usada com as unidades de flash listadas abaixo (para obter as mais recentes informações sobre unidades de flash compatíveis, consulte os sites relacionados na página 1). Para obter mais informações, consulte a documentação fornecida com a unidade de flash.

| Unid                  | lade de flash |                            |                            |        |                            |        |        |
|-----------------------|---------------|----------------------------|----------------------------|--------|----------------------------|--------|--------|
| Característica        |               | <b>SB-910</b> <sup>1</sup> | <b>SB-900</b> <sup>1</sup> | SB-800 | <b>SB-700</b> <sup>1</sup> | SB-600 | SB-400 |
| No. guia <sup>2</sup> | ISO 100       | 34                         | 34                         | 38     | 28                         | 30     | 21     |
|                       | ISO 200       | 48                         | 48                         | 53     | 39                         | 42     | 30     |

 Se um filtro colorido for colocado no SB-910, SB-900 ou SB-700 quando AUT0 ou (flash) estiver selecionado para o balanço de brancos, a câmera automaticamente detectará o filtro e ajustará o balanço de brancos adequadamente.

2 m, 20 °C, SB-910, SB-900, SB-800, SB-700 e SB-600 na posição da cabeça de zoom de 35 mm; SB-910, SB-900 e SB-700 com iluminação padrão.

# Os seguintes recursos estão disponíveis com as unidades de flash compatíveis:

|                                                          |       |                                                              | Unidades de flash compatíveis |                       |        |                |                |
|----------------------------------------------------------|-------|--------------------------------------------------------------|-------------------------------|-----------------------|--------|----------------|----------------|
|                                                          |       |                                                              | SB-900<br>SB-910              | SB-800                | SB-700 | SB-600         | SB-400         |
| Flash único                                              | i-TTL | Flash de preenchimento<br>com compensação i-TTL <sup>1</sup> | ~                             | ~                     | ~      | ~              | ~              |
|                                                          |       | Flash i-TTL padrão                                           | <b>√</b> <sup>2</sup>         | <b>√</b> <sup>2</sup> | ~      | ✓ <sup>2</sup> | ~              |
|                                                          | AA    | Abertura automática                                          | <b>√</b> <sup>3</sup>         | <b>√</b> <sup>3</sup> | —      | —              | —              |
|                                                          | A     | Automático não TTL                                           | <b>√</b> <sup>3</sup>         | <b>√</b> <sup>3</sup> | —      | —              | —              |
|                                                          | GN    | Manual com prioridade de<br>distância                        | ~                             | ~                     | ~      | _              | _              |
|                                                          | м     | Manual                                                       | ~                             | ~                     | ~      | ~              | ✓ <sup>4</sup> |
|                                                          | RPT   | Flash em repetição                                           | ~                             | ~                     | —      | —              | —              |
| Comunicação de informações de cores de flash             |       | ~                                                            | ~                             | ~                     | ~      | ~              |                |
| Trava de FV <sup>5</sup>                                 |       | ~                                                            | ~                             | ~                     | ~      | ~              |                |
| Redução de olhos vermelhos                               |       | ~                                                            | ~                             | ~                     | ~      | ~              |                |
| Seleção de modo de flash da câmera                       |       | —                                                            | —                             | —                     | —      | ~              |                |
| Atualização do firmware da unidade de<br>flash da câmera |       | ~                                                            | _                             | ~                     | _      | _              |                |

1 Não disponível com a fotometria pontual.

2 Pode também ser selecionada com a unidade de flash.

3 Seleção do modo AA/A realizada na unidade de flash usando-se as configurações personalizadas.

4 Apenas pode ser selecionado com a câmera.

5 Disponível com controle de flash i-TTL e quando são usados pré-flashes monitores em modos AA e A.

#### 🖉 Controle do flash i-TTL

Em controle de flash i-TTL, a câmera ajusta o nível do flash com base nos reflexos de uma série de pré-flashes (pré-flashes monitores) quase invisíveis emitidos pela unidade de flash imediatamente antes de disparar. Existem dois tipos de controle de flash i-TTL: *flash de preenchimento com compensação i-TTL*, no qual a saída do flash é ajustada para um equilíbrio natural entre o assunto principal e a iluminação ambiente do fundo, e *flash i-TTL padrão*, no qual a saída do flash é ajustada para iluminação brilhante no quadro para um nível padrão sem tomar em conta o brilho do fundo. Para usar o controle de flash i-TTL com unidades de flash opcionais diferentes do SB-400, selecione o modo controle de flash i-TTL na unidade de flash antes de disparar. Quando usar um SB-700 ou SB-400, note que o flash de preenchimento com compensação i-TTL é automaticamente ativado quando é selecionada com a câmera a fotometria matricial ou de ponderação central, enquanto i-TTL padrão é usado para a fotometria pontual.

#### Unidades de flash opcionais

As unidades de flash opcionais entram em espera quando a câmera é desligada. Verifique o indicador de flash pronto na unidade de flash antes de disparar. O zoom elétrico automático é suportado com as unidades de flash SB-910, SB-900, SB-800, SB-700 e SB-600, mas note que poderá ser necessário um painel amplo para eliminar a vinheta em distâncias inferiores a 2 m. Iluminação sem fio avançada, sincronismo FP automático de alta velocidade e auxiliar-AF para AF multiárea não são suportados.

# **Outros acessórios**

No momento da elaboração deste manual, estão disponíveis os seguintes acessórios para a COOLPIX A.

 Conector de alimentação EP-5C, adaptador AC EH-5b: estes acessórios podem ser usados para alimentar a câmera durante períodos prolongados (também podem ser usados os adaptadores AC EH-5a e EH-5). Um conector de alimentação EP-5C é necessário para conectar a câmera ao EH-5b, EH-5a ou EH-5. O conector de alimentação e adaptadores são vendidos separadamente.

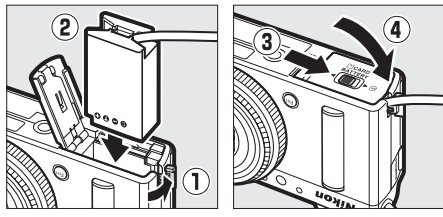

#### Fontes de alimentação

Antes de fechar a tampa do compartimento da bateria/ compartimento do cartão de memória, certifique-se de que o cabo do conector de alimentação está completamente introduzido no compartimento do conector de alimentação. O cabo poderá ser danificado se ficar preso entre a tampa e a borda do compartimento da bateria quando a tampa for fechada. Depois de fechar a tampa, conecte o cabo à tomada DC no adaptador AC.

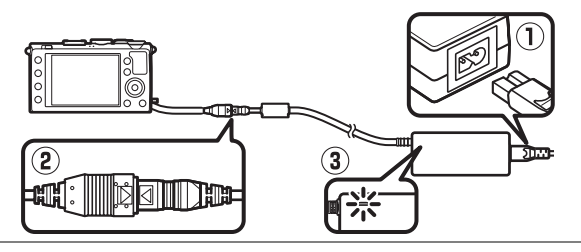

| Visores                                   | <ul> <li>Visor ótico DF-CP1: acopla-se à sapata de acessórios da câmera.<br/>Cobre o ângulo de visão equivalente ao de uma lente de<br/>28 mm em formato 35 mm [135].</li> </ul>                                                                                                    |  |  |
|-------------------------------------------|----------------------------------------------------------------------------------------------------|--|--|
| Software                                  | Capture NX 2: um pacote completo de edição de fotografia<br>oferecendo recursos tais como ajuste do balanço de brancos<br>e pontos de controle da cor. Nota: veia os sites listados na página 1 para obter as informações                                                                                                    |  |  |
|                                           | mais recentes sobre os sistemas operacionais compatíveis.                                                                                                    |  |  |
|                                           | <ul> <li>Controle remoto sem fio ML-L3 (CD 66): o ML-L3 usa uma bateria<br/>de 3 V CR2025. Para precauções de segurança, veja a<br/>página vii.</li> </ul>                                                                                                    |  |  |
| Controles<br>remotos/cabos<br>de controle |                                                                                                    |  |  |
| remoto                                    | Pressionando a trava do compartimento da bateria para a direita $\widehat{(1)}$ introduza a unha na abertura e abra o                                                                                                    |  |  |
|                                           | compartimento da bateria (2). Assegure-se de que a bateria                                                                                                    |  |  |
|                                           | <ul> <li>esta inserida na orientação correta (4).</li> <li>Cabo de controle remoto MC-DC2</li> </ul>                                                                                                    |  |  |
|                                           | Unidade GPS GP-1: o GP-1 acopla-se à sapata de acessórios da                                                                                                    |  |  |
| Unidades GPS                              | câmera, permitindo que a latitude, a longitude, a altitude e a<br>Hora Universal Coordenada (UTC) atuais sejam gravadas<br>quando são tiradas fotografias.                                                                                                    |  |  |
|                                           | Adaptador móvel sem fio WU-1a: suporta a comunicação nos dois                                                                                                    |  |  |
| Adaptadores<br>móveis sem fio             | sentidos entre a camera e dispositivos inteligentes executando<br>o software fornecido com o adaptador. O WU-1a não pode ser<br>usado com cartões Eye-Fi. Não introduza cartões Eye-Fi<br>enquanto o WU-1a estiver conectado. Para obter mais<br>informações, consulte os catálogos Nikon, ou websites, ou o<br>manual fornecido com o WU-1a. |  |  |

# Cuidados com a câmera

## <u>Limpeza</u>

| Corpo da<br>câmera | Utilize um soprador para remover a poeira e a sujeira, em seguida<br>limpe cuidadosamente com um pano suave e seco. Depois de<br>utilizar a câmera na praia ou à beira-mar, limpe a areia ou o sal com<br>um pano ligeiramente umedecido com água destilada e enxugue<br>completamente.<br>Importante: poeira e outros materiais externos no interior da câmera<br>podem provocar danos que não são cobertos pela garantia. |
|--------------------|----------------------------------------------------------------------------------------------------|
| Lente              | Este elemento de vidro é danificado facilmente. Remova a poeira e<br>a sujeira com um soprador. Se você utilizar um soprador em<br>aerossol, mantenha a lata na vertical para evitar o derramamento de<br>líquido. Para remover impressões digitais e outras manchas,<br>aplique uma pequena quantidade de produto de limpeza para<br>lente num pano suave, seco, e limpe com cuidado.                                      |
| Monitor            | Remova a poeira e a sujeira com um soprador. Ao remover<br>impressões digitais e outras manchas, limpe a superfície<br>cuidadosamente com um pano suave e seco, ou camurça. Não<br>exerça pressão, uma vez que pode causar danos ou mau<br>funcionamento.                                                                                                    |

Não utilize álcool, tíner ou outros produtos químicos voláteis.

## <u>Armazenamento</u>

Se a câmera não for utilizada durante um período de tempo prolongado, retire a bateria e guarde-a num local fresco e seco, com a tampa do terminal colocada. Para impedir a formação de mofo ou bolor, guarde a câmera num local seco e com boa ventilação. Não guarde a câmera com bolas de naftalina ou de cânfora ou em locais que:

- sejam úmidos (tenham uma umidade de 60% ou mais) ou pouco ventilados
- sejam próximos de equipamento com fortes campos eletromagnéticos, tais como televisões ou rádios
- estejam expostos a temperaturas superiores a 50 °C ou inferiores a -10 °C
# Cuidados com a câmera e a bateria: precauções

# <u>Cuidados com a câmera</u>

Não deixe cair: o produto poderá ser danificado se for sujeito a choques fortes ou a vibração.

Mantenha seco: este produto não é à prova d'água e poderá ser danificado se submerso em água ou exposto a altos níveis de umidade. A ferrugem do mecanismo interno pode causar danos irreparáveis.

**Evite mudanças repentinas de temperatura**: as mudanças repentinas de temperatura, tais como as que ocorrem ao entrar ou sair de um edifício aquecido num dia frio, podem causar condensação no interior do dispositivo. Para evitar a condensação, coloque o dispositivo num estojo de transporte ou saco plástico antes de expô-lo a mudanças repentinas de temperatura.

Mantenha afastado de campos magnéticos fortes: não utilize ou guarde este dispositivo próximo de um equipamento que produza campos magnéticos ou radiação eletromagnética forte. Os campos magnéticos ou cargas estáticas fortes produzidas por equipamentos como, por exemplo, transmissores de rádio, poderão interferir no monitor, danificar os dados armazenados no cartão de memória ou afetar os circuitos internos do produto.

Não deixe a lente apontada para o sol: não deixe a lente apontada para o sol ou para outra fonte de luz forte por longos períodos. A luz intensa pode causar a deterioração do sensor de imagem ou produzir um borrão branco nas fotografias.

**Desligue o produto antes de remover ou desconectar a fonte de alimentação**: não retire o produto ou remova a bateria enquanto o produto estiver ligado ou enquanto as imagens estiverem sendo gravadas ou apagadas. A interrupção forçada da alimentação nestas circunstâncias pode provocar a perda de dados ou danos na memória do produto ou nos circuitos internos. Para evitar um corte acidental da alimentação, evite levar o produto de um lugar para outro enquanto o adaptador AC estiver conectado.

**Notas sobre o monitor**: o monitor é construído com uma precisão extremamente elevada. Pelo menos 99,99% dos pixels são efetivos, com não mais do que 0,01% faltantes ou defeituosos. Assim, ainda que estas telas possam conter pixels que estejam sempre acesos (brancos, vermelhos, azuis ou verdes) ou sempre apagados (pretos), isto não constitui mau funcionamento e não tem efeito nas imagens gravadas com o dispositivo.

Pode ser difícil ver as imagens no monitor sob luz forte.

Não exerça pressão no monitor, pois pode causar danos ou mau funcionamento. A poeira ou a sujeira no monitor pode ser removida com um soprador. As manchas podem ser removidas limpando cuidadosamente com um pano macio ou camurça. Caso o monitor quebre, será necessário ter cuidado para evitar lesões provocadas por vidros partidos e impedir que o cristal líquido do monitor entre em contato com a pele ou entre nos olhos e na boca.

# <u>Cuidados com a bateria</u>

As baterias podem vazar ou explodir em caso de manuseio incorreto. Observe as seguintes precauções ao lidar com as baterias:

- Use apenas as baterias aprovadas para a utilização neste equipamento.
- Não exponha a bateria a chamas ou a calor excessivo.
- Mantenha os terminais da bateria limpos.
- Desligue o produto antes de substituir a bateria.
- Remova a bateria da câmera ou carregador quando não estiver em uso e recoloque a tampa do terminal. Esses dispositivos gastam pequenas quantidades de carga, mesmo quando desligados e podem descarregar a bateria até o ponto em que ela não funcionará mais. Se a bateria não for usada por um tempo, insira-a na câmera e descarregue-a antes de remover e guardar em um local com uma temperatura ambiente de 15 °C a 25 °C (evite locais quentes ou extremamente frios). Repita este processo pelo menos uma vez a cada seis meses.
- Ligar e desligar repetidamente a câmera quando a bateria estiver completamente descarregada reduz o tempo de vida útil da bateria. Baterias que tenham sido completamente descarregadas deverão ser carregadas antes de serem usadas.

- A temperatura interna da bateria pode subir durante sua utilização. Tentar carregar a bateria enquanto sua temperatura interna estiver elevada, prejudicará seu desempenho, e ela poderá não carregar ou carregar apenas parcialmente. Aguarde até que a bateria esfrie antes de carregar.
- Continuar o carregamento da bateria depois de ela estar completamente carregada pode prejudicar seu desempenho.
- Uma queda acentuada no tempo em que uma bateria completamente carregada retém sua carga, quando usada em uma temperatura ambiente, indica que ela precisa ser substituída. Compre uma bateria EN-EL20 nova.
- Carregue a bateria antes de usar. Ao tirar fotografias em ocasiões importantes, prepare uma bateria EN-EL20 sobressalente e mantenha-a totalmente carregada. Dependendo de sua localização, pode ser difícil comprar baterias sobressalentes em um curto espaço de tempo. Note que em dias frios, a capacidade das baterias tende a diminuir. Certifique-se de que a bateria esteja totalmente carregada antes de tirar fotografias no exterior em dias frios. Guarde uma bateria sobressalente num local quente e troque quando necessário. Depois de aquecida, uma bateria fria pode recuperar parte de sua carga.
- As baterias usadas são um recurso valioso. Recicle-as seguindo os regulamentos locais.
- Carregue a bateria no interior em temperaturas ambiente de 5 °C a 35 °C. Não utilize a bateria em temperaturas ambiente abaixo de 0 °C ou acima de 40 °C. A não observância desta precaução pode danificar a bateria ou prejudicar seu desempenho. A capacidade pode ser reduzida e os tempos de carregamento podem aumentar em temperaturas da bateria de 0 °C a 10 °C e de 45 °C a 60 °C. A bateria não carrega se a sua temperatura for inferior a 0 °C ou superior a 60 °C.

# <u>O carregador</u>

O carregador fornecido é para uso apenas com baterias recarregáveis de Li-ion EN-EL20. Destina-se apenas a ser utilizado no país de compra. Antes de visitar outros países, contate o seu agente de viagens para informações sobre adaptadores de plugue.

# Configurações disponíveis

A seguinte tabela lista as definições que podem ser ajustadas em cada modo.

|            |                                                                                                    | Ď                     | Р        | S, A,<br>M | Ź, &,<br>¥,⊠,<br>X    | ■, ₹,<br>■, 18,<br>≅, 18 | ***                                                                                                    | ≙, ⊅,<br>€, 11,<br>∡, H1,<br><b>1</b> 0 |
|------------|----------------------------------------------------------------------------------------------------|-----------------------|----------|------------|-----------------------|--------------------------|----------------------------------------------------------------------------------------------------|-----------------------------------------|
|            | Pasta de<br>armazenamento                                                                                       | V                     | ~        | ~          | ~                     | ~                        | ~                                                                                                    | ~                                       |
|            | Qualidade de imagem <sup>1, 2</sup>                                                                             | ~                     | ~        | ~          | ~                     | ~                        | ~                                                                                                    | ~                                       |
|            | Tamanho de imagem <sup>1, 2</sup>                                                                               | ~                     | ~        | ~          | ~                     | ~                        | ~                                                                                                    | ~                                       |
|            | Equilíbrio de brancos <sup>1,2</sup>                                                                            | —                     | <b>v</b> | ~          | —                     | —                        | —                                                                                                    | —                                       |
|            | Definir Picture Control 1, 2                                                                                    | —                     | ~        | ~          | —                     | —                        | —                                                                                                    | —                                       |
|            | Espaço de cor <sup>1</sup>                                                                                      | ~                     | ~        | ~          | ~                     | ~                        | ~                                                                                                    | ~                                       |
|            | D-Lighting activo<br>(D-Lighting ativo) <sup>1,2</sup>                                                          | _                     | ~        | ~          | _                     | _                        | _                                                                                                    | _                                       |
| Menu       | Redução do ruído expos.<br>Ionga <sup>1</sup>                                                                   | ~                     | ~        | ~          | ~                     | ~                        | ~                                                                                                    | ~                                       |
| de d       | Red. ruído c/ ISO elevado 1                                                                                     | ~                     | ~        | ~          | ~                     | ~                        | V                                                                                                    | ~                                       |
| isparo     | Definições de<br>sensibilidade ISO <sup>1, 2</sup>                                                              | <b>√</b> <sup>3</sup> | ~        | ~          | <b>√</b> <sup>3</sup> | <b>√</b> <sup>3</sup>    | <b>√</b> <sup>3</sup>                                                                                                    | <b>√</b> <sup>3</sup>                   |
|            | Modo de obturação <sup>1, 2</sup>                                                                               | ~                     | ~        | ~          | ~                     | ~                        | ~                                                                                                    | ~                                       |
|            | Iluminador auxiliar de AF <sup>1</sup>                                                                          | ~                     | <b>v</b> | ~          | ~                     | —                        | —                                                                                                    | ~                                       |
|            | Comp. de exposição do<br>flash <sup>1</sup>                                                                     | _                     | ~        | ~          | _                     | _                        | _                                                                                                    | _                                       |
|            | Controlo flash incorpo-<br>rado/Flash opcional<br>(Controle flash incorpo-<br>rado/Flash opcional) <sup>1</sup> | _                     | v        | ~          | _                     | _                        | _                                                                                                    | _                                       |
|            | Definir bracketing auto. <sup>1</sup>                                                                           | —                     | ~        | ~          | —                     | —                        | —                                                                                                    | —                                       |
| 0          | Modo de focagem<br>automática <sup>1</sup>                                                                      | <b>✓</b> <sup>4</sup> | ~        | ~          | ✓ 4                   | <b>✓</b> <sup>4</sup>    | <b>√</b> <sup>4</sup>                                                                                                    | ✓ 4                                     |
| utra       | Modo de área de AF <sup>1</sup>                                                                                 | —                     | ~        | ~          | ✓ <sup>4</sup>        | <b>✓</b> <sup>4</sup>    | <b>√</b> <sup>4</sup>                                                                                                    | <b>✓</b> <sup>4</sup>                   |
| 12 CO      | Medição <sup>1</sup>                                                                                            | —                     | <b>v</b> | ~          | —                     | —                        | V       V       V         V       V       V         -       -       -         -       -       -         V       V       V         -       -       -         V       V       V         -       -       -         V       V       V         I       V       V         I       V       V         I       -       -         V       V       V       V         I       -       -       -         -       -       -       -         -       -       -       -         -       -       -       -         -       -       -       -         -       -       -       -         -       -       -       -         -       -       -       -         -       -       -       -         -       -       -       -         -       -       -       -         -       -       -       -         -       -       - |                                         |
| nfigura    | Compensação de<br>exposição <sup>1</sup>                                                                        | —                     | ~        | ~          | _                     | _                        | _                                                                                                    | _                                       |
| ļçõe       | Bracketing automático                                                                                           | —                     | ~        | ~          | —                     | —                        | —                                                                                                    | —                                       |
| <b>S</b> 2 | Modo de flash <sup>1</sup>                                                                                      | <b>√</b> <sup>4</sup> | ~        | ~          | ✓ 4                   | —                        | <b>√</b> <sup>4</sup>                                                                                                    | _                                       |
|            | Compensação do flash <sup>1</sup>                                                                               | —                     | ~        | ~          | —                     | —                        | —                                                                                                    | —                                       |

<u>7</u> 236

|        |                                 | Ď | Р | S, A,<br>M | Ź, Ż,<br>¥, ⊡,<br>X | ■, ₹,<br>■, №,<br>≅, ≅ | ** | 2, ♀,<br>♀, 11,<br>∡, ₩,<br><b>©</b> |
|--------|---------------------------------|---|---|------------|---------------------|------------------------|----|--------------------------------------|
|        | Auto-temporizador               | ~ | ~ | ~          | ~                   | ~                      | ~  | ~                                    |
|        | Temporizs. p/ desligar<br>auto. | ~ | ~ | ~          | ~                   | ~                      | ~  | ~                                    |
|        | Temp. revisão de<br>imagens     | ~ | ~ | ~          | ~                   | ~                      | ~  | ~                                    |
| s      | Duração de remoto<br>(ML-L3)    | ~ | ~ | ~          | ~                   | ~                      | ~  | ~                                    |
| enu    | Sinal sonoro                    | ~ | ~ | ~          | ~                   | ~                      | ~  | ~                                    |
| lde    | Som do obturador                | ~ | ~ | ~          | ~                   | ~                      | ~  | ~                                    |
| config | Sequência numérica<br>ficheiro  | ~ | ~ | ~          | ~                   | ~                      | ~  | ~                                    |
| uração | Unidades de distância<br>MF     | ~ | ~ | ~          | ~                   | ~                      | ~  | ~                                    |
|        | Inverter indicadores            | ~ | ~ | ~          | ~                   | ~                      | ~  | ~                                    |
|        | Atribuir botão Fn1              | ~ | ~ | ~          | ~                   | ~                      | ~  | ~                                    |
|        | Atribuir botão 🖾/Fn2            | V | ~ | ~          | ~                   | ~                      | ~  | ~                                    |
|        | Inverter rotação do disco       | V | ~ | ~          | ~                   | ~                      | ~  | ~                                    |
|        | Bloq. disparo ranhura<br>vazia  | ~ | ~ | ~          | ~                   | ~                      | ~  | ~                                    |

1 Redefina com **Restaurar menu de disparo** (<sup>CL</sup> 176).

2 Redefina com redefinição com dois botões (<sup>III</sup> 121). A redefinição com dois botões também redefine os parâmetros do Picture Control selecionado no momento com **Definir Picture Control**.

3 O controle automático da sensibilidade ISO não está disponível.

4 Redefinir quando o disco de modo é girado para uma nova configuração.

# Solução de problemas

Se a câmera não funcionar como esperado, verifique a lista de problemas comuns abaixo antes de consultar seu revendedor ou representante da Nikon.

# <u>Bateria/tela</u>

A câmera está ligada mas não responde: espere que a gravação termine. Se o problema persistir, desligue a câmera. Se a câmera não desligar, remova e insira novamente a bateria ou, se estiver usando um adaptador AC, desconecte e conecte novamente o adaptador AC. Note que, apesar de serem perdidos quaisquer dados sendo gravados no momento, os dados que já tiverem sido gravados não serão afetados por remover ou desligar a fonte de alimentação.

As telas desligam sem aviso: escolha atrasos maiores para Temporizs. p/ desligar auto. no menu de configuração (D 189).

# <u>Disparo (todos os modos)</u>

A câmera demora a ligar: elimine arquivos ou pastas.

## Disparo do obturador desativado:

- o cartão de memória está travado, cheio ou não está introduzido (🕮 23, 24).
- o flash embutido está carregando.

Nenhuma fotografia é tirada quando o botão de liberação do obturador do controle remoto é pressionado:

- substitua a bateria do controle remoto (221).
- o flash embutido está carregando.
- uma luz forte está interferindo com o controle remoto ML-L3.

Somente uma fotografia tirada de cada vez que o botão de liberação do obturador é pressionado no modo de disparo contínuo: disparo contínuo não está disponível se o flash embutido disparar (🕮 65, 115).

## As fotografias estão desfocadas:

- a câmera está no modo de foco manual: foque manualmente (🕮 80).

Não consegue selecionar AF modo área: a câmera está em modo 🗖 (🕮 29).

**0 tamanho da imagem não pode ser alterado**: uma opção NEF (RAW) é selecionada para a qualidade de imagem (CD 69).

A câmera é lenta ao gravar as fotografias: desligue a redução de ruído na exposição longa (© 179).

Ruído (pontos brilhantes, pixels claros com espaçamento aleatório, neblina ou linhas) aparece nas fotografias:

- escolha uma sensibilidade ISO mais baixa ou ligue a redução de ruído com ISO elevado (
  179).

## O iluminador auxiliar de AF não acende:

- o iluminador auxiliar de AF não acende se o assunto estiver muito iluminado.
- o iluminador auxiliar de AF não acende em alguns modos de foco automático, área AF e modos de cena.

Aparecem manchas nas fotografias: limpe a lente.

Não é gravado som com os vídeos: Desligado está selecionado para Definições de filmagem > Microfone (C2 43).

### O brilho da imagem no monitor difere da fotografia final:

- está selecionada ponderação central ou fotometria pontual (2285).
- a câmera está em modo M.
- o assunto é muito claro ou muito escuro.
- D-Lighting ativo está em vigor (22 110).
- o flash é usado (🕮 116).

0 monitor está escuro: aumente o brilho do monitor (🕮 183).

Flicker ou faixas aparecem no monitor durante a gravação: escolha uma opção para **Redução de cintilação (Redução de flicker)** que coincida com a frequência da fonte de alimentação AC local (CL 184).

**Aparecem faixas brilhantes no monitor**: uma placa piscante, um flash ou outra fonte de luz de curta duração foi usada durante o disparo.

Não é possível selecionar um item de menu: algumas opções não estão disponíveis em todos os modos.

# Disparo (P, S, A, M)

A variação completa das velocidades do obturador não está disponível: o flash está em uso.

# As cores não são naturais:

- ajuste o balanço de brancos para coincidir com a fonte de luz (22 89).
- ajuste as configurações **Definir Picture Control** (<sup>(1)</sup> 99).

Não consegue medir o balanço de brancos: o assunto é muito escuro ou muito claro (
96).

Não é possível selecionar a imagem como fonte para o pré-ajuste de balanço de brancos: a imagem não foi criada com a COOLPIX A (© 97).

Bracketing de balanço de brancos não disponível: opção de qualidade de imagem NEF (RAW) ou NEF + JPEG selecionada para qualidade da imagem (
71).

**Os efeitos do Picture Control diferem de imagem para imagem: A** (automático) está selecionado para melhoria da nitidez, contraste ou saturação. Para ter resultados consistentes em uma série de fotografias, escolha outra configuração (C 104).

Não é possível alterar a fotometria: a trava de exposição automática está em vigor.

A compensação de exposição não pode ser usada: escolha o modo P, S ou A (🕮 52).

Ruído (áreas avermelhadas ou outros artefatos) aparecem em exposições longas: ative a redução de ruído na exposição longa (🕮 179).

# <u>Reprodução</u>

A imagem NEF (RAW) não é reproduzida: a fotografia foi tirada na qualidade de imagem NEF (RAW) + JPEG ( $\square$  69).

Não é possível ver imagens gravadas com outras câmeras: as imagens gravadas com outras marcas de câmeras poderão não ser exibidas corretamente.

Algumas imagens não são exibidas durante a reprodução ou uma mensagem é exibida informando que não existem imagens disponíveis para reprodução: selecione Todas para Pasta de reprodução (🗆 173).

As fotografias na orientação vertical (retrato) são exibidas na orientação horizontal (paisagem):

- selecione Ligada para Rodar ao alto (🕮 174).
- a fotografia foi tirada com a opção Desligada selecionada para Rotação automática imagem (<sup>CL</sup> 187).
- a fotografia é exibida na revisão de imagens (🕮 173).

#### Não é possível eliminar a imagem:

- a imagem está protegida: remova a proteção (🕮 146).
- cartão de memória bloqueado (🕮 24).

Não é possível retocar a imagem: a fotografia não pode ser mais editada com esta câmera (🕮 199).

#### Não é possível alterar o pedido de impressão:

- o cartão de memória está cheio: elimine imagens (22, 148).
- cartão de memória está bloqueado (D 24).

Não é possível selecionar a fotografia para impressão: a fotografia está em formato NEF (RAW). Criar cópia JPEG usando **Processamento NEF (RAW)** ou transferir para o computador e imprimir usando o software fornecido ou Capture NX 2 (<sup>III</sup> 156, 209).

A imagem não é exibida no televisor: o cabo HDMI não está corretamente conectado (© 169).

#### A câmera não responde ao controle remoto para televisão HDMI-CEC:

- selecione Ligado para HDMI > Controlo de dispositivo (Controle de dispositivo) no menu de configuração (
   <sup>III</sup> 171).
- ajuste as configurações HDMI-CEC para a televisão, conforme descrito na documentação fornecida com o dispositivo.

Não é possível transferir fotografias para o computador: o sistema operacional não é compatível com o software da câmera ou de transferência. Use um leitor de cartão para copiar as fotografias para o computador (
156).

As fotografias não são exibidas no Capture NX 2: atualize para a última versão (🕮 231).

**0 computador exibe imagens NEF (RAW) diferente da câmera**: o software de outros fornecedores não exibe os efeitos dos Picture Controls ou D-Lighting ativo. Use ViewNX 2 (fornecido) ou software Nikon opcional tal como Capture NX 2 (disponível separadamente).

# <u>Diversos</u>

A data de gravação não está correta: acerte o relógio da câmera (25, 185).

Não é possível selecionar um item de menu: algumas opções não estão disponíveis em certas combinações de configurações ou quando não há cartão de memória inserido (<sup>22</sup> 23, 197, 236).

# Mensagens de erro

Esta seção lista os indicadores e as mensagens de erro que aparecem nas telas da câmera.

| Indicador                                                                                                    | Solução                                                                                                    | m      |
|----------------------------------------------------------------------------------------------------|----------------------------------------------------------------------------------------------------|--------|
| Disparo do obturador desactivado.<br>Recarregue a bateria.                                                                                                    | Bateria fraca. Desligue a câmera, retire a<br>bateria e introduza uma bateria carregada.                                                                                                    | 27     |
| Erro ao inicializar. Desligue a<br>câmara e ligue-a novamente.                                                                                                    | Desligue a câmera, remova e reinsira a<br>bateria e ligue a câmera.                                                                                                    | 2      |
| (Indicador de exposição e flash de<br>exibição de velocidade do<br>obturador ou abertura)                                                                                                    | Se o assunto for muito brilhante, reduza a<br>sensibilidade ISO ou escolha uma<br>velocidade do obturador maior (modo S) ou<br>uma menor abertura (maior número f,<br>modo A). Se o assunto for muito escuro,<br>aumente a sensibilidade ISO, use o flash ou<br>escolha uma velocidade do obturador<br>menor (modo S) ou uma maior abertura<br>(menor número f, modo A). |        |
| Velocidade do obturador de<br>exposição B não disponível no modo<br>automático com prioridade ao<br>obturador. Escolha uma velocidade<br>do obturador diferente ou<br>seleccione o modo manual. | Altere a velocidade do obturador ou<br>selecione o modo M.                                                                                                    | 54, 56 |
| Cartão cheio. Pode ser possível tirar<br>mais fotografias com uma                                                                                                    | Ajuste a qualidade e o tamanho da imagem<br>para arquivos de menor tamanho.                                                                                                    | 69, 72 |
| qualidade ou tamanho de imagem                                                                                                    | Elimine fotografias.                                                                                                    | 148    |
| inferior.                                                                                                    | Insira um novo cartão de memória.                                                                                                    | 23     |
| Erro. Desligue a câmara e ligue-a novamente.                                                                                                    | Desligue a câmera, remova e reinsira a<br>bateria e ligue a câmera.                                                                                                    | 2      |
| Sem cartão de memória.                                                                                                    | Desligue a câmera e confirme se o cartão está inserido corretamente.                                                                                                    | 23     |

| Indicador                                                                                                    | Solução                                                                                                    |            |
|----------------------------------------------------------------------------------------------------|----------------------------------------------------------------------------------------------------|------------|
|                                                                                                    | Utilize um cartão aprovado pela Nikon.                                                                                                    | 251        |
|                                                                                                    | Verifique se os contatos estão limpos. Se o<br>cartão estiver danificado, contate o<br>revendedor ou o representante de<br>assistência técnica autorizada Nikon.                                                                 | _          |
| Não é possível utilizar este cartão de<br>memória. O cartão pode estar<br>danificado.<br>Insira outro cartão.                                                  | Elimine arquivos ou introduza um novo<br>cartão de memória depois de copiar as<br>imagens importantes para o computador ou<br>outro dispositivo.                                                                                 | 23,<br>148 |
|                                                                                                    | O cartão Eye-Fi ainda está emitindo sinais<br>sem fio depois de ter sido selecionado<br><b>Desactivar (Desativar)</b> para <b>Envio Eye-Fi</b> .<br>Para terminar a transmissão sem fio,<br>desligue a câmera e remova o cartão. | 195        |
| Cartão de memória bloqueado.<br>Deslize o bloqueio para a posição<br>"escrita".<br>Não disponível se o cartão Eye-Fi<br>estiver bloqueado.                     | Deslize a chave de proteção contra gravação<br>do cartão para a posição de "gravação".                                                                                                    | 24         |
| Este cartão não está formatado.<br>Formate o cartão.                                                                                                    | Formatar cartão de memória ou introduzir<br>um novo cartão de memória.                                                                                                    | 23         |
| Relógio restaurado.                                                                                                    | Acerte o relógio da câmera.                                                                                                    | 25         |
| Falha ao actualizar o firmware da<br>unidade de flash. Não é possível<br>utilizar o flash. Contacte um<br>representante de assistência<br>autorizado da Nikon. | Entre em contato com um representante de<br>assistência técnica autorizada Nikon.                                                                                                    | _          |
| A pasta não contém imagens.                                                                                                    | Selecione uma pasta que contenha imagens<br>a partir do menu de <b>Pasta de reprodução</b><br>ou introduza um cartão de memória que<br>contenha imagens.                                                                         | 173        |
| Não é possível apresentar este<br>ficheiro.                                                                                                    | O arquivo foi criado ou modificado usando<br>um computador ou uma câmera de marca<br>diferente, ou o arquivo está danificado.                                                                                                    | _          |
| Não é possível seleccionar este<br>ficheiro. (Não é possível selecionar<br>este ficheiro.)                                                                     | As imagens criadas com outros dispositivos<br>não podem ser retocadas.                                                                                                    | 199        |
| Erro da lente.                                                                                                    | Desligue a câmera e depois ligue-a<br>novamente. Se o problema persistir, contate<br>o representante de assistência técnica<br>autorizada Nikon.                                                                                 | 2          |
| Verifique a impressora.                                                                                                    | Verifique a impressora. Para continuar, selecione <b>Continuar</b> (se disponível).                                                                                                    | 159*       |

| Indicador                           | Solução                                                               | m    |
|-------------------------------------|-----------------------------------------------------------------------|------|
| Verifique o papel.                  | Insira o papel com o tamanho correto e selecione <b>Continuar</b> .   | 159* |
| Papel encravado.                    | Retire o papel preso e selecione <b>Continuar</b> .                   | 159* |
| Sem papel.                          | Insira o papel com o tamanho selecionado e escolha <b>Continuar</b> . | 159* |
| Verifique o abastecimento de tinta. | Verifique a tinta. Para continuar, selecione <b>Continuar</b> .       | 159* |
| Sem tinta.                          | Reponha a tinta e selecione <b>Continuar</b> .                        | 159* |

\* Veja o manual da impressora para obter mais informações.

# Especificações

# E Câmera digital Nikon COOLPIX A

| Tipo    |                                             | Câmera digital compacta                                                                                                    |
|---------|---------------------------------------------|----------------------------------------------------------------------------------------------------|
| N       | lúmero de pixels efetivos                   | 16,2 milhões                                                                                                    |
| s       | ensor de imagem                             | CMOS de formato Nikon DX de 23,6 × 15,6 mm.<br>Aprox. 16,93 milhões total de pixels                                                                                    |
| Lente   |                                             | Lente NIKKOR                                                                                                    |
|         | Distância focal                             | 18,5 mm (ângulo de visão equivalente a de uma lente<br>de 28 mm em formato de 35 mm [135])                                                                             |
|         | Número f                                    | f/2.8                                                                                                    |
|         | Construção                                  | 7 elementos em 5 grupos                                                                                                    |
| F       | oco automático (AF)                         | AF por detecção de contraste                                                                                                    |
|         | Alcance de foco                             | Aprox. 50 cm-∞. Aprox. 10 cm-∞ em modo de<br>focagem automática macro. Todas as distâncias<br>medidas a partir do centro da superfície dianteira da<br>lente.          |
|         | Seleção da área de foco                     | AF de prioridade de rosto, de área normal, de área ampla e de rastreamento de assunto                                                                                  |
| Monitor |                                             | 7,5 cm (3-in.), aprox. 921 mil pontos, LCD TFT com<br>ângulo de visão amplo, película antirreflexo e 9 níveis<br>de ajuste de brilho                                   |
|         | Cobertura do quadro                         | Aprox. 100% na horizontal e na vertical (comparado                                                                                                    |
|         | (modo de disparo)                           | com a imagem real)                                                                                                    |
|         | Cobertura do quadro<br>(modo de reprodução) | Aprox. 100% na horizontal e na vertical (comparado com a imagem real)                                                                                                  |
| A       | rmazenamento                                |                                                                                                    |
|         | Mídia                                       | Cartões de memória SD/SDHC/SDXC                                                                                                    |
|         | Sistema de arquivos                         | Em conformidade com DCF, Exif 2.3, DPOF e<br>PictBridge                                                                                                    |
|         | Formatos de arquivos                        | <ul> <li>Imagens estáticas: JPEG, RAW (NEF: um formato<br/>exclusivo da Nikon)</li> <li>Vídeos: MOV (Vídeo: H.264/MPEG-4 AVC, Áudio:<br/>Linear stereo PCM)</li> </ul> |

| Tamanho da imagem<br>(pixels)                          |                                        | L (4928 × 3264), M (3696 × 2448), S (2464 × 1632)                                                                                                    |  |
|--------------------------------------------------------|----------------------------------------|----------------------------------------------------------------------------------------------------|--|
| Sensibilidade ISO (índice de<br>exposição recomendado) |                                        | ISO 100–3200. Pode ser ajustado usando<br>Sensibilidade ISO para 6400, Hi 0,3 (equivalente a<br>ISO 8000), Hi 0,7 (equivalente a ISO 10 000), Hi 1<br>(equivalente a ISO 12 800) e Hi 2 (equivalente a<br>ISO 25 600)                                                      |  |
| E                                                      | xposição                               |                                                                                                    |  |
|                                                        | Modo fotometria                        | Matriz, ponderação central ou pontual                                                                                                    |  |
|                                                        | Controle de exposição                  | Autoprogramado com programa flexível, prioridade<br>de obturador automática, prioridade de abertura<br>automática, manual com bracketing de exposição e<br>compensação de exposição (±5 EV, fotografias, ou<br>±2 EV, vídeos, em pontos de <sup>1</sup> / <sub>3</sub> EV) |  |
| 0                                                      | bturador                               | Obturador mecânico e eletrônico CMOS                                                                                                    |  |
|                                                        | Velocidade                             | <sup>1</sup> / <sub>2000</sub> a 30 s. Bulb e tempo disponíveis em modo M<br>(tempo requer o controle remoto opcional ML-L3)                                                                                                    |  |
| A                                                      | bertura                                | Diafragma de íris de 7 lâminas controlado<br>eletronicamente                                                                                                    |  |
|                                                        | Faixa                                  | 19 pontos de <sup>1</sup> / <sub>3</sub> EV                                                                                                    |  |
| T                                                      | emporizador automático                 | Escolha entre durações de aproximadamente 20, 10,<br>5 e 2 segundos                                                                                                    |  |
| F                                                      | lash embutido                          |                                                                                                    |  |
|                                                        | Faixa                                  | Aprox. 0,5 a 11,5 m (modo 🗖, ISO automático)                                                                                                    |  |
|                                                        | Controle do flash                      | Flash automático TTL com pré-flashes monitores.<br>Controle manual do flash disponível. Número guia<br>aprox. 6, ou 6 quando disparado em modo manual na<br>intensidade máxima (ISO 100, m, 23 °C)                                                                         |  |
| C                                                      | ompensação do flash                    | -3 a +1 EV em pontos de 1/3 EV                                                                                                    |  |
| s                                                      | apata de acessórios                    | Sapata hot-shoe ISO 518 com contatos de sincronismo e de dados e trava de segurança                                                                                                    |  |
| Interface                                              |                                        | USB de alta velocidade                                                                                                    |  |
|                                                        | Protocolo de<br>transferência de dados | РТР                                                                                                    |  |
| S                                                      | aída HDMI                              | Automático, 480p, 576p, 720p, 1080i                                                                                                    |  |
| Terminais I/O                                          |                                        | <ul> <li>Conector digital (USB)</li> <li>Conector mini HDMI (tipo C)</li> <li>Terminal de acessórios</li> </ul>                                                                                                    |  |

| Idiomas compatíveis                 |                                                                     | Árabe, chinês (simplificado e tradicional), tcheco,<br>dinamarquês, holandês, inglês, finlandês, francês,<br>alemão, indonésio, italiano, japonês, coreano, |  |
|-------------------------------------|---------------------------------------------------------------------|----------------------------------------------------------------------------------------------------|--|
|                                     |                                                                     | espanhol, sueco, tailandês, turco                                                                                                    |  |
| Fontes de alimentação               |                                                                     | <ul> <li>Uma bateria de Li-ion recarregável EN-EL20<br/>(fornecida)</li> <li>Adaptador AC EH-5b. Requer um conector de</li> </ul>                           |  |
|                                     |                                                                     | alimentação EP-5C (disponível separadamente)                                                                                                    |  |
| V                                   | ida útil da bateria <sup>1</sup>                                    |                                                                                                    |  |
|                                     | Imagens estáticas                                                   | Aprox. 230 fotos com EN-EL20                                                                                                    |  |
|                                     | Gravação de vídeo<br>(duração de gravação de<br>vídeo) <sup>2</sup> | Aprox. 1 hora e 10 minutos com EN-EL20                                                                                                    |  |
| S                                   | apata do tripé                                                      | 1/4 (ISO 1222)                                                                                                    |  |
| Dimensões (L $\times$ A $\times$ P) |                                                                     | Aprox. 111,0 × 64,3 × 40,3 mm, excluindo saliências                                                                                                    |  |
| Peso                                |                                                                     | Aprox. 299 g, incluindo bateria e cartão de memória                                                                                                    |  |
| Ambiente operacional                |                                                                     |                                                                                                    |  |
|                                     | Temperatura                                                         | 0 °C–40 °C                                                                                                    |  |
|                                     | Umidade                                                             | 85% ou menos (sem condensação)                                                                                                    |  |

 Salvo disposição do contrário, todos os valores assumem uma bateria totalmente carregada e uma temperatura ambiente de 23 ±3 °C conforme especificado pela Camera and Imaging Products Association (CIPA).

- 1 Valores baseados nas normas da Camera and Imaging Products Association (CIPA) para medição da duração das baterias da câmera. Desempenho para imagens estáticas medido sob as seguintes condições de teste: qualidade de imagem definida como JPEG normal, tamanho de imagem definido como 回 Grande (4928 × 3264) e flash disparado de duas em duas fotos. O tempo de gravação de vídeos assume as configurações de vídeo de 酯 1920×1080; 30p ou 酯 1920×1080; 25p. O desempenho varia em função da condição da bateria, da temperatura, do intervalo entre as fotos, e do tempo durante o qual os menus são exibidos.
- 2 Vídeos individuais podem ter até 20 minutos ou 29 minutos e 59 segundos de duração. A gravação pode terminar antes destes limites serem atingidos se a temperatura da câmera subir.

# Bateria recarregável de Li-ion EN-EL20

| Tipo                              | Bateria recarregável de Li-ion             |
|-----------------------------------|--------------------------------------------|
| Capacidade nominal                | DC 7,2 V, 1020 mAh                         |
| Temperatura de<br>funcionamento   | 0 °C−40 °C                                 |
| Dimensões (L $	imes$ A $	imes$ P) | Aprox. 30,7 × 50,0 × 14,0 mm               |
| Peso                              | Aprox. 41 g, excluindo a tampa do terminal |

# Larregador de bateria MH-27

| Consumo nominal                     | AC 100–240 V, 50–60 Hz, 0,2 A                                              |
|-------------------------------------|----------------------------------------------------------------------------|
| Tensão de saída nominal             | DC 8,4 V, 0,6 A                                                            |
| Bateria recarregável<br>compatíveis | Bateria recarregável de Li-ion EN-EL20                                     |
| Tempo de carga                      | Aprox. 2 horas a uma temperatura ambiente de 25 °C quando não restar carga |
| Temperatura de<br>funcionamento     | 0 °C–40 °C                                                                 |
| Dimensões ( $L \times A \times P$ ) | Aprox. 67,0 × 72,5 × 94,0 mm                                               |
| Peso                                | Aprox. 103 g                                                               |

# **E**specificações

A Nikon reserva-se o direito de alterar as especificações de hardware e software descritas neste manual a qualquer momento e sem aviso prévio. A Nikon não se responsabiliza por eventuais danos resultantes de qualquer erro que este manual possa conter.

# Padrões compatíveis

- **DCF**: o Sistema Padrão de Arquivos da Câmera (DCF) é um padrão muito usado pela indústria de câmeras digitais para assegurar a compatibilidade entre as diferentes marcas de câmera.
- **DPOF**: o Formato de Pedido de Impressão Digital (DPOF) é um padrão muito utilizado pela indústria que permite que as imagens sejam impressas a partir dos pedidos de impressão armazenados no cartão de memória.
- Exif versão 2.3: a COOLPIX A é compatível com o Exif (Formato de Arquivos de Imagens Intercambiáveis para Câmeras Digitais Estáticas) versão 2.3, um padrão no qual as informações armazenadas com as fotografias são usadas para a reprodução ideal das cores quando as imagens são impressas em impressoras compatíveis com o Exif.
- **PictBridge**: um padrão desenvolvido em colaboração com as indústrias de câmeras digitais e impressoras, permitindo que a impressão das fotografias seja feita diretamente em uma impressora sem ser necessário, primeiro, transferi-las para um computador.

# Licença de portfólio de patente AVC

ESTE PRODUTO ESTÁ LICENCIADO SOB A LICENÇA DE PORTFÓLIO DE PATENTE AVC PARA USO PESSOAL E NÃO COMERCIAL DE UM CONSUMIDOR PARA (i) CODIFICAR VÍDEO EM CONFORMIDADE COM O PADRÃO AVC ("VÍDEO AVC") E/OU (ii) DECODIFICAR VÍDEO AVC QUE TENHAM SIDO CODIFICADOS POR UM CONSUMIDOR ENVOLVIDO EM UMA ATIVIDADE PESSOAL E NÃO COMERCIAL E/OU TENHAM SIDO OBTIDOS DE UM FORNECEDOR DE VÍDEO LICENCIADO PARA FORNECER VÍDEO AVC. NENHUMA LICENÇA É CONCEDIDA NEM DEVE ESTAR IMPLÍCITA PARA QUALQUER OUTRO USO.

INFORMAÇÕES ADICIONAIS PODEM SER OBTIDAS JUNTO À MPEG LA, L.L.C. VISITE *http://www.mpegla.com* 

# Informações de marcas comerciais

Macintosh, Mac OS e QuickTime são marcas registradas da Apple Inc. nos Estados Unidos e/ou outros países. Microsoft, Windows e Windows Vista são ou marcas registradas, ou marcas comerciais da Microsoft Corporation nos Estados Unidos e/ou outros países. O logotipo PictBridge é uma marca comercial. Os logotipos SD, SDHC e SDXC são marcas comerciais da SD-3C, LLC. HDMI, o logotipo HDMI e High-Definition Multimedia Interface são marcas comerciais ou marcas registradas da HDMI Licensing LLC.

# ноті

Todos os outros nomes comerciais mencionados neste manual ou outra documentação fornecida com o seu produto Nikon são marcas comerciais ou marcas registradas dos respetivos proprietários.

# Cartões de memória aprovados

Os seguintes cartões de memória SD foram testados e aprovados para o uso na COOLPIX A. Cartões com velocidades de gravação classe 6 ou mais rápidos são recomendados para a gravação de vídeo. A gravação pode terminar inesperadamente quando são usados cartões com velocidades de gravação mais lentas.

|                    | Cartões de<br>memória SD      | Cartões de memória SDHC <sup>2</sup> | Cartões de<br>memória SDXC <sup>3</sup> |
|--------------------|-------------------------------|--------------------------------------|-----------------------------------------|
| SanDisk<br>Toshiba | SanDiskToshiba2 GB 1Panasonic |                                      | 64 GB, 128 GB                           |
| Panasonic          |                               | 4 GB, 8 GB, 16 GB, 32 GB             | 64 GB                                   |
| Lexar              | —                             |                                      | 64 GB, 128 GB                           |

 Verifique se os leitores de cartões ou outros dispositivos com os quais o cartão será usado é compatível com cartões de 2 GB.

- 2 Verifique se os leitores de cartões ou outros dispositivos com os quais o cartão será usado são compatíveis com o SDHC.
- 3 Verifique se os leitores de cartões ou outros dispositivos com os quais o cartão será usado são compatíveis com o SDXC.

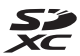

Outros cartões não foram testados. Para obter mais detalhes sobre os cartões acima, contate o fabricante.

# Capacidade dos cartões de memória

A tabela seguinte apresenta o número de imagens que podem ser armazenadas num cartão de memória de 4 GB em diferentes configurações de qualidade (<sup>CD</sup> 69) e tamanho (<sup>CD</sup> 72) de imagem. Todos os valores são aproximados. Os resultados irão variar com o tipo do cartão, configurações da câmera e cena gravada.

| Qualidade de imagem | Tamanho da imagem | No. de imagens (4 GB) |
|---------------------|-------------------|-----------------------|
| NEF (RAW)           | —                 | 160                   |
| IDEC fino           | Grande            | 410                   |
| (IPEG fino)         | Médio             | 720                   |
|                     | Pequeno           | 1600                  |
|                     | Grande            | 810                   |
| JPEG normal         | Médio             | 1400                  |
|                     | Pequeno           | 3000                  |
| IPEC basic          | Grande            | 1600                  |
| (IPEG basico)       | Médio             | 2700                  |
| (JI EG Basico)      | Pequeno           | 5500                  |

A tabela seguinte mostra a cena de vídeo que pode ser armazenada num cartão de memória de 4 GB em diferentes combinações de definições de vídeo (
 43). Todos os valores são aproximados. Os resultados irão variar com o tipo do cartão, configurações da câmera e cena gravada.

|                            | Tamanho do quadro/velocidade de<br>captura de quadros |                                     | Cena (★ Qualidade alta/Normal)* |  |
|----------------------------|-------------------------------------------------------|-------------------------------------|---------------------------------|--|
|                            | Tamanho do quadro                                     | Velocidade de<br>cantura de guadros | (4 GB)                          |  |
| 1080 25 / 1080 25          | 1020 × 1080                                           | 200                                 |                                 |  |
|                            | 1920 × 1080                                           | 30p                                 |                                 |  |
| <u>1080 jij / 1080 jij</u> | $1920 \times 1080$                                    | 25p                                 | 20 minutos/35 minutos           |  |
| 1080 251/1080 251          | 1920 × 1080                                           | 24p                                 |                                 |  |
| 720 1/720 10               | 1280× 720                                             | 30p                                 | 25 minutos/55 minutos           |  |
| 720 2 / 720 2              | 1280× 720                                             | 25p                                 | 55 minutos/ 55 minutos          |  |
| 720 2 / 720 2              | 1280× 720                                             | 24p                                 | 45 minutos/1 hora 10 minutos    |  |

\* Os vídeos individuais não podem exceder 20 minutos ou 29 minutos e 59 segundos de duração (
 43). A câmera mostra a quantidade máxima de tempo de gravação disponível para o vídeo atual, mas observe que a câmera pode se desligar automaticamente para evitar superaquecimento antes que esta duração seja alcançada.

# Índice

# Símbolos

| 🗖 (Modo automático)9,                        | 29 |
|----------------------------------------------|----|
| SCENE (Modos de cena)9,                      | 35 |
| 💈 (Retrato)                                  | 35 |
| 🛋 (Paisagem)                                 | 35 |
| 🗳 (Criança)                                  | 35 |
| 💐 (Desportos)                                | 36 |
| 🖏 (Macro)                                    | 36 |
| 🖪 (Retrato noturno)                          | 36 |
| 🖬 (Paisagem noturna)                         | 36 |
| 🗱 (Festa/interior)                           | 36 |
| 🏶 (Praia/neve)                               | 36 |
| 🖀 (Pôr do sol)                               | 36 |
| 🛎 (Crepúsculo/madrugada)                     | 36 |
| 🦋 (Retrato animal estimação)                 | 36 |
| 😫 (Luz da vela)                              | 36 |
| (Desabrochar)                                | 36 |
| 🗣 (Cores de Outono)                          | 36 |
| †I (Alimentos)                               | 37 |
| 🛋 (Silhueta)                                 | 37 |
| 🖩 (Brilho)                                   | 37 |
| 🕼 (Escuro)                                   | 37 |
| P (autoprogramado)                           | 53 |
| S (prioridade do obturador automática).      | 54 |
| A (Prioridade de abertura automática)        | 55 |
| M (Manual)                                   | 56 |
| U1/U2                                        | 60 |
| S (guadro único)                             | 63 |
| □ (contínuo)                                 | 63 |
| (temporizador automático)                    | 66 |
| <sup>©</sup> 2s (atraso remoto (ML-L3))      | 66 |
| <b>i</b> (controle remoto de resposta rápida |    |
| (ML-L3))                                     | 66 |
| ▼ (vídeo)                                    | 38 |
| (AF com prioridade de rosto)                 | 76 |
| [ (AF de área ampla)                         | 76 |
| 🔛 (AF de área normal)                        | 76 |
| (AF sequimento motivo)                       | 76 |
| <ul> <li>(medição matricial)</li> </ul>      | 85 |
| (medição central ponderada)                  | 85 |
| (medição localizada)                         | 85 |
|                                              | 55 |

| AUTO (flash automático)                | 113  |
|----------------------------------------|------|
| (redução de olhos vermelhos)           | 113  |
| SLOW (sincronismo lento)               | 113  |
| REAR (sincronismo da cortina traseira) | .113 |
| ⑦ (Ajuda)                              | 12   |
| l (indicador de bipe)                  | 190  |
| r (buffer de memória)                  | 65   |
| Fn1                                    | 193  |
| ISO (Fn2)                              | 194  |
|                                        |      |

### A

| Abertura                                    | 55, 56 |
|---------------------------------------------|--------|
| Acessórios                                  | 230    |
| Acessórios do terminal de acessórios.       | 231    |
| Adaptador AC                                | 230    |
| Adicionar itens (O Meu Menu)                | 223    |
| Adobe RGB                                   | 178    |
| AF                                          | 74–79  |
| AF com prioridade de rosto                  | 76     |
| AF de área ampla                            | 76     |
| AF de área normal                           | 76     |
| AF de servo automático                      | 75     |
| AF de servo permanente                      | 75     |
| AF de servo simples                         | 75     |
| AF modo área                                | 76     |
| AF seguimento assunto                       | 76     |
| AF-F                                        | 75     |
| AF-S                                        | 75     |
| Ajuda                                       | 12     |
| Ajuste de precisão do balanço de brar<br>92 | ncos   |
| Anel de foco                                | 80     |
| Apresentação de diapositivos                | 174    |
| Área de foco                                | 76     |
| Atraso remoto (ML-L3)                       | 63, 66 |
| Automático (balanço de brancos)             | 89     |
| Autoprogramado                              | 53     |
| Auxiliar AF                                 | 180    |
| В                                           |        |

# 

| Bipe                            | 190     | ۵ |
|---------------------------------|---------|---|
| Bloq. disparo ranhura vazia     | 195     | ۵ |
| Botão de liberação do obturador | 31, 79  | ۵ |
| Bracketing1                     | 23, 181 | ۵ |
| Bracketing automático1          | 23, 181 | ۵ |
| Brilho do monitor               | 183     | ۵ |
| Buffer de memória               | 65      | ۵ |
| Bulb                            | 58      | ۵ |
|                                 |         |   |

### C

| Cabo de controle remoto            | 58, 231  |
|------------------------------------|----------|
| Cabo USB1                          | 56, 159  |
| Capture NX 2                       |          |
| Carimbo de hora (PictBridge)       | 162      |
| Carregador                         | 20, 248  |
| Cartão de memória23, 1             | 83, 251  |
| Cianotipo                          | 203      |
| Clarabóia (efeitos de filtro)      |          |
| Comentário da imagem               | 186      |
| Comparação lado-a-lado             | 219      |
| Compensação de exposição           | 87       |
| Compensação do flash               | 116      |
| Conector de alimentação            |          |
| Configurações de sensibilidade ISO | 83       |
| Configurações de vídeo             | 43       |
| Configurações disponíveis          |          |
| Configurações recentes             | 221      |
| Contínuo                           | 63       |
| Contínuo (modo de obturação)       | 63       |
| Contorno de cor                    | 214      |
| Controle de dispositivo (HDMI)     | 171      |
| Controle flash incorporado         | 181      |
| Controle remoto                    | .66, 231 |
| Controle remoto de resposta rápida |          |
| (ML-L3)                            | 63       |
| Cor seletiva                       |          |
| Corr. efeito olhos vermelhos       |          |
| Correção da perspectiva            | 215      |
| -                                  |          |

| Desenho a cores            | 214            |
|----------------------------|----------------|
| Disco de comando           |                |
| Disco de modo              | 9              |
| Disparo com intervalômetro |                |
| D-Lighting                 |                |
| D-Lighting ativo           |                |
| DPOF                       | .163, 166, 249 |
| Duração de remoto (ML-L3)  |                |
|                            |                |

## Ε

| Ecrã cruzado (efeitos de filtro)                    | 204 |
|-----------------------------------------------------|-----|
| Editar filmagem1                                    | 97  |
| Efeito de miniatura                                 | 216 |
| Efeitos de filtro                                   | 203 |
| Efeitos de filtro (definir Picture Control)1<br>105 | 03, |
| Eliminar                                            | 48  |
| Eliminar a imagem atual1                            | 48  |
| Eliminar as imagens selecionadas1                   | 150 |
| Eliminar todas as imagens1                          | 150 |
| Endireitar                                          | 213 |
| Envio Eye-Fi1                                       | 195 |
| Equilíbrio de cores                                 | 205 |
| Escolher ponto início/fim                           | .47 |
| Espaço de cor1                                      | 178 |
| Exibição de informações                             | 5   |
| Exif versão 2.3                                     | 249 |
| Exposição85,                                        | 87  |
| _                                                   |     |

F

Filtro de cores quentes (efeitos de filtro) ..... 203 Flash ...... 112, 226

| Flash (balanço de brancos)        | 90         |
|-----------------------------------|------------|
| Flash automático                  | 114        |
| Flash embutido                    | 112        |
| Flash opcional                    | . 181, 226 |
| Fluorescente (balanço de brancos) | )          |
| Foco                              | 74–80      |
| Foco automático                   | 75–79      |
| Foco manual                       | 80         |
| Formatar cartão de memória        | 23, 183    |
| Formato de data                   |            |
| Formato de pedido de impressão    | digital    |
| 163, 166, 249                     | 5          |
| Fotometria                        |            |

## D

| Dados de disparo          | 137 |
|---------------------------|-----|
| Dados GPS                 | 138 |
| Data e hora               | 185 |
| DCF                       | 249 |
| Definir Picture Control   | 101 |
| Descrição geral dos dados | 139 |
|                           |     |

| Fuso horário        | 185 |
|---------------------|-----|
| Fuso horário e data | 185 |

| Luminosidade                           | 103 |
|----------------------------------------|-----|
| Luz solar directa (balanco de brancos) | 89  |

#### G

| Gerir Picture Control               | 106    |
|-------------------------------------|--------|
| GPS130, 138                         | 3, 231 |
| Grande (tamanho da imagem)          | 72     |
| Guardar as configurações do usuário | 60     |
| Guardar enquadramento selecionado   | 50     |
|                                     |        |

#### H

| Hi (Sensibilidade) |     |
|--------------------|-----|
| Histograma         |     |
| Histograma RGB     | 135 |
| Hora de Verão      |     |
| Horizonte virtual  | 17  |
|                    |     |

#### I

| Iluminador auxiliar de AF embutido180<br>Impressão (DPOF)163 |
|--------------------------------------------------------------|
| Impressão (DPOF)163                                          |
|                                                              |
| Imprimir159                                                  |
| Incandescente (balanço de brancos) 89                        |
| Indicador de exposição 57                                    |
| Indicador de flash pronto119                                 |
| Indicador de imagem em foco79                                |
| Informações da fotografia134                                 |
| Informações da reprodução173                                 |
| Informações do arquivo134                                    |
| Iniciar impressão (PictBridge) 162, 165                      |
| Intensificador azul (efeitos de filtro)204                   |
| Intensificador verde (efeitos de filtro)204                  |
| Intensificador vermelho (efeitos de filtro)<br>204           |
| Inverter indicadores192                                      |
| Inverter rotação do disco194                                 |
| i-TTL181                                                     |
| J                                                            |

## 

| Lâmpada do | AF |  | 79 |
|------------|----|--|----|
|------------|----|--|----|

| Manual                    | 56  |
|---------------------------|-----|
| Margens (PictBridge)      |     |
| Medição central ponderada | 85  |
| Medição localizada        | 85  |
| Medição matricial         | 85  |
| Médio (tamanho da imagem) | 72  |
| Menu de configuração      |     |
| Menu de disparo           | 176 |
| Menu de retoque           | 197 |
| Menu reprodução           | 172 |
| Meu Menu                  |     |
| Microfone                 | 43  |

### 

## Ν

Μ

| NEF                              | 69      |
|----------------------------------|---------|
| NEF (RAW)                        | 69, 209 |
| Neutro (definir Picture Control) | 99      |
| Nikon Transfer 2                 | 157     |
| Nublado (balanço de brancos)     | 90      |
| Número f                         | 55      |
|                                  |         |

### 0

| Olho de peixe                    | .213  |
|----------------------------------|-------|
| Opções de exibição de reprodução | .173  |
| Ordem de impressão (DPOF)        | . 166 |
| Ordenar itens (O Meu Menu)       | .225  |
|                                  |       |

#### P

| Paisagem (definir Picture Control) | 99       |
|------------------------------------|----------|
| Pasta de armazenamento             | 177      |
| Pasta de reprodução                | 173      |
| Pequeno (tamanho da imagem)        | 72       |
| PictBridge                         | 159, 249 |
| Picture Controls                   | 99, 101  |
| Pré-ajuste manual (balanço de brar | ncos)94  |
|                                    |          |

| Pré-flash monitor                   | 119     |
|-------------------------------------|---------|
| Pressione o botão de liberação do   |         |
| obturador até a metade              | .30, 31 |
| Pressione o botão de liberação do   |         |
| obturador até o fim                 | 31      |
| Preto e branco                      | 203     |
| Prioridade de abertura automática   | 55      |
| Prioridade do obturador automática. | 54      |
| Processamento NEF (RAW)             | 209     |
| Programa flexível                   | 53      |
| Proteger fotografias                | 146     |
| _                                   |         |

## Q

| Quadro único (modo de obturação) | 63 |
|----------------------------------|----|
| Qualidade de imagem              | 69 |
| Qualidade do vídeo               | 43 |

# R

| 135  |
|------|
| , 67 |
| 47   |
| 202  |
| 179  |
| 211  |
| 184  |
| 113  |
| 179  |
| 185  |
| 224  |
| 132  |
| 142  |
| 140  |
| 132  |
| 171  |
| 176  |
| 62   |
| 176  |
| 213  |
| 99   |
| 173  |
| 174  |
| 187  |
|      |

| Sapata de acessórios               | 226    |
|------------------------------------|--------|
| Selecionar impressão               | 163    |
| Seletor do modo de foco            | 74, 80 |
| Sensibilidade                      |        |
| Sensibilidade ISO                  |        |
| Sensibilidade máxima               |        |
| Sépia                              | 203    |
| Sequência numérica de arquivos     |        |
| Sinal sonoro                       |        |
| Sincronismo lento                  |        |
| Sobreposição de imagens            |        |
| Sombra (balanço de brancos)        |        |
| Speedlight                         |        |
| sRGB                               | 178    |
| Standard (definir Picture Control) |        |
| Suave (efeitos de filtro)          |        |
| ,                                  |        |

# Т

| Tamanho                         | 43, 72  |
|---------------------------------|---------|
| Tamanho de imagem               | 72      |
| Tamanho de página (PictBridge)  | 161     |
| Tamanho do quadro/velocidade de |         |
| captura de quadros              | 43      |
| Taxa de bits                    | 43      |
| Televisão                       | 169     |
| Temperatura de cor              | 89, 91  |
| Tempo                           | 58      |
| Temporizador                    | 66, 127 |
| Temporizador automático63,      | 66, 188 |
| Temporizs. p/ desligar auto     | 189     |
| Terminal de acessórios          | 231     |
| Tonalidade1                     | 03, 105 |
| Trava de foco                   | 79      |
|                                 |         |

\_\_\_\_\_

### U

| Unidade GPS130, 2                        | 31 |
|------------------------------------------|----|
| UTC                                      | 38 |
| Utilizar o GPS para acertar o relógio da |    |
| câmera1                                  | 30 |
|                                          |    |

## V

| Velocidade mínima do obturador | 84  |
|--------------------------------|-----|
| Versão de firmware             | 196 |
| Vídeos                         | 38  |

| ViewNX 2                       | 154 |
|--------------------------------|-----|
| Vivo (definir Picture Control) |     |
| Volume                         | 46  |
| W                              |     |
| WB                             |     |
| Ζ                              |     |
| Zoom de reprodução             |     |

A reprodução deste manual, no seu todo ou em partes, não é permitida (exceto para breve referência em artigos críticos ou análises) sem autorização escrita da NIKON CORPORATION.

### NIKON CORPORATION